#### TRANSMITTAL OF SUBMITTAL

DATE: 8/16/23

#### TO: Scott Miller Project: East Area Water Quality Control Facility CMG - City of Atlanta Improvements 2528 Chattahoochee Circle Atlanta, GA 30318 Specification Section No.: 11358 Supplier/Vendor/Subcontractor: Eco Tech FROM: LAKESHORE ENGINEERING Manufacturer: USGI Chemical Feed 1259 Ellsworth Drive Atlanta, GA 30318

#### The following items are hereby submitted:

| Number of<br>Copies | Description of Item Submitted<br>(Type, Size, Model Number, Etc.) | Submittal<br>number | Submittal<br>Type | Contains<br>Variation<br>to Contract |     |
|---------------------|-------------------------------------------------------------------|---------------------|-------------------|--------------------------------------|-----|
|                     |                                                                   |                     |                   | No                                   | Yes |
|                     |                                                                   |                     |                   |                                      |     |
|                     |                                                                   |                     |                   |                                      |     |
| Email               | – O&M Manual                                                      | 11358-70.01         | O&M<br>Manual     | X                                    |     |
|                     |                                                                   |                     |                   |                                      |     |
|                     |                                                                   |                     |                   |                                      |     |
|                     |                                                                   |                     |                   |                                      |     |

#### Comments/Variation:

CONTRACTOR hereby certifies that (i) CONTRACTOR has complied with the requirements of Contract Documents in preparation, review, and submission of designated Submittal and (ii) the Submittal is complete and in accordance with the Contract Documents and requirements of laws and regulations and governing agencies.

P

By:

Brandon Dow

New Submittal X Resubmittal

**UGSI CHEMICAL FEED** 

A cleanwater Company

Intrenchment Creek, GA WWTP Liquid Polymer Feed System PolyBlend<sup>®</sup> MM1200-P12AA-L

UGSI Chemical Feed # 556131

Eco-Tech PO # 21043-152

# UGSI Chemical Feed, Inc.

### **OPERATIONS & MAINTENANCE MANUAL**

#### Submitted To:

Eco-Tech, Inc. Address: PO Box 956 Holly Springs, GA 30142 Phone: 770-345-2118 Fax: 770-345-2699

#### Manufacturer:

UGSI Chemical Feed, Inc. 1901 W. Garden Rd. Vineland, NJ 08360 Phone: 856.896.2160 Fax: 856.457.5920 Project Manager - Jeff Tyson

### Prepared Date: 8/15/2023

# POLYBLEND<sup>®</sup> MM1200-P12AA-L

PROJECT 556131

| DATE OF START-UP |  |
|------------------|--|
|                  |  |

START-UP BY \_\_\_\_\_

Prompt service available from nationwide authorized service contractors.

#### **ORDERING INFORMATION**

In order for us to ll your order immediately and correctly, please order material by description and part number, as shown in this manual. Also, please specify the serial number of the equipment on which the parts will be installed.

Statements and instructions set forth herein are based upon the best information and practices known to UGSI Chemical Feed, Inc. at the time of publication, but it should not be assumed that every acceptable safety procedure is contained herein. UGSI Chemical Feed, Inc. does not guarantee that actions in accordance with such statements and instructions included in this manual will result in the complete elimination of hazards and it assumes no liability for accidents that may occur.

#### WARRANTY

#### UGSI Chemical Feed, Inc. Product Warranty

UGSI Chemical Feed, Inc. ("Seller") warrants for 12 months from initial operation of each product it supplies (each, a "Product") or 18 months from shipment, whichever occurs first (the "Warranty Period") that the Product is free from defects in material and workmanship. Seller's warranty is transferable during the Warranty Period by the initial purchaser thereof ("Buyer") to the initial end-user of the Product. Seller's warranty is conditioned on (i) the Product being stored, installed, operated and maintained in accordance with Seller's instructions, (ii) no repairs, modifications or alterations being made to the Product other than by Seller or its authorized representatives, (iii) Buyer providing prompt written notice of any warranty claims within the Warranty Period, and (iv) at Seller's request, Buyer either removing and shipping the Product or non-conforming part thereof to Seller, at Buyer's expense, or Buyer granting Seller access to the Products at all reasonable times and locations to assess the warranty claims. Seller's warranty does not apply to software and does not cover ordinary wear and tear.

Buyer's sole remedy for breach of warranty is limited to Seller's choice of repair or replacement of the Product or non-conforming parts thereof FOB jobsite, or refund of the purchase price for the subject Product or part. The warranty on repaired or replaced Products or component parts is limited to the remainder of the original Warranty Period.

THE WARRANTY SET FORTH ABOVE IS INTENDED TO BE SELLER'S SOLE AND EXCLUSIVE WARRANTY AND SELLER'S WARRANTY IS SUBJECT TO THE LIMITATION OF LIABILITY PROVISION IN THE CONTRACT BETWEEN SELLER AND BUYER FOR THE SALE OF THE PRODUCT (THE "LIMITATION OF LIABILITY"). SELLER MAKES NO OTHER WARRANTIES, EXPRESS OR IMPLIED, INCLUDING WARRANTIES OF MERCHANTABILITY OR FITNESS FOR A PARTICULAR PURPOSE, OR ANY WARRANTIES THAT MIGHT ARISE FROM COURSE OF DEALING OR USAGE OF TRADE. NOTWITHSTANDING THE FOREGOING, IF IT IS ALLEGED OR DETERMINED THAT SELLER HAS MADE ANY OTHER WARRANTIES, EXPRESS OR IMPLIED, INCLUDING BY COURSE OF DEALING OR USAGE OF TRADE, SUCH OTHER WARRANTIES SHALL BE SUBJECT TO ALL THE CONDITIONS, LIMITATIONS, AND PROCEDURES SET FORTH ABOVE AND TO THE LIMITATION OF LIABILITY.

#### **UGSI CHEMICAL FEED, INC. HEADQUARTERS**

#### INSTALLATION, OPERATION, MAINTENANCE, AND SERVICE INFORMATION

Direct any questions concerning this equipment that are not answered in this instruction book to the reseller from whom the equipment was purchased. If the equipment was purchased directly from UGSI Chemical Feed, Inc., Vineland, NJ, contact the office indicated below.

#### UNITED STATES

1901 West Garden Road Vineland, NJ 08360 Tel: (856) 896-2160 Fax: (856) 457-5920

### TABLE OF CONTENTS

| SECTION | DESCRIPTION                                                                                                    |
|---------|----------------------------------------------------------------------------------------------------|
| 1       | Overview, Installation                                                                                                    |
| 2       | Operation                                                                                                    |
| 3       | Maintenance, Troubleshooting                                                                                                    |
| 4       | Part Components, Appendix                                                                                                    |
|         | <ul> <li>Pressure Relief Valve</li> <li>Check Valve Information</li> <li>Solenoid Valve Information</li> <li>Flow Meter</li> <li>Differential Pressure Switch</li> <li>Loss of Polymer Thermal Flow Switch</li> <li>A-Controller</li> </ul> |
| 5       | VFD Information                                                                                                    |
| 6       | Motor Information                                                                                                    |
| 7       | Polymer Pump Information                                                                                                    |
| 8       | Mechanical and Electrical Drawings                                                                                                    |

### PolyBlend® Model #MM1200-P5AA-L INSTALLATION, OPERATION, AND MAINTENANCE INFORMATION

#### READ THIS MANUAL BEFORE YOU INSTALL, OPERATE, OR SERVICE THIS UNIT.

#### **OVERVIEW**

#### SAFETY PRECAUTIONS

Ensure that the control panel is grounded to avoid possible electrical shock or damage to equipment.

Before servicing, turn off all power and assure power "lockout" to avoid possible electric shock.

Disconnect external power to the control panel before removing or replacing fuses.

#### **SPECIFICATIONS**

| Dump              | Dragragina Cavity              |
|-------------------|--------------------------------|
| Fullip            | Floglessive Cavity             |
| Inlet             | 1" FPT, Water Supply           |
|                   | 1/2" FPT, Polymer Supply       |
| Outlet            | 1-1/2" FPT, Solution Discharge |
| Water Capacity    | 600 GPH Primary                |
|                   | 600 GPH Post Dilution          |
| Polymer Capacity  | 12 GPH                         |
| Working Pressure  | 100 PSI Maximum                |
| Electrical Supply | 120/1/60, 19 Amps              |
| Dimensions        | 41" W x 28" D x 51" H          |
| Weight            | 345 lbs.                       |
| Motor(s)          | (1) 1/2 HP, 120 VAC            |
|                   | (1) 1/2 HP, 240 VA             |

#### **INSTALLATION**

#### LOCATION

Select a location that provides:

- Electrical Supply
- Potable Water (Clean)
- Proximity to the Point of Use
- Easy Handling and Storage of Polymer
- Access to Unit
- Protection against Severe Weather

#### **UNPACKING**

Examine package contents for damage. Report any to freight forwarder. Check plastic bag(s) for contents against individual packing list(s).

### NOTE: Disregard any moisture; this unit was wet tested.

#### **CONNECTIONS**

- Use Teflon tape on threads. Use joint compound (pipe dope) in small amounts, if necessary.
- Do not over-tighten fittings.
- Insure that supply water pressure is less than 100 psi.
- Install water isolation valve with unions.
- Insure that neat polymer feed line has a flooded suction.

### NOTE: To enhance performance, reduce the number of piping turns and elevation changes.

#### STORAGE

Store in atmosphere controlled environment. Protect from extreme temperature (above 110°F, 52°C, below 32°F,0°C) and wide ambient temperature fluctuations.

Protect from direct weather exposure, i.e., sun, rain, high wind, etc.

#### **OPERATION**

This PolyBlend® unit will perform the following functions: meter polymer dosage, regulate mixing water, provide uniform dilution and activation, operate on-line continuously, and feed solution to the point of use.

Neat polymer from the metering pump and dilution water controlled by the solenoid valve enter the mixing chamber. Dilution and activation occur, yielding prepared solution ready for use.

Neat polymer dosage rate is adjusted at pump face or at electronic controller (REM-1F, SCR, etc.). Primary dilution and post dilution water are controlled by individual globe valves.

#### START-UP

- Step 1: Turn pump SCR controller to Off/Stop.
- Step 2: Prime polymer pump, using priming kit provided with unit.
- Step 3: Place unit On-Off-Remote switch in Off position.
- Step 4: Energize power circuit that feeds unit.
- Step 5: Place unit On-Off-Remote switch in On position. Solenoid opens; water flow is established.
- Step 6: Insure pump power hand switch (located in back of unit) is in On position. After water flow is established, mixing chamber motor starts.
- Step 7: Access SCR controller to turn pump On/Off. Polymer output can be adjusted with the potentiometer.
- Step 8: Adjust water flow at mixing chamber by turning globe valve. The other globe valve should be turned for post-dilution adjustment.

#### *NOTE: Do not run polymer pump unless water flow is established. Polymer alone can plug discharge plumbing*

#### SOLUTION OUTPUT

Unit output is determined by setting pump speed with the SCR controller potentiometer together with setting dilution water flow. Establish desired solution volume and solution concentration, then proceed.

| EXAMPLE: | 450 GPH (1710 LPH) Of 10%          |
|----------|------------------------------------|
|          | polymer solution desired. A 60 GPH |
|          | (228 LPH) pump is used.            |

— Determine neat polymer requirement.

(450 GPH) x (.10) = 45 GPH neat polymer (1710 LPH)) x (.10) = 171 LPH neat polymer

— Determine pump usage.

(45 GPH) ÷ (60 GPH) = 75% pump capacity (171 LPH) ÷ (228 LPH) = 75% pump capacity

- Set Controls

A 60 GPH (228 LPH) pump @ 75% output will deliver 45 GPH (171 LPH). Set dilution water @ 405 GPH (1539 LPH).

NOTE: Do not exceed polymer concentrations of 1% in the PolyBlend®.

#### MAINTENANCE

If out of service more than one week, flush mixing chamber.

- Turn pump off.
- Place unit power switch in On position to establish water flow for five minutes.

If out of service for more than two weeks, flush pump and mixing chamber.

- Connect pump suction to a container of mineral oil (not water).
- Place unit power switch in On position to establish water flow.
- Turn pump on and run for three minutes.
- Turn pump off.
- Continue water flow for five additional minutes.
- Drain water from chamber and piping to prevent freezing.

#### MAINTENANCE

- 1. Clean ancillary water and / or polymer strainers weekly.
- 2. Flush system monthly following one-week procedure.
- 3. Refer to the appendix for specific information on drawings, part identification, and components.

#### SPECIAL TOOLS

No special tools are needed for operation, maintenance, and repair of components.

#### **LUBRICATION**

No lubrication is required, equipment is self-lubricating.

#### PREDICTED LIFE SPAN

There is no predicted life span of wear parts as each application and operation varies.

#### **OPERATING PROCEDURES**

For normal operation, once settings are adjusted based on operation parameters, the system can simply be turned ON or OFF. Special operating instructions for Seasonal operation do no apply.

#### **EMERGENCY OPERATING INSTRUCTIONS**

Emergency operating instructions do not apply to UGSI Chemical Feed, Inc. Products equipment. In case of an emergency, TURN OFF POWER TO STOP RUNNING.

#### DISASSEMBLY, REPAIR, & REASSEMBLY

This equipment is an open-frame design. It allows for easy removal of all components. There are no special procedures for removal of parts. If assistance is required, contact UGSI Chemical Feed, Inc.

#### **RECOMMENDED SPARE PARTS**

| <u>QTY.</u> | PART #  | DESCRIPTION             |
|-------------|---------|-------------------------|
| 1           | 8450020 | Pump Stator             |
| 1           | 7802918 | Chamber Mechanical Seal |
| 1           | 9572322 | Polymer check Valve     |
| 2           | 6091801 | O-Rings, Mix Chamber    |

#### PUMP REPLACEMENT

| QTY. | PART #  | DESCRIPTION |
|------|---------|-------------|
| 1    | 7136036 | 12 GPH Pump |

#### TO ORDER PARTS

You may order parts by calling, faxing or mailing your order.

| Phone   | Customer Service @ 856.896.2160     |
|---------|-------------------------------------|
|         | Hours are 8 a.m. to 5 p.m., Eastern |
|         | Time, Monday - Friday.              |
| Fax     | Fax number is 856.457.5920          |
| Web     | www.ugsichemicalfeed.com            |
| Address | UGSI Chemical Feed, Inc.            |
|         | 1901 W. Garden Rd.                  |
|         | Vineland, NJ USA 08360              |

### TROUBLESHOOTING

| Symptom                     | <b>Possible Cause</b>                                                                                                    | <b>Corrective Action</b>                                                                                                    |
|-----------------------------|----------------------------------------------------------------------------------------------------|----------------------------------------------------------------------------------------------------|
| No Water Flow               | <ul> <li>Closed Valve on Water Supply</li> <li>Blocked Solenoid Valve</li> <li>Closed or clogged discharge line</li> </ul> | <ul> <li>Make sure valve is open</li> <li>Dis-assemble and clean valve</li> <li>Remove any blockages or open any closed valves</li> </ul> |
|                             | • Rate Control Valve Closed                                                                                                | • Make sure valve is open                                                                                                    |
| Pump won't pump<br>Chemical | • Pump is turning backwards                                                                                                | • Make sure pump is rotating in the correct direction                                                                                     |
|                             | • Pump is turned OFF                                                                                                    | • Make sure pump is in ON position                                                                                                    |
|                             | • No Water Flow                                                                                                    | • Make sure all water valves (supply and discharge) are open                                                                              |
|                             | • Blocked Pump Discharge Line                                                                                              | • Take discharge line apart, check for blockage and clean if necessary                                                                    |
|                             | • Back Pressure is too high                                                                                                | • Reduce Back pressure on unit                                                                                                    |
|                             | • Not enough water flow                                                                                                    | • Increase water flow or adjust water<br>monitoring device (flow switch, DP<br>Switch, etc.) setpoint lower than the<br>desired flow rate |
| <b>Clogged Injection</b>    | • Debris or Clumps in Polymer                                                                                              | • Check polymer supply for contamination                                                                                                  |
| Check Valve                 | • Valve is stuck open allowing water into polymer line                                                                     | • Remove valve from chamber and clean it                                                                                                  |
| Pump won't stop             | • Water flow is still established                                                                                          | • Shut off water value or power to the unit                                                                                               |

**Part Components** 

**Pressure Relief Valve** 

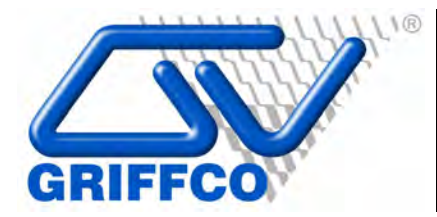

Griffco Valve Inc. 6010 N. Bailey Ave., Suite 1B Amherst, NY 14226 Phone: 1 716 835-0891 Fax: 1 716 835-0893

# M-Series Instruction Manual

Back Pressure Valves Pressure Relief Valves

Call: 1 - 800 - GRIFFCO

Website: www.griffcovalve.com

INSM-1003-R0610 Revision Date: 06/22/10

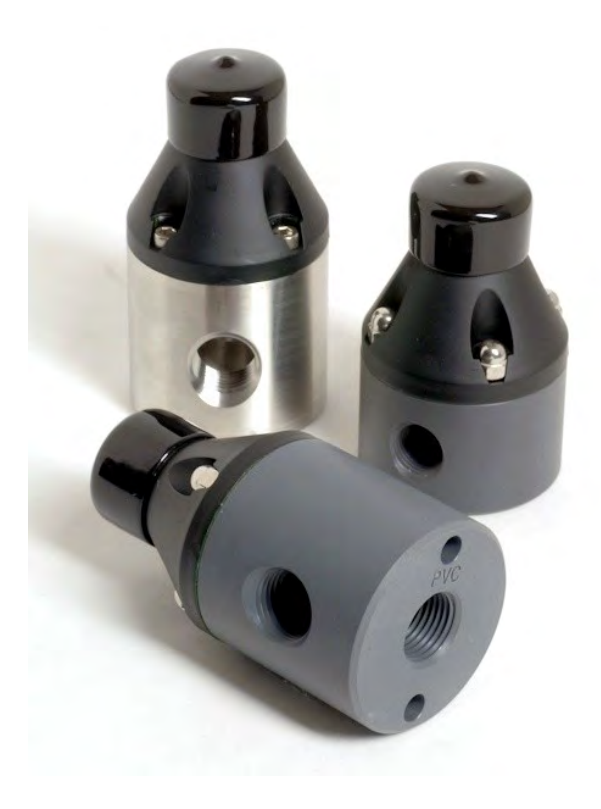

#### INTRODUCTION

**GRIFFCO** diaphragm back pressure valves are used to enhance the performance of chemical feed pumps and systems by constant discharge head providing a pressure. These valves also function as an anti-siphon valve. The diaphragm is held against the seat by the internal spring. Back pressure is adjustable from 10 - 150 psi via the adjustment screw. When the inlet pressure exceeds the preset pressure the diaphragm lifts off the seat and the chemical flows to the injection point. After each discharge stroke of the pump, as the pressure drops, the diaphragm reseats itself.

**GRIFFCO** diaphragm pressure relief valves are designed to protect chemical feed pumps and systems from overpressure caused by defective equipment or blockages in the chemical line. The 3 port design allows chemical to flow through the valve via an internal chamber. When the pressure in the chemical line exceeds the preset pressure of the valve the diaphragm lifts off the seat and the chemical then flows out the bottom port back to the chemical tank. Relief pressure is adjustable from 10 - 150 psi via the adjustment screw in the top of the valve.

#### INSTALLATION

#### Back Pressure Valve:

Generally, the back pressure valve can be installed anywhere in the discharge line, provided there is some downstream pressure at the dosage point. If there is no downstream pressure the back pressure valve should be installed at the dosage point to prevent siphoning and drainage of the chemical line. All **GRIFFCO** valves are factory set at 50 psi, unless otherwise specified. Field adjustment is possible with the adjustment screw, (approximate 25 psi/revolution with a 10-150 psi rated spring).

Back pressure valve performance will be enhanced with the installation of a pulsation dampener to smooth out the discharge / suction cycles of the pump. Thus, the diaphragm is free to float inside the valve chamber, minimizing the wear on the stress diaphragm. the points of Pulsation dampeners will also reduce the pressure drop across the valve by reducing peak flows. Backpressure valves should be installed downstream of the dampener. For most applications diaphragm type dampeners are required. Generally speaking 5 to 10% dampening is sufficient. Consult with your manufacturer pump to get his recommendations.

#### Pressure Relief Valve:

Installation should be made as close to the chemical pump discharge valve as possible, without any equipment, especially shut-off valves, between the valve and the pump. Direction of flow must be across the valve; however the side of entry is not important. All **GRIFFCO** valves are factory set at 50psi, however field adjustment is possible with the adjustment screw.

The optimum installation for the relief valve is to vent the relief port back to the chemical tank, or directly to a containment area. However if this is not possible, the relief port can be piped back into the suction side of the pump. This will apply the suction head to the relief port. To compensate, divide the NPSH by 4 and add this pressure to the relief valve setting.

Do not install shut-off valves in the relief line.

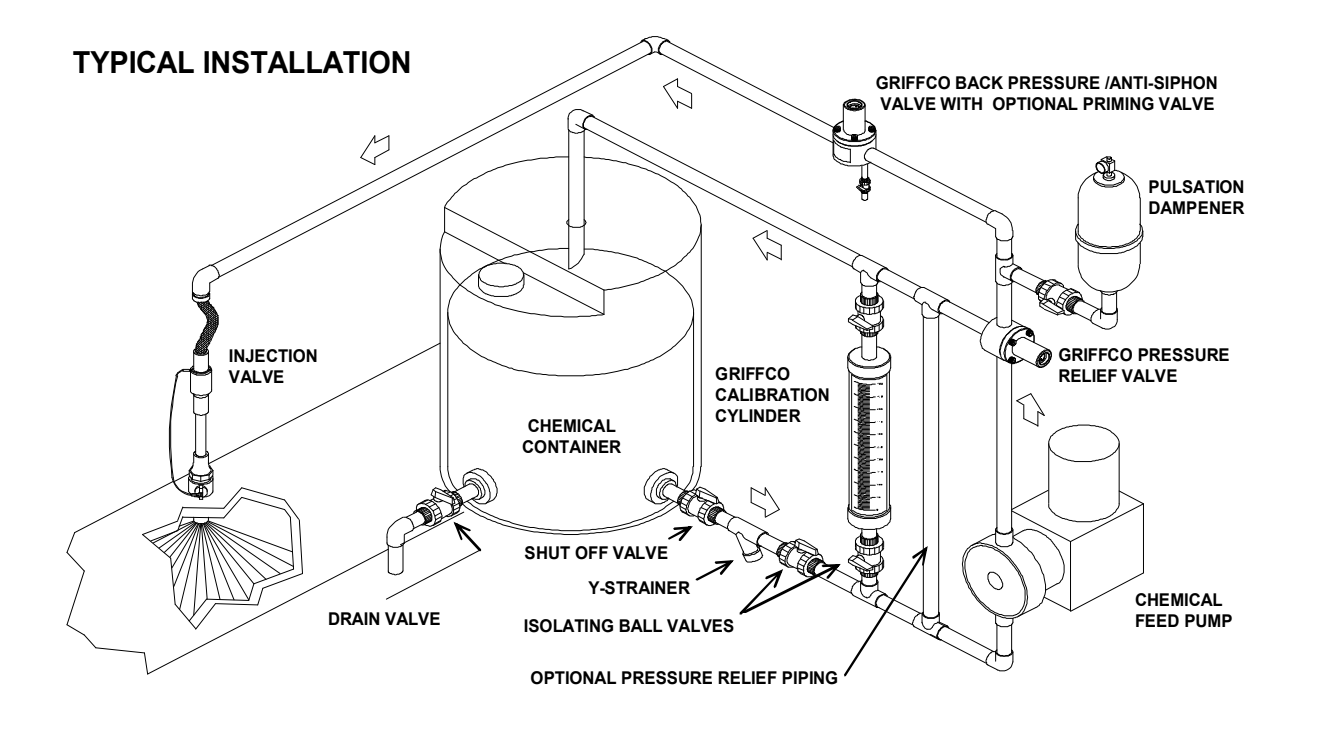

#### MAINTENANCE:

The pressure relief and back pressure valves were designed with minimizing the amount of maintenance required to keep the valves in operation. However, periodic replacement of the diaphragm is required. A parts kit can be purchased from your local Griffco Valve distributor. To facilitate inspection and replacement, the valve layout is such that removal of the diaphragm can be done without taking the valve out of the chemical line.

#### Caution: Ensure the system is not under pressure and that the chemical lines are flushed with water before disassembly.

Unscrew the pressure adjustment screw to remove the pressure from the spring. Remove the 4 bolts and lift off the valve top.

Inspect the valve seat and diaphragm, replace the diaphragm if necessary (White PTFE side down). Check the adjustment spring to make sure there is no rust or corrosion, replace if necessary. Place the support disc and the spring onto the diaphragm and place the top back over the four bolt holes.

Tighten the 4 bolts, and then replace the adjustment screw. Turn the adjustment screw clockwise to approximately the same position as it was prior to disassembly. If an exact pressure setting is required or a different pressure is desired a pressure gauge should be used to verify the setting. Turning the adjustment screw clockwise will increase pressure.

#### **DIMENSIONS:**

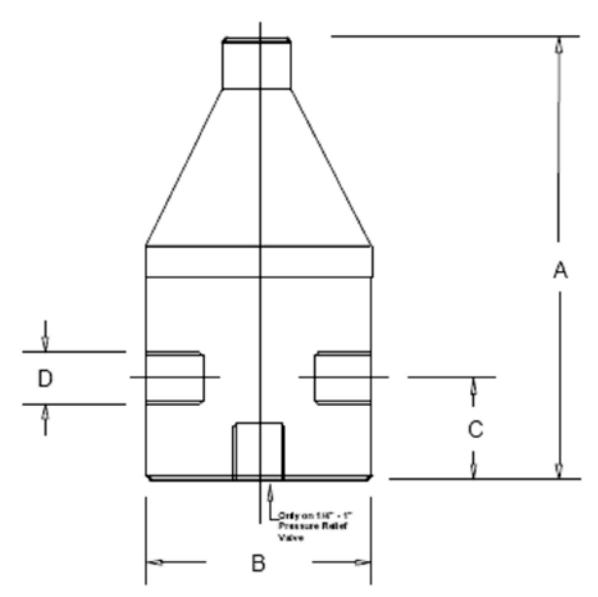

| D        | A (in) | B (in) | C (in) |
|----------|--------|--------|--------|
| 1/4" (P) | 3.55   | 2.35   | 0.75   |
| 1/4" (M) | 3.55   | 2.35   | 0.75   |
| 3/8" (P) | 3.55   | 2.35   | 0.75   |
| 3/8" (M) | 3 55   | 2 35   | 0.75   |
| 1/2" (P) | 4.25   | 2.35   | 1.08   |
| 1/2" (M) | 4.25   | 2.35   | 1.08   |

Note: "P" denotes Plastic body type, "M" denotes

Warranty: GRIFFCO Valve, Inc. warrants its products against defects in workmanship or materials for one year under normal use or 18 months from date of shipment whichever occurs first. All obligations and liabilities under this warranty are limited to repair or replacement (at out option), FOB our plant such allegedly defective units as are returned to our factory transport prepaid. Repairs or replacements are made subject to inspection of returned items.

This warranty does not extend to damage by corrosion or erosion. The materials of construction offered are recommendations subject in all cases to acceptance by the customer. These recommendations, based on previous experience and best available information, do not constitute guarantees against wear or chemical action. Expressly excluded from this warranty are defects caused by misuse, abuse or improper application, installation or operation of the unit. No liability for consequential damages or reinstallation labor is accepted. **GRIFFCO** Valve, Inc. will not assume responsibility for contingent liability for alleged failure of its products.

#### PARTS LIST

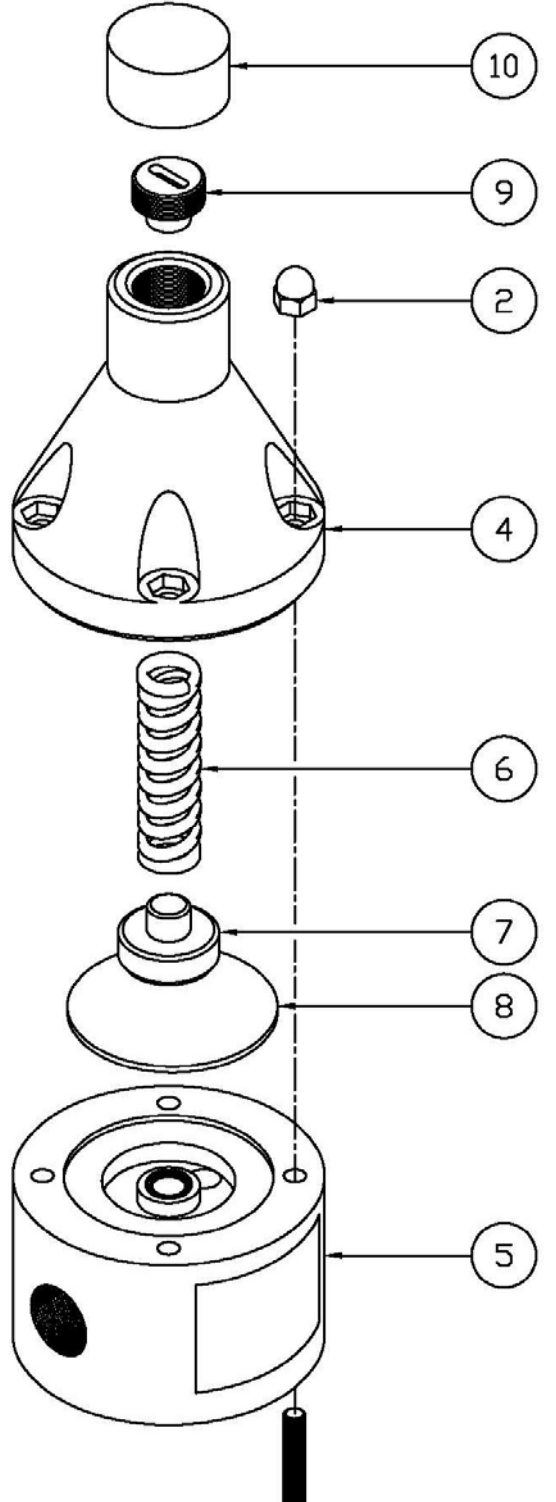

1

| ITEM | DESCRIPTION                                                                                                    | PART #                                                                                                    |                                                                                                    |
|------|----------------------------------------------------------------------------------------------------|----------------------------------------------------------------------------------------------------|----------------------------------------------------------------------------------------------------|
| 1    | 10/32 X 2 1/2" Bolt - M-Series 1/2" Plastic Valves<br>10/32 X 1 3/4 Bolt - M-Series 1/4" - 3/8" Plastic Valves                                                                                                    | PV-00113<br>PV-00106                                                                                                    |                                                                                                    |
|      | 10/32 X 3/4" Bolt – M-Series Metal Valves                                                                                                    | PV-00107                                                                                                    |                                                                                                    |
| 2    | 10/32 Cap Nut - SS                                                                                                    |                                                                                                    | PV-00201                                                                                                    |
| 3    | 10/32 Flat Washer (For Metal Valves with Metal tops)                                                                                                    |                                                                                                    | PV-00301                                                                                                    |
| 4    | 1/4" - 1/2" Valve Top – Noryl. Black                                                                                                    |                                                                                                    | PV-004040                                                                                                    |
|      | 1/2 - Exempla Adjustment value Top - PVC (Tibenall)<br>1/4" - 1/2" Valve Top - 316 SS                                                                                                    |                                                                                                    | PV-004029<br>PV-00403                                                                                                    |
|      |                                                                                                    | BPV #                                                                                                    | PRV #                                                                                                    |
| 5    | 1/4" Valve Body PVC<br>1/4" Valve Body PP<br>1/4" Valve Body PTFE<br>1/4" Valve Body PVDF<br>1/4" Valve Body Alloy 20<br>1/4" Valve Body Alloy 20<br>1/4" Valve Body Hast C<br>1/4" Valve Body PVC<br>3/8" Valve Body PVFE<br>3/8" Valve Body PTFE<br>3/8" Valve Body PVDF<br>3/8" Valve Body Alloy 20<br>3/8" Valve Body Alloy 20<br>3/8" Valve Body PVC<br>1/2" Valve Body PPF<br>1/2" Valve Body PFFE<br>1/2" Valve Body PFFE<br>1/2" Valve Body PVDF<br>1/2" Valve Body PVDF<br>1/2" Valve Body PTFE<br>1/2" Valve Body PTFE<br>1/2" Valve Body PTFE<br>1/2" Valve Body PTFE<br>1/2" Valve Body Alloy 20<br>1/2" Valve Body Alloy 20<br>1/2" Valve Body Hast C<br>1/2" Valve Body Hast C<br>1/2" Valve Body Hast C<br>1/2" Valve Body Hast C<br>1/2" Valve Body Hast C<br>1/2" Valve Body CPVC | BPM-00501<br>BPM-00502<br>BPM-00503<br>BPM-00504<br>BPV-00506<br>BPV-00507<br>BPM-00508<br>BPM-00561<br>BPM-00561<br>BPM-00563<br>BPM-00563<br>BPM-00563<br>BPV-00565<br>BPV-00566<br>BPV-00567<br>BPM-00511<br>BPM-00513<br>BPM-00514<br>BPV-005151<br>BPV-005151<br>BPV-005161<br>BPV-005171<br>BPM-00518 | PRM-00501<br>PRM-00502<br>PRM-00503<br>PRV-00505<br>PRV-00505<br>PRV-00506<br>PRV-00507<br>PRM-00561<br>PRM-00562<br>PRM-00563<br>PRM-00565<br>PRV-00566<br>PRV-00566<br>PRV-00567<br>PRM-00517<br>PRM-00511<br>PRM-00513<br>PRM-00514<br>PRV-005161<br>PRV-005161<br>PRV-005161<br>PRV-005171<br>PRM-00518 |
| 6    | Pressure Spring - 1/4" - 1/2" Valve; 150 psi<br>Pressure Spring - 1/4" - 1/2" Valve; 250 psi<br>Pressure Spring - 1/4" - 1/2" Valve; 250 psi<br>Pressure Spring - 1/4" - 1/2" Valve; 350 psi (Metal Valves w/Metal tops)<br>Pressure Spring - 1/4" - 1/2" Valve; 100 psi, 316 SS                                                                                                    |                                                                                                    | PV-00601<br>PV-006013<br>PV-006012<br>PV-006012<br>PV-00601S                                                                                                    |
| 7    | Support Disc - 1/4" - 1/2" Valve, PVC<br>Support Disc - 1/4" - 1/2" Valve, 316 SS                                                                                                    | PV-00701<br>PV-00702                                                                                                    |                                                                                                    |
| 8    | Diaphragm - 1/4" - 1/2" Valve - PTFE / EPDM<br>Diaphragm - 1/4" - 1/2" Valve – Viton<br>Diaphragm - 1/4" - 1/2" Valve - PTFE / Viton (High Temperature)                                                                                                    |                                                                                                    | PV-00800<br>PV-00802<br>PV-00803                                                                                                    |
| 9    | Adjustment Screw - 1/4" - 1/2" Valve PET (White)<br>Adjustment Screw - 1/4 - 1/2 Valve Coated Steer                                                                                                    |                                                                                                    | PV-00906<br>PV-00903                                                                                                    |
| 10   | Protective Vinyl Cap – Small (For Valves w/ OSS & MSS options)<br>Protective Vinyl Cap – X-small                                                                                                    |                                                                                                    | PV-01001<br>PV-010011                                                                                                    |

# **Check Valve**

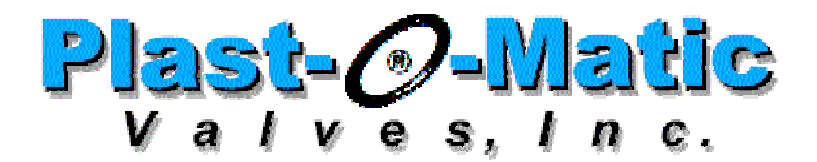

### Installation Instructions for Series CK and CKM Diaphragm Check Valves

### 1. IMPORTANT - BEFORE INSTALLING

Series CK and CKM check valves will open when forward pressure is applied, and when properly installed and used within the recommended ranges of pressure, temperature, and chemical compatibility. The ultimate determination of material compatability is previous successful use in the same application.

Caution: Plastic materials will degrade in ultraviolet (UV) light or sunlight.

**Caution:** Polypropylene and PVDF (Kynar) often look similar. Do not install in your system if you are not sure.

#### **2. INSTALLATION**

The check valve will operate mounted in any position. Be careful to install the valve in the correct flow direction.

Threaded Connections: A suitable thread sealant (ex. Teflon® tape) should be applied to male tapered threads to assure a "leak-tight" seal. The assembly need only be made "hand-tight" followed by a quarter (1/4) turn with a strap wrench. Do not over tighten or use pipe wrenches on plastic pipe and components.

**Caution:** Teflon® tape will "string" as pipe threads are joined. Loose "strings" could lay across the seating surface and prevent the check valve from completely closing. To avoid this problem, clean out the old tape, and do not apply tape to the first thread.

**Caution:** Connections should be made only to plastic fittings; metal pipe should only be installed with an intervening plastic nipple. Metal pipe and straight threaded pipe tend to cut, stretch, and distort the plastic bodies, which could result in cracking or leaking over time. **Non-Threaded Connections:** For solvent cementing or heat fusion, follow instructions supplied with the cement or fusion equipment, or contact your distributor.

#### **3. MAINTENANCE**

Plast-O-Matic recommends keeping a spare diaphragm available for repairs. Seal life will vary in applications due to cycles, temperatures, pressures, chemicals, and concentration. Based on the application, a periodic inspection and maintenance plan should be established.

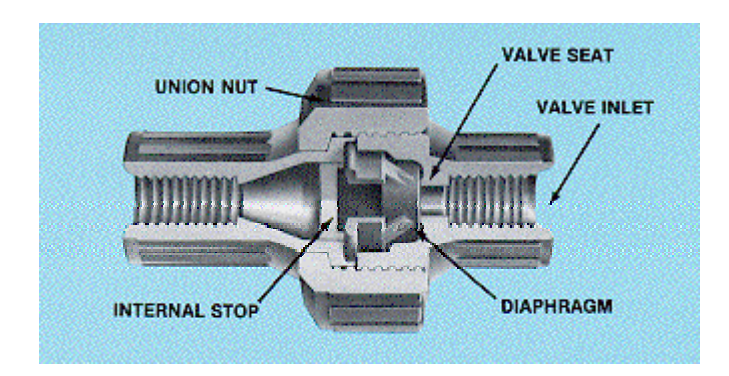

| DIAPHRAGM PART NUMBERS |                   |                  |                 |  |
|------------------------|-------------------|------------------|-----------------|--|
| СКМ050 ( 1/2 '' )      | CKM ( 3/4" & 1" ) | CK ( 3/4" & 1" ) |                 |  |
| MOLDED BODY            | MOLDED            | MACHINED         |                 |  |
| 1021B                  | 4054B             | 0721B            | Buna Diaphragm  |  |
| 1021EP                 | 4054EP            | 0721EP           | EPDM Diaphragm  |  |
| 1021V                  | 4054V             | 0721V            | Viton Diaphragm |  |

Teflon® is a registered trademark of DuPont., Kynar® is a registered trademark of Elf Atochem., Corzan™ is a trademark of B.F. Goodrich

FAIL-DRY® is a registered trademark of Plast-O-Matic Valves, Inc.

Copyright© 1997-2002 Plast-O-Matic Valves, Inc.

# **Solenoid Valve**

# STC Process Valves Installation and Operation Procedures

This Installation and Operation Procedures apply to the solenoid valves shown below.

| Valve Type                                                      | Stainless Steel      | Brass                |
|-----------------------------------------------------------------|----------------------|----------------------|
| Direct Acting<br>Normally Closed<br>Action: Plunger Type        | 2S025-2S040 SERIES   | 2W025-2W040 SERIES   |
| Direct Acting/Lift<br>Normally Closed<br>Action: Diaphragm Type | 2S160-2S500 SERIES   | 2W160-2W500 SERIES < |
| Direct Acting/Lift<br>Normally Open<br>Action: Diaphragm Type   | 2SO160-2SO500 SERIES | 2WO160-2WO500 SERIES |
| Direct Acting/Lift<br>Normally Closed<br>Action: Plunger Type   | 2LS170-2LS500 SERIES | 2L170-2L500 SERIES   |

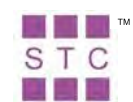

### **Electrical Connection of Solenoid Coils**

#### To connect Grommet coil:

- 1. For DC Coil, connect the RED wire to Positive, and the BLACK wire to Negative.
- 2. For AC Coil, connect the BLACK wire to HOT wire, and the WHITE wire to Neutral wire.
- 3. Tighten the screw that secures the coil to the valve. If the screw nut if plastic, hand tighten only. If the screw nut is metal, hand tighten, and tighten 1/4 to 1/2 with a wrench. Do not over-tighten, it may damage the valve!

#### To connect DIN coil (refer to diagram shown below for more detail):

- 1. Remove the Philip screw from the plastic DIN housing and unplug it from the DIN coil and remove the gasket.
- 2. From the screw opening, use the screw to push the Terminal Block out of the plastic DIN housing.
- 3. Note the 1, 2 and ground markings on underside of Terminal Block.
- 4. For DC DIN Coil, Connect 1 to Positive, 2 to Negative.
- 5. For AC DIN Coil, connect 1 to HOT wire, 2 to Neutral wire, and if required, connect ground to ground wire.
- 6. Thread the wires through and out off the strain-relief opening of the plastic DIN housing, and re-inert the Terminal Block into the plastic DIN house in the desire orientation.
- 7. Re-install the gasket onto the DIN coil, plug the wired DIN enclosure into the DIN coil, and reinstall the Philip screw.
- 8. Tighten the screw that secure the coil to the valve. If the screw if plastic, hand tighten only. If the screw is metal, hand tighten, and tighten 1/4 to 1/2 with a wrench. Do not over-tighten!

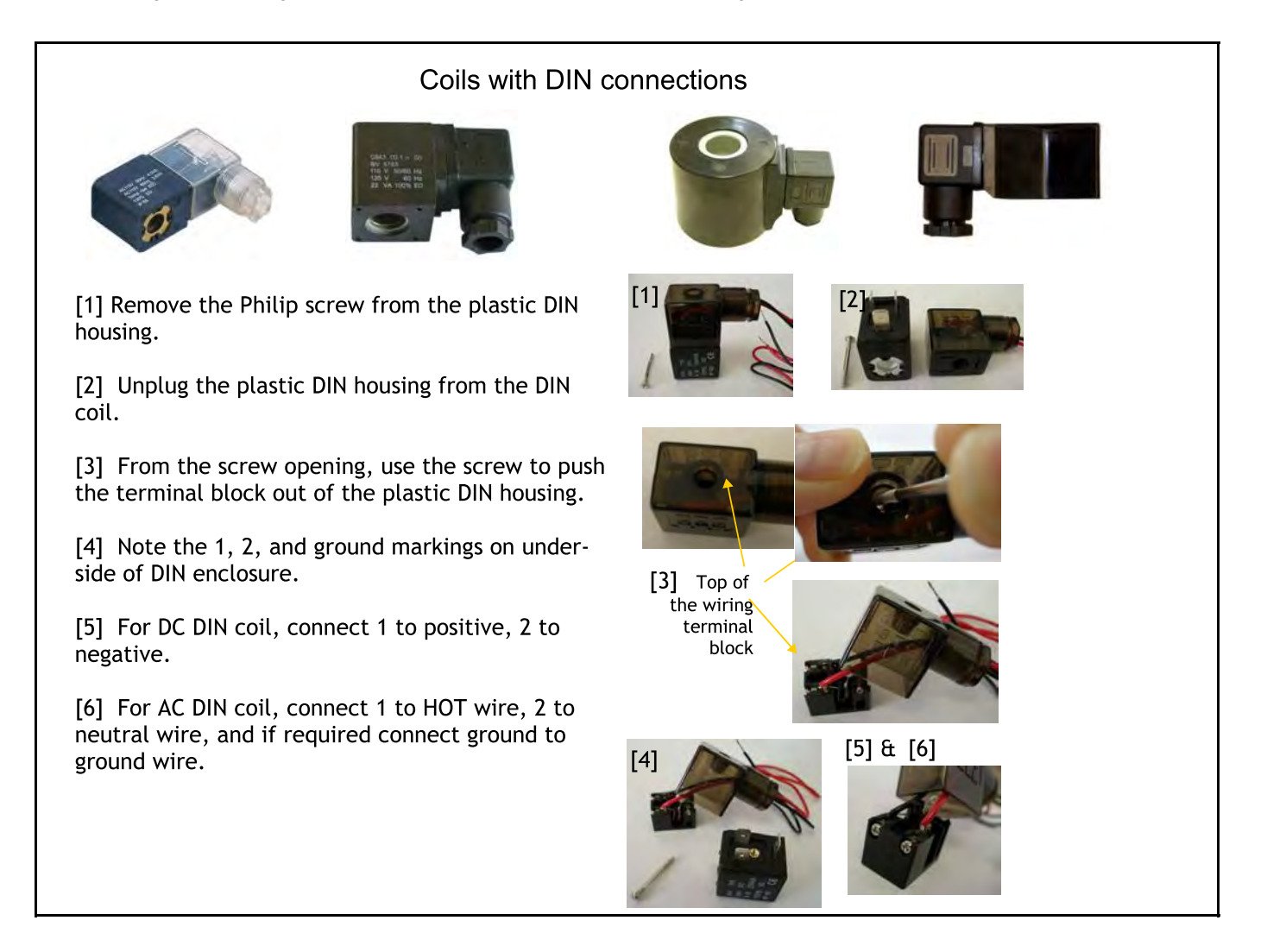

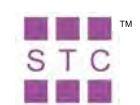

### **Installation of Solenoid Valves**

#### **Connection of Pipe to Solenoid Valve:**

- 1. Follow the arrow mark on the solenoid valve for installation of inlet and outlet, for valve that can be used for vacuum applications and is to be connected for vacuum applications, reverse the direction inlet and outlet installation.
- 2. Apply the appropriate sealant to the pipe thread, screw the pipe into the solenoid valve, tighten the pipe by hand, then turn it 2 to 3 turns with a pipe-wrench until it reaches the desire torque listed.
- 3. For the 2L series valves, the coil/armature tube must be installed **vertically** and with flow in the **horizontal** direction.
- 4. The coil generate heat, install the solenoid valve in a well ventilated location and away from flammable materials.
- 5. Provide the solenoid valve with secure mechanical support through the piping structure.
- 6. Make sure the valve is installed properly and make sure there is no leak in all the connections.
- 7. Test the solenoid valve to make sure it operates properly before putting the solenoid valve into service.

| Recommendation of Torque for Tightening Pipes |                                                 |                |  |
|-----------------------------------------------|-------------------------------------------------|----------------|--|
| Fitting Thread Size                           | Torque, Ib-ft                                   | Torque, kgf/cm |  |
| 10-32, M5 –M6                                 | 1.0 -1.5                                        | 14 –21         |  |
| NPT 1/8, R 1/8                                | 5 -6.5                                          | 70 -90         |  |
| NPT 1/4, R 1/4                                | 8.5 -10                                         | 120 -140       |  |
| NPT 3/8, R 3/8                                | 16 -17.5                                        | 220 -240       |  |
| NPT 1/2, R 1/2                                | 20 -21.5                                        | 280 -300       |  |
| NPT 3/4, R 3/4                                |                                                 |                |  |
| NPT 1, R 1                                    | Depends on user's requirements and applications |                |  |
| NPT 1 1/4, R 1 1/4                            |                                                 |                |  |
| NPT 1 1/2, R 1 1/2                            |                                                 |                |  |
| NPT 2, R 2                                    |                                                 |                |  |

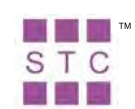

### **Operation and Maintenance of Solenoid Valves**

#### **Operation:**

- 1. Follow the current industrial safety standards when using the solenoid valve in pressurized air, gas or liquid, and when high electrical voltage is used to operate the solenoid valve.
- 2. Make sure the materials to be used are compatible with the solenoid valve.
- 3. Do not exceed the operation limits of the solenoid valve.
- 4. The coil generates heat, to prevent the coil from overheating, keep the solenoid valve well ventilated and away from flammable materials.
- 5. The opening or closing of solenoid valve is controlled by the electrical power supplied to the solenoid valve.

#### Maintenance:

- 1. Keep the valve clean, and inspect for leak after installation and on a regular interval.
- 2. If it is a diaphragm valve, the diaphragm needs to be replace on a regular interval depending on the usage and the usage conditions.

#### Maintenance Spare Parts:

- 1. Solenoid Coil
- 2. Diaphragm for diaphragm valve
- 3. Plunger and Plunger Spring
- 4. O-ring

Diaphragm is the only spare part available from Fluid Dynamics. 3-2014

#### **Safety Precautions:**

- 1. Follow the current industrial safety standards when using the solenoid valves in pressurized air, gas or liquid, and when high electrical voltage is used to operate the solenoid valves.
- 2. Make sure the materials to be used are compatible with the solenoid valve.
- 3. Do not exceed the operation limits of the solenoid valves.
- 4. The coils generates heat, install the solenoid valves in well ventilated locations and away from flammable materials.

## **Flow Meter**

|                                                                  | Exploded View and Parts List             |      |                       |                                       |        |
|------------------------------------------------------------------|------------------------------------------|------|-----------------------|---------------------------------------|--------|
| 2                                                                | F-400 Parts List 1/4", 3/8" and 1/2" FPT |      |                       |                                       |        |
| e C                                                              |                                          | Item | Catalog               | Description                           | Amount |
| ~~ <b>®</b>                                                      |                                          | 1    | F-4019                | 1/4" FPT Adapter PP                   | 2      |
| -                                                                |                                          | 1    | 76000-708             | 3/8" FPT Adapter PP                   | 2      |
| a U                                                              |                                          | 1    | 76000-707             | 1/2" FPT Adapter PP                   | 2      |
| °∕₽                                                              | i                                        | 2    | 90003-119             | O-ring, 127, Viton                    | 2      |
| h                                                                | :                                        | 3    | F-4005                | Wire holder, 1/4" PSF                 | 2      |
| 5                                                                |                                          | Item | F-410 Part<br>Catalog | s List 3/4" and 1" FPT<br>Description | Amount |
|                                                                  |                                          | 1    | F-4009                | 3/4" FPT Adapter PP                   | 2      |
|                                                                  |                                          | 1    | F-4011                | 1" FPT Adapter PP                     | 2      |
|                                                                  | : ÷ @                                    | 2    | F-4010K               | O-ring, 127, Viton                    | 2      |
|                                                                  |                                          | 3    | F-4013PP              | Wire holder, .75 - 1.0 PP             | 2      |
| Ų                                                                |                                          | 4    | -                     | Float                                 | 1      |
| į                                                                | ă                                        | 5    | F-4004                | Guide Wire, .125 x 8.5 SS             | 1      |
|                                                                  |                                          | 6    | -                     | Meterbody                             | 1      |
| Note: Shaded items (float and meterbody) are not sold separately |                                          |      |                       |                                       |        |

Maintenance

The "Exploded View" drawing illustrates assembly of the F-400N series meter. If your flowmeter needs to be cleaned refer to this drawing when reassembling the unit. The tapered tube may be cleaned with a soft bottle brush. Use a MILD soap and water solution for cleaning purposes. Hard water deposits can be removed with a 5% acetic acid solution (vinegar). Note the floats "up" position.

#### **BLUE-WHITE INDUSTRIES LIMITED WARRANTY**

**FLOWMETERS** are warranted to be free of defects in material and workmanship for up to 12 months from the date of factory shipment. Warranty coverage is limited to repair or replacement of the defective flowmeter only. Blue-White Industries does not assume responsibility for any other damage that may occur.

This warranty does not cover damage to the flowmeter that results from misuse or alterations, nor damage that occurs as a result of: meter misalignment, improper installation, over tightening, use of non- recommended chemicals, use of non-reccomended adhesives or pipe dopes, excessive heat or pressure, or allowing the meter to support the weight of related piping. Flowmeters are tested and calibrated with water and air only. Although meters may be suitable for other chemicals, Blue-White cannot guarantee their suitability.

Flowmeters are repaired at the factory only. Call or write the factory to receive a Return Authorization Number, carefully pack the flowmeter to be returned, including a brief description of the problem. Note the RA number on the outside of the carton.

Website: www.Blue-White.com E-mail: Sales@Blue-White.com | Techsupport@Blue-White.com Phone: 714-893-8529 | Fax: 714-894-0149

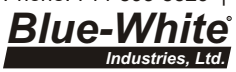

5300 Business Drive Huntington Beach, CA 92649

#### Installation Instructions F-400 & F-410

#### Specifications

Meter Body: Acrylic, clear

Floats: #316 Stainless Steel or Hastelloy C-276

Adapters: Polypropylene with aluminum stress rings

O-Rings: Viton

Scale: Permanent Silkscreen

Max. Pressure: 150 PSIG / 10.3 BAR (see graph)

Max. Temperature: 150°F / 65.6°C (see graph)

| Model    | <b>A</b> In. (mm) | <b>B</b> In. (mm) |
|----------|-------------------|-------------------|
| F-40250N | 8-3/16" (208.0mm) | 1-1/4" (31.75mm)  |
| F-40375N | 8-3/16" (208.0mm) | 1-1/4" (31.75mm)  |
| F-40376N | 8-3/16" (208.0mm) | 1-1/4" (31.75mm)  |
| F-40377N | 8-3/16" (208.0mm) | 1-1/4" (31.75mm)  |
| F-40500N | 8-3/16" (208.0mm) | 1-1/4" (31.75mm)  |
| F-40750N | 11" (279.4mm)     | 1-3/4" (44.45mm)  |
| F-41017N | 11" (279.4mm)     | 1-3/4" (44.45mm)  |
| F-41000N | 11" (279.4mm)     | 1-3/4" (44.45mm)  |

#### Your Blue-White® F-400 / F410 Series In-Line Flowmeter

- •Your Blue-White® flowmeter was designed to be easy to install.
- •Please read the Instruction Guideline on the next page before installing your flowmeter.
- •This flowmeter is an instrument, special care should be taken when handling and installing.

#### Inspection of the Flowmeter and Compatibility

- •Carefully inspect the meter for any damage that may have occurred during shipping.
- •Remove the plastic tubing that has been inserted during packaging for shipping reasons.
- •Make sure your pressure, temperature, fluid and other requirements are compatible with the meter before installation.
- •The maximum temperature capability decreases as the pressure increases. The max PSI decreases as the temperature increases. See the chart on the following page.
- •Although the meter may be suitable for other chemicals, Blue-White<sup>®</sup> meters are tested with water and air only. If you are unsure of the meters compatibility with your chemical, please consult the factory.
- •Blue-White<sup>®</sup> warranties the flowmeter for use with air and water only.

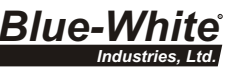

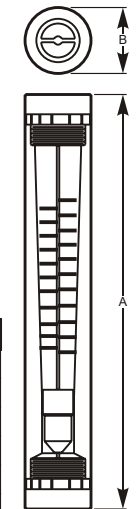

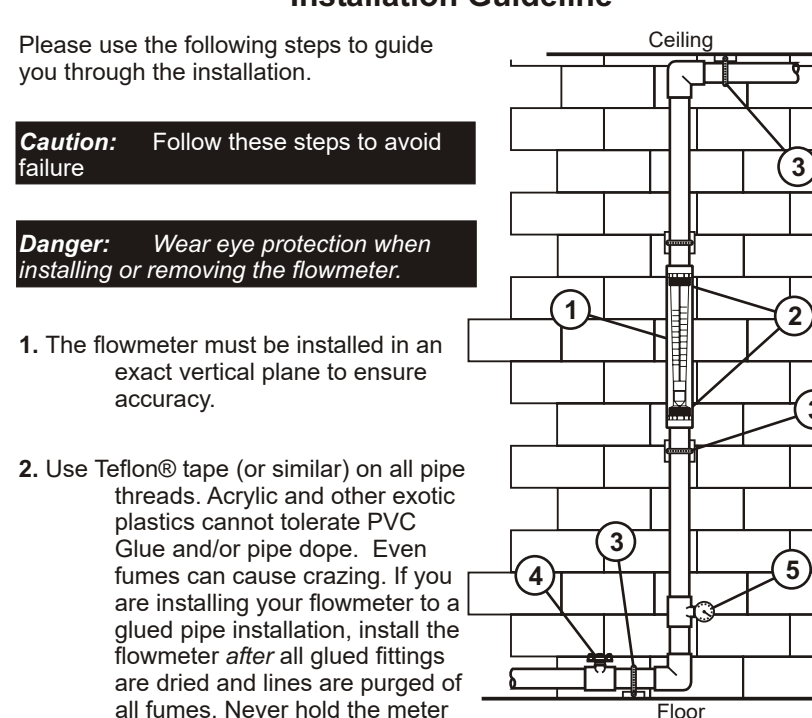

#### Installation Guideline

all fumes. Never hold the meter with pliers or like tools. DO NOT OVER-TIGHTEN!

pipe alignment and to prevent vibration.

140°F / 60°C 130°F / 54.4°C · 120°F / 48.9°C ·

3

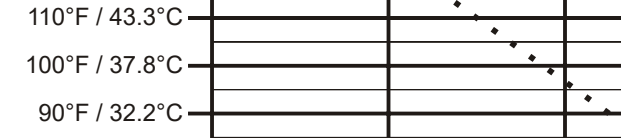

Pressure and temperature limits are inversely proportional. At the maximum suggested pressure the temperature should approach 70°F / 21.1°C; at the maximum suggested temperature the pressure should approach zero psi. We cannot guarantee our flowmeters will not be damaged either at or below the suggested limits simply because of many factors which influence meter integrity; stress resulting from meter misalignment, damage due to excessive vibration and/or deterioration caused by contact with certain chemicals as well as direct sunlight. These situations and others tend to reduce the strength of the materials from which the meters are manufactured.

#### **Application Note**

50/3.5

**Pressure and Temperature** 

100 / 6.9

PSIg / BAR

150 / 10.3

Flowmeters are tested and calibrated for water or air only.

Although meters may be suitable for other chemicals, Blue-White cannot guarantee their suitability. It is the responsibility of the user to determine the suitability of the flowmeter in their application.

5. Maximum working pressure not to exceed recommended psi at fluid temperature (see Temperature Vs. Pressure chart).

The flowmeter is not warrantied against this type of damage.

3. Wall, floor and ceiling mounts are to be carefully aligned and sturdy. Wall, floor

4. Valves - Avoid a system that will impose a sudden burst of flow to the meter. Such a burst will cause the float to impact the float stop with destructive force which may damage the flowmeter. Solenoid valves, or

and ceiling supports are recommended as needed. This is to maintain

other quick opening valves cannot be used unless meter is protected against sudden bursts of flow. (If necessary a surge chamber should be

installed. This will also be useful in high pressure start-up situations)

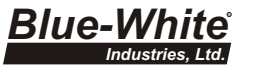

#### **Temperature vs. Pressure**

Temperature

150°F / 65.6°C

80°F / 26.7°C -

70°F / 21.1°C •

0/0

# **Differential Pressure Switch**

#### **Location of Differential Pressure Switch**

The high pressure port connects to the inlet manifold between the solenoid valve and the rotameter/rate-adjusting valve. The low pressure port connects to the discharge side of the rotameter.

#### **Function of Differential Pressure Switch**

The differential pressure switch ensures sufficient water flow is present before the polymer pump is energized. This integral, automatic safety feature eliminates the problem of overfeeding neat polymer to an application without proper dilution.

In operation, the rate valve is adjusted to produce the desired flow through the system. This causes a pressure drop to occur across the valve which is applied to the differential pressure switch.

If supply pressure decreases enough to affect flow rate or if back pressure between the PolyBlend and the point of solution application increases enough to affect flow rate, the differential pressure across the rotameter and valve decreases. This causes power to be interrupted to the polymer pump and prevents damage to the mixing system caused by extremely high viscosity developing in the mixing chamber.

#### **NOTICE:** If system pressure or flow are <u>not adequate</u>, investigate **the cause of lack of flow**. (For example, inadequately sized piping can produce Inadequate flow.) To avoid undesirable water dilution conditions and damage to equipment, **do not** bypass or adjust the differential pressure switch for a lower pressure/flow setting.

# **Question:** Why doesn't the polymer pump turn off when I turn the water off using the rotameter?

The differential pressure switch senses flow on either side of a pressure drop. Because the rotameter is the sensing point, the rotameter closing is the only cause of loss of flow that the differential pressure switch cannot see.

Test the differential switch by turning off the source water or the discharge flow. (See step 5 on the next page.)

#### Adjusting the Differential Pressure Switch

Adjust the PolyBlend differential pressure switch only if pressure and flow to the system **are adequate**.

The adjustment logic is the **opposite** of what you might expect. The PolyBlend differential pressure switches have a red light (on the left side) that lights up whenever source water flow is too low and the polymer pump is disabled. The pump stops pumping when the flow is too low. Low flow may be from lack of incoming water or from too much back pressure on the outgoing side.

|    | Adjustment                                                                                                    |                                                                                                    | System Reaction                                                                                       |
|----|----------------------------------------------------------------------------------------------------|----------------------------------------------------------------------------------------------------|----------------------------------------------------------------------------------------------------|
| 1. | Turn the PolyBlend rotameter until water flow is at <b>maximum</b> on the flow gauge.                                                                                                    |                                                                                                    |                                                                                                    |
| 2. | Screw in the <i>differential pressure knob</i> until the red alarm light goes on.                                                                                                    |                                                                                                    | Polymer pump is disabled.                                                                             |
| 3. | Back off the differential pressure knob until the red alarm light goes off.                                                                                                    |                                                                                                    | The pump starts again                                                                                 |
| 4. | 4a.                                                                                                    | 4b.                                                                                                    |                                                                                                    |
|    | If you want very close<br>control of flow, leave the<br>knob at this setting.                                                                                                    | If you want to make the<br>system "more forgiving"<br>prior to shutdown, continue<br>to turn the knob another<br>1-2 turns. | Step 4 determines how<br>"forgiving" the system is<br>before it shuts down due to<br>inadequate flow. |
|    | At this setting, any loss of<br>flow (as observed by the<br>rotameter) results in the<br>pump being disabled.                                                                                                    | The further you turn the<br>knob, the more How can be<br>lost before the pump is<br>disabled.                               |                                                                                                    |
| 5. | To test sensitivity and operation, turn off the water at the source or the solution at the discharge.<br>The float in the flow meter will fall more for the control knob setting described in step 41) than, for 4a (above). |                                                                                                    | As the source or discharge is turned off, the float in the                                            |
|    |                                                                                                    |                                                                                                    | flow meter falls and the pump is disabled.                                                            |
| 6. | Set the rotameter for the desired flow.                                                                                                    |                                                                                                    | Retest (as in step 5).                                                                                |

# Loss of Polymer Thermal Flow Switch
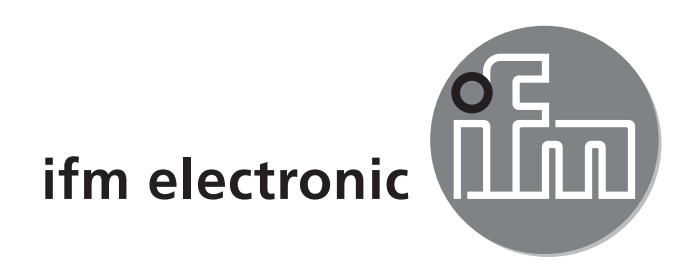

Operating instructions Flow monitors

## efectorado SI5006

CE

704194/04 09/2011

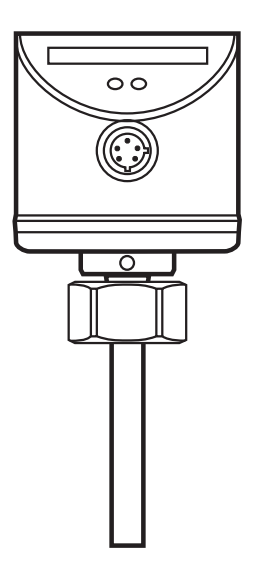

# Contents

| <ol> <li>Preliminary note</li> <li>1.1 Symbols used</li> </ol>                                                                                                    | 3<br>3                     |
|----------------------------------------------------------------------------------------------------|----------------------------|
| 2 Safety instructions                                                                                                    | 3                          |
| <ul><li>3 Functions and features</li></ul>                                                                                                    | 4<br>4<br>4                |
| <ul> <li>4 Installation</li> <li>4.1 Installation location</li> <li>4.2 Sources of interference in the pipe system</li> <li>4.3 Mounting operation</li> </ul>                                                          | 5<br>5<br>6<br>6           |
| 5 Electrical connection                                                                                                    | 7                          |
| 6 Operating and display elements                                                                                                    | 8                          |
| <ul><li>7 Set-up and settings for water</li><li>7.1 Change the switch point (optional)</li><li>7.2 High flow adjustment (optional)</li></ul>                                                                           | 8<br>9<br>9                |
| <ul> <li>8 Additional settings (optional)</li> <li>8.1 Low flow adjustment</li> <li>8.2 Configure the switching output</li> <li>8.3 Restore the factory setting (reset)</li> <li>8.4 Lock / unlock the unit</li> </ul> | 10<br>10<br>10<br>10<br>10 |
| 9 Error during adjustment                                                                                                    | 11                         |
| 10 Operation                                                                                                    | 12                         |
| 11 Maintenance                                                                                                    | 12                         |
| 12 Scale drawing                                                                                                    | 13                         |
| 13 Technical data                                                                                                    | 14                         |

# 1 Preliminary note

## 1.1 Symbols used

- Instruction
- > Reaction, result
- [...] Designation of buttons, switches or indications
- $\rightarrow$  Cross-reference

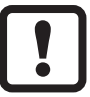

Important note

Non-compliance can result in malfunctions or interference.

# 2 Safety instructions

- Please read the product description prior to set-up of the unit. Ensure that the product is suitable for your application without any restrictions.
- The unit conforms to the relevant regulations and EC directives.
- Improper or non-intended use may lead to malfunctions of the unit or to unwanted effects in your application.
- That is why installation, electrical connection, set-up, operation and maintenance of the unit must only be carried out by qualified personnel authorised by the machine operator.

# **3 Functions and features**

## 3.1 Application area

The unit monitors the flow of liquid and gaseous media.

## 3.2 Operating principle flow monitoring

• The unit detects the flow speed to the calorimetric measuring principle and switches the output:

- output closed if medium is flowing / output open if no medium is flowing. This applies to the unit on delivery: output = normally open. In case of need you can change the output to normally closed ( $\rightarrow$  8.2). It then applies: output open if medium is flowing.

• If the flow speed increases, the switching status changes when the switch point is reached.

 If the flow speed falls again, the switching status changes if the value "SP minus hysteresis" is reached.

The hysteresis changes with the flow speed and it is essentially influenced by the set monitoring range.

It is 2...5 cm/s for the setting 5...100 cm/s (= factory setting), it increases with higher flow speeds.

- The typical response time of the unit is 1...10 s. It can be influenced by the setting of the switch point:
  - Low switch point = quick reaction with rising flow.
  - High switch point = quick reaction with falling flow.

# 4 Installation

Using process adapters the unit can be adapted to different process connections.

- Adapters have to be ordered separately as accessories.
   A correct fit of the unit and ingress resistance of the connection are only ensured using ifm adapters.
- For small flow rates ifm adapter blocks are available.

## 4.1 Installation location

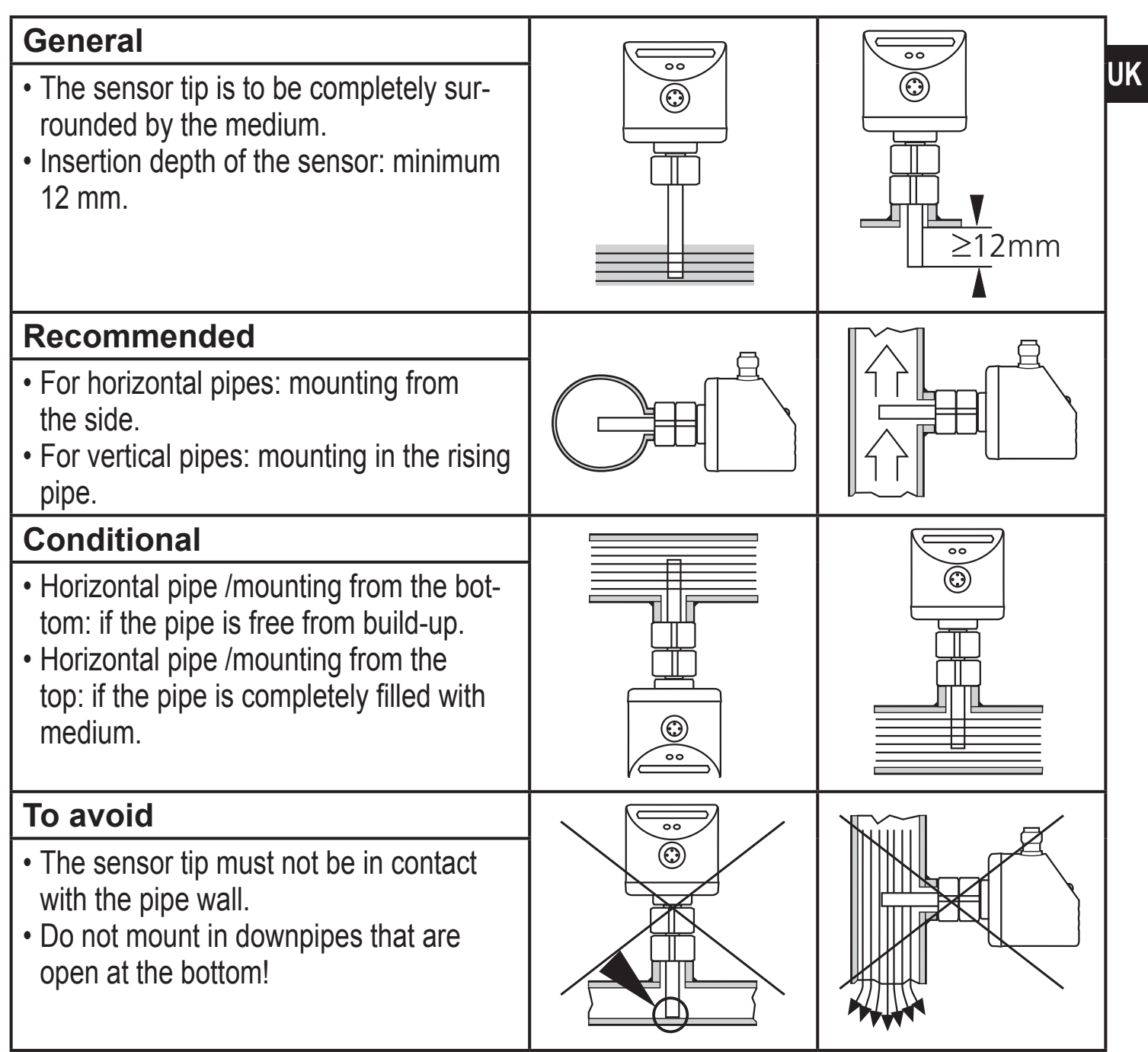

## 4.2 Sources of interference in the pipe system

Components integrated in the pipes, bends, valves, reductions, etc. lead to turbulence of the medium. This affects the function of the unit.

Recommendation: Adhere to the distances between sensor and sources of interference:

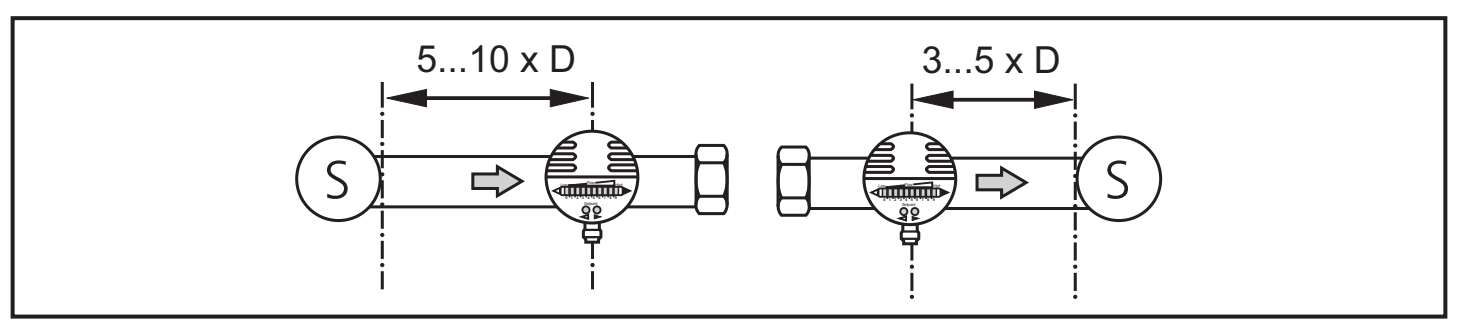

D = pipe diameter; S = sources of interference

## 4.3 Mounting operation

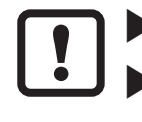

Ensure that the system is free of pressure during installation.

 Ensure that no media can leak at the mounting location during installation.

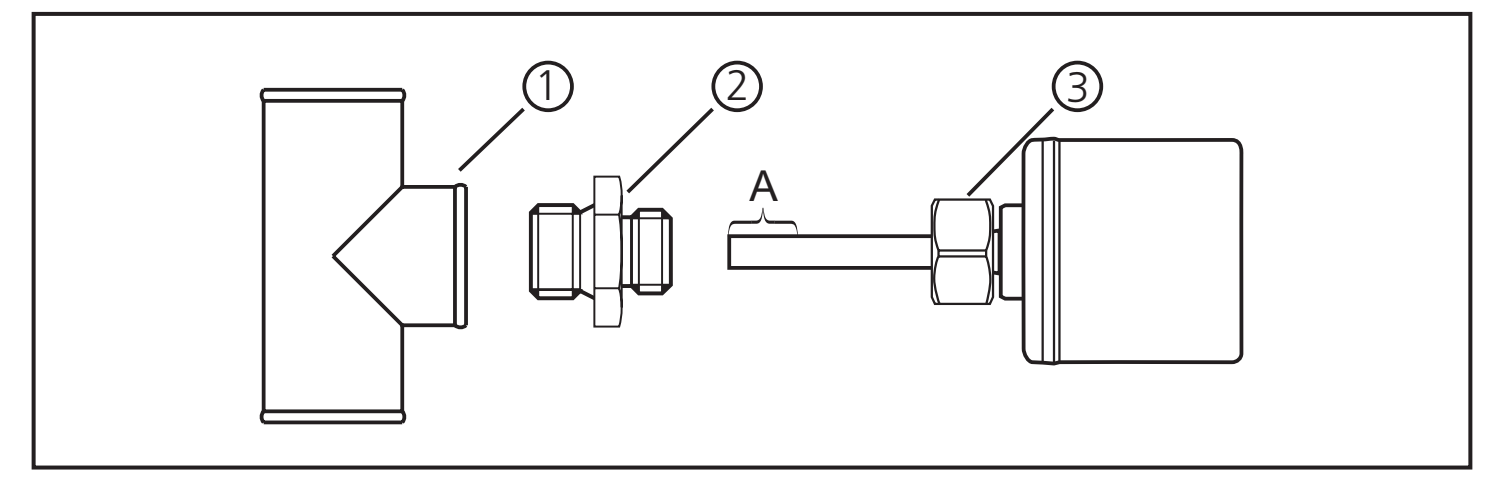

- Grease the threads of the process connection (1), adapter (2) and nut (3). Note: The sensor tip (A) must not be in contact with grease.
- Screw the suitable adapter into the process connection.
- Place the flow monitor onto the adapter and tighten the nut. Tightening torque 25 Nm. Ensure that the unit is correctly oriented.

# **5** Electrical connection

- The unit must be connected by a qualified electrician.
  - The national and international regulations for the installation of electrical equipment must be adhered to.
    - Caution: For the output circuit the same protective measures as
    - for the supply circuit must be taken.
    - Insert a miniature fuse according to IEC60127-2 Sheet 1 (≤ 5 A fast acting).
    - The permissible potential difference between supply and output circuit is max. 300 V.
    - The equalisation of potential of metal housing parts must be ensured via the connection flange. Ensure an electrically conductive connection.
    - Due to the integrated EMC filters, leakage currents of typ. < 0.5 mA can flow via the potential equalisation to the earth potential.
    - If several units are used in parallel, take into account that the leakage currents add.
    - The applicable standards must be adhered to.
- ► Disconnect power.
- Connect the unit as follows:

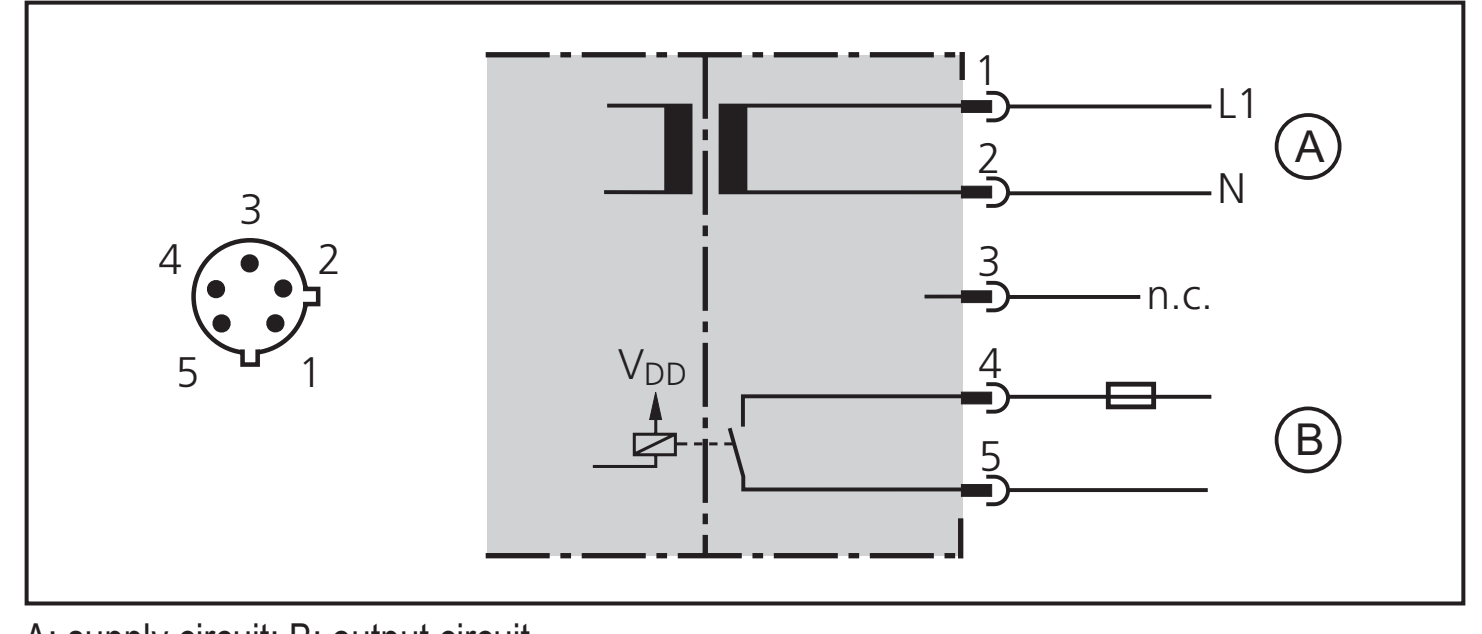

# 6 Operating and display elements

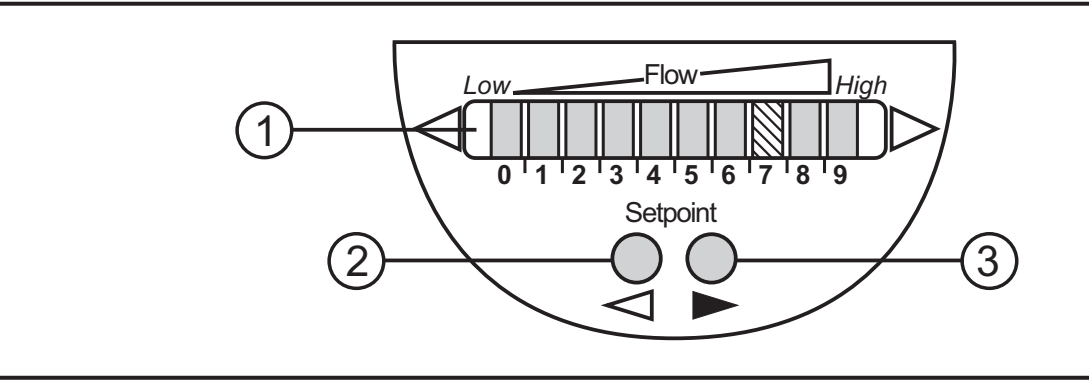

## 1: Operation display

- The green LEDs indicate the current flow (the LEDs 0 to 9 represent the range between no flow and maximum flow).
- A lighting LED indicates the position of the switch point (orange = output closed, red = output open).

## 2, 3: Setting buttons for adjustment and configuration

## 7 Set-up and settings for water

(For media other than water  $\rightarrow$  8.1: Low flow adjustment).

- Switch on the supply voltage.
- > All LEDs light and go out again step by step. During this time the output is closed (if configured as normally open). The unit is in the operating mode.
- ► Let the normal flow circulate in the installation.
- ► Check the display and determine further actions.

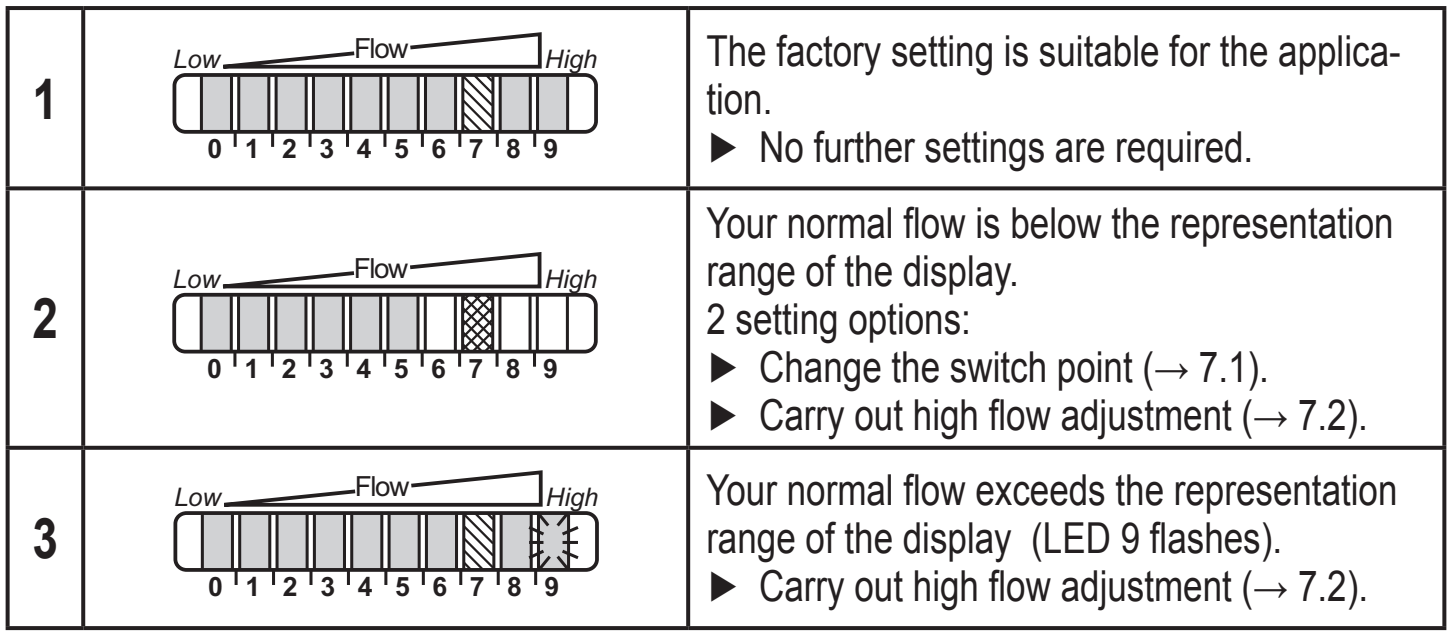

You can restore the factory setting any time. ( $\rightarrow$  8.3).

## 7.1 Change the switch point (optional)

For the factory setting the switch point is at LED 7. A change makes sense in the folowing cases:

- the display shows example 2.
- the flow fluctuates much or pulsates.
- a faster response time of the unit is requested (low switch point = fast response with rising flow, high switch point = fast response with falling flow).
- $\blacktriangleright$  Briefly press the pushbutton  $\triangleleft$  or  $\blacktriangleright$ .
- > The switch point LED flashes.
- Press the pushbutton 
   or 
   as often as required. Each press of the push button shifts the LED by one position in the indicated direction.

Note: If no pushbutton is pressed for 2 s, the unit returns to the operating mode with the newly set value.

## 7.2 High flow adjustment (optional)

The unit determines the existing flow as normal flow and adapts the display representation (all LEDs except the switch point LED light green).

- ► Let the normal flow circulate in the installation.
- ▶ Press the pushbutton ▶ and keep it pressed.
- > LED 9 lights, after approx. 5 s it flashes.
- ▶ Release the pushbutton.

The unit is now adapted to your flow conditions. It passes into the operating mode, the display should now show example 1.

Note: The adjustment affects the switch point: It is increased proportionally (maximum up to LED 7).

# 8 Additional settings (optional)

# 8.1 Low flow adjustment

If the unit is used in media other than water, you should additionally adapt the unit to the minimum flow.

Note: The following adjustment must only be carried out after the high flow adjustment.

- ► Let the minimum flow circulate in the installation or ensure flow standstill.
- $\blacktriangleright$  Press the pushbutton <a> and keep it pressed.</a>
- > LED 0 lights, after approx. 5 s it flashes.
- Release the pushbutton. The unit adopts the new value and passes into the operating mode.

# 8.2 Configure the switching output

The unit is delivered as normally open. In case of need you can change the output to normally closed:

- ▶ Press the pushbutton  $\triangleleft$  for at least 15 s.
- > LED 0 lights, after approx. 5 s it flashes.
- > After 10 s the current setting is displayed: LEDs 5...9 light orange (= output normally open).
- > After approx. 15 s LEDs 0...4 flash orange.
- ► Release the pushbutton. The output is changed to normally closed operation.

For a new changeover repeat the operation.

# 8.3 Restore the factory setting (reset)

- ▶ Press the pushbutton ▶ for at least 15 s.
- > LED 9 lights, after approx. 5 s it flashes.
- > After approx. 15 s LEDs 0...9 flash orange.
- ► Release the pushbutton. All settings are reset to the factory setting:
  - operating area: 5 ... 100 cm/s for water
  - switch point: LED 7
  - output function: NO
  - unlocked.

# 8.4 Lock / unlock the unit

The unit can be locked electronically to prevent unintentional settings.

- Press both setting pushbuttons simultaneously for at least 10 s in the operating mode.
- > The indication goes out, the unit locks or unlocks.
- On delivery: unlocked.

# 9 Error during adjustment

If no adjustment is possible, all LEDs flash red. The unit then passes into the operating mode with unchanged values.

## Possible cause /aid:

| Error during installation.                                           | <ul> <li>Read chapter 4 Installation.<br/>Check whether all requirements have<br/>been met.</li> </ul> | UK |
|----------------------------------------------------------------------|----------------------------------------------------------------------------------------------------|----|
| The difference between maximum flow and minimum flow is too small.   | Increase the flow difference and carry<br>out the adjustment once again.                               |    |
| The sequence high flow /low flow adjust-<br>ment was not adhered to. | Carry out the two adjustment operations again in the right sequence.                                   |    |

# 10 Operation

After every power on all LEDs light and go out again step by step (during this time the output is closed if configured as normally open). The unit is then ready for operation.

In case of power failure or interruption all settings remain.

| Operating indicators            |                                                                                                    |
|---------------------------------|----------------------------------------------------------------------------------------------------|
| 0 1 2 3 4 5 6 7 8 9             | Green LED bar: Current flow within the representa-<br>tion range.<br>Indication of the switch point (SP):<br>- LED orange: output closed.<br>- LED red: output open. |
| 0 1 2 3 4 5 6 7 8 9             | LED 9 flashes: current flow above the representation range.                                                                                                    |
|                                 | LED 0 flashes: current flow far below the represen-<br>tation range.                                                                                                 |
| Interference indicators         |                                                                                                    |
| Display OFF<br>(no LED lights): | Operating voltage too low (< 85 V AC) or failed.<br>Ensure a correct voltage supply.                                                                                 |

# **11 Maintenance**

Recommended maintenance:

- ► Check the sensor tip for build-up from time to time.
- Clean it using a soft cloth. Stubborn build-up (e.g. lime) can be removed using a common vinegar cleaning agent.

## 12 Scale drawing

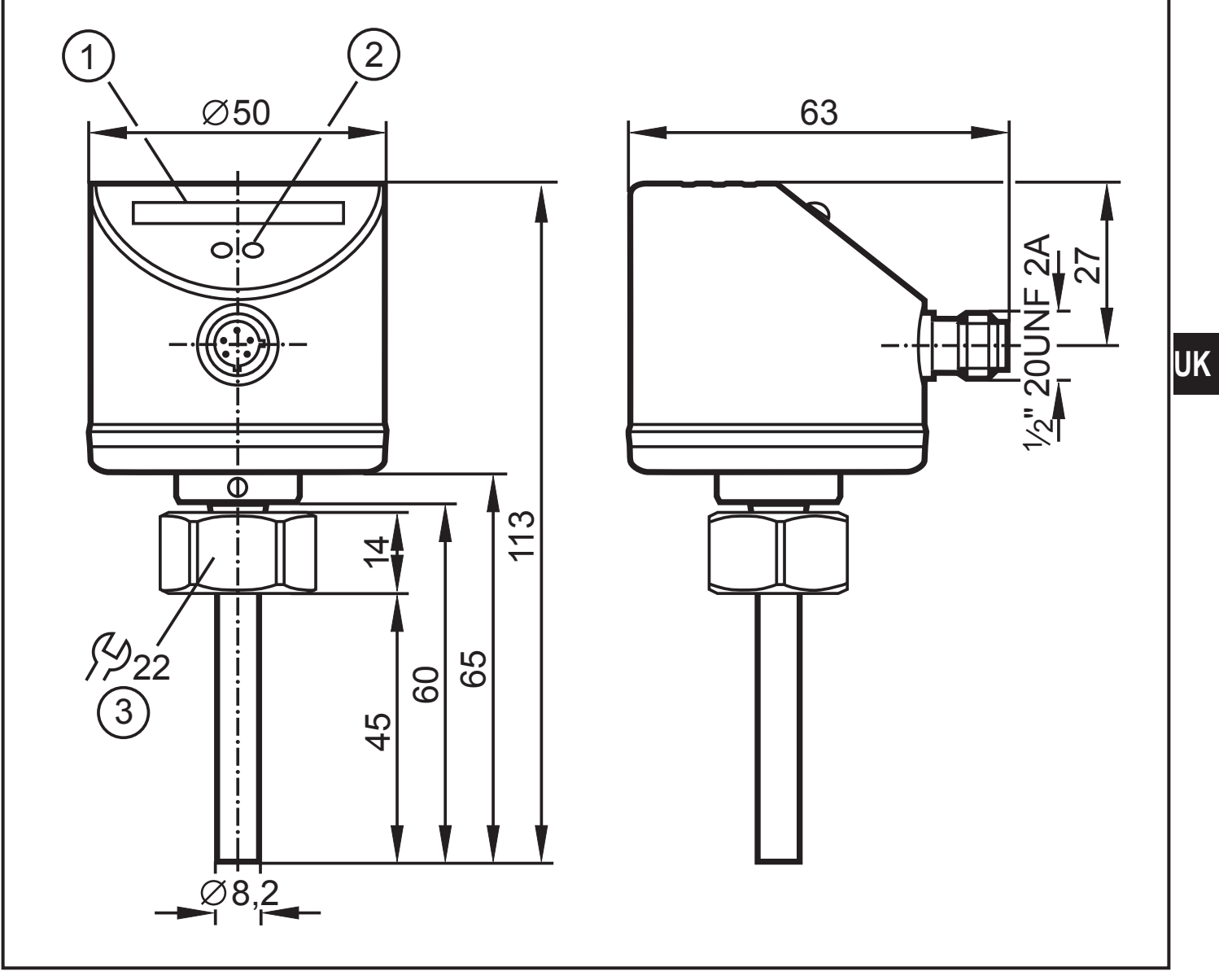

1: LED bar display

2: set button

3: tightening torque 25 Nm

# 13 Technical data

| Nominal voltage [V]                                                          | Z)              |
|------------------------------------------------------------------------------|-----------------|
| Voltage tolerance [%]5 / +1                                                  | 10              |
| Operating voltage [V]85 265 AG                                               | NC              |
| Power consumption [VA]                                                       | .5              |
| Relay type:contact closed at wor                                             | rk              |
| Switching power of relay 3 A (250 V AC / 30 V DC                             | C)              |
| Number of switching cycles                                                   | lly             |
| Switching cycles with 3 A load                                               | lly             |
| Power-on delay time [s]                                                      | ed              |
| Liquids                                                                      |                 |
| Medium temperature [°C]25 +8                                                 | 80              |
| Setting range [cm/s]                                                         | 00              |
| Greatest sensitivity [cm/s]                                                  | 00              |
| Temperature gradient [K/min]                                                 | 00              |
| Gases                                                                        |                 |
| Medium temperature [°C]                                                      | 80              |
| Setting range [cm/s]                                                         | 00              |
| Greatest sensitivity [cm/s]                                                  | 00              |
| Switch point accuracy [cm/s]± 2± 10                                          | 01)             |
| Hysteresis [cm/s]25                                                          | 5 <sup>1)</sup> |
| Repeatability [cm/s]15                                                       | 5 <sup>1)</sup> |
| Temperature drift [cm/s x 1/K]0.1                                            | 1 <sup>2)</sup> |
| Response time [s]1 1                                                         | 10              |
| Pressure resistance [bar]                                                    | 00              |
| Operating temperature [°C]25 +8                                              | 80              |
| Protection rating / Protection class IP 67 /                                 | / <b>  </b>     |
| Shock resistance [g] 50 (DIN / IEC 68-2-27, 11 ms                            | s)              |
| Vibration resistance [g]                                                     | Z)              |
| Housing materialsstainless steel 316L / 1.4404; stainless steel 304 / 1.4301 | 1;              |
| PC (Makrolon); PBT-GF 20; EPDM/X (Santopren                                  | ne)             |
| Materials (wetted parts)stainless steel 316L / 1.4404                        | 4;              |
| O-ring: FPM 8x1.5 gr 80° Shore                                               | A               |
| EMC: EN 61000-4-2 ESD:                                                       | Ď               |
| EN 61000-4-3 HF radiated:                                                    | m               |
| EN 61000-4-4 Burst:                                                          | ۲V              |
| EN 61000-4-6 HF conducted:                                                   | V               |

<sup>1)</sup> for water; 5...100 cm/s; 25°C (factory setting);
 <sup>2)</sup> for water; 5...100 cm/s; 10...70°C

More information at www.ifm.com

# **A Controller**

Sequence of an A controller.

There are three positions in the A controller selector switch. ON, OFF and REMOTE.

When the selector switch is placed in the "ON" position, the controller opens the solenoid valve and water flows through the float sensors and to the mix chamber. If proper water flow is detected, the controller sends out a signal to the mixer switch. Once the mixer switch is placed in the on position, polymer pump starts.

When the selector switch is placed in the "Remote" positon, the controller waits for a customer supplied switch to be placed in the ON positon. Once the customer supplied contact closes, the controller functions the same way as it was in "ON" position.

When the selector switch is place in the "OFF" position, the controller closes the solenoid valve and turns off the polymer pump.

Alarm conditions.

During a normal operation if the water flow was interrupted, the flow sensor indicates the controller of loss of water flow. After a 15-30 second time delay, if the water flow does not return then the A controller shuts off the solenoid valve and turns off the polymer pump.

There is no flush timer in a standard A controller system.

The M PolyBlend with "A" Controller has 2 switches that the customer uses to operate the system. It has a 3 position on the "A" Controller and it has a "ON/OFF" switch (junction box) located on the back of the unit.

**VFD** Information

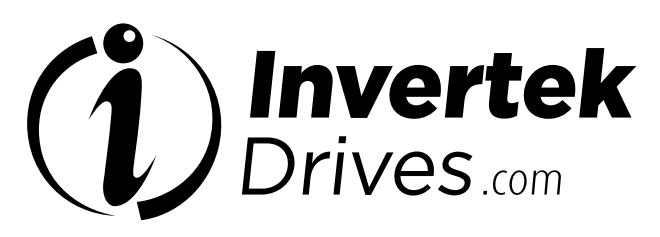

Member of **Sumitomo** Drive Technologies

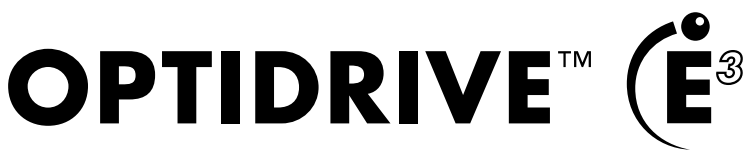

AC Variable Speed Drive

IP20

0.37kW – 37kW / 0.5HP – 50HP 110 – 480V Single and 3 Phase Input

| 1  | Quick Start Up                                   |   |
|----|--------------------------------------------------|---|
| 2  | General Information<br>and Ratings               |   |
| 3  | Mechanical Installation                          |   |
| 4  | Power & Control Wiring                           |   |
| 5  | Operation                                        |   |
| 6  | Parameters                                       |   |
| 7  | Analog and Digital Input<br>Macro Configurations |   |
| 8  | Modbus RTU<br>Communications                     |   |
| 9  | Technical Data                                   | 8 |
| 10 | Troubleshooting                                  |   |
| 11 | Energy Efficiency Classification                 |   |

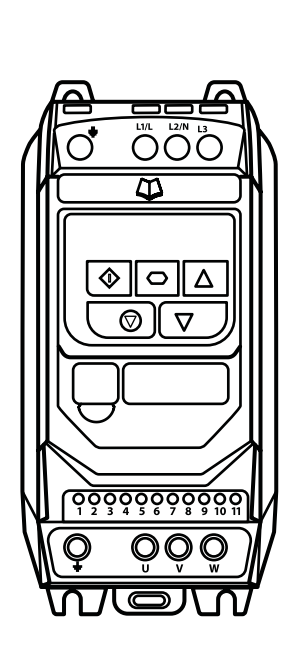

୭

| 1. | Quick Start Up                                              | . 4 |
|----|-------------------------------------------------------------|-----|
|    | 1.1. Important Safety Information.                          | . 4 |
|    | 1.2. Quick Start Process                                    | . 5 |
|    | 1.3. Installation Following a Period of Storage             | . 6 |
| 2. | General Information and Ratings                             | . 7 |
|    | 2.1. Identifying the Drive by Model Number                  | . 7 |
|    | 2.2. Drive Model Numbers                                    | . 7 |
| 3. | Mechanical Installation                                     | .9  |
|    | 3.1. General                                                | . 9 |
|    | 3.2. UL Compliant Installation                              | . 9 |
|    | 3.3. Mechanical Dimensions and Mounting – IP20 Open Units . | 9   |
|    | 3.4. Guidelines for Enclosure Mounting                      | 10  |
| 4. | Power & Control Wiring                                      | 11  |
|    | 4.1. Connection Diagram                                     | 11  |
|    | 4.2. Protective Earth (PE) Connection                       | 11  |
|    | 4.3. Incoming Power Connection                              | 12  |
|    | 4.4. Motor Connection                                       | 12  |
|    | 4.5. Motor Terminal Box Connections                         | 13  |
|    | 4.6. Control Terminal Wiring                                | 13  |
|    | 4.7. Control Terminal Connections                           | 13  |
|    | 4.8. Motor Thermal Overload Protection                      | 14  |
|    | 4.9. EMC Compliant Installation                             | 15  |
|    | 4.10. Optional Brake Resistor                               | 15  |
| 5. | Operation                                                   | 16  |
|    | 5.1. Managing the Keypad                                    | 16  |
|    | 5.2. Operating Displays                                     | 16  |
|    | 5.3. Changing Parameters                                    | 16  |
|    | 5.4. Read Only Parameter Access                             | 17  |
|    | 5.5. Resetting Parameters                                   | 17  |
|    | 5.6. Resetting a Fault.                                     | 17  |
|    | 5.7. LED Display                                            | 17  |

| 6. Parameters                                                                                                    | 18                                                                                                    |
|----------------------------------------------------------------------------------------------------|----------------------------------------------------------------------------------------------------|
| 6.1. Standard Parameters                                                                                                    | 18                                                                                                    |
| 6.2. Extended Parameters                                                                                                    | 20                                                                                                    |
| 6.3. Advanced Parameters                                                                                                    | 24                                                                                                    |
| 6.4. P-00 Read Only Status Parameters                                                                                                    | 26                                                                                                    |
| 7. Analog and Digital Input Macro Configurations.                                                                                                    | 27                                                                                                    |
| 7.1. Overview                                                                                                    | 27                                                                                                    |
| 7.2. Example Connection Diagrams                                                                                                    | 27                                                                                                    |
| 7.3. Macro Functions Guide Key                                                                                                    | 28                                                                                                    |
| 7.4. Macro Functions – Terminal Mode (P-12 = 0)                                                                                                    | 29                                                                                                    |
| 7.5. Macro Functions - Keypad Mode (P-12 = 1 or 2)                                                                                                    | 30                                                                                                    |
| 7.6. Macro Functions - Fieldbus Control Mode (P-12 = 3                                                                                                    | , 4, 7,                                                                                                    |
| 8 or 9)                                                                                                    | 30                                                                                                    |
| 7.7. Macro Functions - User PI Control Mode (P-12 = 5 or 6)                                                                                                    | 31                                                                                                    |
| 7.8. Fire Mode                                                                                                    | 31                                                                                                    |
|                                                                                                    |                                                                                                    |
| 8. Modbus RTU Communications                                                                                                    | . 32                                                                                                    |
| 8. Modbus RTU Communications                                                                                                    | <b>. 32</b><br>32                                                                                                    |
| <ul> <li>8. Modbus RTU Communications</li> <li>8.1. Introduction</li> <li>8.2. Modbus RTU Specification</li> </ul>                                                                                                    | • 32<br>• 32<br>• 32                                                                                                    |
| <ul> <li>8. Modbus RTU Communications</li> <li>8.1. Introduction.</li> <li>8.2. Modbus RTU Specification</li> <li>8.3. RJ45 Connector Configuration</li> </ul>                                                                                                    | • 32<br>32<br>32<br>32                                                                                                    |
| <ul> <li>8. Modbus RTU Communications</li> <li>8.1. Introduction.</li> <li>8.2. Modbus RTU Specification</li> <li>8.3. RJ45 Connector Configuration</li> <li>8.4. Modbus Register Map.</li> </ul>                                                                                                    | • 32<br>· . 32<br>· . 32<br>· . 32<br>· . 32<br>· . 32                                                                                                    |
| <ul> <li>8. Modbus RTU Communications</li> <li>8.1. Introduction.</li> <li>8.2. Modbus RTU Specification</li> <li>8.3. RJ45 Connector Configuration</li> <li>8.4. Modbus Register Map.</li> <li>9. Technical Data</li> </ul>                                                                                                    | • 32<br>32<br>32<br>32<br>32<br>• 36                                                                                                    |
| <ul> <li>8. Modbus RTU Communications</li> <li>8.1. Introduction.</li> <li>8.2. Modbus RTU Specification</li> <li>8.3. RJ45 Connector Configuration</li> <li>8.4. Modbus Register Map.</li> <li>9. Technical Data</li> <li>9.1. Environmental.</li> </ul>                                                                                                    | <ul> <li>. 32</li> <li>. 32</li> <li>. 32</li> <li>. 32</li> <li>. 32</li> <li>. 36</li> </ul>                                                                                                    |
| <ul> <li>8. Modbus RTU Communications</li> <li>8.1. Introduction.</li> <li>8.2. Modbus RTU Specification .</li> <li>8.3. RJ45 Connector Configuration .</li> <li>8.4. Modbus Register Map.</li> <li>9. Technical Data .</li> <li>9.1. Environmental.</li> <li>9.2. Rating Tables .</li> </ul>                                                                                                    | • 32<br>32<br>32<br>32<br>• 32<br>• 36<br>36                                                                                                    |
| <ul> <li>8. Modbus RTU Communications</li> <li>8.1. Introduction.</li> <li>8.2. Modbus RTU Specification</li> <li>8.3. RJ45 Connector Configuration</li> <li>8.4. Modbus Register Map.</li> <li>9. Technical Data</li> <li>9.1. Environmental.</li> <li>9.2. Rating Tables</li> <li>9.3. Single Phase Operation of Three Phase Drives</li> </ul>                                                                                                    | • 32<br>32<br>32<br>32<br>• 32<br>• 36<br>36<br>36<br>37                                                                                                    |
| <ul> <li>8. Modbus RTU Communications</li> <li>8.1. Introduction.</li> <li>8.2. Modbus RTU Specification .</li> <li>8.3. RJ45 Connector Configuration .</li> <li>8.4. Modbus Register Map.</li> <li>9. Technical Data</li> <li>9.1. Environmental.</li> <li>9.2. Rating Tables .</li> <li>9.3. Single Phase Operation of Three Phase Drives .</li> <li>9.4. Additional Information for UL Compliance.</li> </ul>                                                                                               | <ul> <li>. 32</li> <li> 32</li> <li> 32</li> <li> 32</li> <li> 32</li> <li> 36</li> <li> 36</li> <li> 37</li> <li> 37</li> </ul>                                                                                                    |
| <ul> <li>8. Modbus RTU Communications</li> <li>8.1. Introduction.</li> <li>8.2. Modbus RTU Specification</li> <li>8.3. RJ45 Connector Configuration</li> <li>8.4. Modbus Register Map.</li> <li>9. Technical Data</li> <li>9.1. Environmental.</li> <li>9.2. Rating Tables</li> <li>9.3. Single Phase Operation of Three Phase Drives</li> <li>9.4. Additional Information for UL Compliance.</li> <li>9.5. EMC Filter Disconnect</li> </ul>                                                                   | . 32<br>32<br>32<br>32<br>32<br>32<br>32<br>36<br>36<br>36<br>37<br>37<br>38                                                                                                    |
| <ul> <li>8. Modbus RTU Communications</li> <li>8.1. Introduction.</li> <li>8.2. Modbus RTU Specification</li> <li>8.3. RJ45 Connector Configuration</li> <li>8.4. Modbus Register Map.</li> <li>9. Technical Data</li> <li>9.1. Environmental.</li> <li>9.2. Rating Tables</li> <li>9.3. Single Phase Operation of Three Phase Drives</li> <li>9.4. Additional Information for UL Compliance.</li> <li>9.5. EMC Filter Disconnect</li> <li>10. Troubleshooting</li> </ul>                                      | . 32<br>32<br>32<br>32<br>. 32<br>. 32<br>. 32                                                                                                    |
| <ul> <li>8. Modbus RTU Communications.</li> <li>8.1. Introduction.</li> <li>8.2. Modbus RTU Specification</li> <li>8.3. RJ45 Connector Configuration</li> <li>8.4. Modbus Register Map.</li> <li>9. Technical Data</li> <li>9.1. Environmental.</li> <li>9.2. Rating Tables</li> <li>9.3. Single Phase Operation of Three Phase Drives</li> <li>9.4. Additional Information for UL Compliance.</li> <li>9.5. EMC Filter Disconnect</li> <li>10. Troubleshooting</li> <li>10.1. Fault Code Messages.</li> </ul> | <ul> <li>. 32</li> <li>. 32</li> <li>. 32</li> <li>. 32</li> <li>. 32</li> <li>. 32</li> <li>. 32</li> <li>. 32</li> <li>. 36</li> <li>. 36</li> <li>. 36</li> <li>. 37</li> <li>. 37</li> <li>. 38</li> <li>. 39</li> <li>. 39</li> </ul> |

### **General Information**

It is the responsibility of the installer to ensure that the equipment or system into which the product is incorporated complies with all relevant legislation and codes of practice which apply in the country of use.

### **CE Marking**

All Invertek Drives products intended for use within the European Union carry the CE mark to indicate compliance with European Directives.

A declaration of conformity is available from the website, www.invertekdrives.com

For compliance with the European EMC Directive, the necessary guidance is provided within this document and it is the responsibility of the installer to ensure this guidance is followed to ensure compliance.

### **UL Conformity**

A list of currently listed products is available from the UL website, www.ul.com.

For compliance with UL requirements, the necessary guidance is provided within this document and it is the responsibility of the installer to ensure this guidance is followed to ensure compliance.

### Copyright Invertek Drives Ltd © 2022

All rights reserved. No part of this User Guide may be reproduced or transmitted in any form or by any means, electrical or mechanical including photocopying, recording or by any information storage or retrieval system without permission in writing from the publisher.

### 2 Year Warranty

All Invertek Optidrive units carry a 2 year warranty against manufacturing defects from the date of manufacture. The manufacturer accepts no liability for any damage caused during or resulting from transport, receipt of delivery, installation or commissioning. The manufacturer also accepts no liability for damage or consequences resulting from inappropriate, negligent or incorrect installation, incorrect adjustment of the operating parameters of the drive, incorrect matching of the drive to the motor, incorrect installation, unacceptable dust, moisture, corrosive substances, excessive vibration or ambient temperatures outside of the design specification.

The local distributor may offer different terms and conditions at their discretion, and in all cases concerning warranty, the local distributor should be contacted first.

## This user guide is the "original instructions" document. All non-English versions are translations of the "original instructions".

The contents of this User Guide are believed to be correct at the time of printing. In the interest of a commitment to a policy of continuous improvement, the manufacturer reserves the right to change the specification of the product or its performance or the contents of the User Guide without notice.

### This User Guide is for use with version 3.11 Firmware

### **User Guide Revision 1.03**

Invertek Drives Ltd adopts a policy of continuous improvement and whilst every effort has been made to provide accurate and up to date information, the information contained in this User Guide should be used for guidance purposes only and does not form the part of any contract.

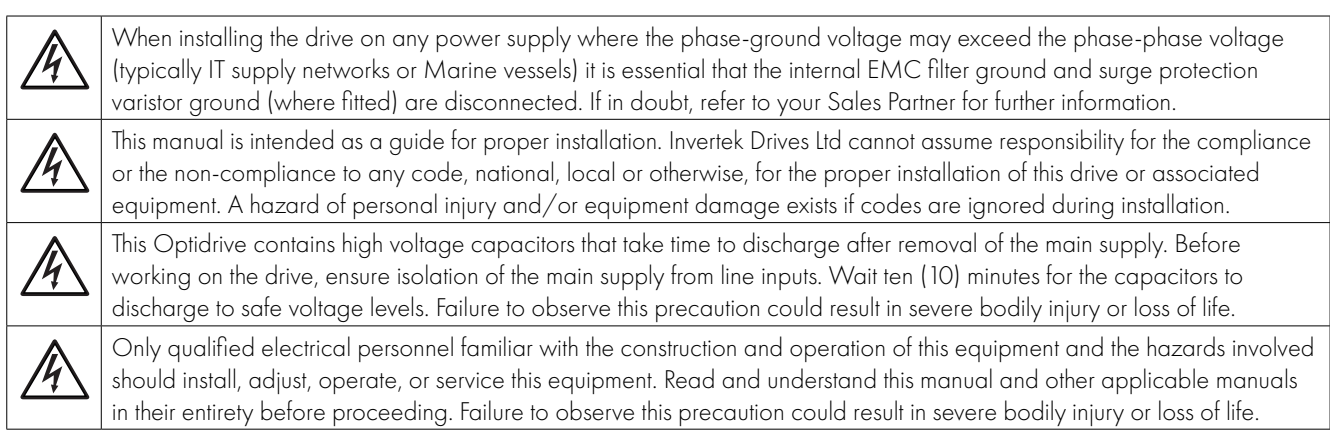

### **1.1. Important Safety Information**

Please read the IMPORTANT SAFETY INFORMATION below, and all Warning and Caution information elsewhere.

#### Danger: Indicates a risk of electric shock, which, if not avoided, could result in damage to the equipment and possible injury or death.

This variable speed drive product (Optidrive) is intended for professional incorporation into complete equipment or systems as part of a fixed installation. If installed incorrectly it may present a safety hazard. The Optidrive uses high voltages and currents, carries a high level of stored electrical energy, and is used to control mechanical plant that may cause injury. Close attention is required to system design and electrical installation to avoid hazards in either normal operation or in the event of equipment malfunction. Only qualified electricians are allowed to install and maintain this product.

System design, installation, commissioning and maintenance must be carried out only by personnel who have the necessary training and experience. They must carefully read this safety information and the instructions in this Guide and follow all information regarding transport, storage, installation and use of the Optidrive, including the specified environmental limitations.

Do not perform any flash test or voltage withstand test on the Optidrive. Any electrical measurements required should be carried out with the Optidrive disconnected.

Electric shock hazard! Disconnect and ISOLATE the Optidrive before attempting any work on it. High voltages are present at the terminals and within the drive for up to 10 minutes after disconnection of the electrical supply. Always ensure by using a suitable multimeter that no voltage is present on any drive power terminals prior to commencing any work.

Where supply to the drive is through a plug and socket connector, do not disconnect until 10 minutes have elapsed after turning off the supply.

Ensure correct earthing connections. The earth cable must be sufficient to carry the maximum supply fault current which normally will be limited by the fuses or MCB. Suitably rated fuses or MCB should be fitted in the mains supply to the drive, according to any local legislation or codes.

Ensure correct earthing connections and cable selection as per defined by local legislation or codes. The drive may have a leakage current of greater than 3.5mA; furthermore the earth cable must be sufficient to carry the maximum supply fault current which normally will be limited by the fuses or MCB. Suitably rated fuses or MCB should be fitted in the mains supply to the drive, according to any local legislation or codes.

Do not carry out any work on the drive control cables whilst power is applied to the drive or to the external control circuits.

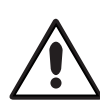

#### Danger: Indicates a potentially hazardous situation other than electrical, which if not avoided, could result in damage to property.

Within the European Union, all machinery in which this product is used must comply with Directive 2006/42/EC, Safety of Machinery. In particular, the machine manufacturer is responsible for providing a main switch and ensuring the electrical equipment complies with EN60204-1.

The level of integrity offered by the Optidrive control input functions – for example stop/start, forward/reverse and maximum speed is not sufficient for use in safety-critical applications without independent channels of protection. All applications where malfunction could cause injury or loss of life must be subject to a risk assessment and further protection provided where needed.

The driven motor can start at power up if the enable input signal is present.

The STOP function does not remove potentially lethal high voltages. ISOLATE the drive and wait 10 minutes before starting any work on it. Never carry out any work on the Drive, Motor or Motor cable whilst the input power is still applied.

The Optidrive can be programmed to operate the driven motor at speeds above or below the speed achieved when connecting the motor directly to the mains supply. Obtain confirmation from the manufacturers of the motor and the driven machine about suitability for operation over the intended speed range prior to machine start up.

Do not activate the automatic fault reset function on any systems whereby this may cause a potentially dangerous situation.

Optidrives are intended for indoor use only.

When mounting the drive, ensure that sufficient cooling is provided. Do not carry out drilling operations with the drive in place, dust and swarf from drilling may lead to damage.

The entry of conductive or flammable foreign bodies should be prevented. Flammable material should not be placed close to the drive

Relative humidity must be less than 95% (non-condensing).

Ensure that the supply voltage, frequency and no. of phases (1 or 3 phase) correspond to the rating of the Optidrive as delivered.

Never connect the mains power supply to the Output terminals U, V, W.

Do not install any type of automatic switchgear between the drive and the motor.

Wherever control cabling is close to power cabling, maintain a minimum separation of 100 mm and arrange crossings at 90 degrees. Ensure that all terminals are tightened to the appropriate torque setting.

Do not attempt to carry out any repair of the Optidrive. In the case of suspected fault or malfunction, contact your local Invertek Drives Sales Partner for further assistance.

## 1.2. Quick Start Process

| Step | Action                                                                                                    | See section                                                                  |          |  |  |  |
|------|----------------------------------------------------------------------------------------------------|------------------------------------------------------------------------------|----------|--|--|--|
| 1    | Identify the Enclosure Type, Model Type and ratings of your drive from the model code on the label. In particular                   | 2.1. Identifying the Drive by Model Number                                   | 7        |  |  |  |
|      | - Check the voltage rating suits the incoming supply                                                                                |                                                                              |          |  |  |  |
|      | - Check the output current capacity meets or exceeds the full load current for the intended motor                                   |                                                                              |          |  |  |  |
| 2    | Unpack and check the drive. Notify the supplier and shipper immediately of any damage.                                              |                                                                              |          |  |  |  |
| 3    | Ensure correct ambient and environmental conditions for the drive are met by the proposed mounting location.                        | 9.1. Environmental                                                           | 36       |  |  |  |
| 4    | Install the drive in a suitable cabinet (IP20 Units) ensuring suitable cooling air is available.                                    | 3.1. General<br>3.3. Mechanical Dimensions and Mounting – IP20<br>Open Units | 9<br>9   |  |  |  |
|      |                                                                                                    | 3.4. Guidelines for Enclosure Mounting                                       | 10       |  |  |  |
| 5    | Select the correct power and motor cables according<br>to local wiring regulations or code, noting the maximum<br>permissible sizes | 9.2. Rating Tables                                                           | 36       |  |  |  |
| 6    | If the supply type is IT or corner grounded, disconnect the EMC filter before connecting the supply.                                | 9.5. EMC Filter Disconnect                                                   | 38       |  |  |  |
| 7    | Check the supply cable and motor cable for faults or short circuits.                                                                |                                                                              |          |  |  |  |
| 8    | Route the cables.                                                                                                    |                                                                              |          |  |  |  |
| 9    | Check that the intended motor is suitable for use, noting<br>any precautions recommended by the supplier or<br>manufacturer.        | 4.9. EMC Compliant Installation                                              | 15       |  |  |  |
| 10   | Check the motor terminal box for correct Star or Delta configuration where applicable.                                              | 4.5. Motor Terminal Box Connections                                          | 13       |  |  |  |
| 11   | Ensure wiring protection is providing, by installing a suitable circuit breaker or fuses in the incoming supply line.               | 4.3.2. Fuse / Circuit Breaker Selection<br>9.2. Rating Tables                | 12<br>36 |  |  |  |
| 12   | Connect the power cables, especially ensuring the                                                                                   | 4.1. Connection Diagram                                                      | 11       |  |  |  |
|      | protective earth connection is made.                                                                                                | 4.2. Protective Earth (PE) Connection                                        | 11       |  |  |  |
|      |                                                                                                    | 4.3. Incoming Power Connection                                               | 12       |  |  |  |
|      |                                                                                                    | 4.4. Motor Connection                                                        | 12       |  |  |  |
| 13   | Connect the control cables as required for the application.                                                                         | 4.6. Control Terminal Wiring                                                 | 13       |  |  |  |
|      |                                                                                                    | 4.9. EMC Compliant Installation                                              | 15       |  |  |  |
|      |                                                                                                    | 7. Analog and Digital Input Macro Configurations                             | 27       |  |  |  |
| 1.4  |                                                                                                    | 7.2. Example Connection Diagrams                                             | 2/       |  |  |  |
| 14   | Inoroughly check the installation and wiring.                                                                                       |                                                                              | 17       |  |  |  |
| IJ   | Commission the drive parameters.                                                                                                    | 5.1. Ivianaging the Keypaa                                                   | 10       |  |  |  |
|      |                                                                                                    |                                                                              | 10       |  |  |  |

### 1.3. Installation Following a Period of Storage

Where the drive has been stored for some time prior to installation, or has remained without the main power supply present for an extended period of time, it is necessary to reform the DC capacitors within the drive according to the following table before operation. For drives which have not been connected to the main power supply for a period of more than 2 years, this requires a reduced mains voltage mains voltage to be applied for a time period, and gradually increased prior to operating the drive. The voltage levels relative to the drive rated voltage, and the time periods for which they must be applied are shown in the following table. Following completion of the procedure, the drive may be operated as normal.

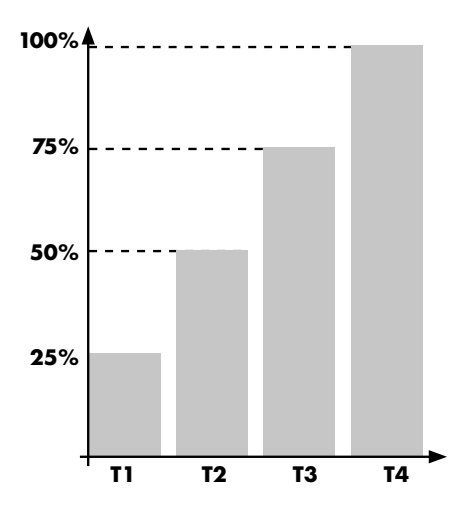

| Storage Period<br>/Power-OFF<br>Period | Initial<br>Input<br>Voltage<br>Level | Time<br>Period T1 | Secondary<br>Input<br>Voltage<br>Level | Time Third<br>Input Time<br>Period T2 Voltage Period T3<br>Level |     | Final<br>Input<br>Voltage<br>Level | Time<br>Period T4 |            |
|----------------------------------------|--------------------------------------|-------------------|----------------------------------------|------------------------------------------------------------------|-----|------------------------------------|-------------------|------------|
| Up to 1 Year                           | 100%                                 |                   |                                        |                                                                  | N/A |                                    |                   |            |
| 1 – 2 Years                            | 100%                                 | 1 Hour            | N/A                                    |                                                                  |     |                                    |                   |            |
| 2 – 3 Years                            | 25%                                  | 30 Minutes        | 50%                                    | 30 Minutes                                                       | 75% | 30 Minutes                         | 100%              | 30 Minutes |
| More than 3 Years                      | 25%                                  | 2 Hours           | 50%                                    | 2 Hours                                                          | 75% | 2 Hours                            | 100%              | 2 Hours    |

## 1.4. Quick Start Overview

#### Quick Start – IP20

- Connect a Start / Stop switch between control terminals 1 & 2
  - o Close the Switch to Start
  - o Open to Stop
- Connect a potentiometer (5k 10kΩ) between terminals 5, 6 and 7 as shown
  - Adjust the potentiometer to vary the speed from P-O2 (OHz default) to P-O1 (50 / 60 Hz default)

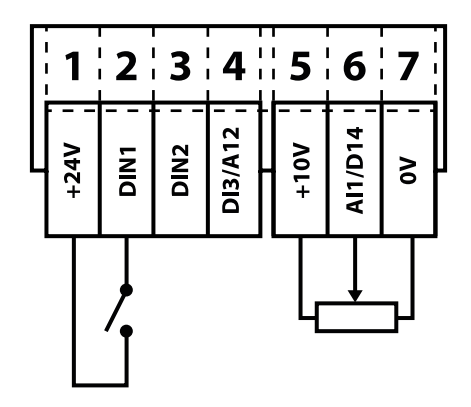

## 2. General Information and Ratings

This chapter contains information about the Optidrive E3 including how to identify the drive.

### 2.1. Identifying the Drive by Model Number

Each drive can be identified by its model number, as shown in the table below. The model number is on the shipping label and the drive nameplate. The model number includes the drive and any options.

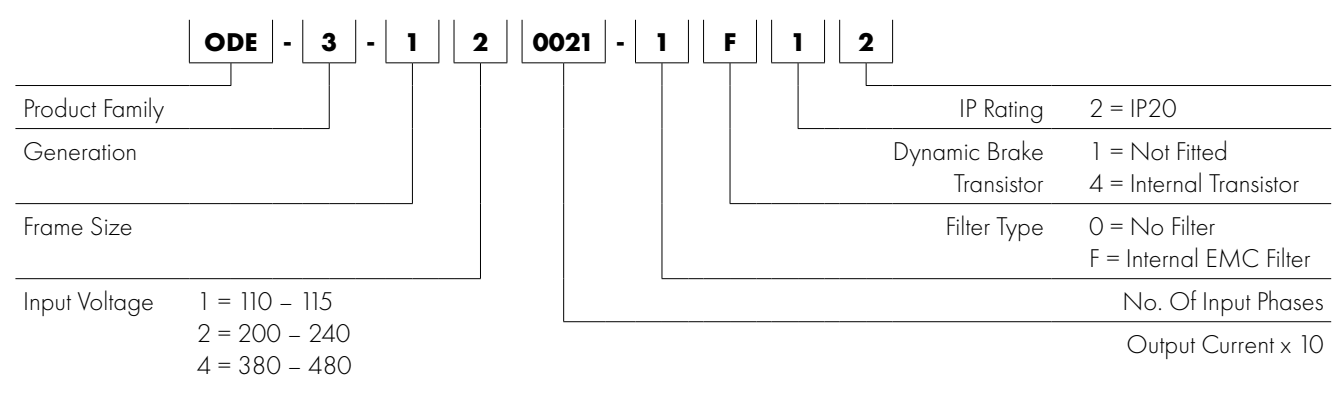

### **2.2. Drive Model Numbers**

| 110 – 115V ± 10% - 1 Phase Input – 3 Phase 230V Output (Voltage Doubler) |                   |                   |                |                |            |  |  |  |  |
|--------------------------------------------------------------------------|-------------------|-------------------|----------------|----------------|------------|--|--|--|--|
| Model                                                                    | Number            |                   |                | Output Current |            |  |  |  |  |
| With Filter                                                              | Without Filter    | kW                | НР             | (A)            | Frame Size |  |  |  |  |
| N/A                                                                      | ODE-3-110023-1012 |                   | 0.5            | 2.3            | 1          |  |  |  |  |
| N/A                                                                      | ODE-3-110043-1012 |                   | 1              | 4.3            | 1          |  |  |  |  |
| N/A                                                                      | ODE-3-210058-1042 |                   | 1.5            | 5.8            | 2          |  |  |  |  |
|                                                                          | 200 – 240V ± 10%  | 6 - 1 Phase Input | – 3 Phase Outp | ut             |            |  |  |  |  |
| Model                                                                    | Number            | 1-347             |                | Output Current | F          |  |  |  |  |
| With Filter                                                              | Without Filter    | R VV              | ПР             | (A)            | Frame Size |  |  |  |  |
| ODE-3-120023-1F12                                                        | ODE-3-120023-1012 | 0.37              | 0.5            | 2.3            | 1          |  |  |  |  |
| ODE-3-120043-1F12                                                        | ODE-3-120043-1012 | 0.75              | 1              | 4.3            | 1          |  |  |  |  |
| ODE-3-120070-1 F12                                                       | ODE-3-120070-1012 | 1.5               | 2              | 7              | 1          |  |  |  |  |
| ODE-3-220070-1F42                                                        | ODE-3-220070-1042 | 1.5               | 2              | 7              | 2          |  |  |  |  |
| ODE-3-220105-1F42                                                        | ODE-3-220105-1042 | 2.2               | 3              | 10.5           | 2          |  |  |  |  |
| N/A                                                                      | ODE-3-320153-1042 | 4.0               | 5              | 15.3           | 3          |  |  |  |  |
|                                                                          | 200 – 240V ± 10%  | 6 - 3 Phase Input | – 3 Phase Outp | ut             |            |  |  |  |  |
| Model                                                                    | Number            | - FW              | НР             | Output Current | Frame Size |  |  |  |  |
| With Filter                                                              | Without Filter    |                   |                | (A)            |            |  |  |  |  |
| N/A                                                                      | ODE-3-120023-3012 | 0.37              | 0.5            | 2.3            | 1          |  |  |  |  |
| N/A                                                                      | ODE-3-120043-3012 | 0.75              | 1              | 4.3            | 1          |  |  |  |  |
| N/A                                                                      | ODE-3-120070-3012 | 1.5               | 2              | 7              | 1          |  |  |  |  |
| ODE-3-220070-3F42                                                        | ODE-3-220070-3042 | 1.5               | 2              | 7              | 2          |  |  |  |  |
| ODE-3-220105-3F42                                                        | ODE-3-220105-3042 | 2.2               | 3              | 10.5           | 2          |  |  |  |  |
| ODE-3-320180-3F42                                                        | ODE-3-320180-3042 | 4.0               | 5              | 18             | 3          |  |  |  |  |
| ODE-3-320240-3F42                                                        | ODE-3-320240-3042 | 5.5               | 7.5            | 24             | 3          |  |  |  |  |
| ODE-3-420300-3F42                                                        | ODE-3-420300-3042 | 7.5               | 10             | 30             | 4          |  |  |  |  |
| ODE-3-420460-3F42                                                        | ODE-3-420460-3042 | 11                | 15             | 46             | 4          |  |  |  |  |
| ODE-3-520610-3F42                                                        | N/A               | 15                | 20             | 61             | 5          |  |  |  |  |
| ODE-3-520720-3F42                                                        | N/A               | 18.5              | 25             | 72             | 5          |  |  |  |  |

| 380 – 480V ± 10% - 3 Phase Input – 3 Phase Output |                   |      |     |                       |            |  |  |  |  |  |
|---------------------------------------------------|-------------------|------|-----|-----------------------|------------|--|--|--|--|--|
| Model                                             | Number            |      | Цр  | <b>Output Current</b> | Examp Sizo |  |  |  |  |  |
| With Filter                                       | Without Filter    | K VV |     | (A)                   | Frame Size |  |  |  |  |  |
| ODE-3-140012-3F12                                 | ODE-3-140012-3012 | 0.37 | 0.5 | 1.2                   | 1          |  |  |  |  |  |
| ODE-3-140022-3F12                                 | ODE-3-140022-3012 | 0.75 | 1   | 2.2                   | 1          |  |  |  |  |  |
| ODE-3-140041-3F12                                 | ODE-3-140041-3012 | 1.5  | 2   | 4.1                   | 1          |  |  |  |  |  |
| ODE-3-240041-3F42                                 | ODE-3-240041-3042 | 1.5  | 2   | 4.1                   | 2          |  |  |  |  |  |
| ODE-3-240058-3F42                                 | ODE-3-240058-3042 | 2.2  | 3   | 5.8                   | 2          |  |  |  |  |  |
| ODE-3-240095-3F42                                 | ODE-3-240095-3042 | 4    | 5   | 9.5                   | 2          |  |  |  |  |  |
| ODE-3-340140-3F42                                 | ODE-3-340140-3042 | 5.5  | 7.5 | 14                    | 3          |  |  |  |  |  |
| ODE-3-340180-3F42                                 | ODE-3-340180-3042 | 7.5  | 10  | 18                    | 3          |  |  |  |  |  |
| ODE-3-340240-3F42                                 | ODE-3-340240-3042 | 11   | 15  | 24                    | 3          |  |  |  |  |  |
| ODE-3-440300-3F42                                 | ODE-3-440300-3042 | 15   | 20  | 30                    | 4          |  |  |  |  |  |
| ODE-3-440390-3F42                                 | ODE-3-440390-3042 | 18.5 | 25  | 39                    | 4          |  |  |  |  |  |
| ODE-3-440460-3F42                                 | ODE-3-440460-3042 | 22   | 30  | 46                    | 4          |  |  |  |  |  |
| ODE-3-540610-3F42                                 | N/A               | 30   | 40  | 61                    | 5          |  |  |  |  |  |
| ODE-3-540720-3F42                                 | N/A               | 37   | 50  | 72                    | 5          |  |  |  |  |  |

### 3.1. General

- The Optidrive should be mounted in a vertical position only, on a flat, flame resistant, vibration free mounting using the integral mounting holes or DIN Rail clip (Frame Sizes 1 and 2 only).
- IP20 Optidrives are designed to be installed in suitable enclosures to protect them from the environment.
- Do not mount flammable material close to the Optidrive.
- Ensure that the ambient temperature range does not exceed the permissible limits for the Optidrive given in section 9.1. *Environmental on page 36.*
- Provide suitable clean, moisture and contaminant free cooling air sufficient to fulfil the cooling requirements of the Optidrive.

## **3.2. UL Compliant Installation**

Refer to section 9.4. Additional Information for UL Compliance on page 37 for Additional Information for UL Compliance.

## 3.3. Mechanical Dimensions and Mounting – IP20 Open Units

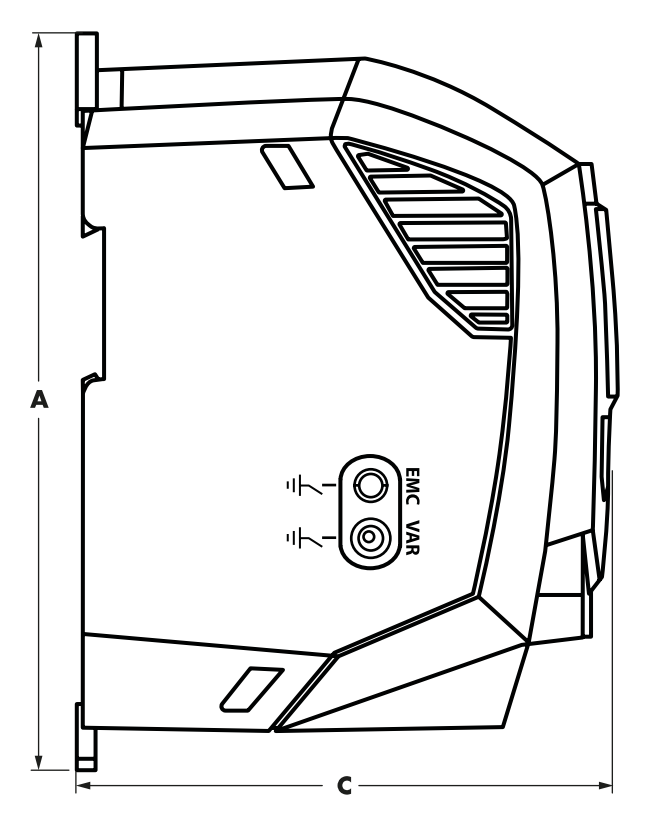

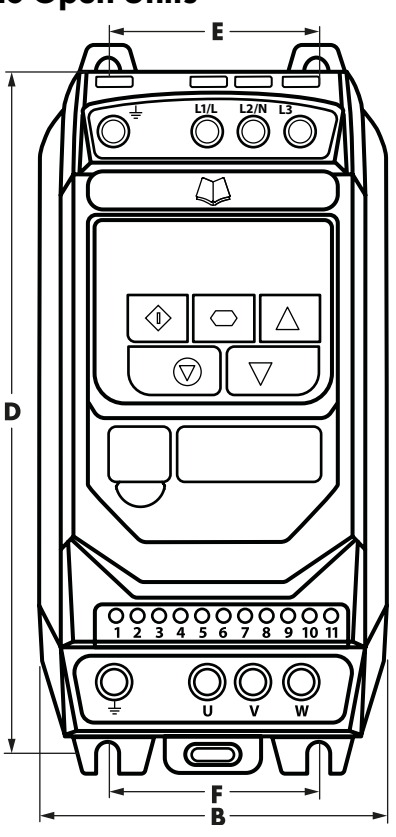

| Drive |     | 4     |     | B    |     | C    |     | )     |     | -    | F   |      | Weight |      |
|-------|-----|-------|-----|------|-----|------|-----|-------|-----|------|-----|------|--------|------|
| Size  | mm  | in    | mm  | in   | mm  | in   | mm  | in    | mm  | in   | mm  | in   | Kg     | Ib   |
| 1     | 173 | 6.81  | 83  | 3.27 | 123 | 4.84 | 162 | 6.38  | 50  | 1.97 | 50  | 1.97 | 1.0    | 2.2  |
| 2     | 221 | 8.70  | 110 | 4.33 | 150 | 5.91 | 209 | 8.23  | 63  | 2.48 | 63  | 2.48 | 1.7    | 3.8  |
| 3     | 261 | 10.28 | 131 | 5.16 | 175 | 6.89 | 247 | 9.72  | 80  | 3.15 | 80  | 3.15 | 3.2    | 7.1  |
| 4     | 420 | 16.54 | 171 | 6.73 | 212 | 8.35 | 400 | 15.75 | 125 | 4.92 | 125 | 4.92 | 9.1    | 20.1 |
| 5     | 486 | 19.13 | 222 | 8.74 | 226 | 8.89 | 463 | 18.22 | 175 | 6.88 | 175 | 6.88 | 18.1   | 39.9 |

| Mounting Bolts |        |     |                   | Tight      | ening Torqu | es         |               |
|----------------|--------|-----|-------------------|------------|-------------|------------|---------------|
| Frame Size     | Metric | UNF |                   | Frame Size | Require     | d Torque   | Terminal Type |
| 1 - 3          | 4 × M5 | #8  | Control Terminals | All        | 0.5 Nm      | 4.5 lb-in  | Rising Clamp  |
| 4              | 4 × M8 | #8  |                   | 1 - 3      | 0.8 Nm      | 7 lb-in    | Screw Clamp   |
| 5              | 4 × M8 | #8  | Power Terminals   | 4          | 2 Nm        | 18 lb-in   | Rising Clamp  |
|                |        |     |                   | 5          | 4 Nm        | 35.5 lb-in | Rising Clamp  |

### 3.4. Guidelines for Enclosure Mounting

- IP20 drives are are designed to be installed in suitable enclosures to protect them from the environment.
- Enclosures should be made from a thermally conductive material.
- Ensure the minimum air gap clearances around the drive as shown below are observed when mounting the drive.
- Where ventilated enclosures are used, there should be venting above the drive and below the drive to ensure good air circulation. Air should be drawn in below the drive and expelled above the drive.
- In any environments where the conditions require it, the enclosure must be designed to protect the Optidrive against ingress of airborne dust, corrosive gases or liquids, conductive contaminants (such as condensation, carbon dust, and metallic particles) and sprays or splashing water from all directions.
- High moisture, salt or chemical content environments should use a suitably sealed (non-vented) enclosure.
- The enclosure design and layout should ensure that the adequate ventilation paths and clearances are left to allow air to circulate through the drive heatsink. Invertek Drives recommend the following minimum sizes for drives mounted in non-ventilated metallic enclosures:

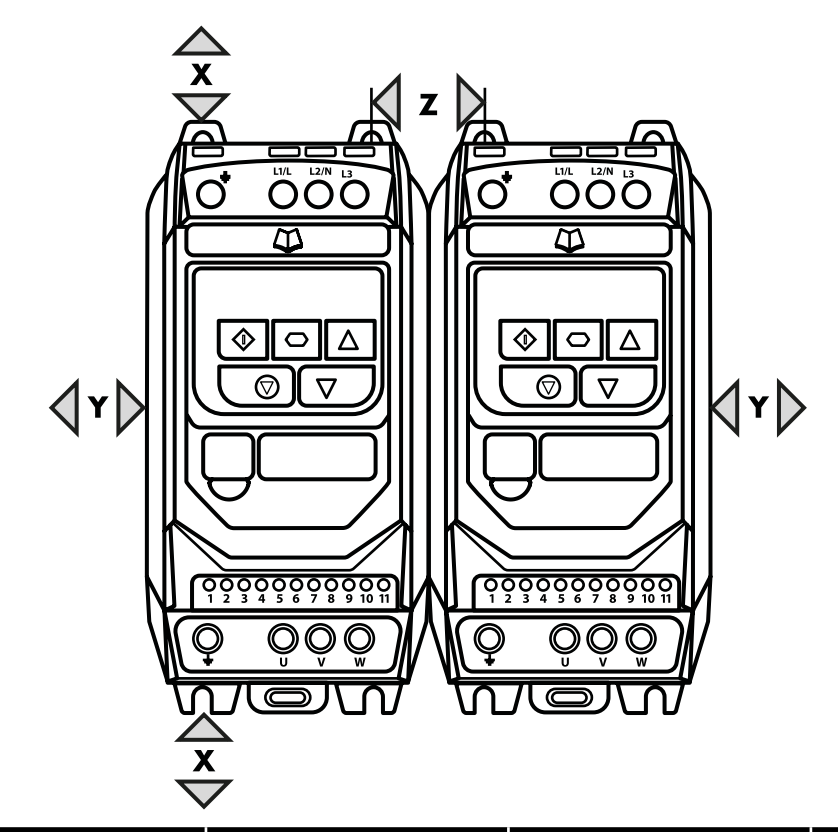

| Drive Size | ر<br>Above & | (<br>k Below | Either        | r<br>Side    | Betv         | Z<br>ween     | Recommended<br>airflow |
|------------|--------------|--------------|---------------|--------------|--------------|---------------|------------------------|
|            | mm           | in           | mm            | in           | mm           | in            | CFM (ft3/min)          |
| 1          | 50           | 1.97         | 50            | 1.97         | 33           | 1.30          | 11                     |
| 2          | 75           | 2.95         | 50            | 1.97         | 46           | 1.81          | 22                     |
| 3          | 100          | 3.94         | 50            | 1.97         | 52           | 2.05          | 60                     |
| 4          | 100          | 3.94         | 50            | 1.97         | 52           | 2.05          | 120                    |
| 5          | 200          | 7.87         | 25            | 0.98         | 70           | 2.76          | 104                    |
|            | Dimension 2  | Z assumes th | at the drives | s are mounte | d side-by-si | de with no cl | earance.               |

NOTE

Typical drive heat losses are 3% of operating load conditions.

Above are guidelines only and the operating ambient temperature of the drive MUST be maintained at all times.

#### 4.1. Connection Diagram

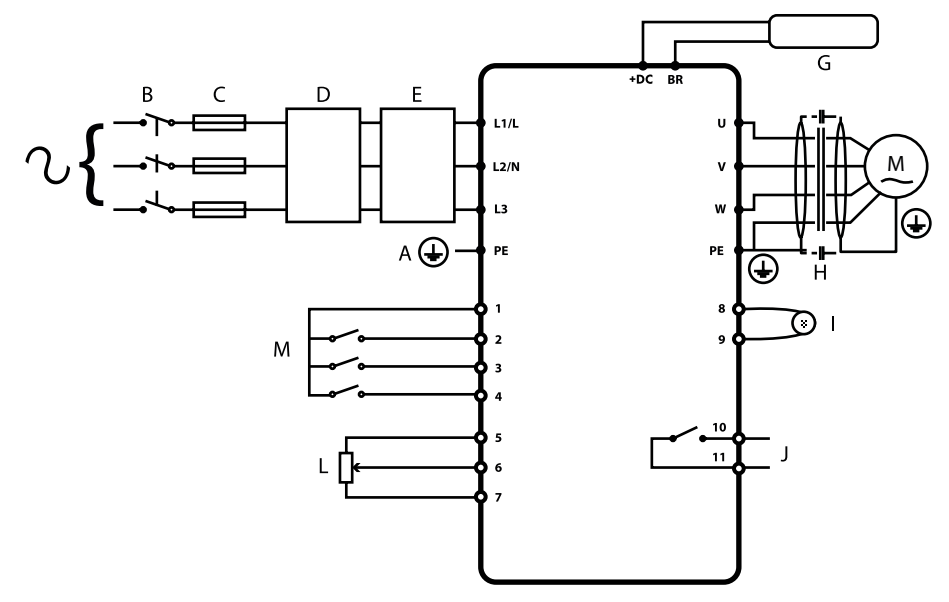

|   | Кеу                              | Sec.  | Page |
|---|----------------------------------|-------|------|
| А | Protective Earth (PE) Connection | 4.2   | 11   |
| В | Incoming Power Connection        | 4.3   | 12   |
| С | Fuse / Circuit Breaker Selection | 4.3.2 | 12   |
| D | Optional Input Choke             | 4.3.3 | 12   |
| E | Optional External EMC Filter     | 4.10  | 15   |
| F | Internal Disconnect / Isolator   | 4.3   | 12   |
| G | Optional Brake Resistor          | 4.10  | 15   |
| Н | Motor Connection                 |       |      |
|   | Analog Output                    | 4.7.1 | 13   |
| J | Auxiliary Relay Output           | 4.7.2 | 14   |
| L | Analog Inputs                    | 4.7.3 | 14   |
| Μ | Digital Inputs                   | 4.7.4 | 14   |

### 4.2. Protective Earth (PE) Connection

#### **Grounding Guidelines**

The ground terminal of each Optidrive should be individually connected DIRECTLY to the site ground bus bar (through the filter if installed). Optidrive ground connections should not loop from one drive to another, or to, or from any other equipment. Ground loop impedance must confirm to local industrial safety regulations. To meet UL regulations, UL approved ring crimp terminals should be used for all ground wiring connections.

The drive Safety Ground must be connected to system ground. Ground impedance must conform to the requirements of national and local industrial safety regulations and/or electrical codes. The integrity of all ground connections should be checked periodically.

#### **Protective Earth Conductor**

The Cross sectional area of the PE Conductor must be at least equal to that of the incoming supply conductor.

#### **Safety Ground**

This is the safety ground for the drive that is required by code. One of these points must be connected to adjacent building steel (girder, joist), a floor ground rod, or bus bar. Grounding points must comply with national and local industrial safety regulations and/or electrical codes.

#### **Motor Ground**

The motor ground must be connected to one of the ground terminals on the drive.

#### **Ground Fault Monitoring**

As with all inverters, a leakage current to earth can exist. The Optidrive is designed to produce the minimum possible leakage current whilst complying with worldwide standards. The level of current is affected by motor cable length and type, the effective switching frequency, the earth connections used and the type of RFI filter installed. If an ELCB (Earth Leakage Circuit Breaker) is to be used, the following conditions apply:

- A Type B Device must be used.
- The device must be suitable for protecting equipment with a DC component in the leakage current.
- Individual ELCBs should be used for each Optidrive.

#### www.invertekdrives.com

4

#### Shield Termination (Cable Screen)

The safety ground terminal provides a grounding point for the motor cable shield. The motor cable shield connected to this terminal (drive end) should also be connected to the motor frame (motor end). Use a shield terminating or EMI clamp to connect the shield to the safety ground terminal.

#### 4.3. Incoming Power Connection

#### 4.3.1. Cable Selection

- For 1 phase supply, the mains power cables should be connected to L1/L, L2/N.
- For 3 phase supplies, the mains power cables should be connected to L1, L2, and L3. Phase sequence is not important.
- For compliance with CE and C Tick EMC requirements, refer to section 4.9. EMC Compliant Installation on page 15.
- A fixed installation is required according to IEC61800-5-1 with a suitable disconnecting device installed between the Optidrive and the AC Power Source. The disconnecting device must conform to the local safety code / regulations (e.g. within Europe, EN60204-1, Safety of machinery).
- The cables should be dimensioned according to any local codes or regulations. Maximum dimensions are given in section 9.2. Rating Tables on page 36.

#### 4.3.2. Fuse / Circuit Breaker Selection

- Suitable fuses to provide wiring protection of the input power cable should be installed in the incoming supply line, according to the data in section 9.2. Rating Tables. The fuses must comply with any local codes or regulations in place. In general, type gG (IEC 60269) or UL type J fuses are suitable; however in some cases type aR fuses may be required. The operating time of the fuses must be below 0.5 seconds.
- Where allowed by local regulations, suitably dimensioned type B MCB circuit breakers of equivalent rating may be utilised in place of fuses, providing that the clearing capacity is sufficient for the installation.
- The maximum permissible short circuit current at the Optidrive Power terminals as defined in IEC60439-1 is 100kA.

#### 4.3.3. Optional Input Choke

- An optional Input Choke is recommended to be installed in the supply line for drives where any of the following conditions occur:
  - o The incoming supply impedance is low or the fault level / short circuit current is high.
  - o The supply is prone to dips or brown outs.
  - o An imbalance exists on the supply (3 phase drives).
  - o The power supply to the drive is via a busbar and brush gear system (typically overhead Cranes).
- In all other installations, an input choke is recommended to ensure protection of the drive against power supply faults. Part numbers are shown in the table.

| Supply              | Frame Size | AC Input Inductor |
|---------------------|------------|-------------------|
|                     | ]          | OPT-2-L1016-20    |
| 230 Volt<br>1 Phase | 2          | OPT-2-L1025-20    |
| 1 Hidse             | 3          | N/A               |
|                     | ]          | OPT-2-L3006-20    |
| 400 Volt            | 2          | OPT-2-L3010-20    |
| 3 Phase             | 3          | OPT-2-L3036-20    |
|                     | 4          | OPT-2-L3050-20    |
|                     | 5          | OPT-2-L3090-20    |

#### 4.4. Motor Connection

- The drive inherently produces fast switching of the output voltage (PWM) to the motor compared to the mains supply, for motors
  which have been wound for operation with a variable speed drive then there is no preventative measures required, however if the
  quality of insulation is unknown then the motor manufacturer should be consulted and preventative measures may be required.
- The motor should be connected to the Optidrive U, V, and W terminals using a suitable 3 or 4 core cable. Where a 3 core cable is utilised, with the shield operating as an earth conductor, the shield must have a cross sectional area at least equal to the phase conductors when they are made from the same material. Where a 4 core cable is utilised, the earth conductor must be of at least equal cross sectional area and manufactured from the same material as the phase conductors.
- The motor earth must be connected to one of the Optidrive earth terminals.
- Maximum permitted motor cable length for all models: 100 metres shielded, 150 metres unshielded.
- Where multiple motors are connected to a single drive using parallel cables, an output choke **must** be installed.

4

### 4.5. Motor Terminal Box Connections

Most general purpose motors are wound for operation on dual voltage supplies. This is indicated on the nameplate of the motor. This operational voltage is normally selected when installing the motor by selecting either STAR or DELTA connection. STAR always gives the higher of the two voltage ratings.

| Incoming Supply Voltage | Motor Nameplate Voltages |           | Connection |
|-------------------------|--------------------------|-----------|------------|
| 230                     | 230 / 400                | Delta     |            |
| 400                     | 400 / 690                | Δ         |            |
| 400                     | 230 / 400                | Star<br>A |            |

#### 4.6. Control Terminal Wiring

- All analog signal cables should be suitably shielded. Twisted pair cables are recommended.
- Power and Control Signal cables should be routed separately where possible, and must not be routed parallel to each other.
- Signal levels of different voltages e.g. 24 Volt DC and 110 Volt AC, should not be routed in the same cable.
- Maximum control terminal tightening torque is 0.5Nm.
- Control Cable entry conductor size: 0.05 2.5mm2 / 30 12 AWG.

#### **4.7.** Control Terminal Connections

| <b>Default Connections</b> | <b>Control Terminal</b> | Signal                              | Description                                                                         |  |
|----------------------------|-------------------------|-------------------------------------|-------------------------------------------------------------------------------------|--|
|                            |                         |                                     | +24Vdc user output, 100mA.                                                          |  |
|                            | 1                       | +24Vdc User Output                  | Do not connect an external voltage source to this terminal.                         |  |
|                            | 2                       | Digital Input 1                     | Positive logic                                                                      |  |
|                            | 3                       | Digital Input 2                     | "Logic 1" input voltage range: 8V 30V DC<br>"Logic 0" input voltage range: 0V 4V DC |  |
|                            | 4                       | Digital Input 3 /Analog<br>Input 2  | Digital: 8 to 30V<br>Analog: 0 to 10V, 0 to 20mA or 4 to 20mA                       |  |
|                            | 5                       | +10V User Output                    | +10V, 10mA, 1kΩ minimum                                                             |  |
|                            | 6                       | Analog Input 1 /<br>Digital Input 4 | Analog: 0 to 10V, 0 to 20mA or 4 to 20mA<br>Digital: 8 to 30V                       |  |
|                            | 7                       | OV                                  | 0 Volt Common, internally connected to terminal 9                                   |  |
| V V                        | 8                       | Analog Output /<br>Digital Output   | Analog: 0 to 10V,<br>Digital: 0 to 24V                                              |  |
|                            | 9                       | OV                                  | 0 Volt Common, internally connected to terminal 7                                   |  |
|                            | 10                      | Auxiliary Relay Common              |                                                                                     |  |
|                            | 11                      | Auxiliary Relay NO Contact          | Contact 250Vac, 6A / 30Vdc, 5A<br>Intended to drive resistive load.                 |  |

#### 4.7.1. Analog Output

The analog output function may be configured using parameter P-25, which is described in section 6.2. Extended Parameters on page 20.

The output has two operating modes, dependent on the parameter selection:

- Analog Mode
  - o The output is a 0 10 volt DC signal, 20mA max load current.
- Digital Mode

o The output is 24 volt DC, 20mA max load current.

#### 4.7.2. Relay Output

The relay output function may be configured using parameter P-18, which is described in section 6.2. Extended Parameters on page 20.

#### 4.7.3. Analog Inputs

Two analog inputs are available, which may also be used as Digital Inputs if required. The signal formats are selected by parameters as follows:

- Analog Input 1 Format Selection Parameter P-16.
- Analog Input 2 Format Selection Parameter P-47.

These parameters are described more fully in section 6.2. Extended Parameters on page 20.

The function of the analog input, e.g. for speed reference or PID feedback for example is defined by parameters P-15. The function of these parameters and available options is described in section 7. Analog and Digital Input Macro Configurations on page 27.

#### 4.7.4. Digital Inputs

Up to four digital inputs are available. The function of the inputs is defined by parameters P-12 and P-15, which are explained in section 7. Analog and Digital Input Macro Configurations on page 27.

### 4.8. Motor Thermal Overload Protection

#### 4.8.1. Internal Thermal Overload Protection

Optidrive E3 has internal motor overload protection / current limit set at 150% of FLA. This may be adjusted in parameter P-54. The drive has an in-built motor thermal overload function; this is in the form of an "I.t-trP" trip after delivering >100% of the value set in P-08 for a sustained period of time (e.g. 150% for 60 seconds).

#### 4.8.2. Motor Thermistor Connection

Where a motor thermistor is to be used, it should be connected as follows:

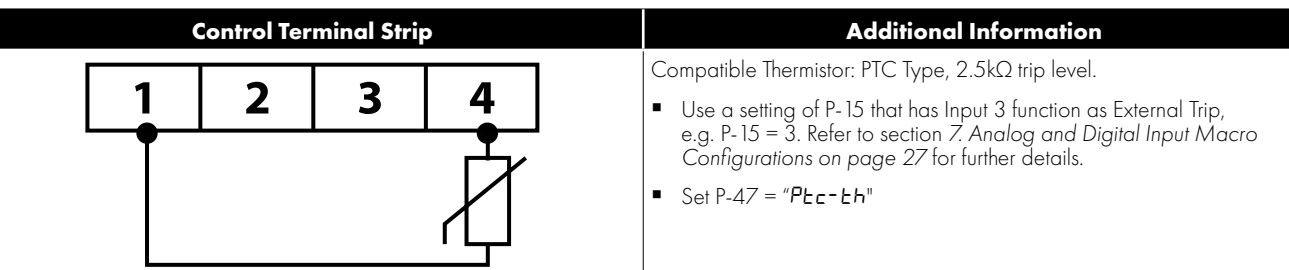

### 4.9. EMC Compliant Installation

| Category | Supply Cable Type       | Motor Cable Type         | Control Cables        | Maximum Permissible<br>Motor Cable Length |
|----------|-------------------------|--------------------------|-----------------------|-------------------------------------------|
| C 16     | Shielded                | Shielded <sup>1,5</sup>  |                       | 1 M / 5 M <sup>7</sup>                    |
| C2       | Shielded <sup>2</sup>   | Shielded <sup>1, 5</sup> | Shielded <sup>4</sup> | 5M / 25M <sup>7</sup>                     |
| C3       | Unshielded <sup>3</sup> | Shielded <sup>2</sup>    |                       | 25M / 100M <sup>7</sup>                   |

<sup>1</sup> A screened (shielded) cable suitable for fixed installation with the relevant mains voltage in use. Braided or twisted type screened cable where the screen covers at least 85% of the cable surface area, designed with low impedance to HF signals. Installation of a standard cable within a suitable steel or copper tube is also acceptable.

- <sup>2</sup> A cable suitable for fixed installation with relevant mains voltage with a concentric protection wire. Installation of a standard cable within a suitable steel or copper tube is also acceptable.
- <sup>3</sup> A cable suitable for fixed installation with relevant mains voltage. A shielded type cable is not necessary.
- <sup>4</sup> A shielded cable with low impedance shield. Twisted pair cable is recommended for analog signals.
- <sup>5</sup> The cable screen should be terminated at the motor end using an EMC type gland allowing connection to the motor body through the largest possible surface area. Where drives are mounted in a steel control panel enclosure, the cable screen may be terminated directly to the control panel using a suitable EMC clamp or gland, as close to the drive as possible.
- <sup>6</sup> Compliance with category C1 conducted emissions only is achieved. For compliance with category C1 radiated emissions, additional measures may be required, contact your Sales Partner for further assistance.
- <sup>7</sup> Permissible cable length with additional external EMC filter.

#### 4.10. Optional Brake Resistor

Optidrive E3 Frame Size 2 and above units have a built in Brake Transistor. This allows an external resistor to be connected to the drive to provide improved braking torque in applications that require this.

The brake resistor should be connected to the "+" and "BR" terminals as shown.

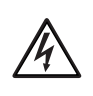

The voltage level at these terminals may exceed 800VDC.

Stored charge may be present after disconnecting the mains power.

Allow a minimum of 10 minutes discharge after power off before attempting any connection to these terminals.

Suitable resistors and guidance on selection can be obtained from your Invertek Sales Partner.

#### Dynamic Brake Transistor with Thermal Overload Protection

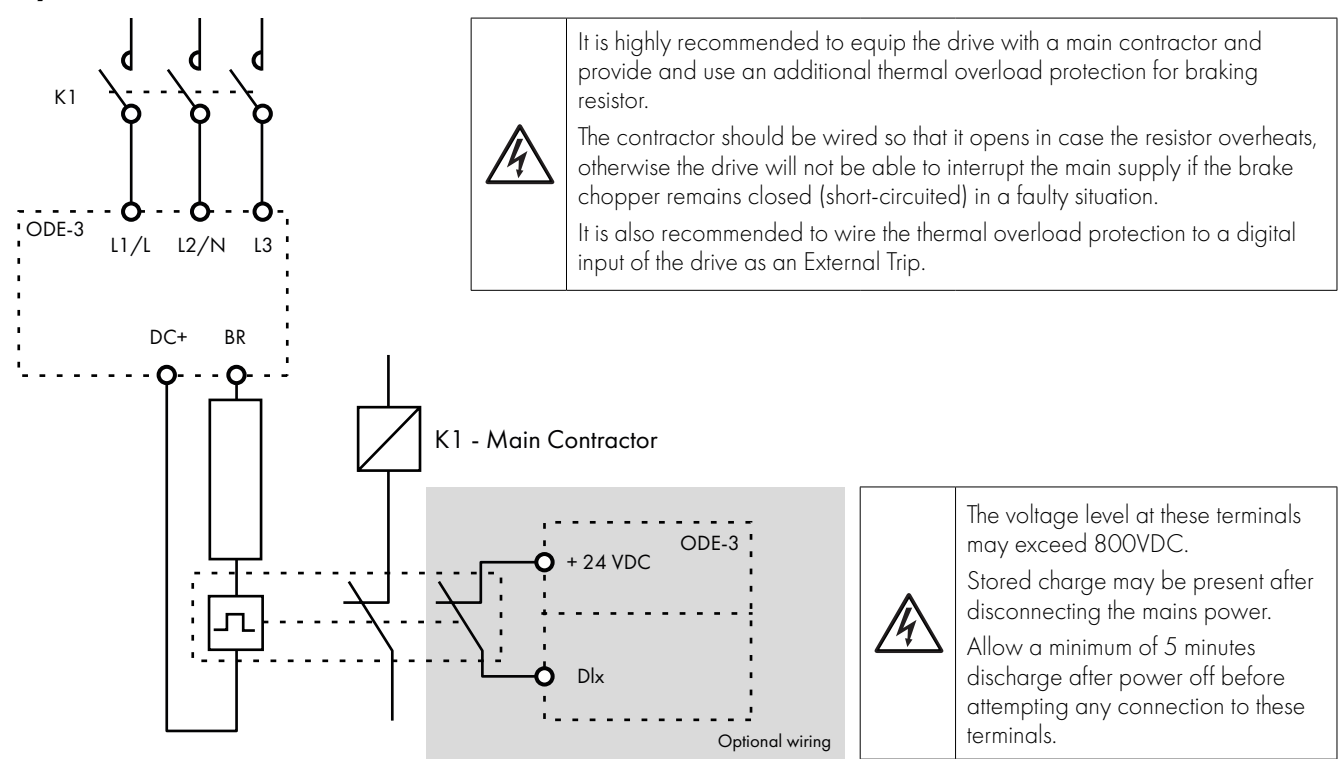

Thermal Overload / Brake Resistor with internal Over Temperature switch

4

## 5. Operation

## 5.1. Managing the Keypad

The drive is configured and its operation monitored via the keypad and display.

|             | NAVIGATE        | Used to display real-time information, to access and exit parameter edit mode and to store parameter changes.                              |  |
|-------------|-----------------|----------------------------------------------------------------------------------------------------|--|
| $\triangle$ | UP              | Used to increase speed in real-time mode or to increase parameter values in parameter edit mode.                                           |  |
| $\square$   | DOWN            | Used to decrease speed in real-time mode or to decrease parameter values in parameter edit mode.                                           |  |
| $\bigcirc$  | RESET /<br>STOP | Used to reset a tripped drive.<br>When in Keypad mode is used to Stop a running drive.                                                     |  |
|             | START           | When in keypad mode, used to Start a stopped drive or<br>to reverse the direction of rotation if<br>bi-directional keypad mode is enabled. |  |

## 5.2. Operating Displays

| StoP                          | H 50.0                                                                       | E.S R                                                                                             | P 1.50                                                                                        | 1500                                                                                                 | FırE                                                                             |
|-------------------------------|------------------------------------------------------------------------------|---------------------------------------------------------------------------------------------------|-----------------------------------------------------------------------------------------------|----------------------------------------------------------------------------------------------------|----------------------------------------------------------------------------------|
| $\bigcirc \bigcirc \triangle$ |                                                                              |                                                                                                   |                                                                                               |                                                                                                    | $\bigcirc \Box \triangle$                                                        |
| Drive Stopped /<br>Disabled   | Drive is enabled<br>/ running, display<br>shows the output<br>frequency (Hz) | Press the Navigate<br>key for < 1 second.<br>The display will<br>show the motor<br>current (Amps) | Press the Navigate<br>key for < 1 second.<br>The display will<br>show the motor<br>power (kW) | If P-10 > 0, pressing<br>the Navigate key<br>for < 1 second will<br>display the motor<br>speed (RPM) | Drive is in fire mode<br>and can't be reset<br>until fire mode is<br>deactivated |

## 5.3. Changing Parameters

| StoP                                              | P-01                                                  | P-08                                     | 10                                                | P-08                                                       | P-08                                                   |
|---------------------------------------------------|-------------------------------------------------------|------------------------------------------|---------------------------------------------------|------------------------------------------------------------|--------------------------------------------------------|
|                                                   |                                                       |                                          |                                                   |                                                            |                                                        |
|                                                   |                                                       |                                          |                                                   |                                                            |                                                        |
| Press and hold the<br>Navigate key > 2<br>seconds | Use the up and<br>down keys to<br>select the required | Press the Navigate<br>key for < 1 second | Adjust the value<br>using the Up and<br>Down keys | Press for < 1 second<br>to return to the<br>parameter menu | Press for > 2<br>seconds to return<br>to the operating |
|                                                   | parameter                                             |                                          | Downkoyo                                          |                                                            | display                                                |

#### 5.4. Read Only Parameter Access

| StoP                                              | P-00                                          | P00-0 I                                  | P00-08                                                                       | 330                                                              | Stop                                                                                       |
|---------------------------------------------------|-----------------------------------------------|------------------------------------------|------------------------------------------------------------------------------|------------------------------------------------------------------|--------------------------------------------------------------------------------------------|
|                                                   |                                               |                                          |                                                                              |                                                                  |                                                                                            |
| Press and hold the<br>Navigate key > 2<br>seconds | Use the up and<br>down keys to select<br>P-00 | Press the Navigate<br>key for < 1 second | Use the up and<br>down keys to select<br>the required Read<br>Only parameter | Press the Navigate<br>key for < 1 second<br>to display the value | Press and hold the<br>Navigate key > 2<br>seconds to return<br>to the operating<br>display |

### 5.5. Resetting Parameters

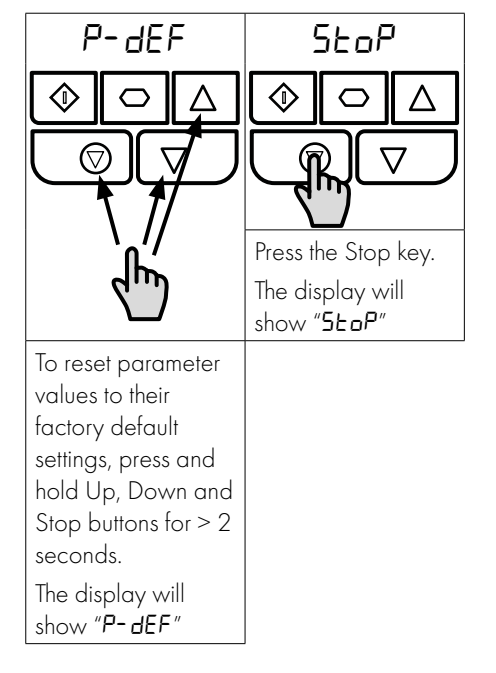

### 5.6. Resetting a Fault

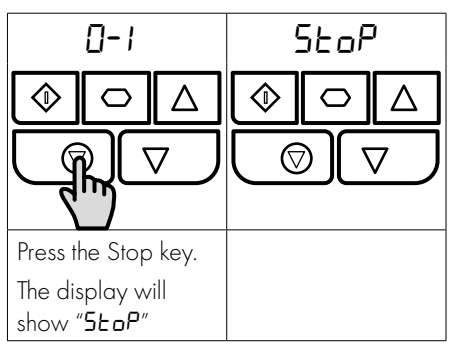

## 5.7. LED Display

Optidrive E3 has a built-in 6 Digit 7 Segment LED Display. In order to display certain warnings, the following methods are used:

### 5.7.1 LED Display Layout

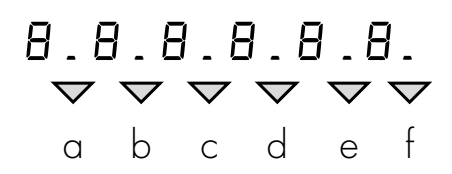

#### 5.7.2 LED Display Meanings

| LED Segments     | Behaviour             | Meaning                                         |
|------------------|-----------------------|-------------------------------------------------|
| a, b, c, d, e, f | Flashing all together | Overload, motor output current exceeds P-08     |
| a and f          | Flashing alternately  | Mains Loss (Incoming AC power has been removed) |
| a                | Flashing              | Fire Mode Active                                |

## 6. Parameters

## 6.1. Standard Parameters

| Par. | Descripti                                                                                                    | on                                                                                                    |                                                                                  | Minimum                                                                    | Maximum                                                                         | Default                                                                     | Units                                       |  |  |  |  |
|------|----------------------------------------------------------------------------------------------------|----------------------------------------------------------------------------------------------------|----------------------------------------------------------------------------------|----------------------------------------------------------------------------|---------------------------------------------------------------------------------|-----------------------------------------------------------------------------|---------------------------------------------|--|--|--|--|
| P-01 | Maximu                                                                                                    | m Frequency / Speed Limit                                                                                                    | P-02                                                                             | 500.0                                                                      | 50.0<br>(60.0)                                                                  | Hz / RPM                                                                    |                                             |  |  |  |  |
|      | Maximum                                                                                                    | output frequency or motor speed limit – Hz or                                                                                                    | >0, the value er                                                                 | ntered / displaye                                                          | ed is in RPM.                                                                   |                                                                             |                                             |  |  |  |  |
| P-02 | Minimum                                                                                                    | n Frequency / Speed Limit                                                                                                    | 0.0                                                                              | P-01                                                                       | 0.0                                                                             | Hz / RPM                                                                    |                                             |  |  |  |  |
|      | Minimum s                                                                                                    | peed limit – Hz or RPM. If P-10 >0, the value e                                                                                                    | played is in RPN                                                                 | 1.                                                                         |                                                                                 |                                                                             |                                             |  |  |  |  |
| P-03 | Accelera                                                                                                    | tion Ramp Time                                                                                                    | 0.00                                                                             | 600.0                                                                      | 5.0                                                                             | 5                                                                           |                                             |  |  |  |  |
|      | Acceleratio                                                                                                    | on ramp time from zero Hz $/$ RPM to base free                                                                                                    | in seconds.                                                                      |                                                                            |                                                                                 |                                                                             |                                             |  |  |  |  |
| P-04 | Decelera                                                                                                    | tion Ramp Time                                                                                                    | 0.00                                                                             | 600.0                                                                      | 5.0                                                                             | S                                                                           |                                             |  |  |  |  |
|      | Deceleratio                                                                                                    | on ramp time from base frequency (P-09) to stat                                                                                                    | nds. When set to                                                                 | 0.00, the value                                                            | of P-24 is used.                                                                |                                                                             |                                             |  |  |  |  |
| P-05 | Stopping                                                                                                    | Mode / Mains Loss Response                                                                                                    | 0                                                                                | 4                                                                          | 0                                                                               | -                                                                           |                                             |  |  |  |  |
|      | Selects the                                                                                                    | stopping mode of the drive, and the behaviour i                                                                                                    | a loss of mains                                                                  | power supply du                                                            | ring operation.                                                                 |                                                                             |                                             |  |  |  |  |
|      | Setting On Disable On Ma                                                                                                    |                                                                                                    |                                                                                  | ns Loss                                                                    | nsloss                                                                          |                                                                             |                                             |  |  |  |  |
|      | 0                                                                                                    | Ramp to Stop (P-O4)                                                                                                    | Ride Throu                                                                       | e Through (Recover energy from load to maintain operation)                 |                                                                                 |                                                                             |                                             |  |  |  |  |
|      | 1                                                                                                    | Coast                                                                                                    | Coast                                                                            | Coast                                                                      |                                                                                 |                                                                             |                                             |  |  |  |  |
|      | 2                                                                                                    | Ramp to Stop (P-O4)                                                                                                    | Fast Ramp                                                                        | ast Ramp to Stop (P-24), Coast if P-24 = 0                                 |                                                                                 |                                                                             |                                             |  |  |  |  |
|      | 3                                                                                                    | Ramp to Stop (P-04) with AC Flux Braking                                                                                                    | Fast Ramp                                                                        | Fast Ramp to Stop (P-24), Coast if P-24 = 0                                |                                                                                 |                                                                             |                                             |  |  |  |  |
|      | 4                                                                                                    | Ramp to Stop (P-O4)                                                                                                    | No action                                                                        | No action                                                                  |                                                                                 |                                                                             |                                             |  |  |  |  |
| P-06 | Energy C                                                                                                    | ) ptimiser                                                                                                    | 0                                                                                | 3                                                                          | 0                                                                               | -                                                                           |                                             |  |  |  |  |
|      | Optidrive E<br>motor durin                                                                                                    | with light load. If should not be used in applications with large, sudden step changes in load or for PI control applications.<br>Optidrive Energy Optimisation reduces the drive internal heat losses increasing efficiency however it may result in some vibration in the<br>motor during light load operation. In general, this function is suited to Fan, Pump and Compressor applications. |                                                                                  |                                                                            |                                                                                 |                                                                             |                                             |  |  |  |  |
|      | Setting                                                                                                    | Motor Energy Optimisation                                                                                                    | ve Energy Optimisation                                                           |                                                                            |                                                                                 |                                                                             |                                             |  |  |  |  |
|      | 0                                                                                                    | Disabled                                                                                                    | Disabled                                                                         | Disabled                                                                   |                                                                                 |                                                                             |                                             |  |  |  |  |
|      | 1                                                                                                    | Enabled                                                                                                    | Disabled                                                                         | Disabled                                                                   |                                                                                 |                                                                             |                                             |  |  |  |  |
|      | 2                                                                                                    | Disabled                                                                                                    | Enabled                                                                          | Enabled                                                                    |                                                                                 |                                                                             |                                             |  |  |  |  |
|      | 3                                                                                                    | Enabled                                                                                                    | Enabled                                                                          | Enabled                                                                    |                                                                                 |                                                                             |                                             |  |  |  |  |
| P-07 | Motor Ro<br>BLDC)                                                                                                    | ated Voltage / Back EMF at rated spe                                                                                                    | ed (PM /                                                                         | 0                                                                          | 250 / 500                                                                       | 230 / 400                                                                   | v                                           |  |  |  |  |
|      | For Induction Motors, this parameter should be set to the rated (nameplate) voltage of the motor (Volts).<br>For Permanent Magnet or Brushless DC Motors, it should be set to the Back EMF at rated speed. |                                                                                                    |                                                                                  |                                                                            |                                                                                 |                                                                             |                                             |  |  |  |  |
| P-08 | Motor Ro                                                                                                    | ated Current                                                                                                    | Drive                                                                            | A                                                                          |                                                                                 |                                                                             |                                             |  |  |  |  |
|      | This param                                                                                                    | eter should be set to the rated (nameplate) cur                                                                                                    | otor.                                                                            |                                                                            |                                                                                 | I                                                                           |                                             |  |  |  |  |
| P-09 | Motor Ro                                                                                                    | ated Frequency                                                                                                    | 10                                                                               | 500                                                                        | 50 (60)                                                                         | Hz                                                                          |                                             |  |  |  |  |
|      | This param                                                                                                    | eter should be set to the rated (nameplate) free                                                                                                    | motor.                                                                           |                                                                            |                                                                                 |                                                                             |                                             |  |  |  |  |
| P-10 | Motor Ro                                                                                                    | ated Speed                                                                                                    | 0                                                                                | 30000                                                                      | 0                                                                               | RPM                                                                         |                                             |  |  |  |  |
|      | This param<br>speed rela<br>regardless<br>function, ar<br>Maximum<br><b>NOTE</b> If P-                                                                                                    | eter can optionally be set to the rated (namep<br>ted parameters are displayed in Hz and the sli<br>of applied load) for the motor is disabled. Entr<br>nd the Optidrive display will now show motor s<br>Speed, Preset Speeds etc. will also be display<br>-09 value is changed, P-10 value is reset to 0.                                                                                     | late) RPM of t<br>ip compensati<br>ering the value<br>speed in RPM<br>ed in RPM. | he motor. Wher<br>ion (where moto<br>e from the motor<br>. All speed relat | n set to the defau<br>or speed is maint<br>r nameplate ena<br>ted parameters, s | It value of zero<br>tained at a cons<br>bles the slip con<br>such as Minimu | , all<br>stant value<br>mpensation<br>m and |  |  |  |  |

|      | Descriptio                                                                                                    | on                                                                                                    |                                                                                                    |                                                                                                    | Minimum                                                                                                    | Maximu                                                                                                    | m Default                                                                                                    | Units                                                                                                    |  |  |  |  |  |
|------|----------------------------------------------------------------------------------------------------|----------------------------------------------------------------------------------------------------|----------------------------------------------------------------------------------------------------|----------------------------------------------------------------------------------------------------|----------------------------------------------------------------------------------------------------|----------------------------------------------------------------------------------------------------|----------------------------------------------------------------------------------------------------|----------------------------------------------------------------------------------------------------|--|--|--|--|--|
| P-11 | Low Freq                                                                                                    | Low Frequency Torque Boost                                                                                                    |                                                                                                    |                                                                                                    |                                                                                                    | Drive<br>Depende                                                                                                    | Drive<br>nt Dependent                                                                                                    | %                                                                                                    |  |  |  |  |  |
|      | Low frequen<br>and increase                                                                                                    | Low frequency torque can be improved by increasing this parameter. Excessive boost levels may however result in high motor current and increased risk of tripping on Over Current or Motor Overload (refer to section 10.1. Fault Code Messages on page 39).                                                                                                    |                                                                                                    |                                                                                                    |                                                                                                    |                                                                                                    |                                                                                                    |                                                                                                    |  |  |  |  |  |
|      | This parame                                                                                                    | ter operates in                                                                                                    | conjunction with P-51 (Ma                                                                                                    | s follows:                                                                                                    |                                                                                                    |                                                                                                    |                                                                                                    |                                                                                                    |  |  |  |  |  |
|      | P-51                                                                                                    | P-11                                                                                                    |                                                                                                    |                                                                                                    |                                                                                                    |                                                                                                    |                                                                                                    |                                                                                                    |  |  |  |  |  |
|      | 0                                                                                                    | O Bo                                                                                                    | Boost is automatically calculated according to autotune data.                                                                                                    |                                                                                                    |                                                                                                    |                                                                                                    |                                                                                                    |                                                                                                    |  |  |  |  |  |
|      |                                                                                                    | >0 Vo                                                                                                    | Voltage boost = $P-11 \times P-07$ . This voltage is applied at 0.0 Hz, and linearly reduced until $P-09 / 2$ .                                                                                                    |                                                                                                    |                                                                                                    |                                                                                                    |                                                                                                    |                                                                                                    |  |  |  |  |  |
|      | 1                                                                                                    | All Vo                                                                                                    | Voltage boost = $P-11 \times P-07$ . This voltage is applied at 0.0 Hz, and linearly reduced until $P-09 / 2$ .                                                                                                    |                                                                                                    |                                                                                                    |                                                                                                    |                                                                                                    |                                                                                                    |  |  |  |  |  |
|      | 2, 3, 4, 5                                                                                                    | All Bo                                                                                                    | Boost current level = 4 * P-11 * P-08.                                                                                                    |                                                                                                    |                                                                                                    |                                                                                                    |                                                                                                    |                                                                                                    |  |  |  |  |  |
|      | For IM moto<br>conditions o<br>the range sh<br>Frame Size                                                                                                    | For IM motors, when P-51 = 0 or 1, a suitable setting can usually be found by operating the motor under very low or no load conditions at approximately 5Hz, and adjusting P-11 until the motor current is approximately the magnetising current (if known) or in the range shown below.                                                                                                    |                                                                                                    |                                                                                                    |                                                                                                    |                                                                                                    |                                                                                                    |                                                                                                    |  |  |  |  |  |
|      | Frame Size                                                                                                    | Frame Size 2: 50 – 60% of motor rated current                                                                                                    |                                                                                                    |                                                                                                    |                                                                                                    |                                                                                                    |                                                                                                    |                                                                                                    |  |  |  |  |  |
|      | Frame Size                                                                                                    | Frame Size 3: 40 – 50% of motor rated current.                                                                                                    |                                                                                                    |                                                                                                    |                                                                                                    |                                                                                                    |                                                                                                    |                                                                                                    |  |  |  |  |  |
|      | Frame Size                                                                                                    | 4 & 5: 35 – 4.                                                                                                    | 5% of motor rated current.                                                                                                    |                                                                                                    |                                                                                                    |                                                                                                    |                                                                                                    |                                                                                                    |  |  |  |  |  |
| P-12 | Primary (                                                                                                    | Command S                                                                                                    | ource                                                                                                    |                                                                                                    | 0                                                                                                    | 9                                                                                                    | 0                                                                                                    | -                                                                                                    |  |  |  |  |  |
|      | 0. Termin                                                                                                    |                                                                                                    |                                                                                                    |                                                                                                    |                                                                                                    |                                                                                                    |                                                                                                    |                                                                                                    |  |  |  |  |  |
|      | an external                                                                                                    | an external remote Keypad.<br>2: Bi-directional Keypad Control. The drive can be controlled in the forward and reverse directions u using the internal keypad                                                                                                    |                                                                                                    |                                                                                                    |                                                                                                    |                                                                                                    |                                                                                                    |                                                                                                    |  |  |  |  |  |
|      | 2: Bi-dired                                                                                                    | tional Keyp                                                                                                    | ad Control. The drive co                                                                                                    | an be controlled in the                                                                                                    | e forward and                                                                                                    | reverse direc                                                                                                    | ctions u using the in                                                                                                    | ternal keypad,                                                                                            |  |  |  |  |  |
|      | 2: Bi-dired<br>or an extern                                                                                                    | al remote Keyp                                                                                                    | ad Control. The drive co<br>ad. Pressing the keypad S                                                                                                    | an be controlled in the<br>TART button toggles b                                                                                                    | e forward and<br>between forwo                                                                                                    | reverse direc<br>ard and rever                                                                                                    | ctions u using the in<br>se.                                                                                                    | ternal keypad                                                                                             |  |  |  |  |  |
|      | 2: Bi-dired<br>or an extern<br>3: Modbu                                                                                                    | tional Keyp<br>al remote Keyp<br>Network                                                                                                    | ad Control. The drive ca<br>ad. Pressing the keypad S<br>Control. Control via Mc                                                                                                    | an be controlled in the<br>TART button toggles b<br>odbus RTU (RS485) us                                                                                                    | e forward and<br>between forwo<br>sing the interno                                                                                                    | reverse direct<br>ard and rever<br>al Accel / D                                                                                                    | ctions u using the in<br>rse.<br>ecel ramps.                                                                                                    | ternal keypad                                                                                             |  |  |  |  |  |
|      | 2: Bi-direc<br>or an extern<br>3: Modbu<br>4: Modbu                                                                                                    | stional Keyp<br>al remote Keyp<br>Network<br>Network                                                                                                    | a<br>ad Control. The drive c<br>ad. Pressing the keypad S<br>Control. Control via Mc<br>Control. Control via Mc                                                                                                    | an be controlled in the<br>TART button toggles b<br>abus RTU (RS485) us<br>abus RTU (RS485) in                                                                                                    | e forward and<br>between forwo<br>sing the interno<br>terface with A                                                                                                    | reverse direc<br>ard and rever<br>al Accel / D<br>accel / Dece                                                                                                    | ctions u using the in<br>rse.<br>ecel ramps.<br>el ramps updated v                                                                                                    | ternal keypad<br>ia Modbus.                                                                               |  |  |  |  |  |
|      | 2: Bi-direc<br>or an extern<br>3: Modbu<br>4: Modbu<br>5: PI Cont                                                                                                    | tional Keyp<br>al remote Keyp<br>s Network<br>s Network<br>rol. User Pl co                                                                                                    | ad Control. The drive of<br>ad. Pressing the keypad S<br>Control. Control via Mo<br>Control. Control via Mo<br>Control. Placettol                                                                                                    | an be controlled in the<br>TART button toggles b<br>odbus RTU (RS485) us<br>odbus RTU (RS485) in<br>ack signal.<br>with external feedbac                                                                                                    | e forward and<br>between forwc<br>sing the interna<br>terface with A                                                                                                    | reverse direc<br>ard and rever<br>al Accel / D<br>cccel / Dece                                                                                                    | ctions u using the in<br>rse.<br>ecel ramps.<br>Il ramps updated v                                                                                                    | ternal keypad<br>ia Modbus.                                                                               |  |  |  |  |  |
|      | 2: Bi-direc<br>or an extern<br>3: Modbu<br>4: Modbu<br>5: PI Cont<br>6: PI Anal<br>7: CAN Co                                                                                                    | itional Keyp<br>al remote Keyp<br>is Network<br>is Network<br>rol. User Pl co<br>og Summat                                                                                                    | ad Control. The drive of<br>ad. Pressing the keypad S<br>Control. Control via Mo<br>Control. Control via Mo<br>Ontrol with external feedbo<br>ion Control. Pl control<br>Juga CAN (RS485) using                                                                                                    | an be controlled in the<br>TART button toggles b<br>abus RTU (RS485) us<br>abus RTU (RS485) in<br>ack signal.<br>with external feedbac<br>the internal Accel / 1                                                                                                    | e forward and<br>between forwc<br>sing the interna<br>terface with A<br>ck signal and s<br>Decel ramps                                                                                                    | reverse direc<br>ard and rever<br>al Accel / D<br>accel / Dece<br>summation w                                                                                                    | ctions u using the in<br>rse.<br>ecel ramps.<br>I ramps updated v<br>ith analog input 1.                                                                                                    | ternal keypad,<br>ia Modbus.                                                                              |  |  |  |  |  |
|      | 2: Bi-direc<br>or an extern<br>3: Modbu<br>4: Modbu<br>5: Pl Cont<br>6: Pl Anal<br>7: CAN Co<br>8: CAN Co                                                                                                    | ctional Keyp<br>al remote Keyp<br>is Network<br>rol. User Pl co<br>og Summat<br>ontrol. Contro                                                                                                    | ad Control. The drive c<br>ad. Pressing the keypad S<br>Control. Control via Mc<br>Control. Control via Mc<br>Control with external feedbo<br>ion Control. PI control v<br>I via CAN (RS485) using<br>ol via CAN (RS485) interf                                                                                                    | an be controlled in the<br>TART button toggles b<br>abus RTU (RS485) us<br>abus RTU (RS485) in<br>ack signal.<br>with external feedbac<br>the internal Accel / Dec                                                                                                    | e forward and<br>between forwo<br>sing the interna<br>terface with A<br>ck signal and s<br>Decel ramps.<br>cel ramps upd                                                                                             | reverse direa<br>ard and rever<br>al Accel / D<br>Accel / Dece<br>summation w                                                                                                    | ctions u using the in<br>se.<br>ecel ramps.<br>I ramps updated v<br>ith analog input 1.<br>N.                                                                                                    | ternal keypad,<br>ia Modbus.                                                                              |  |  |  |  |  |
|      | 2: Bi-direc<br>or an extern<br>3: Modbu<br>4: Modbu<br>5: PI Cont<br>6: PI Anal<br>7: CAN Co<br>8: CAN Co<br>9: Slave M                                                                                                    | itional Keyp<br>al remote Keyp<br>s Network<br>rol. User Pl co<br>og Summat<br>ontrol. Contro<br>ontrol. Contro<br>Aode. Contro                                                                                                    | ad Control. The drive co<br>ad. Pressing the keypad S<br>Control. Control via Ma<br>Control. Control via Ma<br>Control. Control via Ma<br>I via CAN (RS485) using<br>I via CAN (RS485) interfe<br>I via a connected Invertek                                                                                                    | an be controlled in the<br>TART button toggles b<br>adbus RTU (RS485) us<br>adbus RTU (RS485) in<br>ack signal.<br>with external feedbac<br>the internal Accel / 1<br>ace with Accel / Dec<br>a drive in Master Mod                                                                                                    | e forward and<br>between forwo<br>sing the interno<br>terface with A<br>ck signal and s<br>Decel ramps.<br>cel ramps upd<br>de. Slave drive                                                                          | reverse direc<br>ard and rever<br>al Accel / D<br>accel / Dece<br>summation w<br>lated via CA<br>e address m                                                                                     | ctions u using the in<br>rse.<br>ecel ramps.<br>el ramps updated v<br>ith analog input 1.<br>N.<br>ust be > 1.                                                                                                    | ternal keypad,<br>ia Modbus.                                                                              |  |  |  |  |  |
|      | 2: Bi-direc<br>or an extern<br>3: Modbu<br>4: Modbu<br>5: PI Cont<br>6: PI Anal<br>7: CAN Co<br>8: CAN Co<br>9: Slave M<br>NOTE Whe                                                                                                    | stional Keyp<br>al remote Keyp<br>s Network<br>os Network<br>og Summat<br>ontrol. Contro<br>ontrol. Contro<br>Aode. Contro<br>en P-12 = 1, 2,                                                                                                    | ad Control. The drive ca<br>ad. Pressing the keypad S<br>Control. Control via Mc<br>Control. Control via Mc<br>Control. Control via Mc<br>ion Control. Pl control<br>via CAN (RS485) using<br>via CAN (RS485) interf<br>l via a connected Invertek<br>3, 4, 7, 8 or 9, an enable                                                                                                    | an be controlled in the<br>TART button toggles b<br>adbus RTU (RS485) us<br>adbus RTU (RS485) in<br>ack signal.<br>with external feedbac<br>the internal Accel / Dec<br>ace with Accel / Dec<br>a drive in Master Moc<br>signal must still be pr                                                                                                    | e forward and<br>between forwo<br>sing the interna-<br>terface with A<br>ck signal and s<br>Decel ramps.<br>cel ramps upd<br>de. Slave driva<br>ovided at the                                                        | reverse direc<br>ard and rever<br>al Accel / D<br>accel / Dece<br>summation w<br>lated via CA<br>e address mu<br>control termi                                                                   | ctions u using the in<br>se.<br>ecel ramps.<br>I ramps updated v<br>ith analog input 1.<br>N.<br>ust be > 1.<br>nals, digital input 1                                                                                                    | ternal keypad,<br>ia Modbus.                                                                              |  |  |  |  |  |
| P-13 | 2: Bi-direc<br>or an extern<br>3: Modbu<br>4: Modbu<br>5: PI Cont<br>6: PI Anal<br>7: CAN Co<br>8: CAN Co<br>9: Slave M<br>NOTE Whe                                                                                                    | stional Keyp<br>al remote Keyp<br>s Network<br>og Summat<br>ontrol. Contro<br>ontrol. Contro<br>Aode. Contro<br>en P-12 = 1, 2,<br>a Mode Sele                                                                                                    | ad Control. The drive cr<br>ad Control. The drive cr<br>ad. Pressing the keypad S<br>Control. Control via Mc<br>Control. Control via Mc<br>ontrol with external feedbo<br>ion Control. PI control v<br>I via CAN (RS485) using<br>via CAN (RS485) interf<br>I via a connected Invertek<br>3, 4, 7, 8 or 9, an enable                                                                                                    | an be controlled in the<br>TART button toggles b<br>adbus RTU (RS485) us<br>adbus RTU (RS485) in<br>ack signal.<br>with external feedbac<br>the internal Accel / I<br>ace with Accel / Dec<br>a drive in Master Moo<br>signal must still be pro                                                                                                    | e forward and<br>between forwo<br>sing the interna-<br>terface with A<br>ck signal and s<br>Decel ramps.<br>cel ramps upd<br>de. Slave drive<br>ovided at the                                                        | reverse direa<br>ard and rever<br>al Accel / D<br>Accel / Dece<br>summation w<br>lated via CA<br>e address mu<br>control termi<br><b>2</b>                                                       | ctions u using the in<br>se.<br>ecel ramps.<br>Il ramps updated v<br>ith analog input 1.<br>N.<br>ust be > 1.<br>nals, digital input 1                                                                                                    | ternal keypad,<br>ia Modbus.                                                                              |  |  |  |  |  |
| P-13 | 2: Bi-direct<br>or an extern<br>3: Modbu<br>4: Modbu<br>5: PI Cont<br>6: PI Anal<br>7: CAN Co<br>8: CAN Co<br>9: Slave M<br>NOTE Whe<br>Operating<br>Provides a a                                                                                | tional Keyp<br>al remote Keyp<br>s Network<br>rol. User Pl cc<br>og Summat<br>ontrol. Contro<br>ontrol. Contro<br>Aode. Contro<br>en P-12 = 1, 2,<br>g Mode Sele                                                                                                    | ad Control. The drive ca<br>ad. Pressing the keypad S<br>Control. Control via Mc<br>Control. Control via Mc<br>Control. Control via Mc<br>ion Control. Pl control<br>I via CAN (RS485) using<br>I via CAN (RS485) using<br>Via a connected Inverted<br>3, 4, 7, 8 or 9, an enable<br>onfigure key parameters of                                                                                                    | an be controlled in the<br>TART button toggles b<br>adbus RTU (RS485) us<br>adbus RTU (RS485) in<br>ack signal.<br>with external feedbace<br>the internal Accel / 1<br>ace with Accel / Dec<br>a drive in Master Mod<br>signal must still be pro-                                                                                                    | e forward and<br>between forwork<br>sing the interna-<br>terface with A<br>ck signal and s<br>Decel ramps.<br>cel ramps upd<br>de. Slave drive<br>ovided at the<br><b>O</b>                                          | reverse direc<br>ard and rever<br>al Accel / D<br>summation w<br>lated via CA<br>e address mu<br>control termi<br><b>2</b><br>n of the drive                                                     | ctions u using the in<br>rse.<br>ecel ramps.<br>el ramps updated v<br>ith analog input 1.<br>N.<br>ust be > 1.<br>nals, digital input 1<br><b>0</b>                                                                                                    | ternal keypad,<br>ia Modbus.<br>eset according                                                            |  |  |  |  |  |
| P-13 | 2: Bi-direct<br>or an extern<br>3: Modbu<br>4: Modbu<br>5: PI Cont<br>6: PI Anal<br>7: CAN Co<br>8: CAN Co<br>9: Slave M<br>NOTE Whe<br>Provides a q<br>to the table.                                                                            | itional Keyp<br>al remote Keyp<br>is Network<br>os Network<br>og Summat<br>ontrol. Contro<br>ontrol. Contro<br>Aode. Contro<br>on P-12 = 1, 2,<br>g Mode Sele<br>uick set up to c                                                                                                    | ad Control. The drive c<br>ad. Pressing the keypad S<br>Control. Control via Mc<br>Control. Control via Mc<br>Control. Control via Mc<br>ion Control. PI control<br>I via CAN (RS485) using<br>I via CAN (RS485) using<br>I via a connected Invertek<br>3, 4, 7, 8 or 9, an enable<br>act                                                                                                    | an be controlled in the<br>TART button toggles b<br>adbus RTU (RS485) us<br>adbus RTU (RS485) in<br>ack signal.<br>with external feedback<br>the internal Accel / I<br>ace with Accel / Dec<br>adrive in Master Mod<br>signal must still be pro-                                                                                                    | e forward and<br>between forwor<br>sing the interna-<br>terface with A<br>ck signal and s<br>Decel ramps.<br>cel ramps upd<br>de. Slave drive<br>ovided at the<br>0<br>led application                               | reverse direc<br>ard and rever<br>al Accel / D<br>accel / Dece<br>summation w<br>lated via CA<br>e address mu<br>control termi<br>2<br>n of the drive                                            | ctions u using the in<br>rse.<br>ecel ramps.<br>el ramps updated v<br>ith analog input 1.<br>N.<br>ust be > 1.<br>nals, digital input 1<br>0<br>. Parameters are pr                                                                                    | ternal keypad,<br>ia Modbus.<br>eset according                                                            |  |  |  |  |  |
| P-13 | 2: Bi-direct<br>or an extern<br>3: Modbu<br>4: Modbu<br>5: PI Cont<br>6: PI And<br>7: CAN Co<br>8: CAN Co<br>9: Slave M<br>NOTE Whe<br>Provides a q<br>to the table.<br>0: Industri                                                              | itional Keyp<br>al remote Keyp<br>is Network<br>is Network<br>is Ne | ad Control. The drive cr<br>ad Control. The drive cr<br>ad. Pressing the keypad S<br>Control. Control via Mc<br>Control. Control via Mc<br>ontrol with external feedba<br>ion Control. PI control<br>via CAN (RS485) using<br>of via CAN (RS485) interf<br>via a connected Invertek<br>3, 4, 7, 8 or 9, an enable<br>act<br>onfigure key parameters a<br>ended for general purpose                                                                                                    | an be controlled in the<br>TART button toggles b<br>adbus RTU (RS485) us<br>adbus RTU (RS485) in<br>ack signal.<br>with external feedback<br>the internal Accel / 1<br>ace with Accel / Dec<br>a drive in Master Mod<br>signal must still be pr                                                                                                    | e forward and<br>between forward<br>sing the interna-<br>terface with A<br>ck signal and s<br>Decel ramps.<br>cel ramps upd<br>de. Slave drive<br>ovided at the<br>0<br>led application                              | reverse dired<br>ard and rever<br>al Accel / D<br>accel / Dece<br>summation w<br>lated via CA<br>e address mu<br>control termi<br>2<br>n of the drive                                            | ctions u using the in<br>se.<br>ecel ramps.<br>el ramps updated v<br>ith analog input 1.<br>N.<br>ust be > 1.<br>nals, digital input 1<br>0<br>. Parameters are pr                                                                                     | ternal keypad,<br>ia Modbus.<br>_<br>eset according                                                       |  |  |  |  |  |
| P-13 | 2: Bi-direct<br>or an extern<br>3: Modbu<br>4: Modbu<br>5: PI Cont<br>6: PI Anal<br>7: CAN Co<br>8: CAN Co<br>9: Slave A<br>NOTE Whe<br>Operating<br>Provides a q<br>to the table.<br>0: Industri<br>1: Pump A                                   | tional Keyp<br>al remote Keyp<br>s Network<br>is Network<br>rol. User Pl co<br>og Summat<br>patrol. Contro<br>ontrol. Contro<br>Aode. Contro<br>en P-12 = 1, 2,<br>g Mode Sele<br>uick set up to co<br>ial Mode. Intende                                                                                                    | ad Control. The drive ca<br>ad. Pressing the keypad S<br>Control. Control via Ma<br>Control. Control via Ma<br>Control. Control via Ma<br>Control. Pl control via<br>I via CAN (RS485) using<br>ad via CAN (RS485) using<br>via CAN (RS485) interf<br>via a connected Inverted<br>3, 4, 7, 8 or 9, an enable<br>onfigure key parameters a<br>contended for general purpose<br>d for centrifugal pump app                                                                                                    | an be controlled in the<br>TART button toggles b<br>adbus RTU (RS485) us<br>adbus RTU (RS485) in<br>ack signal.<br>with external feedbace<br>the internal Accel / Dec<br>ace with Accel / Dec<br>addrive in Master Moo<br>signal must still be pr<br>according to the intend<br>e applications.                                                         | e forward and<br>between forwor<br>sing the interna-<br>terface with A<br>ck signal and s<br>Decel ramps.<br>cel ramps upd<br>de. Slave drive<br>ovided at the<br>0<br>led application                               | reverse direc<br>ard and rever<br>al Accel / D<br>accel / Dece<br>summation w<br>lated via CA<br>e address mu<br>control termi<br>2<br>n of the drive                                            | ctions u using the in<br>rse.<br>ecel ramps.<br>el ramps updated v<br>ith analog input 1.<br>N.<br>ust be > 1.<br>nals, digital input 1<br>0<br>. Parameters are pr                                                                                    | ternal keypad,<br>ia Modbus.<br>eset according                                                            |  |  |  |  |  |
| P-13 | 2: Bi-direct<br>or an extern<br>3: Modbu<br>4: Modbu<br>5: PI Cont<br>6: PI Anal<br>7: CAN Co<br>8: CAN Co<br>9: Slave M<br>NOTE Whe<br>Provides a q<br>to the table.<br>0: Industri<br>1: Pump M<br>2: Fan Mo                                   | tional Keyp<br>al remote Keyp<br>s Network<br>os Network<br>og Summat<br>ontrol. Contro<br>ontrol. Contro<br>Aode. Contro<br>an P-12 = 1, 2,<br>g Mode Sele<br>uick set up to c<br>tial Mode. Intended<br>de. Intended                                                                                                    | ad Control. The drive cr<br>ad. Pressing the keypad S<br>Control. Control via Mc<br>Control. Control via Mc<br>Control. Control via Mc<br>ontrol with external feedbo<br>ion Control. PI control via<br>I via CAN (RS485) using<br>of via CAN (RS485) using<br>via CAN (RS485) using<br>via CAN (RS485 | an be controlled in the<br>TART button toggles b<br>adbus RTU (RS485) us<br>adbus RTU (RS485) in<br>ack signal.<br>with external feedback<br>the internal Accel / Dec<br>ace with Accel / Dec<br>signal must still be pro-<br>signal must still be pro-<br>signal must still be pro-<br>cocording to the intend<br>e applications.                      | e forward and<br>between forwo<br>sing the interna-<br>terface with A<br>ck signal and s<br>Decel ramps.<br>cel ramps upd<br>de. Slave drive<br>ovided at the<br>0                                                   | reverse direc<br>ard and rever<br>al Accel / D<br>accel / Dece<br>summation w<br>lated via CA<br>e address m<br>control termi<br>2<br>n of the drive                                             | ctions u using the in<br>rse.<br>ecel ramps.<br>el ramps updated v<br>ith analog input 1.<br>N.<br>ust be > 1.<br>nals, digital input 1<br>0<br>. Parameters are pr                                                                                    | ternal keypad<br>ia Modbus.<br>eset according                                                             |  |  |  |  |  |
| P-13 | 2: Bi-direct<br>or an extern<br>3: Modbu<br>4: Modbu<br>5: PI Cont<br>6: PI Anal<br>7: CAN Co<br>8: CAN Co<br>9: Slave A<br>NOTE Whe<br>Operating<br>Provides a q<br>to the table.<br>0: Industri<br>1: Pump A<br>2: Fan Mo                      | itional Keyp<br>al remote Keyp<br>s Network<br>os Network<br>rol. User Pl co<br>og Summat<br>ontrol. Contro<br>ontrol. Contro<br>Aode. Contro<br>en P-12 = 1, 2,<br>g Mode Sele<br>uick set up to c<br>ial Mode. Intended<br>de. Intended f<br>Applicatio                                                                                                    | ad Control. The drive cr<br>ad Control. The drive cr<br>ad. Pressing the keypad S<br>Control. Control via Mc<br>Control. Control via Mc<br>Dontrol with external feedba<br>ion Control. PI control<br>I via CAN (RS485) using<br>of via CAN (RS485) using<br>and cAN (RS485) using<br>of via CAN (RS485) using<br>of via CAN (RS485) using<br>of via CAN (RS485) using<br>of a connected Inverted<br>3, 4, 7, 8 or 9, an enable<br>onfigure key parameters of<br>ended for general purpose<br>d for centrifugal pump app<br>or Fan applications.<br>Current Limit<br>(P-54)                                                                                                    | an be controlled in the<br>ITART button toggles b<br>adbus RTU (RS485) us<br>adbus RTU (RS485) in<br>ack signal.<br>with external feedback<br>the internal Accel / Dec<br>ace with Accel / Dec<br>signal must still be pr<br>according to the intend<br>e applications.<br>blications.                                                                  | e forward and<br>between forward<br>sing the interna-<br>terface with A<br>ck signal and s<br>Decel ramps.<br>cel ramps upd<br>de. Slave drive<br>ovided at the<br>0<br>led application<br>Spin Star                 | reverse dired<br>and and rever<br>al Accel / D<br>accel / Dece<br>summation w<br>lated via CA<br>e address mu<br>control termi<br>2<br>n of the drive<br>rt (P-33)                               | ctions u using the in<br>se.<br>ecel ramps.<br>el ramps updated v<br>ith analog input 1.<br>N.<br>ust be > 1.<br>nals, digital input 1<br>0<br>. Parameters are pr<br>Thermal Over<br>Reaction (P-60                                                   | ternal keypad,<br>ia Modbus.<br>eset according<br>load Limit<br>D Index 2)                                |  |  |  |  |  |
| P-13 | 2: Bi-direct<br>or an extern<br>3: Modbu<br>4: Modbu<br>5: PI Cont<br>6: PI Anal<br>7: CAN Co<br>8: CAN Co<br>9: Slave A<br>NOTE Whe<br>Provides a q<br>to the table.<br>0: Industri<br>1: Pump A<br>2: Fan Mo                                   | tional Keyp<br>al remote Keyp<br>s Network<br>is Network<br>rol. User Pl co<br>og Summat<br>ontrol. Contro<br>ontrol. Contro<br>Aode. Contro<br>en P-12 = 1, 2,<br>g Mode Sele<br>uick set up to co<br>ial Mode. Intended<br>de. Intended f<br>Applicatio<br>General                                                                                                    | ad Control. The drive cr<br>ad. Pressing the keypad S<br>Control. Control via Mc<br>Control. Control via Mc<br>Control. Control via Mc<br>Control. Pl control via<br>I via CAN (RS485) using<br>of via CAN (RS485) using<br>of via CAN (RS485) interf<br>I via a connected Invertek<br>3, 4, 7, 8 or 9, an enable<br>ect<br>onfigure key parameters of<br>ended for general purpose<br>d for centrifugal pump app<br>or Fan applications.<br>n<br>Current Limit<br>(P-54)<br>150%                                                                                                    | an be controlled in the<br>TART button toggles b<br>adbus RTU (RS485) us<br>adbus RTU (RS485) in<br>ack signal.<br>with external feedback<br>the internal Accel / Dec<br>ace with Accel / Dec<br>signal must still be pro-<br>signal must still be pro-<br>coording to the intend<br>e applications.<br>blications.                                     | e forward and<br>between forword<br>sing the interna-<br>terface with A<br>ck signal and s<br>Decel ramps.<br>cel ramps upd<br>de. Slave drive<br>ovided at the<br>0<br>led application<br>Spin Sta                  | reverse dired<br>and and rever<br>al Accel / D<br>accel / Dece<br>summation w<br>lated via CA<br>e address mu<br>control termi<br>2<br>n of the drive<br>rt (P-33)                               | ctions u using the in<br>se.<br>ecel ramps.<br>el ramps updated v<br>ith analog input 1.<br>N.<br>ust be > 1.<br>nals, digital input 1<br>0<br>. Parameters are pr<br>Thermal Over<br>Reaction (P-60                                                   | ternal keypad,<br>ia Modbus.<br>eset according<br>load Limit<br>D Index 2)                                |  |  |  |  |  |
| P-13 | 2: Bi-direct<br>or an extern<br>3: Modbu<br>4: Modbu<br>5: PI Cont<br>6: PI Anal<br>7: CAN Co<br>8: CAN Co<br>9: Slave M<br>NOTE Whe<br>Provides a q<br>to the table.<br>0: Industri<br>1: Pump M<br>2: Fan Mo<br>Setting<br>0<br>1              | itional Keyp<br>al remote Keyp<br>s Network a<br>s Network a<br>s Network a<br>rol. User Pl ca<br>optrol. Contro<br>ontrol. Contro<br>ontrol. Contro<br>on P-12 = 1, 2,<br>g Mode Sele<br>uick set up to c<br>ial Mode. Intended<br>de. Intended f<br>Applicatio<br>General<br>Pump                                                                                                    | ad Control. The drive cr<br>ad Control. The drive cr<br>ad. Pressing the keypad S<br>Control. Control via Mc<br>Control. Control via Mc<br>control with external feedbo<br>ion Control. PI control via<br>I via CAN (RS485) using<br>of via CAN (RS485) interf<br>I via a connected Invertek<br>3, 4, 7, 8 or 9, an enable<br>of general purpose<br>d for centrifugal pump app<br>or Fan applications.<br>n<br>Current Limit<br>(P-54)<br>150%<br>110%                                                                                                    | an be controlled in the<br>TART button toggles b<br>adbus RTU (RS485) us<br>adbus RTU (RS485) in<br>ack signal.<br>with external feedback<br>the internal Accel / Dec<br>ace with Accel / Dec<br>signal must still be pro-<br>according to the intend<br>e applications.<br>blications.<br>Torque<br>Characteristic<br>Constant<br>Variable             | e forward and<br>between forward<br>sing the interna-<br>terface with A<br>ck signal and s<br>Decel ramps.<br>cel ramps upd<br>de. Slave drive<br>ovided at the<br>0<br>led application<br>Spin Star<br>0: 0         | reverse dired<br>and and rever<br>al Accel / Dece<br>summation w<br>lated via CA<br>e address mu<br>control termi<br><b>2</b><br>n of the drive<br><b>rt (P-33)</b><br>Off                       | ctions u using the in<br>se.<br>ecel ramps.<br>el ramps updated v<br>ith analog input 1.<br>N.<br>ust be > 1.<br>nals, digital input 1<br>0<br>. Parameters are pr<br>Thermal Over<br>Reaction (P-64<br>O: Trip<br>1: Current Limit                    | ternal keypad,<br>ia Modbus.<br>eset according<br>load Limit<br>0 Index 2)<br>p<br>Reduction              |  |  |  |  |  |
| P-13 | 2: Bi-direct<br>or an extern<br>3: Modbu<br>4: Modbu<br>5: PI Cont<br>6: PI Anal<br>7: CAN Co<br>8: CAN Co<br>9: Slave A<br>NOTE Whe<br>Operating<br>Provides a q<br>to the table.<br>0: Industri<br>1: Pump A<br>2: Fan Mo<br>Setting<br>0<br>1 | tional Keyp<br>al remote Keyp<br>s Network<br>os Network<br>og Summat<br>ontrol. Contro<br>ontrol. Contro<br>Aode. Contro<br>en P-12 = 1, 2,<br>g Mode Sele<br>uick set up to c<br>ial Mode. Intende<br>de. Intended<br>f<br>Applicatio<br>General<br>Pump<br>Fan                                                                                                    | ad Control. The drive cr<br>ad Control. The drive cr<br>ad. Pressing the keypad S<br>Control. Control via Mc<br>Control. Control via Mc<br>control with external feedba<br>ion Control. Pl control<br>I via CAN (RS485) using<br>ol via CAN (RS485) interf<br>I via a connected Invertek<br>3, 4, 7, 8 or 9, an enable<br>interf<br>onfigure key parameters of<br>ended for general purpose<br>d for centrifugal pump app<br>or Fan applications.<br>n<br>Current Limit<br>(P-54)<br>150%<br>110%<br>110%                                                                                                    | an be controlled in the<br>TART button toggles b<br>adbus RTU (RS485) us<br>adbus RTU (RS485) in<br>ack signal.<br>with external feedback<br>the internal Accel / Dec<br>ace with Accel / Dec<br>signal must still be pre-<br>according to the intend<br>e applications.<br>blications.<br>Torque<br>Characteristic<br>Constant<br>Variable             | e forward and<br>between forward<br>sing the interna-<br>terface with A<br>ck signal and s<br>Decel ramps.<br>cel ramps upd<br>de. Slave drive<br>ovided at the<br>0<br>led application<br>Spin Star<br>0: 0<br>0: 0 | reverse dired<br>and and rever<br>al Accel / D<br>summation w<br>lated via CA<br>e address mu<br>control termi<br>2<br>n of the drive<br>rt (P-33)<br>Off<br>Off<br>On                           | ctions u using the in<br>se.<br>ecel ramps.<br>el ramps updated v<br>ith analog input 1.<br>N.<br>ust be > 1.<br>nals, digital input 1<br>0<br>. Parameters are pr<br>Reaction (P-66<br>0: Trip<br>1: Current Limit<br>1: Current Limit                | ternal keypad,<br>ia Modbus.<br>eset according<br>load Limit<br>D Index 2)<br>p<br>Reduction<br>Reduction |  |  |  |  |  |
| P-13 | 2: Bi-direct<br>or an extern<br>3: Modbu<br>5: PI Cont<br>6: PI Anal<br>7: CAN Co<br>8: CAN Co<br>9: Slave A<br>NOTE Whe<br>Provides a q<br>to the table.<br>0: Industri<br>1: Pump A<br>2: Fan Mo<br>Setting<br>0<br>1<br>2                     | itional Keyp<br>al remote Keyp<br>s Network a<br>s Network a<br>s Network a<br>rol. User Pl co<br>optrol. Contro<br>ontrol. Contro<br>ontrol. Contro<br>an P-12 = 1, 2,<br>g Mode Sele<br>uick set up to c<br>ial Mode. Intended<br>de. Intended f<br>Applicatio<br>General<br>Pump<br>Fan<br>Menu Acce                                                                                                    | ad Control. The drive cr<br>ad. Pressing the keypad S<br>Control. Control via Mc<br>Control. Control via Mc<br>Control. Control via Mc<br>Control. Pl control via<br>I via CAN (RS485) using<br>of via CAN (RS485) using<br>of via CAN (RS485) interf<br>I via a connected Invertek<br>3, 4, 7, 8 or 9, an enable<br>onfigure key parameters of<br>ended for general purpose<br>d for centrifugal pump app<br>or Fan applications.<br>n<br>Current Limit<br>(P-54)<br>150%<br>110%                                                                                                    | an be controlled in the<br>TART button toggles b<br>adbus RTU (RS485) us<br>adbus RTU (RS485) in<br>ack signal.<br>with external feedback<br>the internal Accel / Dec<br>ace with Accel / Dec<br>signal must still be pre-<br>according to the intend<br>e applications.<br>blications.<br>Torque<br>Characteristic<br>Constant<br>Variable<br>Variable | e forward and<br>between forward<br>sing the interna-<br>terface with A<br>ck signal and s<br>Decel ramps upd<br>de. Slave drive<br>ovided at the<br>0<br>led application<br>Spin Star<br>0: 0<br>2: 0               | reverse dired<br>and and rever<br>al Accel / Dece<br>summation w<br>lated via CA<br>e address mu<br>control termi<br><b>2</b><br>n of the drive<br>rt (P-33)<br>Off<br>Off<br>On<br><b>65535</b> | tions u using the in<br>se.<br>ecel ramps.<br>el ramps updated v<br>ith analog input 1.<br>N.<br>ust be > 1.<br>nals, digital input 1<br>0<br>. Parameters are pr<br>Thermal Over<br>Reaction (P-60<br>0: Trip<br>1: Current Limit<br>1: Current Limit | ternal keypad,<br>ia Modbus.<br>eset according<br>load Limit<br>0 Index 2)<br>p<br>Reduction<br>Reduction |  |  |  |  |  |
#### 6.2. Extended Parameters

| Par. | Description                                                                                                    |                                                                                          | Maximum                                 | Default                              | Units                           |  |  |  |  |  |
|------|----------------------------------------------------------------------------------------------------|------------------------------------------------------------------------------------------|-----------------------------------------|--------------------------------------|---------------------------------|--|--|--|--|--|
| P-15 | Digital Input Function Select                                                                                                    | 0                                                                                        | 19                                      | 0                                    | -                               |  |  |  |  |  |
|      | Defines the function of the digital inputs depending on the control mode setting in P-12. See section 7. Analog and Digital Input Macro Configurations on page 27 for more information.                                                                                                    |                                                                                          |                                         |                                      |                                 |  |  |  |  |  |
| P-16 | Analog Input 1 Signal Format                                                                                                    | See                                                                                      | Below                                   | U0-10                                | -                               |  |  |  |  |  |
|      | <ul> <li>U D- ID = Uni-polar O to 10 Volt Signal. The drive will remain at minimum speed (P-O2) if the analog reference after scaling and offset are applied is =&lt;0.0%. 100% signal means the output frequency / speed will be the value set in P-O1.</li> <li>b D- ID = Uni-polar O to 10 Volt Signal, bi-directional operation. The drive will operate the motor in the reverse</li> </ul> |                                                                                          |                                         |                                      |                                 |  |  |  |  |  |
|      | direction of rotation if the analog reference after scaling and offset are<br>volt signal, set P-35 = 200.0%, P-39 = 50.0%.<br><b>R</b> D-2D = 0 to 20mA Signal.<br><b>L</b> 4-2D = 4 to 20mA Signal, the Optidrive will trip and show the fault                                                                                                    | applied is <0.0<br>code <b>4-20F</b> 5                                                   | %. e.g. for bidire<br>00ms after the si | ectional contro<br>ignal level falls | l from a 0 – 10<br>s below 3mA. |  |  |  |  |  |
|      | r 4-20 = 4 to 20mA Signal, the Optidrive will run at Preset Speed 1 (                                                                                                    | P-20 if the sign                                                                         | al level falls belo                     | w 3mA.                               |                                 |  |  |  |  |  |
|      | <b>E</b> $2^{\circ}$ <b>U</b> = 20 to 4mA Signal, the Optidrive will trip and show the fault                                                                                                    | code <b>4-20F</b> 50                                                                     | Oms atter the sig                       | gnal level talls                     | below 3mA.                      |  |  |  |  |  |
|      | <ul> <li>C 20-4 = 20 to 4mA Signal, the Optidrive will run at Preset Speed 1 (P-20 if the signal level falls below 3mA.</li> <li>U 10-0 = 10 to 0 Volt Signal (Uni-polar). The drive will operate at Maximum Frequency / Speed if the analog</li> </ul>                                                                                                    |                                                                                          |                                         |                                      |                                 |  |  |  |  |  |
| D 17 | reference after scaling and offset are applied is =<0.0%.                                                                                                    | л                                                                                        | 20                                      | 0                                    | ku-                             |  |  |  |  |  |
| P-17 |                                                                                                    | 4                                                                                        | 32                                      | •                                    |                                 |  |  |  |  |  |
|      | Sets maximum ettective switching trequency of the drive. It "rEd" is displayed when the parameter is viewed, the switching trequency has been reduced to the level in POO-32 due to excessive drive heatsink temperature.                                                                                                    |                                                                                          |                                         |                                      |                                 |  |  |  |  |  |
| P-18 | Output Relay Function Select                                                                                                    | 0                                                                                        | 12                                      | 1                                    | -                               |  |  |  |  |  |
|      | Selects the function assigned to the relay output. The relay has two output terminals, Logic 1 indicates the relay is active, and                                                                                                    |                                                                                          |                                         |                                      |                                 |  |  |  |  |  |
|      | therefore terminals IV and II will be connected.                                                                                                    |                                                                                          |                                         |                                      |                                 |  |  |  |  |  |
|      | O: Drive Enabled (Running). Logic 1 when the motor is enabled.                                                                                                    |                                                                                          |                                         |                                      |                                 |  |  |  |  |  |
|      | 1: Drive Healthy. Logic 1 when power is applied to the drive and no fault exists.                                                                                                    |                                                                                          |                                         |                                      |                                 |  |  |  |  |  |
|      | 2: At larger frequency (Speed). Logic 1 when the output heque                                                                                                    | ency maiches ine                                                                         | e selpoini ireque                       | псу.                                 |                                 |  |  |  |  |  |
|      | <b>3: Drive Tripped.</b> Logic 1 when the drive is in a fault condition.                                                                                                    |                                                                                          |                                         |                                      |                                 |  |  |  |  |  |
|      | 4: Output Frequency >= Limit. Logic 1 when the output trequency exceeds the adjustable limit set in P-19.                                                                                                    |                                                                                          |                                         |                                      |                                 |  |  |  |  |  |
|      | Output Current >= LIMIT. Logic 1 when the motor current exceeds the adjustable limit set in P-19.     Output Frequency < Limit. Logic 1 when the output frequency is below the adjustable limit set in P-19.                                                                                                    |                                                                                          |                                         |                                      |                                 |  |  |  |  |  |
|      | 7: Output Current < Limit. Logic 1 when the motor current is below the adjustable limit set in P-19.                                                                                                    |                                                                                          |                                         |                                      |                                 |  |  |  |  |  |
|      | 8: Analog Input 2 > Limit. Logic 1 when the signal applied to analog input 2 exceeds the adjustable limit set in P-19.                                                                                                    |                                                                                          |                                         |                                      |                                 |  |  |  |  |  |
|      | <b>9: Drive Ready to Run.</b> Logic 1 when the drive is ready to run, no trip present.                                                                                                    |                                                                                          |                                         |                                      |                                 |  |  |  |  |  |
|      | 10: Fire Mode Active. Logic 1 when Fire Mode is activated.                                                                                                    |                                                                                          |                                         |                                      |                                 |  |  |  |  |  |
|      | 11: Output Frequency > Limit and not Fire Mode. As setting 4 however the output relay state does not change if the drive is in Fire Mode.                                                                                                    |                                                                                          |                                         |                                      |                                 |  |  |  |  |  |
|      | 12: Fieldbus. Status is controlled by bit 8 of the fieldbus control word                                                                                                    | d. Fieldbus type                                                                         | is selected by P-                       | 12.                                  |                                 |  |  |  |  |  |
| P-19 | Relay Threshold Level                                                                                                    | 0.0                                                                                      | 200.0                                   | 100.0                                | %                               |  |  |  |  |  |
|      | Adjustable threshold used in conjunction with settings 4 to 7 of P-18 an                                                                                                    | d P-25.                                                                                  |                                         |                                      |                                 |  |  |  |  |  |
| P-20 | Preset Frequency / Speed 1                                                                                                    | -P-01                                                                                    | P-01                                    | 5.0                                  | Hz / RPM                        |  |  |  |  |  |
| P-21 | Preset Frequency / Speed 2                                                                                                    | -P-01                                                                                    | P-01                                    | 25.0                                 | Hz / RPM                        |  |  |  |  |  |
| P-22 | Preset Frequency / Speed 3                                                                                                    | -P-01                                                                                    | P-01                                    | 40.0                                 | Hz / RPM                        |  |  |  |  |  |
| P-23 | Preset Frequency / Speed 4                                                                                                    | -P-01                                                                                    | P-01                                    | P-09                                 | Hz / RPM                        |  |  |  |  |  |
|      | Preset Speeds / Frequencies selected by digital inputs depending on t                                                                                                    | Preset Speeds / Frequencies selected by digital inputs depending on the setting of P-15. |                                         |                                      |                                 |  |  |  |  |  |
|      | If P-10 = 0, the values are entered as Hz. If P-10 > 0, the values are entered as RPM.                                                                                                    |                                                                                          |                                         |                                      |                                 |  |  |  |  |  |
|      | <b>NOTE</b> Changing the value of P-09 will reset all values to factory default settings.                                                                                                    |                                                                                          |                                         |                                      |                                 |  |  |  |  |  |
| P-24 | 2nd Ramp Time (Fast Stop)                                                                                                    | 0.00                                                                                     | 600.0                                   | 0.00                                 | S                               |  |  |  |  |  |
|      | This parameter allows a 2nd ramp time to be programmed into the driv                                                                                                    | ́е.                                                                                      |                                         |                                      |                                 |  |  |  |  |  |
|      | This ramp time is automatically selected in the case of a mains power lo<br>stop.                                                                                                    | oss if P-05 = 2 c                                                                        | or 3. When set to                       | 0.00, the driv                       | e will coast to                 |  |  |  |  |  |
|      | When using a setting of P-15 that provides a "Fast Stop" function, this re                                                                                                    | amp time is also                                                                         | used.                                   |                                      |                                 |  |  |  |  |  |
|      | In addition, if $P-24 > 0$ , $P-02 > 0$ , $P-26=0$ and $P-27 = P-02$ , this ramp ti operating below minimum speed, allowing selection of an alternative r which may be useful in pump and compressor applications.                                                                                                    | ime is applied to<br>amp when open                                                       | both accelerati<br>rating outside of    | ion and decel<br>the normal spe      | eration when<br>eed range,      |  |  |  |  |  |

| Par. | Description Minimum Maximum Default                                                                                                    |                                                                                                    |                                                    |                                 |                                      |  |  |  |  |  |
|------|----------------------------------------------------------------------------------------------------|----------------------------------------------------------------------------------------------------|----------------------------------------------------|---------------------------------|--------------------------------------|--|--|--|--|--|
| P-25 | Analog Output Function Select                                                                                                    | 0                                                                                                    | 12                                                 | 8                               | -                                    |  |  |  |  |  |
|      | Digital Output Mode. Logic 1 = +24V DC                                                                                                    |                                                                                                    |                                                    |                                 |                                      |  |  |  |  |  |
|      | <b>0: Drive Enabled (Running).</b> Logic 1 when the Optidrive is enabled (Running).                                                                                                    |                                                                                                    |                                                    |                                 |                                      |  |  |  |  |  |
|      | 1: Drive Healthy. Logic 1 When no Fault condition exists on the drive.                                                                                                    |                                                                                                    |                                                    |                                 |                                      |  |  |  |  |  |
|      | 2: At Target Frequency (Speed). Logic 1 when the output frequency matches the setpoint frequency.                                                                                                    |                                                                                                    |                                                    |                                 |                                      |  |  |  |  |  |
|      | <b>3: Drive Tripped.</b> Logic 1 when the drive is in a fault condition.                                                                                                    |                                                                                                    |                                                    |                                 |                                      |  |  |  |  |  |
|      | 4: Output Frequency >= Limit. Logic 1 when the output frequency exceeds the adjustable limit set in P-19.                                                                                                    |                                                                                                    |                                                    |                                 |                                      |  |  |  |  |  |
|      | 5: Output Current >= Limit. Logic 1 when the motor current exceeds the adjustable limit set in P-19.                                                                                                    |                                                                                                    |                                                    |                                 |                                      |  |  |  |  |  |
|      | 6: Output Frequency < Limit. Logic 1 when the output frequency is below the adjustable limit set in P-19.                                                                                                    |                                                                                                    |                                                    |                                 |                                      |  |  |  |  |  |
|      | 7: Output Current < Limit. Logic 1 when the motor current is below the adjustable limit set in P-19.                                                                                                    |                                                                                                    |                                                    |                                 |                                      |  |  |  |  |  |
|      | Analog Output Mode                                                                                                    |                                                                                                    |                                                    |                                 |                                      |  |  |  |  |  |
|      | 8: Output Frequency (Motor Speed). 0 to P-01, resolution 0.1 Hz.                                                                                                    |                                                                                                    |                                                    |                                 |                                      |  |  |  |  |  |
|      | 9: Output (Motor) Current. 0 to 200% of P-08, resolution 0.1A.                                                                                                    |                                                                                                    |                                                    |                                 |                                      |  |  |  |  |  |
|      | 10: Output Power. 0 – 200% of drive rated power.                                                                                                    |                                                                                                    |                                                    |                                 |                                      |  |  |  |  |  |
|      | 11: Load Current. 0 – 200% of P-08, resolution 0.1 A.                                                                                                    | 11: Load Current. 0 – 200% of P-08, resolution 0.1 A.                                                                         |                                                    |                                 |                                      |  |  |  |  |  |
|      | 12: Fieldbus Digital. Status is controlled by PDOO Bit 9.                                                                                                    |                                                                                                    |                                                    |                                 |                                      |  |  |  |  |  |
|      | 13: Fieldbus Analog. Analog output value set by PDO2 value, 0 – 4096.                                                                                                    |                                                                                                    |                                                    |                                 |                                      |  |  |  |  |  |
| P-26 | Skip Frequency Hysteresis Band                                                                                                    | 0.0                                                                                                    | P-01                                               | 0.0                             | Hz / RPM                             |  |  |  |  |  |
| P-27 | Skip Frequency Centre Point                                                                                                    | 0.0                                                                                                    | P-01                                               | 0.0                             | Hz / RPM                             |  |  |  |  |  |
|      | The Skip Frequency function is used to avoid the Optidrive operating at                                                                                                    | The Skip Frequency function is used to avoid the Ontidrive operating at a certain output frequency for example at a frequency |                                                    |                                 |                                      |  |  |  |  |  |
|      | and is used in conjunction with P-26. The Optidrive output frequency w<br>P-04 respectively, and will not hold any output frequency within the def<br>within the band, the Optidrive output frequency will remain at the upper                                                                                                    | ill ramp through<br>fined band. If the<br>or lower limit o                                                                    | the defined ban<br>e frequency refe<br>f the band. | d at the rates<br>rence applied | set in P-03 and<br>I to the drive is |  |  |  |  |  |
| P-28 | V/F Characteristic Adjustment Voltage 0 P-07 0                                                                                                    |                                                                                                    |                                                    |                                 |                                      |  |  |  |  |  |
| P-29 | V/F Characteristic Adjustment Voltage                                                                                                    | 0.0                                                                                                    | P-09                                               | 0.0                             | Hz                                   |  |  |  |  |  |
|      | This parameter in conjunction with P-28 sets a frequency point at which the voltage set in P-29 is applied to the motor. Care must be taken to avoid overheating and damaging the motor when using this feature.                                                                                                    |                                                                                                    |                                                    |                                 |                                      |  |  |  |  |  |
| P-30 | Start Mode, Automatic Restart, Fire Mode Operation                                                                                                    |                                                                                                    |                                                    |                                 |                                      |  |  |  |  |  |
|      | Index 1: Start Mode & Automatic Restart                                                                                                    | N/A                                                                                                    | N/A                                                | Edge-r                          | -                                    |  |  |  |  |  |
|      | Selects whether the drive should start automatically if the enable input is present and latched during power on. Also configures the Automatic Restart function.                                                                                                    |                                                                                                    |                                                    |                                 |                                      |  |  |  |  |  |
|      | Ed9E-r: Following Power on or reset, the drive will not start if Digital Input 1 remains closed. The Input must be closed after a power on or reset to start the drive.                                                                                                    |                                                                                                    |                                                    |                                 |                                      |  |  |  |  |  |
|      | <b>AULa-D</b> : Following a Power On or Reset, the drive will automatically start if Digital Input 1 is closed.                                                                                                    |                                                                                                    |                                                    |                                 |                                      |  |  |  |  |  |
|      | <b>RULo-</b> I To <b>RULo-5</b> : Following a trip, the drive will make up to 5 attempts to restart at 20 second intervals. The numbers of restart attempts are counted, and if the drive fails to start on the final attempt, the drive will trip with a fault, and will require the user to manually reset the fault. The drive must be powered down to rest the counter |                                                                                                    |                                                    |                                 |                                      |  |  |  |  |  |
|      | Index 2: Fire Mode Input Logic                                                                                                    | 0                                                                                                    | 3                                                  | 0                               | -                                    |  |  |  |  |  |
|      | Defines the operating logic when a setting of $P_{-}15$ is used which include                                                                                                    | Defines the energing legic when a setting of P 15 is used which is during the first Marker and the set 15, 16, 9, 17          |                                                    |                                 |                                      |  |  |  |  |  |
|      | O: n C: Normally Closed (NC) Input Fire Mode active if input is                                                                                                    | Detines the operating logic when a setting of P-15 is used which includes Fire Mode, e.g. settings 15, 16 & 17.               |                                                    |                                 |                                      |  |  |  |  |  |
|      | U: n.C: Normally Closed (NC) Input. Fire Mode active if input is open.                                                                                                    |                                                                                                    |                                                    |                                 |                                      |  |  |  |  |  |
|      | <ul> <li>2: F-N.C: Normally Closed (NC) Input, Fixed Speed. Fire Mode active if input is open. Fire Mode Speed is Preset Speed 4 (P-23)</li> </ul>                                                                                                    |                                                                                                    |                                                    |                                 |                                      |  |  |  |  |  |
|      | <b>3: F-N.O: Normally Open (NO) Input, Fixed Speed.</b> Fire Mode active if input is closed Fire Mode Speed is Preset Speed 4 (P-23).                                                                                                    |                                                                                                    |                                                    |                                 |                                      |  |  |  |  |  |
|      | Index 3: Fire Mode Input Type                                                                                                    | 0                                                                                                    | 1                                                  | 0                               | -                                    |  |  |  |  |  |
|      | Defines the input type when a setting of $P_{-}15$ is used which includes Fire                                                                                                    | Mode e a sol                                                                                                    | tings 15 16 & 1                                    | 7                               |                                      |  |  |  |  |  |
|      | <b>0: Off.</b> The drive will remain in Fire Mode, only as long the fire mode i<br>(Normally Open or Normally Closed operation is supported dependir                                                                                                    | input signal rem<br>a on Index 2 se                                                                                           | ains<br>etting).                                   | /.                              |                                      |  |  |  |  |  |
|      | <b>1: On.</b> Fire Mode is activated by a momentary signal on the input. No                                                                                                    | ormally Open or<br>disabled or pow                                                                                            | Normally Close                                     | ed operation i                  | s supported                          |  |  |  |  |  |

| Par. | r. Description Defau                                                                                                    |                                                                                                    |                                        |                                                                                                    |               |  |  |  |  |  |  |  |  |
|------|----------------------------------------------------------------------------------------------------|----------------------------------------------------------------------------------------------------|----------------------------------------|----------------------------------------------------------------------------------------------------|---------------|--|--|--|--|--|--|--|--|
| P-31 | Keypad Start Mode Select                                                                                                    | 0                                                                                                    | 7                                      | 1                                                                                                    | -             |  |  |  |  |  |  |  |  |
|      | This parameter is active only when operating in Keypad Control Mode (P-12 = 1 or 2) or Modbus Mode (P-12 = 3 or 4). When settings 0, 1, 4 or 5 are used, the Keypad Start and Stop keys are active, and control terminals 1 and 2 must be linked together. Settings 2, 3, 6 and 7 allow the drive to be started from the control terminals directly, and the keypad Start and Stop keys are ianored. |                                                                                                    |                                        |                                                                                                    |               |  |  |  |  |  |  |  |  |
|      | 0: Minimum Speed, Keypad Start                                                                                                    |                                                                                                    |                                        |                                                                                                    |               |  |  |  |  |  |  |  |  |
|      | 1: Previous Speed, Keypad Start                                                                                                    |                                                                                                    |                                        |                                                                                                    |               |  |  |  |  |  |  |  |  |
|      | 2: Minimum Speed, Terminal Enable                                                                                                    |                                                                                                    |                                        |                                                                                                    |               |  |  |  |  |  |  |  |  |
|      | 3: Previous Speed, Terminal Enable                                                                                                    |                                                                                                    |                                        |                                                                                                    |               |  |  |  |  |  |  |  |  |
|      | 4: Current Speed, Keypad Start<br>5: Preset Speed & Keypad Start                                                                                                    |                                                                                                    |                                        |                                                                                                    |               |  |  |  |  |  |  |  |  |
|      | 6: Current Speed, Terminal Start                                                                                                    |                                                                                                    |                                        |                                                                                                    |               |  |  |  |  |  |  |  |  |
|      | 7: Preset Speed 4, Terminal Start                                                                                                    |                                                                                                    |                                        |                                                                                                    |               |  |  |  |  |  |  |  |  |
| P-32 | DC Injection Configuration                                                                                                    |                                                                                                    |                                        |                                                                                                    |               |  |  |  |  |  |  |  |  |
|      | Index 1: Duration                                                                                                    | 0.0                                                                                                    | 25.0                                   | 0.0                                                                                                    | s             |  |  |  |  |  |  |  |  |
|      | Index 2: DC Injection Mode                                                                                                    | 0                                                                                                    | 2                                      | 0                                                                                                    | -             |  |  |  |  |  |  |  |  |
|      | Index 1: Defines the time for which a DC current is injected into the m                                                                                                    | notor. DC Injectio                                                                                                    | on current level                       | may be adjuste                                                                                                    | d in P-59.    |  |  |  |  |  |  |  |  |
|      | Index 2: Configures the DC Injection Function as follows:                                                                                                    |                                                                                                    |                                        |                                                                                                    |               |  |  |  |  |  |  |  |  |
|      | <b>O: DC Injection on Stop.</b> DC is injected into the motor at the current level set in P-59 following a stop command, after the output frequency has reduced to P-58 for the time set in Index 1.                                                                                                    |                                                                                                    |                                        |                                                                                                    |               |  |  |  |  |  |  |  |  |
|      | NOTE If the drive is in Standby Mode prior to disable, the DC injection is disabled                                                                                                    |                                                                                                    |                                        |                                                                                                    |               |  |  |  |  |  |  |  |  |
|      | <b>1: DC Injection on Start.</b> DC is injected into the motor at the current level set in P-59 for the time set in Index 1 immediately after the drive is enabled, prior to the output frequency ramping up. The output stage remains active during this phase. This can be used to ensure the motor is at standstill prior to starting.                                                            |                                                                                                    |                                        |                                                                                                    |               |  |  |  |  |  |  |  |  |
|      | 2: DC Injection on Start & Stop. DC injection applied as both settings 0 and 1 above.                                                                                                    |                                                                                                    |                                        |                                                                                                    |               |  |  |  |  |  |  |  |  |
| P-33 | Spin Start                                                                                                    | 0                                                                                                    | 2                                      | 0                                                                                                    | -             |  |  |  |  |  |  |  |  |
|      | 0: Disabled                                                                                                    | 0: Disabled                                                                                                    |                                        |                                                                                                    |               |  |  |  |  |  |  |  |  |
|      | <b>1: Enabled.</b> When enabled, on start up the drive will attempt to determine if the motor is already rotating, and will begin to control the motor from its current speed. A short delay may be observed when starting motors which are not turning.                                                                                                    |                                                                                                    |                                        |                                                                                                    |               |  |  |  |  |  |  |  |  |
|      | 2: Enabled on Trip, Brown Out or Coast Stop. Spin start is only activated following the events listed, otherwise it is disabled.                                                                                                    |                                                                                                    |                                        |                                                                                                    |               |  |  |  |  |  |  |  |  |
| P-34 | Brake Chopper Enable (Not Size 1)                                                                                                    | 0                                                                                                    | 4                                      | 0                                                                                                    | -             |  |  |  |  |  |  |  |  |
|      | 0: Disabled                                                                                                    |                                                                                                    |                                        |                                                                                                    |               |  |  |  |  |  |  |  |  |
|      | 1: Enabled With Software Protection. Brake chopper enabled with software protection for a 200W continuous rated                                                                                                    |                                                                                                    |                                        |                                                                                                    |               |  |  |  |  |  |  |  |  |
|      | resistor.                                                                                                    |                                                                                                    |                                        |                                                                                                    |               |  |  |  |  |  |  |  |  |
|      | <b>2: Enabled Without Software Protection.</b> Enables the internal thermal protection device should be fitted.                                                                                                    | brake chopper                                                                                                    | without software                       | e protection. An                                                                                                    | external      |  |  |  |  |  |  |  |  |
|      | 3: Enabled With Software Protection. As setting 1, however the                                                                                                    | e Brake Choppe                                                                                                    | er is only enable                      | ed during a char                                                                                                    | nge of the    |  |  |  |  |  |  |  |  |
|      | frequency setpoint, and is disabled during constant speed operation.                                                                                                    | frequency setpoint, and is disabled during constant speed operation.                                                                                                    |                                        |                                                                                                    |               |  |  |  |  |  |  |  |  |
|      | <b>4: Enabled Without Software Protection.</b> As setting 2, however, frequency setpoint, and is disabled during constant speed operation.                                                                                                    | <b>4: Enabled Without Software Protection.</b> As setting 2, however the Brake Chopper is only enabled during a change of the frequency setpoint, and is disabled during constant speed operation. |                                        |                                                                                                    |               |  |  |  |  |  |  |  |  |
| P-35 | Analog Input 1 Scaling / Slave Speed Scaling                                                                                                    | 0.0                                                                                                    | 2000.0                                 | 100.0                                                                                                    | %             |  |  |  |  |  |  |  |  |
|      | <b>Analog Input 1 Scaling.</b> The analog input signal level is multiplied scaling factor is set to 200.0%, a 5 volt input will result in the drive runni                                                                                                    | by this factor, e.<br>ing at maximum                                                                                                    | g. if P-16 is set f<br>frequency / spe | or a 0 – 10V sig<br>eed (P-01).<br>a will be the Mc                                                                                                    | gnal, and the |  |  |  |  |  |  |  |  |
|      | multiplied by this factor, limited by the minimum and maximum speeds.                                                                                                    | ne operanny sp                                                                                                    |                                        | <b>Slave Speed Scaling.</b> When operating in Slave Mode ( $P-12 = 9$ ), the operating speed of the drive will be the Master speed multiplied by this factor, limited by the minimum and maximum speeds. |               |  |  |  |  |  |  |  |  |

| Par. | Description                                                                                                    | Minimum                                               | Maximum           | Units            |              |  |  |  |  |  |  |
|------|----------------------------------------------------------------------------------------------------|-------------------------------------------------------|-------------------|------------------|--------------|--|--|--|--|--|--|
| P-36 | Serial Communications Configuration                                                                                                    | See Below                                             |                   |                  |              |  |  |  |  |  |  |
|      | Index 1: Address                                                                                                    | 0                                                     | 63                | 1                | -            |  |  |  |  |  |  |
|      | Index 2: Baud Rate                                                                                                    | 9.6                                                   | 1000              | 115.2            | kbps         |  |  |  |  |  |  |
|      | Index 3: Communication loss protection                                                                                                    | 0                                                     | 3000              | t 3000           | ms           |  |  |  |  |  |  |
|      | This parameter has three sub settings used to configure the Modbus RTU Serial Communications. The Sub Parameters are:                                                                                                    |                                                       |                   |                  |              |  |  |  |  |  |  |
|      | 1st Index: Drive Address: Range: 0 – 63, default: 1.                                                                                                    | 1 st Index: Drive Address: Range: 0 – 63, default: 1. |                   |                  |              |  |  |  |  |  |  |
|      | 2nd Index: Baud Rate & Network type: Selects the baud rate and network type for the internal RS485 communication port.<br>For Modbus RTU: Baud rates 9.6, 19.2, 38.4, 57.6, 115.2 kbps are available.<br>For CAN: Baud rates 125, 250, 500 & 1000 kbps are available.                                                                                                    |                                                       |                   |                  |              |  |  |  |  |  |  |
|      | <b>3rd Index: Watchdog Timeout:</b> Defines the time for which the drive will operate without receiving a valid command telegram to Register 1 (Drive Control Word) after the drive has been enabled. Setting 0 disables the Watchdog timer. Setting a value of 30, 100, 1000, or 3000 defines the time limit in milliseconds for operation. A ' <i>L</i> ' suffix selects trip on loss of communication. An ' <i>r</i> ' suffix means that the drive will coast stop (output immediately disabled) but will not trip. |                                                       |                   |                  |              |  |  |  |  |  |  |
| P-37 | Access Code Definition                                                                                                    | 0                                                     | 9999              | 101              | -            |  |  |  |  |  |  |
|      | Defines the access code which must be entered in P-14 to access para                                                                                                    | meters above P-                                       | · 14.             |                  |              |  |  |  |  |  |  |
| P-38 | Parameter Access Lock                                                                                                    | 0                                                     | 1                 | 0                | -            |  |  |  |  |  |  |
|      | O: Unlocked. All parameters can be accessed and changed.<br>1: Locked. Parameter values can be displayed but cannot be changed except P-38                                                                                                    |                                                       |                   |                  |              |  |  |  |  |  |  |
| P-39 | Analog Input 1 Offset                                                                                                    | -500.0                                                | 500.0             | 0.0              | %            |  |  |  |  |  |  |
|      | Sets an offset, as a percentage of the full scale range of the input, which is applied to the analog input signal. This parameter operates in conjunction with P-35, and the resultant value can be displayed in PO0-01.                                                                                                    |                                                       |                   |                  |              |  |  |  |  |  |  |
|      | The resultant value is defined as a percentage, according to the following:<br>POO-01 = (Applied Signal Level(%) - P-39) × P-35).                                                                                                    |                                                       |                   |                  |              |  |  |  |  |  |  |
| P-40 | Index 1: Display Scaling Factor                                                                                                    | 0.000                                                 | 16.000            | 0.000            | -            |  |  |  |  |  |  |
|      | Index 2: Display Scaling Source                                                                                                    | 0                                                     | 3                 | 0                | -            |  |  |  |  |  |  |
|      | Allows the user to program the Optidrive to display an alternative output unit scaled from either output frequency (Hz), Motor Speed (RPM) or the signal level of PI feedback when operating in PI Mode.                                                                                                    |                                                       |                   |                  |              |  |  |  |  |  |  |
|      | Index 1: Used to set the scaling multiplier. The chosen source value is multiplied by this factor.                                                                                                    |                                                       |                   |                  |              |  |  |  |  |  |  |
|      | Index 2: Defines the scaling source as follows:                                                                                                    |                                                       |                   |                  |              |  |  |  |  |  |  |
|      | <b>O: Motor Speed.</b> Scaling is applied to the output frequency if $P - 10 = 0$ , or motor RPM if $P - 10 > 0$ .                                                                                                    |                                                       |                   |                  |              |  |  |  |  |  |  |
|      | 1: Motor Current. Scaling is applied to the motor current value (Amps).                                                                                                    |                                                       |                   |                  |              |  |  |  |  |  |  |
|      | 2: Analog Input 2 Signal Level. Scaling is applied to analog input 2 signal level, internally represented as 0 – 100.0%.                                                                                                    |                                                       |                   |                  |              |  |  |  |  |  |  |
|      | 3: PI Feedback. Scaling is applied to the PI teedback selected by P-                                                                                                    | -46, internally re                                    | presented as 0    | - 100.0%.        |              |  |  |  |  |  |  |
| P-41 | PI Controller Proportional Gain                                                                                                    | 0.0                                                   | 30.0              | 1.0              | -            |  |  |  |  |  |  |
|      | PI Controller Proportional Gain. Higher values provide a greater change in the drive output frequency in response to small chang                                                                                                    |                                                       |                   |                  |              |  |  |  |  |  |  |
| P-42 | PI Controller Integral Time                                                                                                    | 0.0                                                   | 30.0              | 1.0              | S            |  |  |  |  |  |  |
|      | Pl Controller Integral Time. Larger values provide a more damped reso                                                                                                    | onse for systems                                      | where the over    | all process resp | onds slowly. |  |  |  |  |  |  |
| P-43 | Pl Controller Operating Mode                                                                                                    | 0                                                     | 3                 | 0                | -            |  |  |  |  |  |  |
|      | 0: Direct Operation. Use this mode if when the feedback signal dr                                                                                                    | PI Controller Operating Mode 0 3 0 -                  |                   |                  |              |  |  |  |  |  |  |
|      | U: Direct Operation. Use this mode it when the teedback signal drops, the motor speed should increase.                                                                                                    |                                                       |                   |                  |              |  |  |  |  |  |  |
|      | 2: Direct Operation, Wake at Full Speed. As setting 0, but on restart from Standby, PI Output is set to 100%.                                                                                                    |                                                       |                   |                  |              |  |  |  |  |  |  |
|      | <b>3: Inverse Operation, Wake at Full Speed.</b> As setting 0, but on restart from Standby, PI Output is set to 100%.                                                                                                    |                                                       |                   |                  |              |  |  |  |  |  |  |
| P-44 | PI Reference (Setpoint) Source Select                                                                                                    | 0                                                     | 1                 | 0                | -            |  |  |  |  |  |  |
|      | Selects the source for the PID Reference / Setpoint.                                                                                                    |                                                       |                   |                  |              |  |  |  |  |  |  |
|      | O: Digital Preset Setpoint. P-45 is used.                                                                                                    |                                                       |                   |                  |              |  |  |  |  |  |  |
|      | 1: Analog Input 1 Setpoint. Analog input 1 signal level, readable                                                                                                    | e in POO-01 is us                                     | ed for the setpoi | int.             |              |  |  |  |  |  |  |
|      | 2: Fieldbus. The setpoint is determined by fieldbus PDO2 (Modbus R                                                                                                    | (IU register 3) v                                     | alue.             |                  | ••           |  |  |  |  |  |  |
| P-45 | PI Digital Setpoint                                                                                                    | 0.0                                                   | 100.0             | 0.0              | %            |  |  |  |  |  |  |
|      |                                                                                                    |                                                       |                   |                  |              |  |  |  |  |  |  |

| Par.                                                                                                    | Description                                                                                                    | Minimum                                                                                                    | Maximum | Default | Units |  |  |  |  |  |
|----------------------------------------------------------------------------------------------------|----------------------------------------------------------------------------------------------------|----------------------------------------------------------------------------------------------------|---------|---------|-------|--|--|--|--|--|
| P-46                                                                                                    | PI Feedback Source Select                                                                                                    | 0                                                                                                    | 5       | 0       | -     |  |  |  |  |  |
|                                                                                                    | Selects the source of the feedback signal to be used by the PI controller.                                                                                                    |                                                                                                    |         |         |       |  |  |  |  |  |
|                                                                                                    | <b>0: Analog Input 2</b> (Terminal 4) Signal level readable in POO-O2.                                                                                                    |                                                                                                    |         |         |       |  |  |  |  |  |
|                                                                                                    | 1: Analog Input 1 (Terminal 6) Signal level readable in POO-01.                                                                                                    |                                                                                                    |         |         |       |  |  |  |  |  |
|                                                                                                    | 2: Motor Current Scaled as % of P-08.                                                                                                    |                                                                                                    |         |         |       |  |  |  |  |  |
|                                                                                                    | <b>3: DC Bus Voltage</b> Scaled 0 – 1000 Volts = 0 – 100%.                                                                                                    |                                                                                                    |         |         |       |  |  |  |  |  |
|                                                                                                    | 4: Analog 1 – Analog 2 The value of Analog Input 2 is subtracted limited to 0.                                                                                                    | <b>4: Analog 1 – Analog 2</b> The value of Analog Input 2 is subtracted from Analog 1 to give a differential signal. The value is limited to 0. |         |         |       |  |  |  |  |  |
|                                                                                                    | 5: Largest (Analog 1, Analog 2) The larger of the two analog input values is always used for PI feedback.                                                                                                    |                                                                                                    |         |         |       |  |  |  |  |  |
| P-47                                                                                                    | Analog Input 2 Signal Format                                                                                                    | -                                                                                                    | -       | -       | U0-10 |  |  |  |  |  |
| <ul> <li>U D- ID = 0 to 10 Volt Signal.</li> <li>R D-2D = 0 to 20mA Signal.</li> <li>E 4-2D = 4 to 20mA Signal, the Optidrive will trip and show the fault code 4-2DF 500ms after the signal level far</li> <li>r 4-2D = 4 to 20mA Signal, the Optidrive will run at Preset Speed 1 (P-20) if the signal level falls below 3mA.</li> <li>E 2D-4 = 20 to 4mA Signal, the Optidrive will run at Preset Speed 1 (P-20) if the signal level falls below 3mA.</li> <li>E 2D-4 = 20 to 4mA Signal, the Optidrive will run at Preset Speed 1 (P-20) if the signal level falls below 3mA.</li> <li>Pte-th = Use for motor thermitter magning of P 15 that has how the fault code 4-2DF for motor thermitter magning of P 15 that has how the fault code 4-2DF for the signal level falls below 3mA.</li> </ul> |                                                                                                    |                                                                                                    |         |         |       |  |  |  |  |  |
| P-48                                                                                                    | Standby Mode Timer                                                                                                    | 0.0                                                                                                    | 60.0    | 0.0     | S     |  |  |  |  |  |
|                                                                                                    | When standby mode is enabled by setting P-48 > 0.0, the drive will enter standby following a period of operating at minimum speed (P-02) for the time set in P-48. When in Standby Mode, the drive display shows <b>5Lndby</b> , and the output to the motor is disabled.                                                                                                    |                                                                                                    |         |         |       |  |  |  |  |  |
| P-49                                                                                                    | PI Control Wake Up Error Level                                                                                                    | 0.0                                                                                                    | 100.0   | 5.0     | %     |  |  |  |  |  |
|                                                                                                    | When the drive is operating in PI Control Mode (P-12 = 5 or 6), and Standby Mode is enabled (P-48 > 0.0), P-49 can be used to define the PI Error Level (E.g. difference between the setpoint and feedback) required before the drive restarts after entering Standby Mode. This allows the drive to ignore small feedback errors and remain in Standby mode until the feedback drops sufficiently. |                                                                                                    |         |         |       |  |  |  |  |  |
| P-50                                                                                                    | User Output Relay Hysteresis                                                                                                    | 0.0                                                                                                    | 100.0   | 0.0     | %     |  |  |  |  |  |
|                                                                                                    | Sets the hysteresis level for P-19 to prevent the output relay chattering when close to the threshold                                                                                                    |                                                                                                    |         |         |       |  |  |  |  |  |

#### 6.3. Advanced Parameters

| P-51       Motor Control Mode       0       5       0       -         0: Vector speed control mode<br>1: V/f mode<br>2: PM motor vector speed control<br>3: BLDC motor vector speed control<br>4: Synchronous Reluctance motor vector speed control<br>5: LSPM motor vector speed control       -       -       -       -       -       -       -       -       -       -       -       -       -       -       -       -       -       -       -       -       -       -       -       -       -       -       -       -       -       -       -       -       -       -       -       -       -       -       -       -       -       -       -       -       -       -       -       -       -       -       -       -       -       -       -       -       -       -       -       -       -       -       -       -       -       -       -       -       -       -       -       -       -       -       -       -       -       -       -       -       -       -       -       -       -       -       -       -       -       -       -       -       -       -       -       -       -       -                                                                                                    | Par. | Description                                                                                                    | Minimum              | Maximum            | Default | Units    |  |  |  |  |  |  |
|----------------------------------------------------------------------------------------------------|------|----------------------------------------------------------------------------------------------------|----------------------|--------------------|---------|----------|--|--|--|--|--|--|
| 0: Vector speed control mode         1: V/f mode         2: PM motor vector speed control         3: BLDC motor vector speed control         5: LSPM motor vector speed control         5: LSPM motor vector speed control         7: Expendence       0         1: Expendence       0         2: Disabled         1: Enabled. When enabled, the drive immediately measures required data from the motor for optimal operation. Ensure all motor related parameters are correctly set first before enabling this parameter.         This parameter can be used to optimise the performance when P-51 = 0.         Autotune is not required if P-51 = 1.         For settings 2 - 5 of P-51, autotune MUST be carried out AFTER all other required motor settings are entered.         P-53         Vector Mode Gain       0.0       200.0       50.0       %         Single Parameter for Vector speed loop tuning. Affects P & I terms simultaneously. Not active when P-51 = 1.         P-54       Maximum Current Limit       0.0       175.0       %         Defines the max current limit in vector control modes       P         P-55       Motor Stator Resistance       0.00       655.35       -       Ω         Motor Stator resistance in Ohms. Determined by Autotune, adjustment is not normally required.       P       P       56.5       Motor Stator e-axis Inductance (Lsd                                | P-51 | Motor Control Mode                                                                                                    | 0                    | 5                  | 0       | -        |  |  |  |  |  |  |
| 1: V/f mode         2: PM motor vector speed control         3: BLDC motor vector speed control         4: Synchronous Reluctance motor vector speed control         5: LSPM motor vector speed control         0: Disabled         1: Enabled. When enabled, the drive immediately measures required data from the motor for optimal operation. Ensure all motor related parameters are correctly set first before enabling this parameter.<br>This parameter can be used to optimise the performance when P-51 = 0.<br>Autotune is not required if P-51 = 1.<br>For settings 2 - 5 of P-51, autotune MUST be carried out AFTER all other required motor settings are entered.         P-53       Vector Mode Gain       0.0       200.0       50.0       %         Single Parameter for Vector speed loop tuning. Affects P & I terms simultaneously. Not active when P-51 = 1.       P          P-54       Maximum Current Limit       0.0       175.0       150.0       %         Defines the max current limit in vector control modes          Q         P-56       Motor Stator Resistance       0.00       655.35       Q          Motor Stator resistance in Ohms. Determined by Autotune, adjustment is not normally required.             P-56       Motor Stator d-axis Inductance (Lsd)       0.00       655.35       MH                                                                                       |      | 0: Vector speed control mode                                                                                                    |                      |                    |         |          |  |  |  |  |  |  |
| 2: PM motor vector speed control         3: BLDC motor vector speed control         4: Synchronous Reluctance motor vector speed control         5: LSPM motor vector speed control         9-52         Motor Parameter Autotune       0       1       0         0: Disabled         1: Enabled. When enabled, the drive immediately measures required data from the motor for optimal operation. Ensure all motor related parameters are correctly set first before enabling this parameter.<br>This parameter can be used to optimise the performance when P-51 = 0.<br>Autotune is not required if P-51 = 1.<br>For settings 2 - 5 of P-51, autotune MUST be carried out AFTER all other required motor settings are entered.         P-53       Vector Mode Gain       0.0       200.0       50.0       %         Single Parameter for Vector speed loop tuning. Affects P & I terms simultaneously. Not active when P-51 = 1.       P       9         P-54       Maximum Current Limit       0.0       175.0       150.0       %         Defines the max current limit in vector control modes       P       9       10       10       10       10       10       10       10       10       10       10       10       10       10       10       10       10       10       10       10       10       10       10       10       10       10       10       10       10 <td></td> <td colspan="9">1: V/f mode</td> |      | 1: V/f mode                                                                                                    |                      |                    |         |          |  |  |  |  |  |  |
| 3: BLDC motor vector speed control         4: Synchronous Reluctance motor vector speed control         5: LSPM motor vector speed control         P-52       Motor Parameter Autotune       0       1       0       -         0: Disabled       1: Enabled. When enabled, the drive immediately measures required data from the motor for optimal operation. Ensure all motor related parameters are correctly set first before enabling this parameter.<br>This parameter can be used to optimise the performance when P-51 = 0.<br>Autotune is not required if P-51 = 1.<br>For settings 2 - 5 of P-51, autotune MUST be carried out AFTER all other required motor settings are entered.         P-53       Vector Mode Gain       0.0       200.0       50.0       %         Single Parameter for Vector speed loop tuning. Affects P & I terms simultaneously. Not active when P-51 = 1.         P-54       Maximum Current Limit       0.0       175.0       150.0       %         Defines the max current limit in vector control modes       P-55       Motor Stator Resistance       0.00       655.35       -       Ω         P-56       Motor Stator d-axis Inductance (Lsd)       0.00       655.35       -       mH         Determined by Autotune, adjustment is not normally required.       Determined by Autotune, adjustment is not normally required.                                                   |      | 2: PM motor vector speed control                                                                                                    |                      |                    |         |          |  |  |  |  |  |  |
| 4: Synchronous Reluctance motor vector speed control         5: LSPM motor vector speed control         P-52       Motor Parameter Autotune       0       1       0       -         0: Disabled       1: Enabled. When enabled, the drive immediately measures required data from the motor for optimal operation. Ensure all motor related parameters are correctly set first before enabling this parameter. This parameter can be used to optimise the performance when P-51 = 0. Autotune is not required if P-51 = 1. For settings 2 - 5 of P-51, autotune MUST be carried out AFTER all other required motor settings are entered.         P-53       Vector Mode Gain       0.0       200.0       50.0       %         Single Parameter for Vector speed loop tuning. Affects P & I terms simultaneously. Not active when P-51 = 1.       P-54       Maximum Current Limit       0.0       175.0       150.0       %         P-54       Motor Stator Resistance       0.00       655.35       -       Ω         Motor Stator resistance in Ohms. Determined by Autotune, adjustment is not normally required.       P-56       Motor Stator d-axis Inductance (Lsd)       0.00       655.35       -       mH                                                                                                    |      | 3: BLDC motor vector speed control                                                                                                    |                      |                    |         |          |  |  |  |  |  |  |
| P-52       Motor Parameter Autotune       0       1       0       -         0: Disabled       1: Enabled. When enabled, the drive immediately measures required data from the motor for optimal operation. Ensure all motor related parameters are correctly set first before enabling this parameter.<br>This parameter can be used to optimise the performance when P-51 = 0.<br>Autotune is not required if P-51 = 1.<br>For settings 2 - 5 of P-51, autotune MUST be carried out AFTER all other required motor settings are entered.         P-53       Vector Mode Gain       0.0       200.0       50.0       %         Single Parameter for Vector speed loop tuning. Affects P & I terms simultaneously. Not active when P-51 = 1.         P-54       Maximum Current Limit       0.0       175.0       150.0       %         P-55       Motor Stator Resistance       0.00       655.35       -       Ω         P-56       Motor Stator d-axis Inductance (Lsd)       0.00       655.35       -       mH         Determined by Autotune, adjustment is not normally required.       Determined by Autotune, adjustment is not normally required.                                                                                                    |      | 4: synchronous keluctance motor vector speed control<br>5: ISPM motor vector speed control                                                                                                    |                      |                    |         |          |  |  |  |  |  |  |
| P-52       Motor Parameter Autotune       0       1       0       -         O: Disabled       1: Enabled. When enabled, the drive immediately measures required data from the motor for optimal operation. Ensure all motor related parameters are correctly set first before enabling this parameter.<br>This parameter can be used to optimise the performance when P-51 = 0.<br>Autotune is not required if P-51 = 1.<br>For settings 2 – 5 of P-51, autotune MUST be carried out AFTER all other required motor settings are entered.         P-53       Vector Mode Gain       0.0       200.0       50.0       %         Single Parameter for Vector speed loop tuning. Affects P & I terms simultaneously. Not active when P-51 = 1.         P-54       Maximum Current Limit       0.0       175.0       150.0       %         P-55       Motor Stator Resistance       0.00       655.35       -       Ω         P-56       Motor Stator d-axis Inductance (Lsd)       0.00       655.35       -       mH         Determined by Autotune, adjustment is not normally required.       Determined by Autotune, adjustment is not normally required.                                                                                                    | D 50 | 5: LSPM motor vector speed control                                                                                                    | •                    | -                  | •       |          |  |  |  |  |  |  |
| O: Disabled         1: Enabled. When enabled, the drive immediately measures required data from the motor for optimal operation. Ensure all motor related parameters are correctly set first before enabling this parameter.<br>This parameter can be used to optimise the performance when P-51 = 0.<br>Autotune is not required if P-51 = 1.<br>For settings 2 – 5 of P-51, autotune MUST be carried out AFTER all other required motor settings are entered.         P-53       Vector Mode Gain       0.0       200.0       50.0       %         Single Parameter for Vector speed loop tuning. Affects P & I terms simultaneously. Not active when P-51 = 1.         P-54       Maximum Current Limit       0.0       175.0       150.0       %         Defines the max current limit in vector control modes       0.00       655.35       -       Ω         P-56       Motor Stator Resistance       0.00       655.35       -       MH         Determined by Autotune, adjustment is not normally required.       Determined by Autotune, adjustment is not normally required.                                                                                                    | P-52 | Motor Parameter Autotune                                                                                                    | U                    | l                  | U       | -        |  |  |  |  |  |  |
| P-53       Vector Mode Gain       0.0       200.0       50.0       %         P-53       Vector Mode Gain       0.0       200.0       50.0       %         Single Parameter for Vector speed loop tuning. Affects P & I terms simultaneously. Not active when P-51 = 1.       P-54       Maximum Current Limit       0.0       175.0       150.0       %         P-55       Motor Stator Resistance       0.00       655.35       -       Ω         P-56       Motor Stator d-axis Inductance (Lsd)       0.00       655.35       -       mH                                                                                                    |      |                                                                                                    |                      |                    |         |          |  |  |  |  |  |  |
| This parameter can be used to optimise the performance when P-51 = 0.<br>Autotune is not required if P-51 = 1.<br>For settings 2 - 5 of P-51, autotune MUST be carried out AFTER all other required motor settings are entered.         P-53       Vector Mode Gain       0.0       200.0       50.0       %         Single Parameter for Vector speed loop tuning. Affects P & I terms simultaneously. Not active when P-51 = 1.         P-54       Maximum Current Limit       0.0       175.0       150.0       %         Defines the max current limit in vector control modes       P-55       Motor Stator Resistance       0.00       655.35       -       Ω         P-56       Motor Stator d-axis Inductance (Lsd)       0.00       655.35       -       mH         Determined by Autotune, adjustment is not normally required.       D.00       655.35       -       mH                                                                                                    |      | <b>1: Enabled.</b> When enabled, the drive immediately measures required data from the motor for optimal operation. Ensure all motor related parameters are correctly set first before enablina this parameter. |                      |                    |         |          |  |  |  |  |  |  |
| Autotune is not required if P-51 = 1.         For settings 2 - 5 of P-51, autotune MUST be carried out AFTER all other required motor settings are entered.         P-53       Vector Mode Gain       0.0       200.0       50.0       %         Single Parameter for Vector speed loop tuning. Affects P & I terms simultaneously. Not active when P-51 = 1.         P-54       Maximum Current Limit       0.0       175.0       150.0       %         Defines the max current limit in vector control modes             P-55       Motor Stator Resistance       0.00       655.35       -       Ω         P-56       Motor Stator d-axis Inductance (Lsd)       0.00       655.35       -       mH         Determined by Autotune, adjustment is not normally required.         mH                                                                                                    |      | This parameter can be used to optimise the performance when P-51 = 0.                                                                                                    |                      |                    |         |          |  |  |  |  |  |  |
| For settings 2 – 5 of P-51, autotune MUST be carried out AFTER all other required motor settings are entered.         P-53       Vector Mode Gain       0.0       200.0       50.0       %         Single Parameter for Vector speed loop tuning. Affects P & I terms simultaneously. Not active when P-51 = 1.       P-54       Maximum Current Limit       0.0       175.0       150.0       %         P-54       Maximum Current Limit       0.0       175.0       150.0       %         P-54       Motor Stator Resistance       0.00       655.35       -       Ω         P-55       Motor Stator Resistance in Ohms. Determined by Autotune, adjustment is not normally required.       0.00       655.35       -       mH         Determined by Autotune, adjustment is not normally required.       Determined by Autotune, adjustment is not normally required.       MH                                                                                                    |      | Autotune is not required if $P-51 = 1$ .                                                                                                    |                      |                    |         |          |  |  |  |  |  |  |
| P-53       Vector Mode Gain       0.0       200.0       50.0       %         Single Parameter for Vector speed loop tuning. Affects P & I terms simultaneously. Not active when P-51 = 1.          P-54       Maximum Current Limit       0.0       175.0       150.0       %         Defines the max current limit in vector control modes       O.00       655.35       -       Ω         P-55       Motor Stator Resistance       0.00       655.35       -       Ω         P-56       Motor Stator d-axis Inductance (Lsd)       0.00       655.35       -       mH         Determined by Autotune, adjustment is not normally required.       Determined by Autotune, adjustment is not normally required.                                                                                                    |      | For settings 2 – 5 of P-51, autotune MUST be carried out AFTER all othe                                                                                                    | er required moto     | or settings are er | ntered. | 1        |  |  |  |  |  |  |
| Single Parameter for Vector speed loop tuning. Affects P & I terms simultaneously. Not active when P-51 = 1.         P-54       Maximum Current Limit       0.0       175.0       150.0       %         Defines the max current limit in vector control modes       0.00       655.35       -       Ω         P-55       Motor Stator Resistance       0.00       655.35       -       Ω         P-56       Motor Stator d-axis Inductance (Lsd)       0.00       655.35       -       mH         Determined by Autotune, adjustment is not normally required.       Determined by Autotune, adjustment is not normally required.       MH                                                                                                    | P-53 | Vector Mode Gain                                                                                                    | 0.0                  | 200.0              | 50.0    | %        |  |  |  |  |  |  |
| P-54       Maximum Current Limit       0.0       175.0       150.0       %         Defines the max current limit in vector control modes       0.00       655.35       -       Ω         P-55       Motor Stator Resistance       0.00       655.35       -       Ω         Motor stator resistance in Ohms. Determined by Autotune, adjustment is not normally required.            P-56       Motor Stator d-axis Inductance (Lsd)       0.00       655.35       -       mH         Determined by Autotune, adjustment is not normally required                                                                                                    |      | Single Parameter for Vector speed loop tuning. Affects P & I terms simul                                                                                                    | taneously. Not a     | active when P-5    | 1 = 1.  |          |  |  |  |  |  |  |
| Defines the max current limit in vector control modes         P-55       Motor Stator Resistance       0.00       655.35       -       Ω         Motor stator resistance in Ohms. Determined by Autotune, adjustment is not normally required.       O.00       655.35       -       Ω         P-56       Motor Stator d-axis Inductance (Lsd)       0.00       655.35       -       mH         Determined by Autotune, adjustment is not normally required.                                                                                                    | P-54 | Maximum Current Limit                                                                                                    | 0.0                  | 175.0              | 150.0   | %        |  |  |  |  |  |  |
| P-55       Motor Stator Resistance       0.00       655.35       -       Ω         Motor stator resistance in Ohms. Determined by Autotune, adjustment is not normally required.         P-56       Motor Stator d-axis Inductance (Lsd)       0.00       655.35       -       mH         Determined by Autotune, adjustment is not normally required                                                                                                    |      | Defines the max current limit in vector control modes                                                                                                    |                      |                    |         |          |  |  |  |  |  |  |
| Motor stator resistance in Ohms. Determined by Autotune, adjustment is not normally required.         P-56       Motor Stator d-axis Inductance (Lsd)       0.00       655.35       -       mH         Determined by Autotune, adjustment is not normally required       -       -       mH                                                                                                    | P-55 | Motor Stator Resistance                                                                                                    | 0.00                 | 655.35             | -       | Ω        |  |  |  |  |  |  |
| P-56         Motor Stator d-axis Inductance (Lsd)         0.00         655.35         -         mH           Determined by Autotune, adjustment is not normally required         -         -         mH                                                                                                    |      | Motor stator resistance in Ohms. Determined by Autotune, adjustment is                                                                                                    | not normally re      | quired.            |         |          |  |  |  |  |  |  |
| Determined by Autotune, adjustment is not normally required                                                                                                    | P-56 | Motor Stator d-axis Inductance (Lsd)                                                                                                    | 0.00                 | 655.35             | -       | mH       |  |  |  |  |  |  |
| = storming of relations, adjourner to normally required.                                                                                                    |      | Determined by Autotune, adjustment is not normally required.                                                                                                    | 1                    |                    |         |          |  |  |  |  |  |  |
| P-57 Motor Stator q-axis Inductance (Lsq) 0.00 655.35 - mH                                                                                                    | P-57 | Motor Stator q-axis Inductance (Lsq)                                                                                                    | 0.00                 | 655.35             | -       | mH       |  |  |  |  |  |  |
| Determined by Autotune, adjustment is not normally required.                                                                                                    |      | Determined by Autotune, adjustment is not normally required.                                                                                                    |                      |                    |         |          |  |  |  |  |  |  |
| P-58         DC Injection Speed         0.0         P-01         0.0         Hz / RPM                                                                                                    | P-58 | DC Injection Speed                                                                                                    | 0.0                  | P-01               | 0.0     | Hz / RPM |  |  |  |  |  |  |
| Sets the speed at which DC injection current is applied during braking to Stop, allowing DC to be injected before the drive reaches                                                                                                    |      |                                                                                                    |                      |                    |         |          |  |  |  |  |  |  |
| zero speed if desired.                                                                                                    |      | zero speed if desired.                                                                                                    |                      |                    |         | 1        |  |  |  |  |  |  |
| P-59         DC Injection Current         0.0         100.0         20.0         %                                                                                                    | P-59 | DC Injection Current                                                                                                    | 0.0                  | 100.0              | 20.0    | %        |  |  |  |  |  |  |
| Sets the level of DC injection braking current applied according to the conditions set in P-32 and P-58.                                                                                                    |      | Sets the level of DC injection braking current applied according to the a                                                                                                    | conditions set in    | P-32 and P-58      |         |          |  |  |  |  |  |  |
| P-60 Motor Overload Management                                                                                                    | P-60 | Motor Overload Management                                                                                                    | -                    | -                  | -       | -        |  |  |  |  |  |  |
| Index 1: Thermal Overload Retention 0 1 0 1                                                                                                    |      | Index 1: Thermal Overload Retention                                                                                                    | 0                    | 1                  | 0       | 1        |  |  |  |  |  |  |
| 0: Disabled                                                                                                    |      |                                                                                                    |                      |                    |         |          |  |  |  |  |  |  |
| 1: Enabled. When enabled, the drive calculated motor overload protection information is retained after the mains power is                                                                                                    |      | 1: Enabled. When enabled, the drive calculated motor overload protection information is retained after the mains power is                                                                                       |                      |                    |         |          |  |  |  |  |  |  |
| removed from the drive.                                                                                                    |      | removed from the drive.                                                                                                    | -                    | _                  |         | -        |  |  |  |  |  |  |
| Index 2: Thermal Overload Limit Reaction 0 1 0 1                                                                                                    |      | Index 2: Thermal Overload Limit Reaction                                                                                                    | 0                    | 1                  | 0       |          |  |  |  |  |  |  |
| <b>0: It.trp.</b> When the overload accumulator reaches the limit, the drive will trip on It.trp to prevent damage to the motor.                                                                                                    |      | O: It.trp. When the overload accumulator reaches the limit, the drive will trip on It.trp to prevent damage to the motor.                                                                                       |                      |                    |         |          |  |  |  |  |  |  |
| 100% of P-08 in order to avoid an It.trp. The current limit will return to the setting in P-54 when the overload accumulator reaches 10%.                                                                                                    |      |                                                                                                    |                      |                    |         |          |  |  |  |  |  |  |
| P-61 Ethernet Service Option 0 1 0 -                                                                                                    | P-61 | Ethernet Service Option                                                                                                    | 0                    | 1                  | 0       | -        |  |  |  |  |  |  |
| 0: Disabled 1: Enabled                                                                                                    |      | 0: Disabled 1: E                                                                                                    | nabled               |                    |         |          |  |  |  |  |  |  |
| P-62 Ethernet Service Timeout 0 60 0 mins                                                                                                    | P-62 | Ethernet Service Timeout                                                                                                    | 0                    | 60                 | 0       | mins     |  |  |  |  |  |  |
| 0: Disabled >0: Timeout in minutes                                                                                                    |      | 0: Disabled >0:                                                                                                    | Timeout in minut     | tes                | -       |          |  |  |  |  |  |  |
| P-63 Modbus Mode Selection 0 1 0                                                                                                    | P-63 | Modbus Mode Selection                                                                                                    | 0                    | 1                  | 0       | -        |  |  |  |  |  |  |
| O: Standard <sup>1</sup> 1: Advanced <sup>2</sup>                                                                                                    |      | $0$ : Standard <sup>1</sup> $1 \cdot \Delta$                                                                                                    | dvanced <sup>2</sup> | •                  | -       |          |  |  |  |  |  |  |

| Par.   | Description                                                                 | Explanation                                                                                                    |
|--------|-----------------------------------------------------------------------------|----------------------------------------------------------------------------------------------------|
| P00-01 | 1 st Analog input value (%)                                                 | 100% = max input voltage                                                                                                    |
| P00-02 | 2nd Analog input value (%)                                                  | 100% = max input voltage                                                                                                    |
| P00-03 | Speed reference input (Hz / RPM)                                            | Displayed in Hz if P-10 = 0, otherwise RPM                                                                                                    |
| P00-04 | Digital input status                                                        | Drive diaital input status                                                                                                    |
| P00-05 | User PI output (%)                                                          | Displays value of the User PI output                                                                                                    |
| P00-06 | DC bus ripple (V)                                                           | Measured DC bus ripple                                                                                                    |
| P00-07 | Applied motor voltage (V)                                                   | Value of RMS voltage applied to motor                                                                                                    |
| P00-08 | DC bus voltage (V)                                                          | Internal DC bus voltage                                                                                                    |
| P00-09 | Heatsink temperature (°C)                                                   | Temperature of heatsink in °C                                                                                                    |
| P00-10 | Run time since date of manuf. (Hours)                                       | Not affected by resetting factory default parameters                                                                                                    |
| P00-11 | Run time since last trip (1) (Hours)                                        | Run-time clock stopped by drive disable (or trip), reset on next enable only if a trip<br>occurred. Reset also on next enable after a drive power down                                                                            |
| P00-12 | Run time since last trip (2) (Hours)                                        | Run-time clock stopped by drive disable (or trip), reset on next enable only if a trip<br>occurred (under-volts not considered a trip) – not reset by power down / power<br>up cycling unless a trip occurred prior to power down |
| P00-13 | Trip Log                                                                    | Displays most recent 4 trips with time stamp                                                                                                    |
| P00-14 | Run time since last enable, HH:MM:SS                                        | Run-time clock stopped on drive disable, value reset on next enable                                                                                                    |
| P00-15 | DC bus voltage log (V)                                                      | 8 most recent values prior to trip, 256ms sample time                                                                                                    |
| P00-16 | Heatsink temperature log (°C)                                               | 8 most recent values prior to trip, 30s sample time                                                                                                    |
| P00-17 | Motor current log (A)                                                       | 8 most recent values prior to trip, 256ms sample time                                                                                                    |
| P00-18 | DC bus ripple log (V)                                                       | 8 most recent values prior to trip, 22ms sample time                                                                                                    |
| P00-19 | Internal drive temperature log (°C)                                         | 8 most recent values prior to trip, 30 s sample time                                                                                                    |
| P00-20 | Internal drive temperature (°C)                                             | Actual internal ambient temperature in °C                                                                                                    |
| P00-21 | CAN process data input                                                      | Incoming process data (RX PDO1) for CAN: PI1, PI2, PI3, PI4                                                                                                    |
| P00-22 | CAN process data output                                                     | Outgoing process data (TX PDO1) for CAN: PO1, PO2, PO3, PO4                                                                                                    |
| P00-23 | Accumulated time with heatsink > 85°C (Hours)                               | Total accumulated hours and minutes of operation above heatsink temp of 85°C                                                                                                    |
| P00-24 | Accumulated time with drive internal temp > 80°C (Hours)                    | Total accumulated hours and minutes of operation with drive internal ambient above 80°C                                                                                                    |
| P00-25 | Estimated rotor speed (Hz)                                                  | In vector control modes, estimated rotor speed in Hz                                                                                                    |
| P00-26 | kWh meter / MWh meter                                                       | Total number of kWh / MWh consumed by the drive                                                                                                    |
| P00-27 | Total run time of drive fans (Hours)                                        | Time displayed in hh:mm:ss. First value displays time in hrs, press up to display mm:ss                                                                                                    |
| P00-28 | Software version and checksum                                               | Version number and checksum. "1" on LH side indicates I/O processor,<br>"2" indicates power stage                                                                                                    |
| P00-29 | Drive type identifier                                                       | Drive rating, drive type and software version codes                                                                                                    |
| P00-30 | Drive serial number                                                         | Unique drive serial number                                                                                                    |
| P00-31 | Motor current Id / Iq                                                       | Displays the magnetising current (Id) and torque current (Iq). Press UP to show Iq                                                                                                    |
| P00-32 | Actual PWM switching frequency (kHz)                                        | Actual switching frequency used by drive                                                                                                    |
| P00-33 | Critical fault counter – O-I                                                | These parameters log the number of times specific faults or errors occur, and are                                                                                                    |
| P00-34 | Critical fault counter – O-Volts                                            | useful for diagnostic purposes                                                                                                    |
| P00-35 | Critical fault counter – U-Volts                                            |                                                                                                    |
| P00-36 | Critical fault counter – O-temp (h/sink)                                    |                                                                                                    |
| P00-37 | Critical fault counter – b O-I (chopper)                                    |                                                                                                    |
| P00-38 | Critical tault counter – O-hEAt (control)                                   |                                                                                                    |
| P00-39 | Modbus comms error counter                                                  |                                                                                                    |
| P00-40 | CANbus comms error counter                                                  |                                                                                                    |
| P00-41 | I/O processor comms errors                                                  |                                                                                                    |
| P00-42 | Power stage UC comms errors                                                 |                                                                                                    |
| P00-43 | Drive power up time (lite time) (Hours)                                     | Iotal litetime of drive with power applied                                                                                                    |
| P00-44 | Phase U current ottset & ret                                                |                                                                                                    |
| P00-45 |                                                                             |                                                                                                    |
| P00-46 | Phase VV current ottset & ret                                               |                                                                                                    |
| P00-47 | Index 1: Fire mode total active time<br>Index 2: Fire Mode Activation Count | Iotal activation time of Fire Mode<br>Displays the number of times Fire Mode has been activated                                                                                                    |
| P00-48 | Scope channel 1 & 2                                                         | Displays signals for first scope channels 1 & 2                                                                                                    |
| P00-49 | Scope channel 3 & 4                                                         | Displays signals for first scope channels 3 & 4                                                                                                    |
| P00-50 | Bootloader and motor control                                                | Internal value                                                                                                    |

# 7. Analog and Digital Input Macro Configurations

#### 7.1. Overview

Optidrive E3 uses a Macro approach to simplify the configuration of the Analog and Digital Inputs. There are two key parameters which determine the input functions and drive behaviour:

P-12 Selects the main drive control source and determines how the output frequency of the drive is primarily controlled.

P-15 Assigns the Macro function to the analog and digital inputs.

Additional parameters can then be used to further adapt the settings, e.g.

- P-16 Used to select the format of the analog signal to be connected to analog input 1, e.g. 0 10 Volt, 4 20mA.
- P-30 Determines whether the drive should automatically start following a power on if the Enable Input is present.
- P-31 When Keypad Mode is selected, determines at what output frequency / speed the drive should start following the enable command, and also whether the keypad start key must be pressed or if the Enable input alone should start the drive.
- P-47 Used to select the format of the analog signal to be connected to analog input 2, e.g. 0 10 Volt, 4 20mA.

#### 7.2. Example Connection Diagrams

The diagrams below provide an overview of the functions of each terminal macro function, and a simplified connection diagram for each.

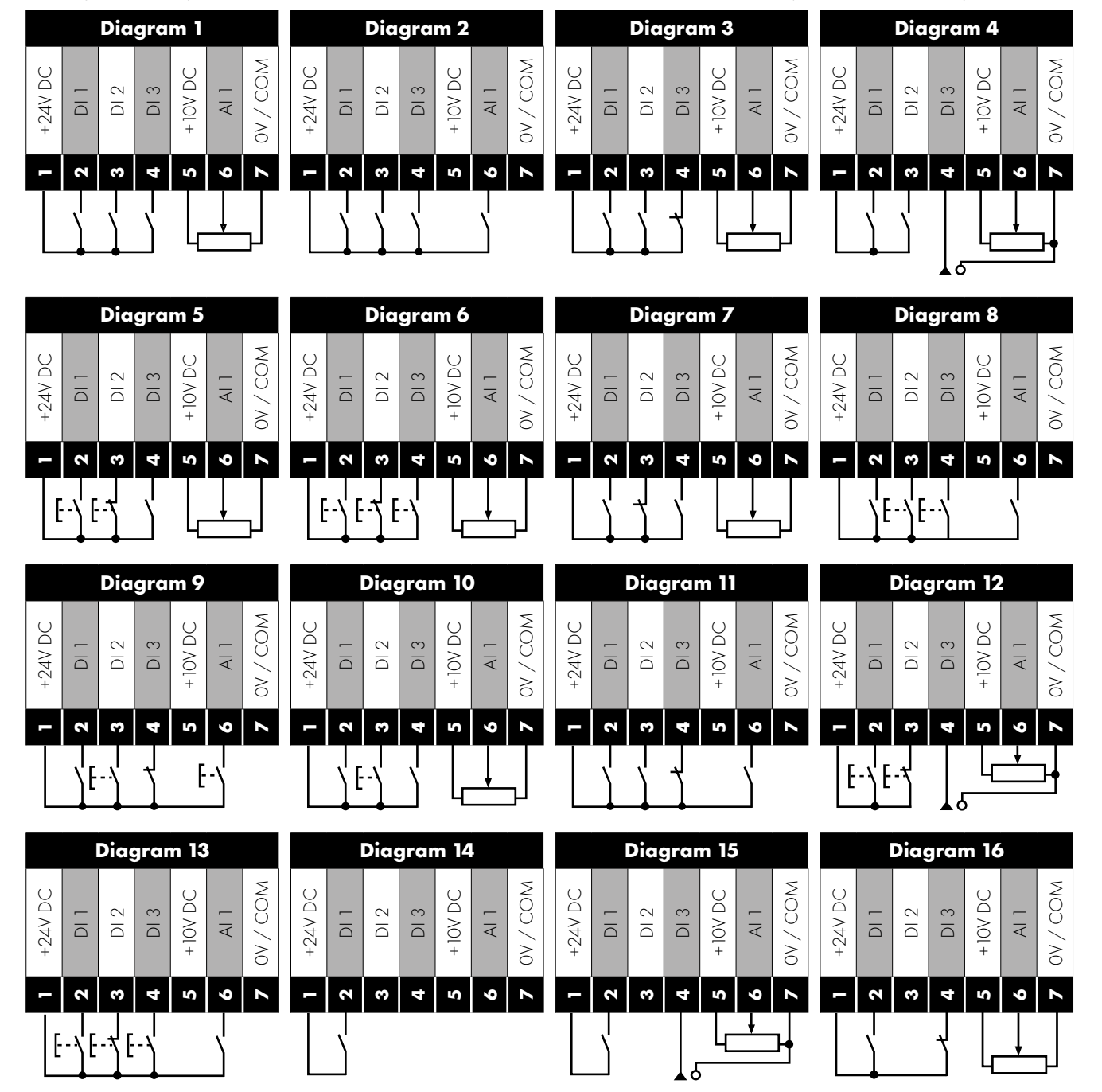

#### 7.3. Macro Functions Guide Key

The table below should be used as a key on the following pages.

| Function                    | Explanation                                                                                                    |
|-----------------------------|----------------------------------------------------------------------------------------------------|
| STOP                        | Latched Input, Open the contact to STOP the drive                                                                                           |
| RUN                         | Latched input, Close the contact to Start, the drive will operate as long as the input is maintained                                        |
| FWD'U                       | Latched Input, selects the direction of motor rotation FORWARD                                                                              |
| REVŮ                        | Latched Input, selects the direction of motor rotation REVERSE                                                                              |
| RUN FWDÙ                    | Latched Input, Close to Run in the FORWARD direction, Open to STOP                                                                          |
| RUN REV ೆ                   | Latched Input, Close to Run in the REVERSE direction, Open to STOP                                                                          |
| ENABLE                      | Hardware Enable Input.                                                                                                    |
|                             | In Keypad Mode, P-31 determines whether the drive immediately starts, or the keypad start key must be pressed.                              |
|                             | In other modes, this input must be present before the start command is applied via the fieldbus interface.                                  |
| <b>START</b> .Ĵ             | Normally Open, Rising Edge, Close momentarily to START the drive (NC STOP Input must be maintained)                                         |
| ^- START -^                 | Simultaneously applying both inputs momentarily will START the drive (NC STOP Input must be maintained)                                     |
| STOP↓                       | Normally Closed, Falling Edge, Open momentarily to STOP the drive                                                                           |
| STARTĴFWDÙ                  | Normally Open, Rising Edge, Close momentarily to START the drive in the forward direction (NC STOP Input must be maintained)                |
| <b>START</b> 1 <b>REV</b> ඊ | Normally Open, Rising Edge, Close momentarily to START the drive in the reverse direction (NC STOP Input must be maintained)                |
| ^-FAST STOP (P-24)-^        | When both inputs are momentarily active simultaneously, the drive stops using Fast Stop Ramp Time P-24                                      |
| FAST STOP↓ (P-24)           | Normally Closed, Falling Edge, Open momentarily to FAST STOP the drive using Fast Stop Ramp Time P-24                                       |
| E-TRIP                      | Normally Closed, External Trip input. When the input opens momentarily, the drive trips showing E-Er iP or PEc-Eh depending on P-47 setting |
| Fire Mode                   | Activates Fire Mode                                                                                                    |
| Analog Input AI1            | Analog Input 1, signal format selected using P-16                                                                                           |
| Analog Input AI2            | Analog Input 2, signal format selected using P-47                                                                                           |
| AI1 REF                     | Analog Input 1 provides the speed reference                                                                                                 |
| AI2 REF                     | Analog Input 2 provides the speed reference                                                                                                 |
| P-xx REF                    | Speed reference from the selected preset speed                                                                                              |
| PR-REF                      | Preset speeds P-20 – P-23 are used for the speed reference, selected according to other digital input status                                |
| PI-REF                      | PI Control Speed Reference                                                                                                    |
| PI FB                       | Analog Input used to provide a Feedback signal to the internal PI controller                                                                |
| KPD REF                     | Keypad Speed Reference selected                                                                                                    |
| FB REF                      | Selected speed reference from Fieldbus (Modbus RTU / CAN Open / Master depending on P-12 setting)                                           |
| (NO)                        | Input is Normally Open, Close momentarily to activate the function                                                                          |
| (NC)                        | Input is Normally Closed, Open momentarily to activate the function                                                                         |
| INC SPD                     | Normally Open, Rising Edge, Close momentarily to increase the motor speed by value in P-20                                                  |
| DEC SPD ↓                   | Normally Open, Rising Edge, Close momentarily to decrease the motor speed by value in P-20                                                  |

| P-15 |                                                                                                    | DI1            | D             | 2              | DI3 / AI2   |           | DI4 / AI1         |            | Diagram  |    |  |
|------|----------------------------------------------------------------------------------------------------|----------------|---------------|----------------|-------------|-----------|-------------------|------------|----------|----|--|
|      | 0                                                                                                    | 1              | 0             | 1              | 0           | 1         |                   |            | 1        |    |  |
| 0    | STOP                                                                                                    | run            | FWD <b>ひ</b>  | REV 🗸          | AI1 REF     | P-20 REF  | A                 | nalog Inpi | ut Al 1  | 1  |  |
| 1    | Stop                                                                                                    | run            | AI1 REF       | PR-REF         | P-20        | P-21      | A                 | nalog Inpi | ut Al 1  | 1  |  |
| 2    | Stop                                                                                                    | run            | DI2           | DI3            | P           | R         | P-20 - P-23 P-01  |            | P-01     | 2  |  |
|      |                                                                                                    |                | 0             | 0              | P-          | 20        |                   |            |          |    |  |
|      |                                                                                                    |                | 1             | 0              | P-          | 21        |                   |            |          |    |  |
|      |                                                                                                    |                | 0             | 1              | P-          | 22        |                   |            |          |    |  |
|      |                                                                                                    |                | 1             | 1              | P-          | 23        |                   |            |          |    |  |
| 3    | Stop                                                                                                    | run            | AI1           | P-20 REF       | E-TRIP      | OK        | Analog Input Al 1 |            | 3        |    |  |
| 4    | Stop                                                                                                    | run            | AI1           | Al2            | Analog      | Input AI2 | A                 | nalog Inp  | ut Al 1  | 4  |  |
| 5    | Stop                                                                                                    | run fwd        | Stop          | RUN REV 🗸      | AI1         | P-20 REF  | A                 | nalog Inp  | ut Al 1  | 1  |  |
|      |                                                                                                    | Ŭ<br>A F       |               | () ()          |             |           |                   |            |          |    |  |
|      |                                                                                                    | ^F/            |               | 4)^            |             |           |                   |            |          | 0  |  |
| 0    | STOP                                                                                                    |                |               |                |             |           | A                 |            |          | 3  |  |
| 1    | SIOP                                                                                                    | RUIN FVVD<br>ひ | SIOP          | KUIN KEV U     | E-IKIP      | UK        | F                 | naiog inpi | UTALI    | 3  |  |
|      |                                                                                                    | ^F/            | AST STOP (P-2 | 4)^            |             |           |                   |            |          |    |  |
| 8    | STOP                                                                                                    | run            | FWD ひ         | REV            | DI3         | DI4       |                   | PR         |          | 2  |  |
|      |                                                                                                    |                |               |                | 0           | 0         |                   | P-20       |          |    |  |
|      |                                                                                                    |                |               |                | 1           | 0         |                   | P-21       |          |    |  |
|      |                                                                                                    |                |               |                | 0           | 1         |                   | P-22       |          |    |  |
|      |                                                                                                    |                |               |                | 1           | 1         |                   | P-23       |          |    |  |
| 9    | STOP                                                                                                    | START FWD      | STOP          | START REV      | DI3         | DI4       | PR                |            |          | 2  |  |
|      |                                                                                                    | Ŭ              |               | U U            |             |           |                   |            |          |    |  |
|      |                                                                                                    | ^F/            | AST STOP (P-2 | 4)^            | 0           | 0         |                   | P-20       |          |    |  |
|      |                                                                                                    |                |               |                |             | 0         |                   | P-21       |          |    |  |
|      |                                                                                                    |                |               |                | 0           |           |                   | P-22       |          |    |  |
| 10   |                                                                                                    | CTADT 1        | STOD          | (NIC)          |             |           | P-23              |            | E        |    |  |
| 10   |                                                                                                    | START 1        | STOP          |                |             | STADT 1   | /                 |            |          | 5  |  |
|      |                                                                                                    | FWD <b>U</b>   | SIOr          |                | (140)       | REV U     | F                 | malog inpi | ULALI    | 0  |  |
|      |                                                                                                    | ^              | F.            | AST STOP (P-24 | 4)          | ^         |                   |            |          |    |  |
| 12   | STOP                                                                                                    | RUN            | FAST STOP     | OK             | AI1 REF     | P-20 REF  | A                 | nalog Inp  | ut Al 1  | 7  |  |
|      |                                                                                                    |                | (P-24)        |                |             |           |                   |            | 1        |    |  |
| 13   | (NO)                                                                                                    | START FWD      | STOP          | (NC)           | (NO)        | START REV | KPD               | REF        | P-20 REF | 13 |  |
|      |                                                                                                    |                | E             |                | 1)          |           |                   |            |          |    |  |
| 14   | STOP                                                                                                    | RUN            | I             | ASI SIOF (F-24 | +/          |           | 012               | DI4        | DP       | 11 |  |
| 14   | 5101                                                                                                    | KOIN           |               | 12             | L-IKII      |           | 0                 | 0          | P-20     | 11 |  |
|      |                                                                                                    |                |               |                |             |           | 1                 | 0          | P-21     |    |  |
|      |                                                                                                    |                |               |                |             |           | 0                 | 1          | P-22     |    |  |
|      |                                                                                                    |                |               |                |             |           | 1                 | 1          | P-23     |    |  |
| 15   | STOP                                                                                                    | RUN            | P-23 REF      | AI 1           | Fire N      | Node      | A                 | nalog Inp  | ut Al 1  | ]  |  |
| 16   | STOP                                                                                                    | run            | P-23 REF      | P-21 REF       | Fire N      | Node      | FV                | VD         | REV      | 2  |  |
| 17   | STOP                                                                                                    | run            | D             | 12             | Fire N      | Node      | DI2               | DI4        | PR       | 2  |  |
|      |                                                                                                    |                |               |                |             |           | 0                 | 0          | P-20     |    |  |
|      |                                                                                                    |                |               |                |             |           | 1                 | 0          | P-21     |    |  |
|      |                                                                                                    |                |               |                |             |           | 0                 | 1          | P-22     |    |  |
|      |                                                                                                    |                |               |                |             |           | 1                 | 1          | P-23     |    |  |
| 18   | STOP                                                                                                    | run            | FWD U         | REV 🗸          | Fire N      | Node      | A                 | nalog Inp  | ut Al 1  | 1  |  |
| 19   | STOP                                                                                                    | run            | AI1 REF       | PR1 REF        | No Function | Fire Mode |                   | AI1        |          | 1  |  |
| NOTE | When P-15 = 19, P-30 Index 2 and Index 3 have no effect. When the fire mode input is on, the drive will<br>regardless of whether the run input is present. Speed reference in Fire Mode is always Preset Speed 4, |                |               |                |             |           |                   |            |          |    |  |

#### 7.4. Macro Functions - Terminal Mode (P-12 = 0)

|      |      | DI1              |               | DI2              |                     | DI3 / AI2 |              | / AI1        | Diagram |  |
|------|------|------------------|---------------|------------------|---------------------|-----------|--------------|--------------|---------|--|
| P-15 | 0    | 1                | 0             | 1                | ο                   | 1         | 0            | 1            |         |  |
| 0    | Stop | ENABLE           | -             | INC SPD 🕇        | -                   | DEC SPD 🤉 | FWD <b>ひ</b> | REV 🗸        | 8       |  |
|      |      |                  |               | ^                | START               | ^         |              |              |         |  |
| 1    | STOP | ENABLE           |               |                  | PI Speed Reference  |           |              |              |         |  |
| 2    | STOP | ENABLE           | -             | INC SPD 1        | -                   | DEC SPD 🤉 | KPD REF      | P-20 REF     | 8       |  |
|      |      |                  |               | ^                | ^START^             |           |              |              |         |  |
| 3    | STOP | enable           | -             | INC SPD 1        | E-TRIP              | ОК        | -            | DEC SPD 🤉    | 9       |  |
|      |      |                  |               | ^                |                     | START     |              | ^            |         |  |
| 4    | STOP | ENABLE           | -             | INC SPD 1        | KPD REF AI1 REF AI1 |           | 11           | 10           |         |  |
| 5    | STOP | ENABLE           | FWD <b>じ</b>  | REV <b>び</b>     | KPD REF AI1 REF     |           | А            | 11           | 1       |  |
| 6    | STOP | ENABLE           | FWD <b>U</b>  | REV <b>び</b>     | E-TRIP              | OK        | KPD REF      | P-20 REF     | 11      |  |
| 7    | STOP | run fwd          | STOP          | RUN REV <b>U</b> | E-TRIP              | ОК        | KPD REF      | P-20 REF     | 11      |  |
|      |      | ^FA              | ST STOP (P-24 | 4)^              |                     |           |              |              |         |  |
| 8    | STOP | RUN FWD <b>ひ</b> | STOP          | RUN REV <b>U</b> | KPD REF             | AI1 REF   | All          |              | 1       |  |
| 14   | STOP | ENABLE           | -             | INC SPD 1        | E-TRIP              | OK        | -            | DEC SPD 🤉    |         |  |
| 15   | STOP | ENABLE           | PR REF        | KPD REF          | Fire                | Mode      | P-23         | P-21         | 2       |  |
| 16   | STOP | ENABLE           | P-23 REF      | KPD REF          | Fire                | Mode      | FWD <b>ひ</b> | rev 🗸        | 2       |  |
| 17   | STOP | ENABLE           | KPD REF       | P-23 REF         | Fire                | Mode      | FWD <b>U</b> | REV <b>U</b> | 2       |  |
| 18   | STOP | ENABLE           | AI1 REF       | KPD REF          | Fire                | Mode      | A            | 11           | 1       |  |
| 19   | STOP | RUN              | KPD REF       | PR1 REF          | No Function         | Fire Mode | A            | 11           | 1       |  |
|      |      |                  |               |                  |                     |           |              |              |         |  |

When P15=4 in keypad mode, DI2 &DI4 are edge triggered. Digital pot speed will be increased or decreased once for each rising edge. The step of each speed change is defined by the absolute value of Pre-set Speed 1 (P-20).

NOTE Speed change only happens during normal running condition (no stop command etc.). Digital pot will be adjusted between minimum speed (P-02) and maximum speed (P-01).

When P-15 = 19, P-30 Index 2 and Index 3 have no effect. When the fire mode input is on, the drive will run regardless of whether the run input is present. Speed reference in Fire Mode is always Preset Speed 4, P-23.

#### 7.6. Macro Functions - Fieldbus Control Mode (P-12 = 3, 4, 7, 8 or 9)

|       |                                                            | DI1    | D              | 12                 | DI3 / AI2                  |                      | DI4 / AI 1        |           | Diagram |  |
|-------|------------------------------------------------------------|--------|----------------|--------------------|----------------------------|----------------------|-------------------|-----------|---------|--|
| P- 15 | 0                                                          | 1      | 0              | 1                  | 0                          | 1                    | 0                 | 1         |         |  |
| 0     | STOP                                                       | enable | FB RE          | F (Fieldbus Spe    | ed Reference, I<br>definec | 14                   |                   |           |         |  |
| 1     | STOP                                                       | enable |                | PI Speed Reference |                            |                      |                   |           |         |  |
| 3     | STOP                                                       | enable | FB REF         | P-20 REF           | E-TRIP                     | OK                   | Analog I          | nput Al 1 | 3       |  |
| 5     | STOP                                                       | enable | FB REF         | PR REF             | P-20                       | P-21                 | Analog I          | nput Al 1 | 1       |  |
|       |                                                            | ^START | (P-12 = 3 or 4 | Only)^             |                            |                      |                   |           |         |  |
| 6     | Stop                                                       | enable | FB REF         | AI1 REF            | E-TRIP                     | OK                   | Analog I          | nput Al 1 | 3       |  |
|       |                                                            | ^START | (P-12 = 3 or 4 | Only)^             |                            |                      |                   |           |         |  |
| 7     | STOP                                                       | enable | FB REF         | KPD REF            | E-TRIP                     | OK                   | Analog I          | nput Al 1 | 3       |  |
|       |                                                            | ^START | (P-12 = 3 or 4 | Only)^             |                            |                      |                   |           |         |  |
| 14    | STOP                                                       | enable | -              | -                  | E-TRIP                     | OK                   | Analog I          | nput Al 1 | 16      |  |
| 15    | STOP                                                       | enable | PR REF         | FB REF             | Fire                       | Mode                 | P-23              | P-21      | 2       |  |
| 16    | STOP                                                       | enable | P-23 REF       | FB REF             | Fire                       | Mode                 | Analog Input Al 1 |           | 1       |  |
| 17    | STOP                                                       | enable | FB REF         | P-23 REF           | Fire                       | Mode                 | Analog Input Al 1 |           | 1       |  |
| 18    | STOP                                                       | enable | AI1 REF        | FB REF             | Fire                       | Fire Mode Analog Inp |                   | nput Al 1 | 1       |  |
|       | 2, 4, 8, 9, 10, 11, 12, 13, 19 = Behavior as per setting 0 |        |                |                    |                            |                      |                   |           |         |  |

| 7.7. | Macro | <b>Functions</b> - | User Pl | Control | Mode ( | P-12 = 5 or 6) |
|------|-------|--------------------|---------|---------|--------|----------------|
|------|-------|--------------------|---------|---------|--------|----------------|

|      |      | DI1   | DI2          |               | DI3 / AI2   |                | DI4 / AI1  |    | Diagram |
|------|------|-------|--------------|---------------|-------------|----------------|------------|----|---------|
| P-15 | 0    | 1     | 0            | 1             | 0           | 1              | 0          | 1  |         |
| 0    | Stop | run   | PI REF       | P-20 REF      | /           | 412            | All        |    | 4       |
| 1    | Stop | run   | PI REF       | AI1 REF       | Al2         | (PI FB)        | Al1        |    | 4       |
| 3, 7 | Stop | run   | PI REF       | P-20          | E-TRIP      | OK             | AI1 (PI FE | 3) | 3       |
| 4    | (NO) | START | (NC)         | STOP          | AI2 (PI FB) |                | AI1        |    | 12      |
| 5    | (NO) | START | (NC)         | STOP          | PI REF      | P-20 REF       | AI1 (PI FE | 3) | 5       |
| 6    | (NO) | START | (NC)         | STOP          | E-TRIP      | ОК             | AI1 (PI FE | 3) |         |
| 8    | Stop | run   | FWD <b>ひ</b> | REV 🗸         | AI2         | (PI FB)        | Al1        |    | 4       |
| 9    | Stop | run   | FWD <b>ひ</b> | REV 🗸         | PI REF      | PR1 REF        | AI1        |    | ]       |
| 14   | Stop | run   | -            | -             | E-TRIP      | ОК             | AI1 (PI FE | 3) | 16      |
| 15   | Stop | run   | P-23 REF     | PI REF        | Fire        | Mode           | AI1 (PI FE | 3) | ]       |
| 16   | Stop | run   | P-23 REF     | P-21 REF      | Fire        | Mode           | AI1 (PI FE | 3) | ]       |
| 17   | Stop | run   | FWD <b>ひ</b> | REV 🗸         | E-TRIP      | -              | AI1        |    | 3       |
| 18   | Stop | run   | AI1 REF      | PI REF        | Fire        | Mode           | AI1 (PI FE | 3) | 1       |
|      |      |       | 2, 9, 10, 1  | 1, 12, 13, 19 | = Behavior  | as per setting | 0          |    |         |

NOTE P1 Setpoint source is selected by P-44 (default is fixed value in P-45, Al 1 may also be selected). P1 Feedback source is selected by P-46 (default is Al 2, other options may be selected).

#### 7.8. Fire Mode

The Fire Mode function is designed to ensure continuous operation of the drive in emergency conditions until the drive is no longer capable of sustaining operation. The Fire Mode input may be a normally open (Close to Activate Fire Mode) or Normally Closed (Open to Activate Fire Mode) according to the setting of P-30 Index 2. In addition, the input may be momentary or maintained type, selected by P-30 Index 3.

This input may be linked to a fire control system to allow maintained operation in emergency conditions, e.g. to clear smoke or maintain air quality within that building.

The fire mode function is enabled when P-15 = 15, 16 or 17, with Digital Input 3 assigned to activate fire mode.

Fire Mode disables the following protection features in the drive:

D-L (Heat-sink Over-Temperature), U-L (Drive Under Temperature), Lh-FLL (Faulty Thermistor on Heat-sink), E-Lr ,P (External Trip), 4-20 F (4-20mA fault), Ph-1 b (Phase Imbalance), P-Lo55 (Input Phase Loss Trip), 5C-LrP (Communications Loss Trip), 1\_L-LrP (Accumulated overload Trip).

The following faults will result in a drive trip, auto reset and restart:

D-uolt (Over Voltage on DC Bus), U-uolt (Under Voltage on DC Bus), h D-1 (Fast Over-current Trip), D-1 (Instantaneous over current on drive output), DUL-F (Drive output fault, Output stage trip).

# 8. Modbus RTU Communications

#### 8.1. Introduction

The Optidrive E3 can be connected to a Modbus RTU network via the RJ45 connector on the front of the drive.

#### 8.2. Modbus RTU Specification

| Protocol                                                             | Modbus RTU                                                                                                    |  |
|----------------------------------------------------------------------|----------------------------------------------------------------------------------------------------|--|
| Error check                                                          | CRC                                                                                                    |  |
| Baud rate 9600bps, 19200bps, 38400bps, 57600bps, 115200bps (default) |                                                                                                    |  |
| Data format                                                          | 1 start bit, 8 data bits, 1 stop bits, no parity                                                                                                   |  |
| Physical signal                                                      | RS 485 (2-wire)                                                                                                    |  |
| User interface                                                       | RJ45                                                                                                    |  |
| Supported Function Codes                                             | 03 Read Multiple Holding Registers<br>06 Write Single Holding Register<br>16 Write Multiple Holding Registers (Supported for registers 1 – 4 only) |  |

#### 8.3. RJ45 Connector Configuration

For full MODBUS RTU register map information please refer to your Invertek Drives Sales Partner. Local contacts can be found by visiting our website:

www.invertekdrives.com

When using MODBUS control the Analog and Digital Inputs can be configured as shown in section 7.6. Macro Functions - Fieldbus Control Mode (P-12 = 3, 4, 7, 8 or 9) on page 30.

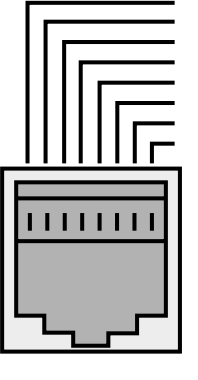

| 1 | CAN -                                               |  |  |  |  |
|---|-----------------------------------------------------|--|--|--|--|
| 2 | CAN +                                               |  |  |  |  |
| 3 | O Volts                                             |  |  |  |  |
| 4 | -RS485 (PC)                                         |  |  |  |  |
| 5 | +RS485 (PC)                                         |  |  |  |  |
| 6 | +24 Volt                                            |  |  |  |  |
| 7 | -RS485 (Modbus RTU)                                 |  |  |  |  |
| 8 | +RS485 (Modbus RTU)                                 |  |  |  |  |
| W | <b>Warnina:</b> This is not an Ethernet connection. |  |  |  |  |

**Warning:** This is not an Ethernet connection. Do not connect directly to an Ethernet port.

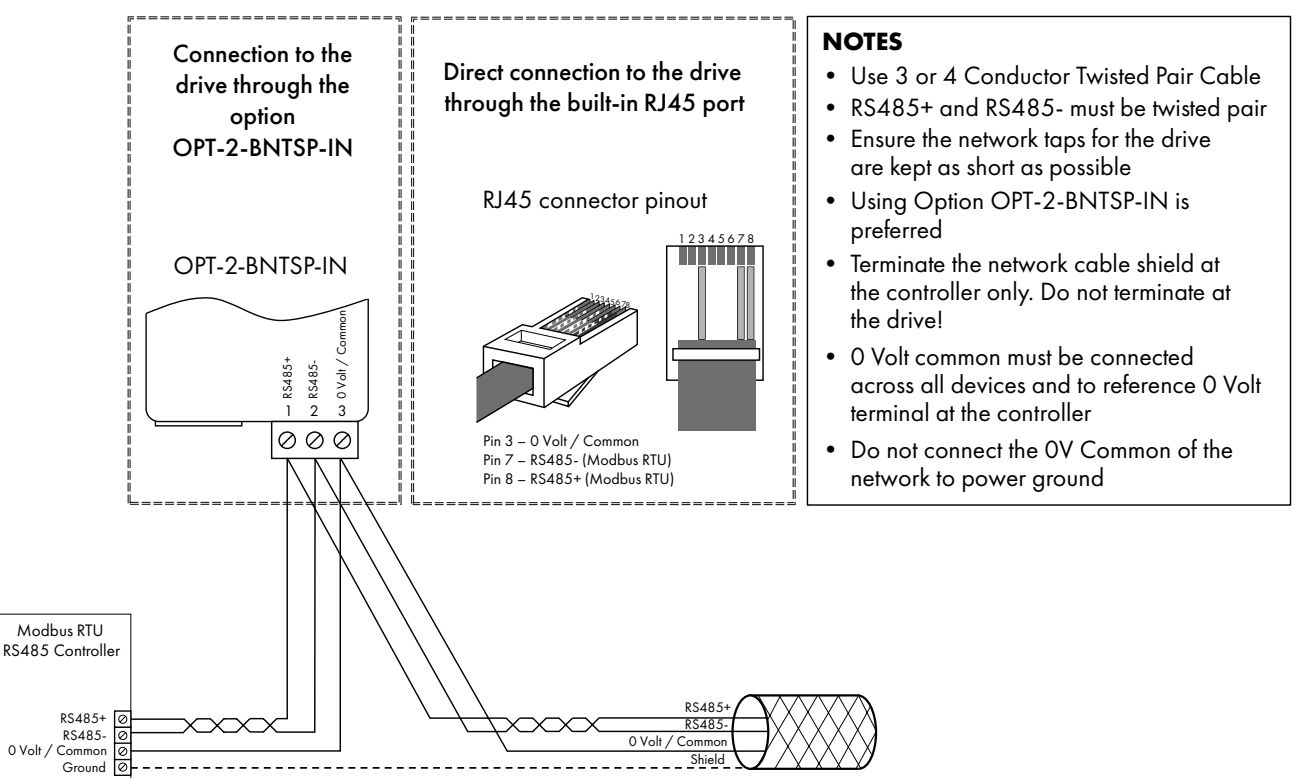

**NOTE** For Master devices which use zero based addressing and therefore treat the first Register address as Register O, it may be necessary to convert the Register Numbers detailed below by subtracting 1 to obtain the correct Register address.

#### 8.4. Modbus Register Map

| Register | Par.   | Туре | Su<br>Func | pport<br>tion C | ed<br>odes | Function             |                          | Range  | Explanation                                                                                                    |  |  |
|----------|--------|------|------------|-----------------|------------|----------------------|--------------------------|--------|----------------------------------------------------------------------------------------------------|--|--|
| Number   |        |      | 03         | 06              | 16         | Low Byte             | Low Byte High Byte       |        |                                                                                                    |  |  |
| 1        | -      | R/W  | ~          | ~               | ~          | PDO0 Cc              | ontrol Word              | 03     | 16 Bit Word.<br>Bit 0: Low = Stop, High = Run Enable<br>Bit 1: Low = Decel Ramp 1 (P-04),<br>High = Decel Ramp 2 (P-24)<br>Bit 2: Low = No Function, High = Fault Reset<br>Bit 3: Low - No Function, High = Coast Stop Request<br>Bit 8: Relay control, 0 = Open, 1 = Close<br>Bit 9: DO Control, 1 = Off, 0 = On |  |  |
| 2        | -      | R/W  | ~          | ~               | ~          | PDO1 F<br>Setj       | requency<br>point        | 05000  | Setpoint frequency x10, e.g. 100 = 10.0Hz                                                                                                    |  |  |
| 3        | -      | R/W  | ~          | ~               | ~          | PI Set<br>Analog Ou  | tpoint/<br>utput Control | 04096  | 0 - 4096 = 0 - 100.0%                                                                                                    |  |  |
| 4        | -      | R/W  | ~          | ~               | ~          | PD                   | 03                       | 060000 | Ramp time in seconds x 100, e.g. 250 = 2.5 seconds                                                                                                    |  |  |
| 6        | -      | R    | ~          |                 |            | Drive status         | Error code               |        | Low Byte = Drive Error Code, see section 11.1. Fault<br>Code Messages<br>High Byte = Drive Status as follows:<br>O: Drive Running<br>1: Drive Tripped<br>5: Standby Mode<br>6: Drive Ready                                                                                                    |  |  |
| 7        |        | R    | ~          |                 |            | Output Mot           | or Frequency             | 020000 | Output frequency in Hz x 10, e.g. 100 = 10.0Hz                                                                                                    |  |  |
| 8        |        | R    | ~          |                 |            | Output Motor Current |                          | 0480   | Output Motor Current in Amps x10, e.g. 10 = 1.0 Amps                                                                                                    |  |  |
| 11       | -      | R    | ~          |                 |            | Digital ir           | nput status              | 015    | Indicates the status of the 4 digital inputs<br>Lowest Bit = 1 Input 1                                                                                                    |  |  |
| 20       | POO-01 | R    | ~          |                 |            | Analog Input 1 value |                          | 01000  | Analog input % of full scale x10, e.g. 1000 = 100%                                                                                                    |  |  |
| 21       | P00-02 | R    | ~          |                 |            | Analog In            | put 2 value              | 01000  | Analog input % of full scale x10, e.g. 1000 = 100%                                                                                                    |  |  |
| 22       | P00-03 | R    | ~          |                 |            | Speed Refe           | erence Value             | 01000  | Displays the setpoint frequency $\times 10$ , e.g. $100 = 10.0$ Hz                                                                                                    |  |  |
| 23       | POO-08 | R    | ~          |                 |            | DC bus               | s voltage                | 01000  | DC Bus Voltage in Volts                                                                                                    |  |  |
| 24       | P00-09 | R    | ~          |                 |            | Drive ter            | mperature                | 0100   | Drive heatsink temperature in °C                                                                                                    |  |  |
| 2001     | -      | R    | ~          |                 |            | Status '             | Word 2                   |        | See below                                                                                                    |  |  |
| 2002     | -      | R    | ~          |                 |            | Motor Ou             | itput Speed              |        | Speed in Hz with one decimal place                                                                                                    |  |  |
| 2003     | -      | R    | ~          |                 |            | Motor Ou             | tput Current             |        | Current in A with one decimal place                                                                                                    |  |  |
| 2004     | -      | R    | ~          |                 |            | Motor Ou             | utput Power              |        | Power in kW with one decimal place                                                                                                    |  |  |
| 2005     | -      | R    | ~          |                 |            | IO Stat              | us Word                  |        | See below                                                                                                    |  |  |
| 2006     | -      | R    | ~          |                 |            | Motor Ou             | itput Torque             |        | 0.0% to +/- 200.0%                                                                                                    |  |  |
| 2007     | P00-08 | R    | ~          |                 |            | DC Bus               | s Voltage                |        | 0 – 1000V                                                                                                    |  |  |
| 2008     | P00-09 | R    | ~          |                 |            | Heatsink T           | emperature               |        | Temperature in °C                                                                                                    |  |  |
| 2009     | POO-01 | R    | ~          |                 |            | Analog               | g Input 1                |        | 0 ~ 4096 (12bits)                                                                                                    |  |  |
| 2010     | P00-02 | R    | ~          |                 |            | Analog               | g Input 2                |        | 0 ~ 4096 (12bits)                                                                                                    |  |  |
| 2011     | -      | R    | V          |                 |            | Analog               | g Output                 |        | 0.0 to 100.0%                                                                                                    |  |  |
| 2012     | P00-05 | R    | ~          |                 |            | PI C                 | Dutput                   |        | 0.0 to 100.0%                                                                                                    |  |  |
| 2013     | P00-20 | R    | V          |                 |            | Internal Te          | emperature               |        | Temperature in °C                                                                                                    |  |  |
| 2014     | P00-07 | R    | ~          |                 |            | Motor Out            | tput Voltage             |        | 0 – 500V                                                                                                    |  |  |
| 2015     | -      | R    | ~          |                 |            | IP66 Pot I           | Input value              |        | 0 ~ 4096 (12bits)                                                                                                    |  |  |
| 2016     | -      | R    | ~          |                 |            | Trip                 | Code                     |        | See user guide for code definition                                                                                                    |  |  |

All user configurable parameters are accessible as Holding Registers, and can be Read from or Written to using the appropriate Modbus command. The Register number for each parameter P-04 to P-60 is defined as 128 + Parameter number, e.g. for parameter P-15, the register number is 128 + 15 = 143. Internal scaling is used on some parameters, for further details please contact your Invertek Drives Sales Partner.

#### 8.4.1. Drive status and error code Word PDIO

| Bit | Function When "O"       | Function When "1"     |  |  |
|-----|-------------------------|-----------------------|--|--|
| 15  |                         |                       |  |  |
| 14  |                         |                       |  |  |
| 13  |                         |                       |  |  |
| 12  | In the event of a trip, | the associated code   |  |  |
| 11  | is shown i              | n this byte           |  |  |
| 10  |                         |                       |  |  |
| 9   |                         |                       |  |  |
| 8   |                         |                       |  |  |
| 7   |                         |                       |  |  |
| 6   | Not Ready               | Drive Ready           |  |  |
| 5   |                         |                       |  |  |
| 4   |                         |                       |  |  |
| 3   |                         |                       |  |  |
| 2   | -                       | Drive In Standby Mode |  |  |
| 1   | Drive OK                | Drive Tripped         |  |  |
| 0   | Drive Stopped           | Drive Running         |  |  |

Bit 6: Drive Ready to Run is defined as:

Not tripped.

- Hardware enable signal present (DI1 ON).
- No mains loss condition.

#### 8.4.2. Register 2001 definition – New Status Word

| Bit | Definition                         | Description                                                         |
|-----|------------------------------------|---------------------------------------------------------------------|
| 0   | Ready                              | This bit is set if no trip and no mains loss, plus hardware enabled |
| 1   | Running                            | This bit is set when drive is running                               |
| 2   | Tripped                            | This bit is set when drive is under trip condition                  |
| 3   | Standby                            | This bit is set when drive is in standby mode                       |
| 4   | Fire Mode                          | This bit is set if fire mode is active                              |
| 5   | Reserved                           | Read as O                                                           |
| 6   | Speed Set-point Reached (At Speed) | This bit is set when drive is enabled and reaches speed set point   |
| 7   | Below Minimum Speed                | This bit is set when drive is enabled and speed less than P-O2      |
| 8   | Overload                           | This bit is set if motor current > P-08                             |
| 9   | Mains Loss                         | This bit is set if mains loss condition happens                     |
| 10  | Heatsink > 85°C                    | This bit is set if drive heatsink temperature over 85°C             |
| 11  | Control Board > 80°C               | This bit is set if control PCB temperature over 80°C                |
| 12  | Switching Frequency Reduction      | This bit is set if PWM switching frequency foldback is active       |
| 13  | Reverse Rotation                   | This bit is set when motor is in reverse rotation (negative speed)  |
| 14  | Reserved                           | Read as O                                                           |
| 15  | Live Toggle Bit                    | This bit will toggle each time this register is read                |

#### 8.4.2. Register 2005 definition – IO Status Word

| Bit    | Definition                          | Description                                                             |
|--------|-------------------------------------|-------------------------------------------------------------------------|
| 0      | DI1 Status                          | This bit is set when digital input 1 is closed                          |
| 1      | DI2 Status                          | This bit is set when digital input 2 is closed                          |
| 2      | DI3 Status                          | This bit is set when digital input 3 (AI-2) is closed                   |
| 3      | DI4 Status                          | This bit is set when digital input 4 (AI-1) is closed                   |
| 4, 5   | Reserved                            | Read as O                                                               |
| 6      | IP66 Switch FWD                     | This bit is set when IP66 FWD switch is closed                          |
| 7      | IP66 Switch REV                     | This bit is set when IP66 REV switch is closed                          |
| 8      | Digital Output Status               | This bit is set when digital output is active(24V) or Analog output > 0 |
| 9      | Relay Output Status                 | This bit is set when user relay is closed                               |
| 10, 11 | Reserved                            | Read as O                                                               |
| 12     | Analog Input 1 Signal Lost (4-20mA) | This bit is set when analog input 1 signal loss happens (420mA)         |
| 13     | Analog Input 2 signal Lost (4-20mA) | This bit is set when analog input 2 signal loss happens (420mA)         |
| 14     | Reserved                            | Read as O                                                               |
| 15     | IP66 Pot Input > 50%                | This bit is set when IP66 integrated pot input value > 50%              |

# 9. Technical Data

#### 9.1. Environmental

| Operational ambient temperature range | Open Drives : -10 50°C (frost and condensation free)                                                           |
|---------------------------------------|----------------------------------------------------------------------------------------------------|
| Storage ambient temperature range     | : -40 60°C                                                                                                    |
| Maximum altitude                      | : 2000m. Derate above 1000m: 1% / 100m                                                                         |
| Maximum humidity                      | : 95%, non-condensing                                                                                          |
| Environmental Conditions              | : IP20 Optidrive E3 products are designed to operate in 3S2/3C2 environments in accordance with IEC 60721-3-3. |

NOTE For UL compliance: the average ambient temperature over a 24 hour period for 200-240V, 2.2kW and 3HP, IP20 drives is 45°C.

#### 9.2. Rating Tables Fuse / MCB (Type B) kW ΗP **Maximum Cable** Frame Input Output Recommended Size Current Size Current **Brake Resistance** Non UL UL mm<sup>2</sup> AWG A Ω 110 - 115 (+ / - 10%) V 1 Phase Input, 230V 3 Phase Output (Voltage Doubler) 0.37 0.5 7.8 \_ 0.75 15.8 4.3 -1.5 21.9 5.8 1.1 200 - 240 (+ / - 10%) V 1 Phase Input, 3 Phase Output 0.37 0.5 3.7 2.3 \_ 0.75 7.5 4.3 12.9 17.5 1.5 -1.5 12.9 17.5 2.2 19.2 10.5 29.2 15.3 Δ 200 - 240 (+ / - 10%) V 3 Phase Input, 3 Phase Output 0.37 2.3 0.5 3.4 0.75 4.3 5.6 \_ 1.5 9.5 -1.5 8.9 2.2 12.1 17.5 10.5 20.9 5.5 7.5 26.4 7.5 33.3 .5 Λ 50.1 54.6 18.5 64.8 380 - 480 (+ / - 10%)V 3 Phase Input, 3 Phase Output 0.37 1.2 0.5 1.7 0.75 3.5 2.2 \_ 1.5 5.6 4.1 \_ 1.5 5.6 4.1 2.2 7.5 5.8 11.5 9.5 5.5 7.5 17.2 7.5 21.2 27.5 34.2 18.5 44.] 51.9 56.3 67.6

**NOTE** Cable sizes shown are the maximum possible that may be connected to the drive. Cables should be selected according to local wiring codes or regulations at the point of installation.

#### 9.3. Single Phase Operation of Three Phase Drives

All drive models intended for operation from three phase mains power supply (e.g. model codes ODE-3-xxxxx-3xxx) may be operated from a single phase supply at up to 50% of maximum rated output current capacity.

In this case, the AC power supply should be connected to L1 (L) and L2 (N) power connection terminals only.

#### 9.4. Additional Information for UL Compliance

Optidrive E3 is designed to meet the UL requirements. For an up to date list of UL compliant products, please refer to UL listing NMMS.E226333. In order to ensure full compliance, the following must be fully observed.

| Input Power Supply Requirements                                                                                                    |                                                                                                    |                                                                                 |                                                                                      |                                                            |                                                           |  |  |  |
|----------------------------------------------------------------------------------------------------|----------------------------------------------------------------------------------------------------|---------------------------------------------------------------------------------|--------------------------------------------------------------------------------------|------------------------------------------------------------|-----------------------------------------------------------|--|--|--|
| Supply Voltage                                                                                                    | pply Voltage 200 – 240 RMS Volts for 230 Volt rated units, + /- 10% variation allowed. 240 Volt RMS Maximum. |                                                                                 |                                                                                      |                                                            |                                                           |  |  |  |
|                                                                                                    | 380 – 480 Volts for 400 Volt rated units, + / - 10% variation allowed, Maximum 500 Volts RMS.                |                                                                                 |                                                                                      |                                                            |                                                           |  |  |  |
| Imbalance                                                                                                    | Maximum 3% voltage vo                                                                                        | ariation between phase -                                                        | – phase voltages allowe                                                              | d.                                                         |                                                           |  |  |  |
|                                                                                                    | All Optidrive E3 units ha<br>supplies which have sup<br>China) Invertek Drives re                            | ve phase imbalance moi<br>ply imbalance greater th<br>ecommends the installatic | nitoring. A phase imbala<br>an 3% (typically the India<br>on of input line reactors. | nce of > 3% will result in t<br>an sub-continent & parts o | he drive tripping. For input<br>of Asia Pacific including |  |  |  |
| Frequency                                                                                                    | 50 – 60Hz + / - 5% Va                                                                                        | riation                                                                         | r                                                                                    | 1                                                          |                                                           |  |  |  |
| Short Circuit                                                                                                    | Voltage Pating                                                                                               | $M_{in} k M (HP)$                                                               | Max WM (HP)                                                                          | Maximum supply                                             | y short-circuit current                                   |  |  |  |
| Capacity                                                                                                    | volidge kulling                                                                                              |                                                                                 |                                                                                      | 5ka RMS (AC)                                               | 100ka RMS (AC)                                            |  |  |  |
|                                                                                                    | 115V                                                                                                    | 0.37 (0.5)                                                                      | 1.1 (1.5)                                                                            | J-Type fuses                                               | J-Type fuses                                              |  |  |  |
|                                                                                                    | 230V                                                                                                    | 0.37 (0.5)                                                                      | 11 (15)                                                                              | J-Type fuses                                               | J-Type fuses                                              |  |  |  |
|                                                                                                    | 230V                                                                                                    | 15 (20)                                                                         | 18.5 (25)                                                                            | J-Type fuses                                               | Semiconductor fuse<br>(FWP-100 Bussmann)                  |  |  |  |
|                                                                                                    | 400 / 460V                                                                                                   | 0.37 (0.5)                                                                      | 22 (30)                                                                              | J-Type fuses                                               | J-Type fuses                                              |  |  |  |
|                                                                                                    | 400 / 460V                                                                                                   | 30 (40)                                                                         | 37 (50)                                                                              | J-Type fuses                                               | Semiconductor fuse<br>(FWP-100 Bussmann)                  |  |  |  |
|                                                                                                    | maximum short-circuit An<br>above.                                                                           | nperes symmetrical with th                                                      | ne specified maximum sup                                                             | oply voltage when protect                                  | ed by fuses as shown                                      |  |  |  |
| Mechanical Inst                                                                                                    | allation Requiremen                                                                                          | ts                                                                              |                                                                                      |                                                            |                                                           |  |  |  |
| All Optidrive E3 unit                                                                                                    | s are intended tor indoor in                                                                                 | stallation within controlled                                                    | environments which meet                                                              | the condition limits shown i                               | in section 9.1. Environmental.                            |  |  |  |
| The drive can be o                                                                                                    | perated within an ambient                                                                                    | temperature range as sto                                                        | ated in section 9.1. Enviro                                                          |                                                            |                                                           |  |  |  |
| enclosure if the enc                                                                                                    | s must be mounted in an er<br>closure impacted.                                                              | nclosure in a manner that                                                       | ensures the drive is profe                                                           | ected from 12.7 mm (1/2                                    | inch) of deformation of the                               |  |  |  |
| Electrical Install                                                                                                    | ation Requirements                                                                                           |                                                                                 |                                                                                      |                                                            |                                                           |  |  |  |
| Incoming power su                                                                                                    | pply connection must be c                                                                                    | according to section 4.3.                                                       | Incoming Power Conne                                                                 | ction.                                                     |                                                           |  |  |  |
| Suitable Power and<br>or other applicable                                                                                                    | d motor cables should be s<br>local codes.                                                                   | selected according to the                                                       | e data shown in section 9                                                            | P.2. Rating Tables and the                                 | National Electrical Code                                  |  |  |  |
| Motor Cable                                                                                                    | 75°C copper stranded                                                                                         | or similar (90°C for encl                                                       | osed Nema 4X type driv                                                               | ves).                                                      |                                                           |  |  |  |
| Power cable conne                                                                                                    | ections and tightening torq                                                                                  | ues are shown in section                                                        | s 3.3. Mechanical Dime                                                               | nsions and Mounting – IP                                   | 20 Open Units.                                            |  |  |  |
| Integral Solid Sate<br>with the national el                                                                                                    | short circuit protection doe<br>ectrical code and any add                                                    | es not provide branch cir<br>ditional local codes. Ratir                        | cuit protection. Branch ci<br>ngs are shown in section                               | ircuit protection must be p<br>9.2. Rating Tables.         | rovided in accordance                                     |  |  |  |
| Transient surge suppression must be installed on the line side of this equipment and shall be rated 480Volt (phase to ground), 480 Volt (phase to phase), suitable for over voltage category iii and shall provide protection for a rated impulse withstand voltage peak of 4kV.                                                                                                    |                                                                                                    |                                                                                 |                                                                                      |                                                            |                                                           |  |  |  |
| UL Listed ring termin                                                                                                    | nals / lugs must be used fo                                                                                  | or all bus bar and ground                                                       | ing connections.                                                                     |                                                            |                                                           |  |  |  |
| General Requir                                                                                                    | ements                                                                                                    |                                                                                 |                                                                                      |                                                            |                                                           |  |  |  |
| Optidrive E3 provid                                                                                                    | des motor overload protec                                                                                    | tion in accordance with                                                         | the National Electrical C                                                            | Code (US).                                                 |                                                           |  |  |  |
| <ul> <li>Where a motor is not fitted, or not utilised, Thermal Overload Memory Retention must be enabled by setting P-60 Index 1 = 1.</li> <li>Where a mater thermister is fitted and connected to the drive connection must be carried and connection to the information of the setting of the drive connection must be carried and connected to the drive connection must be carried and connected to the drive connection must be carried and connected to the drive connection must be carried and connected to the drive connected to the drive connected</li></ul> |                                                                                                    |                                                                                 |                                                                                      |                                                            |                                                           |  |  |  |

Where a motor thermistor is fitted and connected to the drive, connection must be carried out according to the information shown in section 4.8.2. Motor Thermistor Connection.

#### 9.5. EMC Filter Disconnect

Drives with an EMC filter have an inherently higher leakage current to Ground (Earth). For applications where tripping occurs the EMC filter can be disconnected (on IP20 units only) by completely removing the EMC screw on the side of the product.

#### Remove the screw as indicated right.

The Optidrive product range has input supply voltage surge suppression components fitted to protect the drive from line voltage transients, typically originating from lightning strikes or switching of high power equipment on the same supply.

When carrying out a HiPot (Flash) test on an installation in which the drive is built, the voltage surge suppression components may cause the test to fail. To accommodate this type of system HiPot test, the voltage surge suppression components can be disconnected by removing the VAR screw After completing the HiPot test, the screw should be replaced and the HiPot test repeated. The test should then fail, indicating that the voltage surge suppression components are once again in circuit.

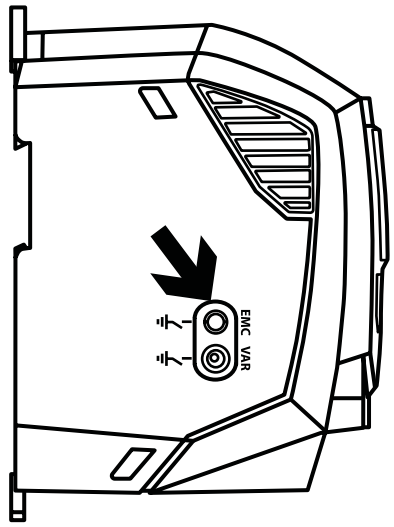

# 10. Troubleshooting

#### 10.1. Fault Code Messages

| Fault<br>Code | No. | Description                          | Suggested Remedy                                                                                                    |
|---------------|-----|--------------------------------------|----------------------------------------------------------------------------------------------------|
| no-Fit        | 00  | No Fault                             | Not required.                                                                                                    |
| 01-ь          | 01  | Brake channel over current           | Check external brake resistor condition and connection wiring.                                                                                                    |
| OL-br         | 02  | Brake resistor overload              | The drive has tripped to prevent damage to the brake resistor.                                                                                                    |
| 0-1           | 03  | Output Over Current                  | Instantaneous Over current on the drive output. Excess load or shock load on the motor.                                                                                                    |
|               |     |                                      | <b>NOTE</b> Following a trip, the drive cannot be immediately reset. A delay time is inbuilt, which allows the power components of the drive time to recover to avoid damage.                                                                                   |
| 1_6-6-8       | 04  | Motor Thermal Overload (12t)         | The drive has tripped after delivering >100% of value in P-08 for a period of time to prevent damage to the motor.                                                                                                    |
| 0-uolt        | 06  | Over voltage on DC bus               | Check the supply voltage is within the allowed tolerance for the drive. If the fault occurs<br>on deceleration or stopping, increase the deceleration time in P-04 or install a suitable<br>brake resistor and activate the dynamic braking function with P-34. |
| U-uout        | 07  | Under voltage on DC bus              | The incoming supply voltage is too low. This trip occurs routinely when power is removed from the drive. If it occurs during running, check the incoming power supply voltage and all components in the power feed line to the drive.                           |
| 0-E           | 08  | Heatsink over temperature            | The drive is too hot. Check the ambient temperature around the drive is within the drive specification. Ensure sufficient cooling air is free to circulate around the drive.                                                                                    |
| U- E          | 09  | Under temperature                    | The drive temperature is below the minimum limit and must be increased to operate the drive.                                                                                                    |
| P- dEF        | 10  | Factory Default parameters<br>loaded |                                                                                                    |
| E-Er iP       | 11  | External trip                        | E-trip requested on digital input 3. Normally closed contact has opened for some reason.<br>If motor thermistor is connected check if the motor is too hot.                                                                                                    |
| SC-065        | 12  | Optibus comms loss                   | Check communication link between drive and external devices. Make sure each drive in the network has its unique address.                                                                                                    |
| FLE-dc        | 13  | DC bus ripple too high               | Check incoming supply phases are all present and balanced.                                                                                                    |
| P-L055        | 14  | Input phase loss trip                | Check incoming power supply phases are present and balanced.                                                                                                    |
| h 0-1         | 15  | Output Over Current                  | Check for short circuits on the motor and connection cable.                                                                                                    |
|               |     |                                      | <b>NOTE</b> Following a trip, the drive cannot be immediately reset. A delay time is inbuilt, which allows the power components of the drive time to recover to avoid damage.                                                                                   |
| EH-FLE        | 16  | Faulty thermistor on heatsink        |                                                                                                    |
| dAFA-E        | 17  | Internal memory fault (IO)           | Press the stop key. If the fault persists, consult you supplier.                                                                                                    |
| 4-20 F        | 18  | 4-20mA Signal Lost                   | Check the analog input connection(s).                                                                                                    |
| dAFA-E        | 19  | Internal memory fault (DSP)          | Press the stop key. If the fault persists, consult you supplier.                                                                                                    |
| F-Ptc         | 21  | Motor PTC thermistor trip            | Connected motor thermistor over temperature, check wiring connections and motor.                                                                                                    |
| FAn-F         | 22  | Cooling Fan Fault (IP66 only)        | Check / replace the cooling fan.                                                                                                    |
| 0- hEAE       | 23  | Drive internal temperature too high  | Drive ambient temperature too high, check adequate cooling air is provided.                                                                                                    |
| OUL-F         | 26  | Output Fault                         | Indicates a fault on the output of the drive, such as one phase missing, motor phase currents not balanced. Check the motor and connections.                                                                                                    |
| 866-05        | 41  | Autotune Fault                       | The motor parameters measured through the autotune are not correct.                                                                                                    |
|               |     |                                      | Check all three phases of the motor are present and balanced.                                                                                                    |
| 5C-FO I       | 50  | Modbus comms loss fault              | Check the incoming Modbus RTU connection cable.                                                                                                    |
|               |     |                                      | Check that at least one register is being polled cyclically within the timeout limit set in P-36 Index 3.                                                                                                    |
| 5C-F02        | 51  | CAN comms loss trip                  | Check the incoming CAN connection cable.<br>Check that cyclic communications take place within the timeout limit set in P-36 Index 3.                                                                                                    |

**NOTE** Following an over current or overload trip (3, 4, 15), the drive may not be reset until the reset time delay has elapsed to prevent damage to the drive.

# **11. Energy Efficiency Classification**

Please scan the QR code or visit **www.invertekdrives.com/ecodesign** to learn more about the Ecodesign Directive and for specific product efficiency classification and part load loss data in accordance with IEC 61800-9-2:2017.

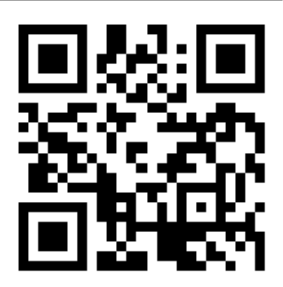

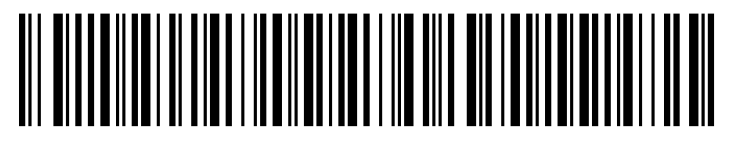

82-E3I20-IN\_V1.03

Invertek Drives Ltd. Offa's Dyke Business Park, Welshpool, Powys SY21 8JF United Kingdom Tel: +44 (0) 1938 556868 Fax: +44 (0) 1938 556869 www.invertekdrives.com

# **Mixing Motor**

## BALDOR · RELIANCE

Integral Horsepower AC Induction Motors ODP, WPI, WPII Enclosure TEFC Enclosure Explosion Proof

**Installation & Operating Manual** 

### **Table of Contents**

| Section 1                     |     |
|-------------------------------|-----|
|                               | 1-1 |
|                               | 1-1 |
| Limited Warranty              | 1-1 |
| Safety Notice                 | 1-2 |
| Receiving                     | 1-4 |
| Storage                       | 1-4 |
| Unpacking                     | 1-4 |
| Handling                      | 1-4 |
| Section 2                     |     |
| Installation & Operation      | 2-1 |
| Overview                      | 2-1 |
| Location                      | 2-1 |
| Mounting                      | 2-1 |
| Alignment                     | 2-1 |
| Doweling & Bolting            | 2-2 |
| Power Connection              | 2-2 |
| Conduit Box                   | 2-2 |
| AC Power                      | 2-2 |
| First Time Start Up           | 2-4 |
| Coupled Start Up              | 2-4 |
| Jogging and Repeated Starts   | 2-4 |
| Section 3                     |     |
| Maintenance & Troubleshooting | 3-1 |
| General Inspection            | 3-1 |
| Lubrication & Bearings        | 3-1 |
| Type of Grease                | 3-1 |
| Relubrication Intervals       | 3-1 |
| Relubrication Procedure       | 3-3 |
| Accessories                   | 3-4 |
| Troubleshooting Chart         | 3-5 |

#### Section 1 General Information

**Overview** This manual contains general procedures that apply to Baldor Motor products. Be sure to read and understand the Safety Notice statements in this manual. For your protection, do not install, operate or attempt to perform maintenance procedures until you understand the Warning and Caution statements. A Warning statement indicates a possible unsafe condition that can cause harm to personnel. A Caution statement indicates a condition that can cause damage to equipment.

Important: This instruction manual is not intended to include a comprehensive listing of all details for all procedures required for installation, operation and maintenance. This manual describes general guidelines that apply to most of the motor products shipped by Baldor. If you have a question about a procedure or are uncertain about any detail, Do Not Proceed. Please contact your Baldor distributor for more information or clarification.

Before you install, operate or perform maintenance, become familiar with the following:

- NEMA Publication MG-2, Safety Standard for Construction and guide for Selection, Installation and Use of Electric Motors and Generators.
- The National Electrical Code
- Local codes and Practices

#### **Limited Warranty**

- Most Baldor products are warranted for 18 months from the date of shipment to Baldor's customer from Baldor's district warehouse or, if applicable, from Baldor's factory. Baldor Standard-E® standard efficient motors are warranted for 24 months. Standard-E is limited to three phase, general purpose, 1-200 HP ratings that fall under the Energy Policy Act (EPAct). Baldor Super-E® premium efficient motors are warranted for 36 months. Baldor IEEE841 motors are warranted for 60 months. All warranty claims must be submitted to a Baldor Service Center prior to the expiration of the warranty period.
- 2. Baldor will, at its option repair or replace a motor which fails due to defects in material or workmanship during the warranty period if:
  - a. the purchaser presents the defective motor at or ships it prepaid to, the Baldor plant in Fort Smith, Arkansas or one of the Baldor Authorized Service Centers and
  - b. the purchaser gives written notification concerning the motor and the claimed defect including the date purchased, the task performed by the Baldor motor and the problem encountered.
- 3. Baldor will not pay the cost of removal of any electric motor from any equipment, the cost of delivery to Fort Smith, Arkansas or a Baldor Authorized Service Center, or the cost of any incidental or consequential damages resulting from the claimed defects. (Some states do not allow the exclusion or limitation of incidental or consequential damages, so the above exclusion may not apply to you.) Any implied warranty given by laws shall be limited to the duration of the warranty period hereunder. (Some states do not allow limitations on how long an implied warranty lasts, so the above limitation may not apply to you.)
- 4. Baldor Authorized Service Centers, when convinced to their satisfaction that a Baldor motor developed defects in material or workmanship within the warranty period, are authorized to proceed with the required repairs to fulfill Baldor's warranty when the cost of such repairs to be paid by Baldor does not exceed Baldor's warranty repair allowance. Baldor will not pay overtime premium repair charges without prior written authorization.
- 5. The cost of warranty repairs made by centers other than Baldor Authorized Service Centers <u>WILL NOT</u> be paid unless first authorized in writing by Baldor.
- 6. Claims by a purchaser that a motor is defective even when a failure results within one hour after being placed into service are not always justified. Therefore, Baldor Authorized Service Centers must determine from the condition of the motor as delivered to the center whether or not the motor is defective. If in the opinion of a Baldor Authorized Service Center, a motor did not fail as a result of defects in material or workmanship, the center is to proceed with repairs only if the purchaser agrees to pay for such repairs. If the decision is in dispute, the purchaser should still pay for the repairs and submit the paid invoice and the Authorized Service Center's signed service report to Baldor for further consideration.
- 7. This warranty gives you specific legal rights, and you may also have other rights which vary from state to state.

| Safety Notice: | This equipment contains high voltage! Electrical shock can cause serious or fatal injury.                                                                                                    |                                                                                                    |  |  |  |
|----------------|----------------------------------------------------------------------------------------------------|----------------------------------------------------------------------------------------------------|--|--|--|
|                | Only qualified p<br>electrical equipr                                                                                                    | ersonnel should attempt installation, operation and maintenance of new ment.                                                                                                    |  |  |  |
|                | Be sure that you are completely familiar with NEMA publication MG-2, safety standards for construction and guide for selection, installation and use of electric motors and generators, the National Electrical Code and local codes and practices. Unsafe installation or use can cause conditions that lead to serious or fatal injury. Only qualified personnel should attempt the installation, operation and maintenance of this equipment. |                                                                                                    |  |  |  |
|                | WARNING:                                                                                                    | Do not touch electrical connections before you first ensure that<br>power has been disconnected. Electrical shock can cause serious<br>or fatal injury. Only qualified personnel should attempt the<br>installation, operation and maintenance of this equipment.                                                                                          |  |  |  |
|                | WARNING:                                                                                                    | Be sure the system is properly grounded before applying power.<br>Do not apply AC power before you ensure that all grounding<br>instructions have been followed. Electrical shock can cause<br>serious or fatal injury. National Electrical Code and Local codes<br>must be carefully followed.                                                            |  |  |  |
|                | WARNING:                                                                                                    | Avoid extended exposure to machinery with high noise levels. Be sure to wear ear protective devices to reduce harmful effects to your hearing.                                                                                                    |  |  |  |
|                | WARNING:                                                                                                    | This equipment may be connected to other machinery that has<br>rotating parts or parts that are driven by this equipment. Improper<br>use can cause serious or fatal injury. Only qualified personnel<br>should attempt to install operate or maintain this equipment.                                                                                     |  |  |  |
|                | WARNING:                                                                                                    | Do not by-pass or disable protective devices or safety guards.<br>Safety features are designed to prevent damage to personnel or<br>equipment. These devices can only provide protection if they<br>remain operative.                                                                                                    |  |  |  |
|                | WARNING:                                                                                                    | Avoid the use of automatic reset devices if the automatic restarting of equipment can be hazardous to personnel or equipment.                                                                                                    |  |  |  |
|                | WARNING:                                                                                                    | Be sure the load is properly coupled to the motor shaft before<br>applying power. The shaft key must be fully captive by the load<br>device. Improper coupling can cause harm to personnel or<br>equipment if the load decouples from the shaft during operation.                                                                                          |  |  |  |
|                | WARNING:                                                                                                    | Use proper care and procedures that are safe during handling,<br>lifting, installing, operating and maintaining operations.<br>Improper methods may cause muscle strain or other harm.                                                                                                    |  |  |  |
|                | WARNING:                                                                                                    | Before performing any motor maintenance procedure, be sure that<br>the equipment connected to the motor shaft cannot cause shaft<br>rotation. If the load can cause shaft rotation, disconnect the load<br>from the motor shaft before maintenance is performed. Unexpected<br>mechanical rotation of the motor parts can cause injury or motor<br>damage. |  |  |  |
|                | WARNING:                                                                                                    | Disconnect all electrical power from the motor windings and accessory devices before disassembly of the motor. Electrical shock can cause serious or fatal injury.                                                                                                    |  |  |  |
|                | WARNING:                                                                                                    | Do not use non UL/CSA listed explosion proof motors in the presence of flammable or combustible vapors or dust. These motors are not designed for atmospheric conditions that require explosion proof operation.                                                                                                    |  |  |  |

| Safety Notice Continued |          |                                                                                                    |
|-------------------------|----------|----------------------------------------------------------------------------------------------------|
|                         | WARNING: | Motors that are to be used in flammable and/or explosive<br>atmospheres must display the UL label on the nameplate along with<br>CSA listed logo.                                                                             |
|                         |          | Specific service conditions for these motors are defined in NFPA 70 (NEC) Article 500.                                                                                                    |
|                         | WARNING: | UL Listed motors must only be serviced by UL Approved<br>Authorized Baldor Service Centers if these motors are to be<br>returned to a hazardous and/or explosive atmosphere.                                                  |
|                         | Caution: | To prevent premature equipment failure or damage, only qualified maintenance personnel should perform maintenance.                                                                                                    |
|                         | Caution: | Do not over-lubricate motor as this may cause premature bearing failure.                                                                                                    |
|                         | Caution: | Do not lift the motor and its driven load by the motor lifting<br>hardware. The motor lifting hardware is adequate for lifting only the<br>motor. Disconnect the load from the motor shaft before moving the<br>motor.        |
|                         | Caution: | If eye bolts are used for lifting a motor, be sure they are securely tightened. The lifting direction should not exceed a 20° angle from the shank of the eye bolt or lifting lug. Excessive lifting angles can cause damage. |
|                         | Caution: | To prevent equipment damage, be sure that the electrical service is not capable of delivering more than the maximum motor rated amps listed on the rating plate.                                                              |
|                         | Caution: | If a HI POT test (High Potential Insulation test) must be performed, follow the precautions and procedure in NEMA MG1 and MG2 standards to avoid equipment damage.                                                            |

If you have any questions or are uncertain about any statement or procedure, or if you require additional information please contact your Baldor distributor or an Authorized Baldor Service Center.

| <u>Receiving</u> | Each Baldor Electric Motor is thoroughly tested at the factory and carefully packaged for shipment. When you receive your motor, there are several things you should do immediately.             |                                                                                                    |  |  |  |
|------------------|----------------------------------------------------------------------------------------------------|----------------------------------------------------------------------------------------------------|--|--|--|
|                  | 1.                                                                                                    | Observe the condition of the shipping container and report any damage immediately to the commercial carrier that delivered your motor.                                                                                                    |  |  |  |
|                  | 2.                                                                                                    | Verify that the part number of the motor you received is the same as the part number listed on your purchase order.                                                                                                    |  |  |  |
| <u>Storage</u>   | If the motor is not put into service immediately, the motor must be stored in a clea<br>and warm location. Several precautionary steps must be performed to avoid moto<br>damage during storage. |                                                                                                    |  |  |  |
|                  | 1.                                                                                                    | Use a "Megger" periodically to ensure that the integrity of the winding insulation has been maintained. Record the Megger readings. Immediately investigate any significant drop in insulation resistance.                                                                                                    |  |  |  |
|                  | 2.                                                                                                    | Do not lubricate bearings during storage. Motor bearings are packed with grease at the factory. Excessive grease can damage insulation quality.                                                                                                    |  |  |  |
|                  | 3.                                                                                                    | Rotate motor shaft at least 10 turns every two months during storage (more frequently if possible). This will prevent bearing damage due to storage.                                                                                                    |  |  |  |
|                  | 4.                                                                                                    | If the storage location is damp or humid, the motor windings must be protected<br>from moisture. This can be done by applying power to the motors' space<br>heater (if available) while the motor is in storage.                                                                                                    |  |  |  |
| Unpacking        | Each Baldor motor is packaged for ease of handling and to prevent entry of contaminants.                                                                                                    |                                                                                                    |  |  |  |
|                  | 1.                                                                                                    | To avoid condensation inside the motor, do not unpack until the motor has<br>reached room temperature. (Room temperature is the temperature of the room<br>in which it will be installed). The packing provides insulation from temperature<br>changes during transportation.                                                                                             |  |  |  |
|                  | 2.                                                                                                    | When the motor has reached room temperature, remove all protective wrapping material from the motor.                                                                                                    |  |  |  |
| <u>Handling</u>  | The moto                                                                                                    | or should be lifted using the lifting lugs or eye bolts provided.                                                                                                    |  |  |  |
|                  | 1.                                                                                                    | Use the lugs or eye bolts provided to lift the motor. Never attempt to lift the motor and additional equipment connected to the motor by this method. The lugs or eye bolts provided are designed to lift only the motor. Never lift the motor by the motor shaft or the hood of a WPII motor.                                                                            |  |  |  |
|                  | 2.                                                                                                    | When lifting a WPII (Weather Proof Type 2) motor, do not lift the motor by inserting lifting lugs into holes on top of the cooling hood. These lugs are to be used for hood removal only. A spreader bar should be used to lift the motor by the cast lifting lugs located on the motor frame.                                                                            |  |  |  |
|                  | 3.                                                                                                    | If the motor must be mounted to a plate with the driven equipment such as<br>pump, compressor etc., it may not be possible to lift the motor alone. For this<br>case, the assembly should be lifted by a sling around the mounting base. The<br>entire assembly can be lifted as an assembly for installation. Do not lift using<br>the motor lugs or eye bolts provided. |  |  |  |
|                  |                                                                                                    | If the load is unbalanced (as with couplings or additional attachments)<br>additional slings or other means must be used to prevent tipping. In any event,<br>the load must be secure before lifting.                                                                                                    |  |  |  |

| <u>Overview</u>  | callation should conform to the National Electrical Code as well as local codes and ctices. When other devices are coupled to the motor shaft, be sure to install protective rices to prevent future accidents. Some protective devices include, coupling, belt urd, chain guard, shaft covers etc. These protect against accidental contact with ving parts. Machinery that is accessible to personnel should provide further protection the form of guard rails, screening, warning signs etc. |  |  |  |  |
|------------------|----------------------------------------------------------------------------------------------------|--|--|--|--|
| <u>Location</u>  | It is important that motors be installed in locations that are compatible with motor<br>enclosure and ambient conditions. Improper selection of the motor enclosure and<br>ambient conditions can lead to reduced operating life of the motor.                                                                                                    |  |  |  |  |
|                  | Proper ventilation for the motor must be provided. Obstructed airflow can lead to reduction of motor life.                                                                                                    |  |  |  |  |
|                  | 1. <b>Open Drip-Proof/WPI</b> motors are intended for use indoors where atmosphere is relatively clean, dry, well ventilated and non-corrosive.                                                                                                    |  |  |  |  |
|                  | 2. <b>Totally Enclosed and WPII</b> motors may be installed where dirt, moisture or dust are present and in outdoor locations.                                                                                                    |  |  |  |  |
|                  | Severe Duty, IEEE 841 and Washdown Duty enclosed motors are designed for installations with high corrosion or excessive moisture conditions. These motors should not be placed into an environment where there is the presence of flammable or combustible vapors, dust or any combustible material, unless specifically designed for this type of service.                                                                                                    |  |  |  |  |
| Mounting         | The motor must be securely installed to a rigid foundation or mounting surface to minimize vibration and maintain alignment between the motor and shaft load. Failure to provide a proper mounting surface may cause vibration, misalignment and bearing damage.                                                                                                    |  |  |  |  |
|                  | Foundation caps and sole plates are designed to act as spacers for the equipment they support. If these devices are used, be sure that they are evenly supported by the foundation or mounting surface.                                                                                                    |  |  |  |  |
|                  | After installation is complete and accurate alignment of the motor and load is accomplished, the base should be grouted to the foundation to maintain this alignment.                                                                                                    |  |  |  |  |
|                  | The standard motor base is designed for horizontal or vertical mounting. Adjustable or sliding rails are designed for horizontal mounting only. Consult your Baldor distributor or authorized Baldor Service Center for further information.                                                                                                    |  |  |  |  |
| <u>Alignment</u> | Accurate alignment of the motor with the driven equipment is extremely important.                                                                                                    |  |  |  |  |
|                  | 1. <b>Direct Coupling</b><br>For direct drive, use flexible couplings if possible. Consult the drive or equipment manufacturer for more information. Mechanical vibration and roughness during operation may indicate poor alignment. Use dial indicators to check alignment. The space between coupling hubs should be maintained as recommended by the coupling manufacturer.                                                                                                    |  |  |  |  |
|                  | 2. End-Play Adjustment<br>The axial position of the motor frame with respect to its load is also extremely<br>important. The motor bearings are not designed for excessive external axial thrust<br>loads. Improper adjustment will cause failure.                                                                                                    |  |  |  |  |
|                  | 3. <b>Pulley Ratio</b><br>The pulley ratio should not exceed 8:1.                                                                                                    |  |  |  |  |
|                  | 4. <b>Belt Drive</b><br>Align sheaves carefully to minimize belt wear and axial bearing loads (see End-Play<br>Adjustment). Belt tension should be sufficient to prevent belt slippage at rated speed<br>and load. However, belt slippage may occur during starting.                                                                                                    |  |  |  |  |
|                  | Caution: Do not over tension belts.                                                                                                    |  |  |  |  |
|                  | 5. Sleeve bearing motors are only suitable for coupled loads.                                                                                                    |  |  |  |  |

| Doweling & Bolting         | After proper alignment is verified, dowel pins should be inserted through the motor feet                                                                                                    |                                                                                                    |  |  |
|----------------------------|----------------------------------------------------------------------------------------------------|----------------------------------------------------------------------------------------------------|--|--|
|                            | req                                                                                                    | uired. (Baldor motors are designed for doweling.)                                                                                                    |  |  |
|                            | 1.                                                                                                    | Drill dowel holes in diagonally opposite motor feet in the locations provided.                                                                                                    |  |  |
|                            | 2.                                                                                                    | Drill corresponding holes in the foundation.                                                                                                    |  |  |
|                            | 3.                                                                                                    | Ream all holes.                                                                                                    |  |  |
|                            | 4.                                                                                                    | Install proper fitting dowels.                                                                                                    |  |  |
|                            | 5.                                                                                                    | Mounting bolts must be carefully tightened to prevent changes in alignment. Use a flat washer and lock washer under each nut or bolt head to hold the motor feet secure. Flanged nuts or bolts may be used as an alternative to washers. |  |  |
| Power Connection           | Mot<br>sho                                                                                                    | or and control wiring, overload protection, disconnects, accessories and grounding uld conform to the National Electrical Code and local codes and practices.                                                                            |  |  |
| Conduit Box                | For<br>rota<br>acc                                                                                                    | ease of making connections, an oversize conduit box is provided. The box can be ted 360° in 90° increments. Auxiliary conduit boxes are provided on some motors for essories such as space heaters, RTD's etc.                           |  |  |
| AC Power                   | Cor<br>or ir                                                                                                    | nect the motor leads as shown on the connection diagram located on the name plate nside the cover on the conduit box. Be sure the following guidelines are met:                                                                          |  |  |
|                            | 1.                                                                                                    | AC power is within $\pm 10\%$ of rated voltage with rated frequency. (See motor name plate for ratings). OR                                                                                                    |  |  |
|                            | <ol> <li>AC power is within ±5% of rated frequency with rated voltage.</li> <li>OR</li> </ol>                                                                                                    |                                                                                                    |  |  |
|                            | <ol> <li>A combined variation in voltage and frequency of ±10% (sum of absolute v<br/>rated values, provided the frequency variation does not exceed ±5% of rate<br/>frequency.</li> <li>Performance within these voltage and frequency variations are shown in Figure</li> </ol> |                                                                                                    |  |  |
|                            |                                                                                                    |                                                                                                    |  |  |
|                            | Figure 2-1 Accessory Connections                                                                                                    |                                                                                                    |  |  |
| HEATERS                    |                                                                                                    | One heater is installed in each end of motor.                                                                                                    |  |  |
| H1 — WW H2                 |                                                                                                    | Leads for each heater are labeled H1 & H2.<br>(Like numbers should be tied together)                                                                                                    |  |  |
| H1 — W H2                  |                                                                                                    |                                                                                                    |  |  |
| THERMISTERS                |                                                                                                    |                                                                                                    |  |  |
| T1 - (VVV) - (VVV) - (VVV) | T2                                                                                                    | Three thermisters are installed in windings and tied in series.<br>Leads are labeled T1 & T2.                                                                                                    |  |  |
| WINDING RTDS               |                                                                                                    |                                                                                                    |  |  |
| RED RED WHITE              |                                                                                                    | Winding RTDs are installed in windings (2) per phase.<br>Each set of leads is labeled W1, W2, W3, W4, W5, & W6.                                                                                                    |  |  |
| BEARING RTD                |                                                                                                    | * One bearing RTD is installed in Drive endplate (PUEP), leads                                                                                                    |  |  |
| RED   RED WHITE            |                                                                                                    | are labeled RTDDE.<br>* One bearing RTD is installed in Opposite Drive endplate (FREP), leads<br>are labeled RTDODE.                                                                                                    |  |  |
|                            |                                                                                                    | * Note RTD may have 2-Red/1-White leads; or 2-White/1-Red Lead.                                                                                                    |  |  |

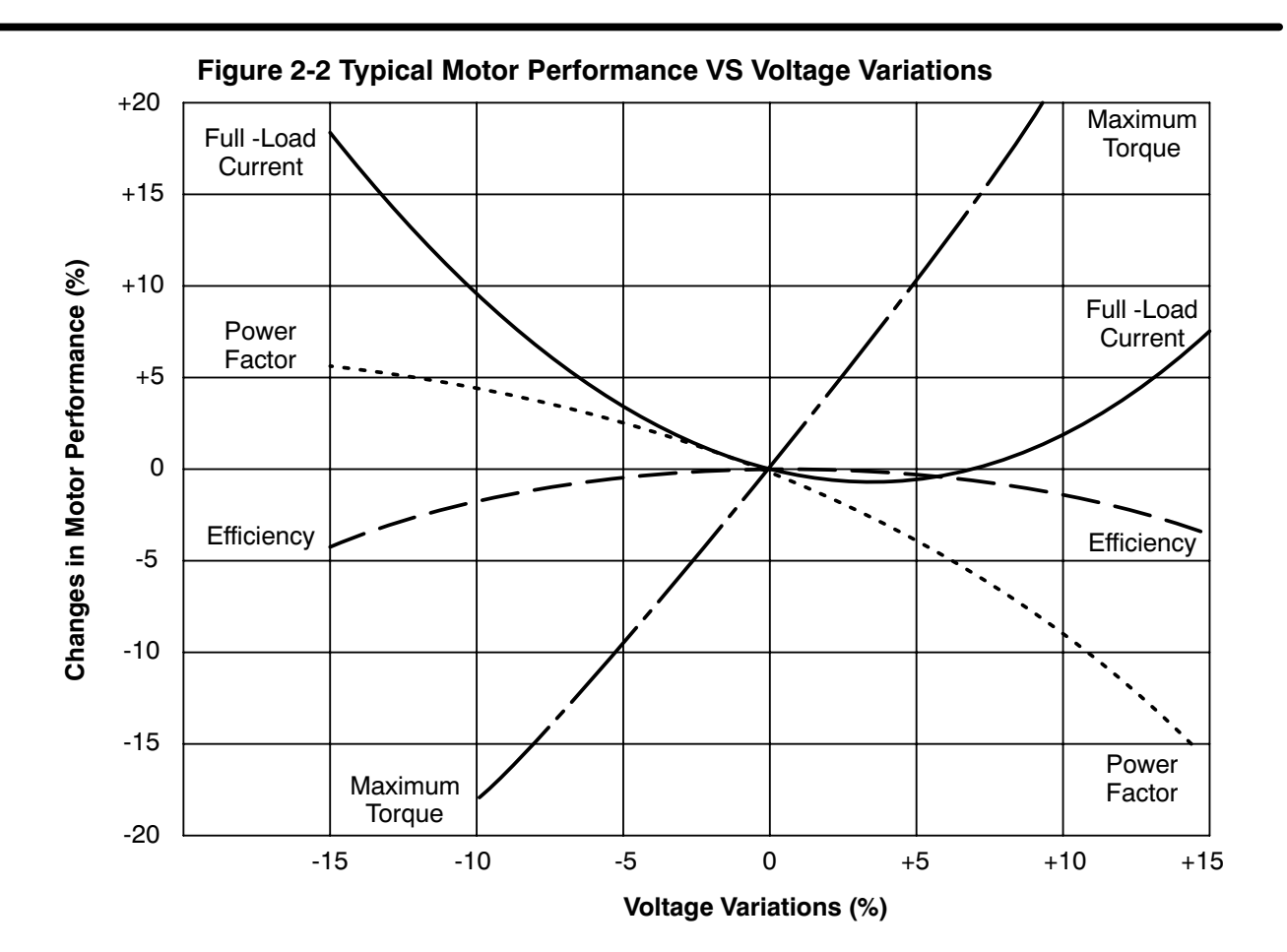

| First Time Start Up      | Be sure that all power to motor and accessories is off. Be sure the motor shaft is disconnected from the load and will not cause mechanical rotation of the motor sh |                                                                                                    |  |
|--------------------------|----------------------------------------------------------------------------------------------------|----------------------------------------------------------------------------------------------------|--|
|                          | 1.                                                                                                    | Make sure that the mechanical installation is secure. All bolts and nuts are tightened etc.                                                                                                    |  |
|                          | 2.                                                                                                    | If motor has been in storage or idle for some time, check winding insulation integrity with a Megger.                                                                                                    |  |
|                          | 3.                                                                                                    | Inspect all electrical connections for proper termination, clearance, mechanical strength and electrical continuity.                                                                                                    |  |
|                          | 4.                                                                                                    | Be sure all shipping materials and braces (if used) are removed from motor shaft.                                                                                                    |  |
|                          | 5.                                                                                                    | Manually rotate the motor shaft to ensure that it rotates freely.                                                                                                    |  |
|                          | 6.                                                                                                    | Replace all panels and covers that were removed during installation.                                                                                                    |  |
|                          | 7.                                                                                                    | Momentarily apply power and check the direction of rotation of the motor shaft.                                                                                                    |  |
|                          | 8.                                                                                                    | If motor rotation is wrong, be sure power is off and change the motor lead connections. Verify rotation direction before you continue.                                                                                                    |  |
|                          | 9.                                                                                                    | Start the motor and ensure operation is smooth without excessive vibration or noise. If so, run the motor for 1 hour with no load connected.                                                                                                    |  |
|                          | 10.                                                                                                    | After 1 hour of operation, disconnect power and connect the load to the motor shaft. Verify all coupling guards and protective devices are installed. Ensure motor is properly ventilated.                                                                                                    |  |
| Coupled Start Up         | This<br>was                                                                                                    | s procedure assumes a coupled start up. Also, that the first time start up procedure s successful.                                                                                                    |  |
|                          | 1.                                                                                                    | Check the coupling and ensure that all guards and protective devices are installed.                                                                                                    |  |
|                          | 2.                                                                                                    | Check that the coupling is properly aligned and not binding.                                                                                                    |  |
|                          | 3.                                                                                                    | The first coupled start up should be with no load. Apply power and verify that the load is not transmitting excessive vibration back to the motor though the coupling or the foundation. Vibration should be at an acceptable level.                                                                                                    |  |
|                          | 4.                                                                                                    | Run for approximately 1 hour with the driven equipment in an unloaded condition.                                                                                                    |  |
|                          | The<br>the                                                                                                    | equipment can now be loaded and operated within specified limits. Do not exceed name plate ratings for amperes for steady continuous loads.                                                                                                    |  |
| Jogging and Repeated Sta | i <b>rts</b> F<br>win<br>jog<br>mol<br>Ser                                                                                                    | Repeated starts and/or jogs of induction motors generally reduce the life of the motor ding insulation. A much greater amount of heat is produced by each acceleration or than by the same motor under full load. If it is necessary to repeatedly start or jog the for, it is advisable to check the application with your local Baldor distributor or Baldor vice Center. |  |

Heating - Duty rating and maximum ambient temperature are stated on the motor name plate. Do not exceed these values. If there is any question regarding safe operation, contact your local Baldor distributor or Baldor Service Center.

|                          | WARNING:                                                                                                    | UL Listed motors must only be serviced by UL Approved<br>Authorized Baldor Service Centers if these motors are to be<br>returned to a hazardous and/or explosive atmosphere.                                                                                                    |  |  |  |
|--------------------------|----------------------------------------------------------------------------------------------------|----------------------------------------------------------------------------------------------------|--|--|--|
| General Inspection       | Inspect the mot every 3 months openings clear.                                                                                           | or at regular intervals, approximately every 500 hours of operation or<br>, whichever occurs first. Keep the motor clean and the ventilation<br>The following steps should be performed at each inspection:                                                                                                    |  |  |  |
|                          | WARNING:                                                                                                    | Do not touch electrical connections before you first ensure that<br>power has been disconnected. Electrical shock can cause serious<br>or fatal injury. Only qualified personnel should attempt the<br>installation, operation and maintenance of this equipment.                                                      |  |  |  |
|                          | 1. Checl<br>is free<br>accun<br>overh                                                                                                    | that the motor is clean. Check that the interior and exterior of the motor<br>of dirt, oil, grease, water, etc. Oily vapor, paper pulp, textile lint, etc. can<br>nulate and block motor ventilation. If the motor is not properly ventilated,<br>eating can occur and cause early motor failure.                      |  |  |  |
|                          | 2. Use a<br>insula<br>invest                                                                                                    | "Megger" periodically to ensure that the integrity of the winding<br>tion has been maintained. Record the Megger readings. Immediately<br>igate any significant drop in insulation resistance.                                                                                                    |  |  |  |
|                          | 3. Check                                                                                                    | all electrical connectors to be sure that they are tight.                                                                                                    |  |  |  |
| Relubrication & Bearings | Bearing grease<br>ability of a grease<br>bearing, the spectrum<br>conditions. Good<br>your maintenant                                    | will lose its lubricating ability over time, not suddenly. The lubricating<br>se (over time) depends primarily on the type of grease, the size of the<br>sed at which the bearing operates and the severity of the operating<br>od results can be obtained if the following recommendations are used in<br>ce program. |  |  |  |
| Type of Grease           | A high grade ball or roller bearing grease should be used. Recommended greas<br>standard service conditions is Polyrex EM (Exxon Mobil). |                                                                                                    |  |  |  |
|                          | Equivalent and compatible greases include:<br>Texaco Polystar, Rykon Premium #2, Pennzoil Pen 2 Lube and Chevron SRI.                    |                                                                                                    |  |  |  |
| Relubrication Intervals  | Recommended that the recomn                                                                                                    | relubrication intervals are shown in Table 3-1. It is important to realize nended intervals of Table 3-1 are based on average use.                                                                                                    |  |  |  |

#### Refer to additional information contained in Tables 3-2, 3-3 and 3-4.

Table 3-1 Relubrication Intervals \*

|                              | Rated Speed - RPM |           |             |            |            |            |
|------------------------------|-------------------|-----------|-------------|------------|------------|------------|
| NEMA / (IEC) Frame Size      | 10000             | 6000      | 3600        | 1800       | 1200       | 900        |
| Up to 210 incl. (132)        | **                | 2700 Hrs. | 5500 Hrs.   | 12000 Hrs. | 18000 Hrs. | 22000 Hrs. |
| Over 210 to 280 incl. (180)  |                   | **        | 3600 Hrs.   | 9500 Hrs.  | 15000 Hrs. | 18000 Hrs. |
| Over 280 to 360 incl. (225)  |                   | **        | * 2200 Hrs. | 7400 Hrs.  | 12000 Hrs. | 15000 Hrs. |
| Over 360 to 5800 incl. (300) |                   | **        | *2200 Hrs.  | 3500 Hrs.  | 7400 Hrs.  | 10500 Hrs. |

\* Relubrication intervals are for ball bearings. For vertically mounted motors and roller bearings, divide the relubrication interval by 2.

\*\* For motors operating at speeds greater than 3600 RPM, contact Baldor for relubrication recommendations.
| Table 3-2 | Service | Conditions |
|-----------|---------|------------|
|-----------|---------|------------|

| Severity of Service | Hours per day<br>of Operation | Ambient Temperature<br>Maximum   | Atmospheric<br>Contamination                                       |
|---------------------|-------------------------------|----------------------------------|--------------------------------------------------------------------|
| Standard            | 8                             | 40° C                            | Clean, Little Corrosion                                            |
| Severe              | 16 Plus                       | 50° C                            | Moderate dirt, Corrosion                                           |
| Extreme             | 16 Plus                       | >50° C* or<br>Class H Insulation | Severe dirt, Abrasive dust, Corrosion, Heavy<br>Shock or Vibration |
| Low Temperature     |                               | <-29 ° C **                      |                                                                    |

\* Special high temperature grease is recommended (Dow Corning DC44). Note that Dow Corning DC44 grease does not mix with other grease types. Thoroughly clean bearing & cavity before adding grease.

\*\* Special low temperature grease is recommended (Aeroshell 7).

#### Table 3-3 Relubrication Interval Multiplier

| Severity of Service | Multiplier |
|---------------------|------------|
| Standard            | 1.0        |
| Severe              | 0.5        |
| Extreme             | 0.1        |
| Low Temperature     | 1.0        |

Some motor designs use different bearings on each motor end. This is normally indicated on the motor nameplate. In this case, the larger bearing is installed on the motor Drive endplate. For best relubrication results, only use the appropriate amount of grease for each bearing size (not the same for both).

| Fromo Sino             | (These are | Bearing Description<br>(These are the "Large" bearings (Shaft End) in each frame size) |                                 |          |  |  |  |
|------------------------|------------|----------------------------------------------------------------------------------------|---------------------------------|----------|--|--|--|
| NEMA (IEC)             | Bearing    | Weight of Grease to add *                                                              | Volume of grease<br>to be added |          |  |  |  |
|                        | _          | oz (Grams)                                                                             | in <sup>3</sup>                 | teaspoon |  |  |  |
| 56 to 140 (90)         | 6203       | 0.08 (2.4)                                                                             | 0.15                            | 0.5      |  |  |  |
| 140 (90)               | 6205       | 0.15 (3.9)                                                                             | 0.2                             | 0.8      |  |  |  |
| 180 (100-112)          | 6206       | 0.19 (5.0)                                                                             | 0.3                             | 1.0      |  |  |  |
| 210 (132)              | 6307       | 0.30 (8.4)                                                                             | 0.6                             | 2.0      |  |  |  |
| 250 (160)              | 6309       | 0.47 (12.5)                                                                            | 0.7                             | 2.5      |  |  |  |
| 280 (180)              | 6311       | 0.61 (17)                                                                              | 1.2                             | 3.9      |  |  |  |
| 320 (200)              | 6312       | 0.76 (20.1)                                                                            | 1.2                             | 4.0      |  |  |  |
| 360 (225)              | 6313       | 0.81 (23)                                                                              | 1.5                             | 5.2      |  |  |  |
| 400 (250)              | 6316       | 1.25 (33)                                                                              | 2.0                             | 6.6      |  |  |  |
| 440 (280)              | 6319       | 2.12 (60)                                                                              | 4.1                             | 13.4     |  |  |  |
| 5000 to 5800 (315-450) | 6328       | 4.70 (130)                                                                             | 9.2                             | 30.0     |  |  |  |
| 5000 to 5800 (315-450) | NU328      | 4.70 (130)                                                                             | 9.2                             | 30.0     |  |  |  |
| 360 to 449 (225-280)   | NU319      | 2.12 (60)                                                                              | 4.1                             | 13.4     |  |  |  |
| AC Induction Servo     | 1          |                                                                                        |                                 | 1        |  |  |  |
| 76 Frame 180 (112)     | 6207       | 0.22 (6.1)                                                                             | 0.44                            | 1.4      |  |  |  |
| 77 Frame 210 (132)     | 6210       | 0.32 (9.0)                                                                             | 0.64                            | 2.1      |  |  |  |
| 80 Frame 250(160)      | 6213       | 0.49 (14.0)                                                                            | 0.99                            | 3.3      |  |  |  |

#### Table 3-4 Bearings Sizes and Types

 Weight in grams = .005 DB of grease to be added

Note: Not all bearing sizes are listed. For intermediate bearing sizes, use the grease volume for the next larger size bearing.

#### Caution: To avoid damage to motor bearings, grease must be kept free of dirt. For an extremely dirty environment, contact your Baldor distributor or an authorized Baldor Service Center for additional information.

**Relubrication Procedure** Be sure that the grease you are adding to the motor is compatible with the grease already in the motor. Consult your Baldor distributor or an authorized service center if a grease other than the recommended type is to be used.

# Caution: Do not over-lubricate motor as this may cause premature bearing failure.

#### With Grease Outlet Plug

- 1. With the motor stopped, clean all grease fittings with a clean cloth.
- 2. Remove grease outlet plug.

# Caution: Over-lubricating can cause excessive bearing temperatures, premature lubrication breakdown and bearing failure.

- 3. Add the recommended amount of grease.
- 4. Operate the motor for 15 minutes with grease plug removed. This allows excess grease to purge.
- 5. Re-install grease outlet plug.

#### Without Grease Provisions

# Note: Only a Baldor authorized and UL or CSA certified service center can disassemble a UL/CSA listed explosion proof motor to maintain it's UL/CSA listing.

- 1. Disassemble the motor.
- 2. Add recommended amount of grease to bearing and bearing cavity. (Bearing should be about 1/3 full of grease and outboard bearing cavity should be about 1/2 full of grease.)
- 3. Assemble the motor.

#### Sample Relubrication Determination

Assume - NEMA 286T (IEC 180), 1750 RPM motor driving an exhaust fan in an ambient temperature of 43° C and the atmosphere is moderately corrosive.

- 1. Table 3-1 list 9500 hours for standard conditions.
- 2. Table 3-2 classifies severity of service as "Severe".
- 3. Table 3-4 shows that 1.2 in<sup>3</sup> or 3.9 teaspoon of grease is to be added.

Note: Smaller bearings in size category may require reduced amounts of grease.

| Symptom              | Possible Causes                      | Possible Solutions                                             |
|----------------------|--------------------------------------|----------------------------------------------------------------|
| Motor will not start | Usually caused by line trouble, such | Check source of power. Check overloads, fuses,                 |
|                      | as, single phasing at the starter.   | controls, etc.                                                 |
| Excessive humming    | High Voltage.                        | Check input line connections.                                  |
|                      | Eccentric air gap.                   | Have motor serviced at local Baldor service center.            |
| Motor Over Heating   | Overload. Compare actual amps        | Locate and remove source of excessive friction in              |
|                      | (measured) with nameplate rating.    | motor or load.                                                 |
|                      |                                      | Reduce load or replace with motor of greater capacity.         |
|                      | Single Phasing.                      | Check current at all phases (should be approximately           |
|                      | Increase and a stillation            | equal) to isolate and correct the problem.                     |
|                      | improper ventilation.                | Check external cooling fan to be sure air is moving            |
|                      |                                      | Excessive dirt build-up on motor. Clean motor                  |
|                      | Linbalanced voltage                  | Check voltage at all phases (should be approximately           |
|                      | onbalanced voltage.                  | equal) to isolate and correct the problem.                     |
|                      | Rotor rubbing on stator.             | Check air gap clearance and bearings.                          |
|                      |                                      | Tighten "Thru Bolts".                                          |
|                      | Over voltage or under voltage.       | Check input voltage at each phase to motor.                    |
|                      | Open stator winding.                 | Check stator resistance at all three phases for                |
|                      |                                      | balance.                                                       |
|                      | Grounded winding.                    | Perform dielectric test and repair as required.                |
|                      | Improper connections.                | Inspect all electrical connections for proper                  |
|                      |                                      | termination, clearance, mechanical strength and                |
|                      |                                      | electrical continuity. Refer to motor lead connection          |
| Bearing Over Heating | Misslignmont                         | Check and align mater and driven aquinment                     |
| Dealing Over Healing | Nisaligilitetit.                     | Produce belt tension to proper point for load                  |
|                      | Excessive bell tension.              | Reduce beil tension to proper point for load.                  |
|                      | Excessive end tinust.                | Reduce the end thrust norm driven machine.                     |
|                      | Excessive grease in bearing.         | Add grosse until equity is approximately $\frac{3}{4}$ filled. |
|                      | Dirt in bearing                      | Add grease until cavity is approximately % miled.              |
|                      | Dirt in bearing.                     | grease until cavity is approximately 3/4 filled                |
| Vibration            | Misalignment                         | Check and align motor and driven equipment                     |
|                      | Bubbing between rotating parts and   | Isolate and eliminate cause of rubbing                         |
|                      | stationary parts.                    |                                                                |
|                      | Rotor out of balance.                | Have rotor balance checked are repaired at your                |
|                      |                                      | Baldor Service Center.                                         |
|                      | Resonance.                           | Tune system or contact your Baldor Service Center              |
| Noico                | Ecroign motorial in air gan ar       | Domovo rotor and foreign material Deinstell rotor              |
| INUISE               | ventilation openings                 | Check insulation integrity. Clean ventilation openings         |
| Growling or whining  | Bad bearing                          | Benlace bearing. Clean all groase from equity and              |
|                      |                                      | new bearing. Repack with correct grease until cavity           |
|                      |                                      | is approximately $3/4$ filled.                                 |

## Table 3-5 Troubleshooting Chart

#### Suggested bearing and winding RTD setting guidelines

Most large frame AC Baldor motors with a 1.15 service factor are designed to operate below a Class B (80°C) temperature rise at rated load and are built with a Class H winding insulation system. Based on this low temperature rise, RTD (Resistance Temperature Detectors) settings for Class B rise should be used as a starting point. Some motors with 1.0 service factor have Class F temperature rise.

The following tables show the suggested alarm and trip settings for RTDs. Proper bearing and winding RTD alarm and trip settings should be selected based on these tables unless otherwise specified for specific applications.

If the driven load is found to operate well below the initial temperature settings under normal conditions, the alarm and trip settings may be reduced so that an abnormal machine load will be identified.

The temperature limits are based on the installation of the winding RTDs imbedded in the winding as specified by NEMA. Bearing RTDs should be installed so they are in contact with the outer race on ball or roller bearings or in direct contact with the sleeve bearing shell.

| Motor Load                 | Class B Temp Rise ≤ 80°C<br>(Typical Design) |      | Class F Temp Rise ≤ 105°C |      | Class H Temp Rise ≤ 125°C |      |
|----------------------------|----------------------------------------------|------|---------------------------|------|---------------------------|------|
|                            | Alarm                                        | Trip | Alarm                     | Trip | Alarm                     | Trip |
| ≤ Rated Load               | 130                                          | 140  | 155                       | 165  | 175                       | 185  |
| Rated Load<br>to 1.15 S.F. | 140                                          | 150  | 160                       | 165  | 180                       | 185  |

#### Winding RTDs - Temperature Limit In °C (40°C Maximum Ambient)

Note: • Winding RTDs are factory production installed, not from Mod-Express.

• When Class H temperatures are used, consider bearing temperatures and relubrication requirements.

#### Bearing RTDs - Temperature Limit In °C (40°C Maximum Ambient)

| Bearing Type       | Anti-Fi | riction | Sle   | eve  |
|--------------------|---------|---------|-------|------|
| Oil or Grease      | Alarm   | Trip    | Alarm | Trip |
| Standard*          | 95      | 100     | 85    | 95   |
| High Temperature** | 110     | 115     | 105   | 110  |

Note: \* Bearing temperature limits are for standard design motors operating at Class B temperature rise.

\*\* High temperature lubricants include some special synthetic oils and greases.

Greases that may be substituted that are compatible with Polyrex EM (but considered as "standard" lubricants) include the following:

| ,                                   | -                         |                             |
|-------------------------------------|---------------------------|-----------------------------|
| <ul> <li>Texaco Polystar</li> </ul> | - Rykon Premium #2        | - Chevron SRI #2            |
| - Mobilith SHC-100                  | - Pennzoil Pennzlube EM-2 | - Chevron Black Pearl       |
| - Darmex 707                        | - Darmex 711              | - Petro-Canada Peerless LLG |

See the motor nameplate for replacement grease or oil recommendation. Contact Baldor application engineering for special lubricants or further clarifications.

### 3-6 Maintenance & Troubleshooting

#### Baldor District Offices Baldor District Offices Baldor District Offices

UNITED STATES

#### ARIZONA

PHOENIX 4211 S 43RD PLACE PHOENIX, AZ 85040 PHONE: 602-470-0407 FAX: 602-470-0464

ARKANSAS CLARKSVILLE 1001 COLLEGE AVE. CLARKSVILLE, AR 72830 PHONE: 479-754-9108 FAX: 479-754-9205

CALIFORNIA LOS ANGELES 6480 FLOTILLA COMMERCE, CA 90040 PHONE: 323-724-6771 FAX: 323-721-5859 HAYWARD 21056 FORBES STREET HAYWARD, CA 94545 PHONE: 510-785-9900 FAX: 510-785-9910

COLORADO DENVER 3855 FOREST STREET DENVER, CO 80207 PHONE: 303-623-0127 FAX: 303-595-3772

9980 PARK MEADOWS DRIVE SUITE 214 LONE TREE, CO 80124-6739 PHONE: 303-339-9629 FAX: 303-339-9633

CONNECTICUT WALLINGFORD 65 SOUTH TURNPIKE ROAD WALLINGFORD, CT 06492 PHONE: 203-269-1354 FAX: 203-269-5485

FLORIDA LUNIDA TAMPA/PUERTO RICO/ VIRGIN ISLANDS 3906 EAST 11TH AVENUE TAMPA, FL 33605 PHONE: 813-248-5078 FAX: 813-248-5078 FAX: 813-247-2984

GEORGIA ATLANTA 62 TECHNOLOGY DR. ALPHARETTA, GA 30005 PHONE: 770-772-7000 FAX: 770-772-7200

5490 MCGINNIS FERRY PLACE SUITE 133 ALPHARETTA, GA 30005 PHONE: 770-752-4254 FAX: 770-752-4257

ILLINOIS CHICAGO 1601 FRONTENAC ROAD NAPERVILLE, IL 60563 PHONE: 630-848-5100 FAX: 630-848-5110

INDIANA COLUMBUS 3300 TENTH ST COLUMBUS, IN 47201 PHONE: 812-378-2556 FAX: 812-378-2555

INDIANAPOLIS 5525 W. MINNESOTA STREET INDIANAPOLIS, IN 46241 PHONE: 317-246-5100 FAX: 317-246-5110

#### IOWA

DES MOINES 1800 DIXON STREET, SUITE C DES MOINES, IA 50316 PHONE: 515-263-6929 FAX: 515-263-6515

KANSAS 5030 BOB BILLINGS PKWY STE B LAWRENCE, KS 66049 PHONE: 785-749-4339 FAX: 785-749-4217 MARYLAND BALTIMORE 6660 SANTA BARBARA RD. SUITE 22-24 ELKRIDGE, MD 21075 PHONE: 410-579-2135 FAX: 410-579-2677 MASSACHUSETTS BOSTON 6 PULLMAN STREET WORCESTER, MA 01606 PHONE: 508-854-0708 FAX: 508-854-0291 MICHIGAN DETROIT 33782 STERLING PONDS BLVD. STERLING HEIGHTS, MI 48312 PHONE: 586-978-9800 FAX: 586-978-9969 GRAND RAPIDS 668 THREE MILE ROAD NW GRAND RAPIDS, MI 49504 PHONE: 616-785-1784 FAX: 616-785-1788 MINNESOTA MINNEAPOLIS 21080 134TH AVE. NORTH ROGERS, MN 55374 PHONE: 763-428-3633 FAX: 763-428-4551 MISSOURI ST LOUIS 422 INDUSTRIAL DRIVE MARYLAND HEIGHTS, MO 63043 PHONE: 314-298-1800 FAX: 314-298-7660 KANSAS CITY 1501 BEDFORD AVENUE NORTH KANSAS CITY, MO 64116 PHONE: 816-587-0272

FAX: 816-587-3735 NEW YORK AUBURN ONE ELLIS DRIVE AUBURN, NY 13021 PHONE: 315-255-3403 FAX: 315-253-9923

NORTH CAROLINA GREENSBORO 1220 ROTHERWOOD ROAD GREENSBORO, NC 27406 P O BOX 16500 GREENSBORO, NC 27416 PHONE: 336-272-6104 FAX: 336-273-6628

OHIO CINCINNATI 2929 CRESCENTVILLE ROAD WEST CHESTER, OH 45069 PHONE: 513-771-2600 FAX: 513-772-2219 CLEVELAND

8929 FREEWAY DRIVE MACEDONIA, OH 44056 PHONE: 330-468-4777 FAX: 330-468-4778 29525 CHAGRIN BLVD SUITE 208 CLEVELAND, OH 44122 PHONE: 216-360-8296 FAX: 216-360-4172 OKLAHOMA

TULSA 2 EAST DAWES BIXBY, OK 74008 PHONE: 918-366-9320 FAX: 918-366-9338

OREGON PORTLAND 20393 SW AVERY COURT TUALATIN, OR 97062 PHONE: 503-691-9010

FAX: 503-691-9012 PENNSYLVANIA KING OF PRUSSIA 1060 FIRST AVE STE 400 KING OF PRUSSIA, PA 19406 PHONE: 610-768-8018 FAX: 215-672-5759 PHILADELPHIA 1035 THOMAS BUSCH MEMORIAL HIGHWAY PENNSAUKEN, NJ 08110 PHONE: 856-661-1442 FAX: 856-663-6363 PITTSBURGH 159 PROMINENCE DRIVE NEW KENSINGTON, PA 15068 PHONE: 724-889-0092 FAX: 724-889-0094

TENNESSEE MEMPHIS 4000 WINCHESTER ROAD MEMPHIS, TN 38118 PHONE: 901-365-2020 FAX: 901-365-3914 TEXAS

ADDISON ADDISON 3939 BELT LINE ROAD #250 ADDISON, TX 75001 PHONE: 972-499-7746, 499-7747 FAX: 972-242-1505 HOUSTON 4647 PINE TIMBERS 4047 PINE TIMBERS SUITE # 135 HOUSTON, TX 77041 PHONE: 713-895-7062 FAX: 713-690-4540 DALLAS 3040 QUEBEC DALLAS, TX 75247 PHONE: 214-634-7271 FAX: 214-634-8874

UTAH SALT LAKE CITY 2230 SOUTH MAIN STREET SALT LAKE CITY, UT 84115 PHONE: 801-832-0127 FAX: 801-832-8911

VIRGINIA RICHMOND 6767 FOREST HILL AVE STE 305 RICHMOND, VA 23225 PHONE: 804-545-6848 FAX: 804-545-6840 WASHINGTON

KIRKLAND, WA 550 KIRKLAND WAY STE 205 KIRKLAND, WA 98033 PHONE: 425-952-5000 FAX: 775-255-8019

### WISCONSIN

MILWAUKEE 2725 SOUTH 163RD STREET NEW BERLIN, WI 53151 PHONE: 262-784-5940 FAX: 262-784-1215 WAUKESHA N14 W23777 STONE RIDGE DRIVE SUITE 170

WAUKESHA, WI 53188 PHONE: 262-347-2000 FAX: 262-437-0258 INTERNATIONAL SALES FORT SMITH, AR P.O. BOX 2400

FORT SMITH, AR 72902 PHONE: 479-646-4711 FAX: 479-648-5895

CANADA

EDMONTON, ALBERTA 4053-92 STREET EDMONTON, ALBERTA T6E 6R8 PHONE: 780-434-4900 FAX: 780-438-2600

11428-168 STREET EDMONTON, ALBERTA T5M 3T9 PHONE: 780-822-7865 FAX: 780-822-7878

MISSISSAUGA, ONTARIO 244 BRITANNIA ROAD EAST MISSISSAUGA, ONTARIO L4Z 1S6 PHONE: 905-890-5110 FAX: 905-890-5540 OAKVILLE, ONTARIO

2750 COVENTRY ROAD OAKVILLE, ONTARIO L6H 6R1 PHONE: 905-829-3301 FAX: 905-829-3302 DORVAL, QUEBEC

95 RUE LINDSAY DORVAL QUEBEC H9P 2S6 PHONE: 514-422-8818 FAX: 514-422-8982

MONTREAL, QUEBEC 1844 WILLIAM STREET MONTREAL, QUEBEC H3J 1R5 PHONE: 514-933-2711 FAX: 514-933-8639 VANCOUVER

VANCOUVER, BRITISH COLUMBIA 1538 KEBET WAY PORT COQUITLAM, BRITISH COLUMBIA V3C 5M5 PHONE 604-421-2822 FAX: 604-421-3113

WINNIPEG, MANITOBA 54 PRINCESS STREET WINNIPEG, MANITOBA R3B 1K2 PHONE: 204-942-5205 FAX: 204-956-4251

AUSTRALIA UNIT 3, 6 STANTON ROAD SEVEN HILLS, NSW 2147, AUSTRALIA PHONE: (61) (2) 9674 5455 FAX: (61) (2) 9674 2495

UNIT 8, 5 KELLETTS ROAD ROWVILLE, VICTORIA, 3178 AUSTRALIA PHONE: (61) (3) 9753 4355 FAX: (61) (3) 9753 4366

EL SALVADOR L SALVAUUR RESIDENCIAL PINARES DE SUIZA POL. 15 #44, NVA. SAN SALVADOR, EL SALVADOR PHONE: +503 2288-1519 FAX: +503 2288-1518

CHILE

HILE LUIS THAYER OJEDA 166, OF 402 - PROVIDENCIA SANTIAGO, CHILE PHONE: 56-2-290-0762 FAX: 56-2-290-0762 CHINA

ROOM NO. A-8421 JIAHUA BUSINESS CENTER

51AH0A BUSINESS CENTE 808 HONG QIAO ROAD SHANGHAI 200030, CHINA PHONE: (86-21) 6447 3060 FAX: (86-21) 6407 8620 UNIT 905, 9TH FLOOR,

UNII 905, 91H FLOOR, TOWER & WANDA PLAZA NO. 93 JIANGUO ROAD, CHAOYANG DISTRICT BEIJING, 100022, CHINA PHONE +86 (010) 58205216 FAX +86 (010) 58204231

GERMANY DIESELSTRASSE 22

D-85551 KIRCHHEIM MUNICH, GERMANY PHONE: +49 89 90 5080 FAX: +49 89 90 50 8492

HERMANN-HEINRICH-GOSSEN-STRASSE 3 D-50858 KÖLN, GERMANY PHONE: 49 2234 37941 0 FAX: 49 2234 37941 64

INDIA 14. COMMERCE AVENUE

MAHAGANESH COLONY PAUD ROAD PUNE - 411038 MAHARASHTRA, INDIA PHONE: 91 20 25452717, 25452718 FAX: 91 20 25452719 ITALY ALT BALDOR ASR AG SUCCURSALE DI MENDRISIO VIA BORROMINI, 20A CH-6850 MENDRISIO SWITZERLAND PHONE: 0041 91 640 99 50 FAX: 0041 91 630 26 33 JAPAN DIA BLDG 802, 2-21-1 TSURUYA-CHO, Z-21-113004-KU KANAGAWA-KU YOKOHAMA, 221-0835, JAPAN PHONE: 81-45-412-4506 FAX: 81-45-412-4507

KOREA

ROM 208-37 INCHEON INDUSTRIAL GOODS CIRCULATING CENTER SONGHYEON 3-DONG, DONG-GU INCHEON. KOREA, 401-705 PHONE: (82) 32 588 3253 FAX: (82) 32 588 3254

MEXICO LEON, GUANAJUATO KM, 2.0 BLVD. AEROPUERTO LEÓN 37545, GUANAJUATO, MÉXICO PHONE: 52 477 761 2030 FAX: 52 477 761 2010

MIDDLE EAST & NORTH AFRICA VSE INTERNATIONAL CORF P. O. BOX 5618 BUFFALO GROVE, IL 60089-5618 PHONE: 847 590 5547 FAX: 847 590 5587 SINGAPORE 51 KAKI BUKIT ROAD 2 K B WAREHOUSE COMPLEX SINGAPORE 417863 PHONE: (65) 6744 2572 FAX: (65) 6747 1708

PANAMA

ANAMA AVE. RICARDO J. ALFARO EDIFICIO SUN TOWERS MALL PISO 2, LOCAL 55 CIUDAD DE PANAMÁ, PANAMÁ PHONE: +507 236-5155 FAX: +507 261-5355

SWITZERLAND POSTFACH 73 SCHUTZENSTRASSE 59 CH-8245 FEUERTHALEN SWITZERLAND PHONE: +41 52 647 4700 FAX: +41 52 659 2394

TAIWAN 1F, NO 126 WENSHAN 3RD STREET, NANTUN DISTRICT, TAICHUNG CITY 408 TAIWAN R.O.C PHONE: (886) 4 238 04235 FAX: (886) 4 238 04463 UNITED KINGDOM 6 BRISTOL DISTRIBUTION PARK HAWKLEY DRIVE BRISTOL BS32 0BF U.K. PHONE: #44 1454 850000 FAX: #44 1454 859001

VENEZUELA

AV. ROMA. QTA EL MILAGRO. URB. CALIFORNIA NORTE CARACAS, 1070 VENEZUEI A PHONE: 58-414-114-8623 FAX: 58-412-322-5790

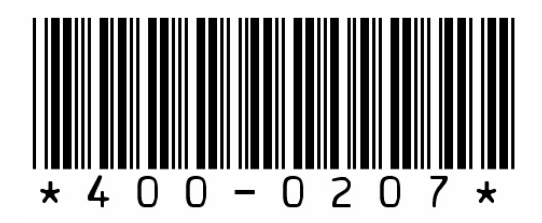

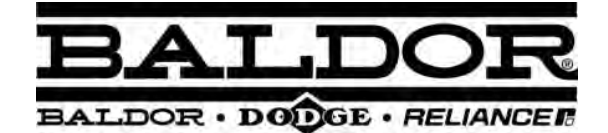

BALDOR ELECTRIC COMPANY World Headquarters P.O. Box 2400 Fort Smith, AR 72901-2400 (479) 646-4711 Fax (479) 648-5792 www.baldor.com

© Baldor Electric Company MN400

Printed in USA 2/07

# **Progressive Cavity Pump**

# seepex<sub>®</sub>com

# Operating and Assembly Instruction Progressive Cavity Pump

seepex Inc. 511 Speedway Drive Enon, Ohio 45323 Tel +1 (937) 864-71 50 Fax+1 (937) 864-71 57 sales@seepex.net www.seepex.com

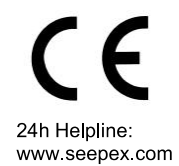

Commission No. 844206

**Type** MD 0015-24

Job#

2120037

Read instructions before beginning any work!

Always keep instructions handy on the worksite.

Operating and Maintenance Instructions Progressive Cavity Pump

| item   | document             | denomination                                              |
|--------|----------------------|-----------------------------------------------------------|
| 1.0.0  | OM.GEN.01e           | General                                                   |
| 2.0.0  | OM.SAF.01e           | Safety                                                    |
| 3.0.0  | OM.TRA.01e           | Transport and Intermediate Storage/Long Term Preservation |
| 4.0.0  | OM.DES.01e           | Description of the seepex pump and Accessories            |
| 5.0.0  | OM.INS.01e           | Assembly and Installation                                 |
| 6.0.0  | OM.COM.01e           | Commissioning/De-commissioning                            |
| 7.0.0  | OM.MAI.42e           | Service and Maintenance                                   |
|        | OM.PJT.04e           | Pin Joint Assembly                                        |
|        | OM.HBD.01e           | Holding Band Re-assembly                                  |
| 8.0.0  | OM.REC.01e           | Breakdown, reasons, remedies                              |
| 9.0.0  | OM.ACC.01e           | Auxiliary seepex documentation                            |
| 9.0.0  | Commno.              | Data sheet                                                |
|        | CHA.0015-24.use      | Characteristic Curves                                     |
|        | 103-006B2            | Sectional drawing                                         |
|        |                      | Parts list                                                |
|        | OM.SEAe              | Shaft Sealing                                             |
|        | 103-0GA/M120-0-122A4 | Sectional drawing shaft sealing                           |
|        | OM.WPS.42e           | Wearing parts and gaskets                                 |
|        | 103-C36/M030-C-207A4 | Dimensional drawing                                       |
|        | OM.SPT.01e           | Tools                                                     |
|        |                      | Accessories                                               |
| 10.0.0 | OM.MDS.01e           | Manufacturer's documents from sub-supplier                |
| 99.0.0 | OM.ADR.01e           | seepex Subsidiaries                                       |

#### 1.0 General

#### 1.1 Application

These operating instructions contain basic information on the installation, commissioning and maintenance of seepex machines. Compliance with the work steps described in the individual sections is essential.

# 1.2 Details of the seepex machines

#### 1.2.1 Operating Instructions

The Commission Number (comm. no) assigns the operating instructions to a particular seepex machine. The operating instructions are produced in relation to a specific job/commission and are valid only for the machine whose comm. no. is identical with that indicated on the cover sheet and possessing the associated data sheet, Point 9.

#### 1.2.2 Manufacturer

The machines were manufactured by seepex.

#### 1.2.3 Range, Size, Version

of the machines are stated in the appended data sheet, Point 9.

#### 1.2.4

Machine Comm. No. and Year of Construction

are stated on the type plate at the machine.

#### 1.2.5

#### **Release Date of the Operating Instructions**

is stated on the cover sheet of the operating instructions.

#### 1.2.6 Modifications, Notes of Modification

If modifications to the machines are carried out in agreement with seepex, a new set of operating instructions will be provided, or the existing operating instructions will be supplemented by an additional sheet together with a new cover sheet. The date of modification and modification index will be noted on the new cover sheet. 1.2.7 EEC Machine Directive

#### 1.2.7.1 Manufacturer's Declaration

seepex Manufacturer's Declaration as required by the EEC Machine Directive 89/392/EEC, Appendix II B:

The seepex machines delivered in accordance with our design are intended to be fitted in one machine or assembled together with other machines to form one machine/plant. The commissioning of the machine is forbidden until such a time as has been established that the entire machine/plant satisfies the requirements of the EEC Directive for Machines as amended 91/368/EEC and 93/44/EEC.

Particular attention must be paid to the safety requirements specified in EN809 (s and Equipment for Fluids) as well as the information in these operating instructions.

#### 1.2.7.2 Declaration of Conformity

seepex machines possessing no safety accessories do not fulfill the requirements of the EEC Machine Directive 89/392/EEC as amended 91/368/EEC and 93/44/EEC.

For this reason, no Declaration of Conformity as required by the EEC Machine Directive 89/392/EEC, Appendix IIA can be issued before appropriate safety devices have been installed/mounted on the machine and/or plant with due regard to the information given in these operating instructions.

The following harmonized standards are particularly applicable:

EN 809, EN292T1, EN292T2 Applicable national standards and specifications must be taken into consideration.

Following assessment of the conformity of the machine/plant with the EEC Machine Directive, customers may on their own initiative place on the full machine/plant the EEC symbol 'CE' as defined in Identification Directive 93/68/EEC.

#### CAUTION

This documentation must be kept available for at least 10 years.

Ausgabe issue B / 02.01.2006 Dokument OM.GEN.01e Blatt sheet 1 (2)

#### 1.2.8

#### Copyright and Industrial Property Rights

These operating instructions are copyrighted. The reproduction, in particular by photocopying, of these instructions is not permitted (§§ 54, 54 UrhG) and constitutes a criminal offence (§ 106 UrhG). Proceedings will be instituted if the copyright is violated.

#### 1.2.9

#### **Specifications Required for Inquiries and Orders**

The following information must be included when inquiring about replacement parts or placing orders: - comm. no.

- / machine type

This information is given on the type plate mounted the machine.

**1.2.10 Technical Data Sheet** see Point 9.

#### 1.2.11 Performance Data, Load Index, Power Consumption

are indicated in the associated data sheet, Point 9.

#### 1.2.12 Sound Pressure Level

The sound pressure level and/or noise characteris-tics of the seepex machines are ascertained in accordance with DIN 45635. The measuring guidelines are largely identical with the international standards ISO 3740-1980 and ISO 3744-1981.

#### 1.2.13 Operating Range

Employment of the machine is not permissible for purposes other than those stated in the data sheet, see Point 9. seepex cannot accept liability for damage arising through failure to comply with this operating range.

1.3 Supplementary Information

1.3.1 Accessories, Optional Extras

Please refer to the data sheet, Point 9.

#### 1.3.2 Company Address, Service Addresses

see Point 11

#### 2.0 Safety

These operating instructions contain basic requirements to be observed during the installation, operation and maintenance of the machine. Therefore, the instructions must be read by the mechanical fitter and by the technical personnel/operator responsible for the machine prior to assembly and commissioning, and kept available at the operating site of the machine/plant at all times.

Compliance is required not only with the general safety instructions given in this section but also with the detailed instructions, e.g. for private usage, given under the other main headings in these operating instructions.

#### 2.1

#### Labeling of Advice in the Operating Instructions

In these operating instructions safety advice whose non-observance could lead to danger for life or limb is labeled with the following general hazard symbol:

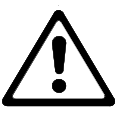

safety symbol acc. to ISO 3864 - B.3.1

Warnings regarding electric power are labeled with:

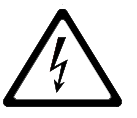

safety symbol acc. to ISO 3864 - B.3.6

Safety instructions whose non-observance could jeopardize the machine and its functions are labeled by the word

#### CAUTION

Always comply with instructions mounted directly on the machine, e.g.

- rotational direction arrow
- fluid connection indicators

and ensure that the information remains legible.

# 2.2 Personnel Qualifications and Training

Personnel charged with operation, maintenance, inspection and assembly must be in possession of the appropriate qualifications for the tasks. The company operating the machine must define exact areas of responsibility, accountabilities and personnel supervision schemes. Personnel lacking the required skills and knowledge must receive training and instruction. If necessary, the opera-ting company may commission the manufacturer/ supplier to conduct these training courses. Furthermore, the operating company must ensure that the personnel fully understand the contents of the operating instructions.

#### 2.3

# Dangers Resulting from Failure to Observe Safety Instructions

Failure to comply with the safety instructions may lead to hazards to life and limb as well as dangers for the environment and the machine. Non-observance of safety instructions can invalidate the right of claim to damages.

The following are just some **examples** of possible dangers resulting from failure to comply with the safety instructions:

- Failure of important machine/plant functions
- Failure of prescribed methods of service and maintenance
- Danger to life and limb due to electrical, mechanical and chemical influences
- Danger to the environment due to the leakage of hazardous substances

#### 2.4

#### Safety-conscious Working

Always comply with the safety instructions listed in this document, the existing national accident prevention regulations and any company-internal work, operating and safety rules.

| Ausgabe | C / 03 01 2006 | Dokument | OM SAE 01a  | Blatt | 1 (2) |
|---------|----------------|----------|-------------|-------|-------|
| issue   | C/03.01.2000   | document | OWI.SAL UTE | sheet | 1 (2) |

#### 2.5

# Safety Instructions for the Operating Company/Machine Operator

- Any potentially hazardous hot or cold machine parts must be provided with protection against accidental contact at the customer's premises.
- Protective guards for moving parts (e.g. coupling) must never be removed while the machine is in operation.
- Leakages (e.g. in the shaft seal) of hazardous conveying liquids (e.g. explosive, toxic, hot) must be drained in such a way that no danger arises for persons or for the environment. Always observe the relevant statutory requirements.
- The risk of exposure to electrical power must be eliminated (for details, see the VDE regulations, for example, or those of the local power supply company).

#### 2.6

#### Safety Instructions for Maintenance, Inspection and Assembly Work

The operator must ensure that all maintenance, inspection and assembly tasks are carried out by authorized and qualified personnel who have studied the operating instructions closely and become sufficiently familiar with the machine.

As a basic rule, the machine must be brought to a standstill before work is carried out. Always comply with the de-commissioning procedure described in this document.

Any machiness or assemblies conveying media that are detrimental to health must be decontaminated.

Immediately following completion of work, all safety and protective devices must be replaced in position and, where applicable, re-activated.

Before re-starting the machine, observe the points listed under the heading "Initial Startup".

#### 2.7

# Unauthorized Modification and Manufacture of Replacement Parts

Conversions or modifications of the machine are permissible only in consultation with the manufacturers. Original manufacturer replacement parts and manufacturer-approved accessories enhance the operational safety of the machine. The usage of unauthorized parts may lead to the nullification of the manufacturer's liability for any resultant damages.

#### 2.8

#### Impermissible Modes of Operation

The operational safety of the machines supplied is warranted only for employment in accordance with the intended use as defined in Section 1 - General of these operating instructions. Never allow the threshold values specified in the data sheet to be exceeded.

#### 3.0 Transport and Intermediate Storage

3.1 Safety Precautions

Employ appropriate transport means, hoists and tools when transporting and storing the machine, always observing the safety instructions.

#### 3.2 Transport

Depending on its weight, the seepex machine must be transported manually or with appropriate transport means. Comply with the transport instructions on the packing.

#### 3.3 Unpacking

The design of the packing is such that the equip-ment can be removed manually or, if demanded by the weight, by means of appropriate hoists.

Any screw fittings between the machine and the packing must be undone. Comply with the attached information notices and symbols.

#### 3.4

#### Intermediate Storage/Preservation

Unless otherwise indicated in the data sheet, seepex machines are provided with preservation only for the duration of transport. If a long period of intermediate storage is foreseen before the machine is commissioned, it is necessary to pro-vide supplementary preservation. If necessary, the appropriate measures should be drawn up in consultation with seepex.

Intermediate storage in extreme climatic conditions is permissible only for machine whose design is appropriate to the circumstances. If necessary, seepex must be consulted.

CAUTION

Pumps of the range MAP If the period from supply and subsequent storage until the commissioning is more than 4 weeks, the hoses should be dismantled, refer to Point 7.

#### 3.5 Protection against Environmental Influences

To afford protection against environmental influences, the intermediate storage location must be dry, enclosed and free from frost.

Long-term storage/preservation of seepex progressive cavity pumps

- 1 Scope
- Size: 0005-24 ... 500-6L
- Range: BN, NS, N, MD
- **Storage period:** > 3 months  $\leq$  24 months
- Preservation/storage
  - Pump components at risk of corrosion, per pt. 2.1.1
  - Pump components not at risk of corrosion, per pt. 2.1.2

#### 2 Description

Pumps intended for a storage period of > 3 months are prepared for long-term storage before delivery by means of appropriate preservation actions. The following chapters are to be observed for storage at the customer's location.

#### 2.1 Preservation/storage

Storage period: > 3 months  $\leq$  24 months

Correctly stored and with the preservation actions taken, the pump can be stored up to a maximum of 24 months.

#### When storing elastomers, changes in size and shore grade may occur.

The function of the pump can be affected.

#### 2.1.1 Pump components at risk of corrosion

#### Characteristic features of preservation

- Pump is completely assembled.
- Casing parts are protected from corrosion with wax spray.
- Coupling rod, plug-in shaft or drive shaft and exposed surfaces of the coupling (if present) are protected from corrosion with wax spray.
- Rotor is installed in the stator and protected from corrosion with silicone oil or glycerine (for EPDM stators). Abutting surface is protected from corrosion with wax spray.
- · Casing openings are closed with a plastic cover.
- In the case of an adjustable belt drive the belts are delivered separately.

#### Storage at customer's location

#### Storage of the pump/pump parts

- In dry, enclosed, frost-free spaces.
- Low vibration.
- Protection measures for pump and drive

To protect pump components and drive components, e.g. rotor, stator, shaft seal and bearing:

- Remove the fan cover on the motor and turn the fan shaft.
- Change the position of the rotor/stator every month by means of a 1/4 turn of the pump shaft.

#### NOTICE

#### Damage to fan shaft/fan wheel.

Function of the drive can be impaired.

> If necessary, remove fan wheel; protect shaft from damage.

Ĩ

Particular environmental influences must be specified by the customer and checked and approved by seepex before storage.

#### Recommissioning

- > Before recommissioning, observe the pump's operating instructions.
  - Remove protective materials/coverings.
  - Make sure that the disassembled/separately stored components are correctly reassembled.

# 2.1.2 Pump components not at risk of corrosion (stainless steel/coated components)

#### Characteristic features of preservation

- Pump is completely assembled.
- · Casing openings are closed with a plastic cover.
- Exposed surfaces of the coupling (if present) are protected from corrosion with wax spray.
- In the case of an adjustable belt drive the belts are delivered separately.

#### Storage at customer's location

- Storage of the pump/pump parts
  - In dry, enclosed, frost-free spaces.
  - Low vibration.
- Protection measures for pump and drive

To protect pump components and drive components, e.g. rotor, stator, shaft seal and bearing:

- Remove the fan cover on the motor and turn the fan shaft.
- Change the position of the rotor/stator every month by means of a 1/4 turn of the pump shaft.

#### NOTICE

#### Damage to fan shaft/fan wheel.

Function of the drive can be impaired.

If necessary, remove fan wheel; protect shaft from damage.

Particular environmental influences must be specified by the customer and checked and approved by seepex before storage.

#### Recommissioning

- > Before recommissioning, observe the pump's operating instructions.
  - Remove protective materials/coverings.
  - Make sure that the disassembled/separately stored components are correctly reassembled.

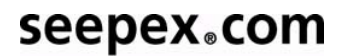

#### 3 Notes and comments

When storing the pump for over 24 months, because of potential corrosion and natural aging of elastomers, greases and oils, we recommend having seepex Customer Service assess the pump before recommissioning it.

#### 4 Documents

seepex internal manufacturing instructions for long-term storage/preservation: HA.LKO.01

#### 5 Revision service

This document is subject to the revision service of the Technical Division (TE) and the respective valid version will be released by Quality Assurance (QA). Change requests shall be processed and checked by the technical department.

#### 4.

Description of the seepex Progressive Cavity Pump and Accessories

#### 4.1

#### General Description, Design and Mode of Operation

Like all progressive cavity pumps, seepex pumps belong to the rotating positive-displacement pump family. The characteristic attribute of these pumps is the special formation and arrangement of the two conveying elements, namely the rotor and the stator.

The difference in the number of threads possessed respectively by the rotor and stator produces a chamber that opens and closes alternately in line with the constant turning motion of the rotor, effecting the continuous transportation of the conveying product from the suction side to the pressure side.

The geometrical formation of the two conveying elements combined with the constant contact that exists between them result in sealing lines that effect an airtight seal between the suction and pressure side in every position of the eccentric screw, even when the pump is stationary. The pump owes its high suction capacity to this sealing between the suction and pressure sides.

#### 4.2 Mechanical Design

Please consult the sectional drawing, Point 9, for the mechanical design of the pump. The data sheet, Point 9, gives information on the design of the pump housing, stator, rotor and rotating components.

Refer to document OM. SEA. \_\_\_, for information on the design of the shaft seal.

The data sheet, specifies details of the design of the drive engine. Further details are given in the appended manufacturer's documents, Point 10.

#### 4.3 Accessories

Consult the data sheet for information.

#### 4.4 Dimensions, Weight

Consult the appended dimensional drawing,

#### 4.5 Design Variants

Refer to the data sheet, Point 9, for the design of the seepex progressive cavity pump. Other design variants are possible, whereby seepex must first check whether a particular pump is suitable for the intended purpose.

#### 4.6

#### **Operating Site Specifications**

Operating site specifications are listed in the data sheet, Point 9. Details of the space required for installation, operation and maintenance are given in Point 5.2.1.

#### 5.0 Assembly / Installation

#### 5.1 Mounting Tools / Hoists

No special tools are required for the assembly and installation of the pump.

The customer must check the dimensions and weight of the seepex progressive cavity pump to ascertain whether the available hoisting apparatus is sufficient for the assembly and fitting of the pump.

#### 5.2 Initial Assembly

#### 5.2.1 Inspection Prior to Commencement of Assembly

#### 5.2.1.1 Location

The place of installation for the pump must con-form with the site stated in the data sheet in Point 9. Any change of location must be checked and approved by seepex.

#### 5.2.1.2 Space Requirements

Customers are responsible for determining the space requirements; the following factors must be taken into consideration:

- dimensions and weight of the machine
- required transport and hoisting equipment
- possible piping layout with allowance for the space allowing disassembly of the rotor as defined in 5.2.1.3
- freedom of movement to: operate the drive / speed regulation read speed and pressure indicators adjust a stator retensioning device, if fitted operate a buffer fluid supply unit, if fitted
- space required for lubrication / renewal of lubricants
- disassembly of mechanical protective devices, e.g. V-belt or coupling protection
- space required for handling the mounting tools, e.g. sufficient wall clearance

#### 5.2.1.3 Space Allowing Disassembly of Stator P

A specific space must be allowed for exchanging the stator. The required dimension "P" is indicated in the index of these operating instructions or in the appended dimensional drawing, Point 9.

o that the nine work can be

Ensure also that the pipe work can be dismounted at this location too.

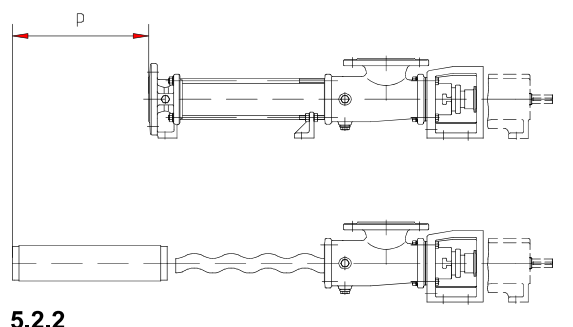

#### Installation of the Fully Assembled Pump

- Installation in conformity with data sheet Installation of the pump is permissible only in accordance with the data sheet specifications and the associated basic drawing, see Point 9. Any change in the position must be checked and approved by seepex.
- I Tension-free mounting of pump This rule applies to pumps with and without drives, to versions with and without baseplate, for mounting on the foundation or other bearing elements. The entire area of all bearing surfaces of the machine must rest on the ground. Any unevenness must be corrected by appropriate supports.
- Correct seating of drives
   All drives have been aligned ready for operation
   and mounted by seepex. However, displace-ments
   may occur during transport or installation. For this
   reason, check that the alignment and fastening of
   the drive and coupling are correct.
- Protective devices On completion of the assembly and installation work, immediately mount all safety and protective devices in their proper locations and set them in operation.

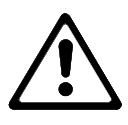

#### 5.2.3 Protective and Controlling Equipment

Information on equipment of this nature, where fitted, is provided in the data sheet, Point 9. Consult the attached manufacturer's specifications, Point 10, for instructions on assembly and installation.

#### 5.2.4 Electric Connection of Electric Motor and Frequency Converter

The electric connections must be established in accordance with the manufacturer's specifications, Point 10, as well as the safety specifications applying at the installation site. The mains voltage and frequency must match the ratings indicated on the type and rating plates.

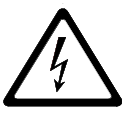

Switch on electric motor direct-on-line

CAUTION

An increased starting torque is necessary due to the clamping between the rotor and stator conveying elements. This means the electric motors that drive the progressive cavity pumps must always be switched on directly. As a rule, star-delta startup is not possible unless special arrangements have been made with seepex.

#### Three-phase cage motor

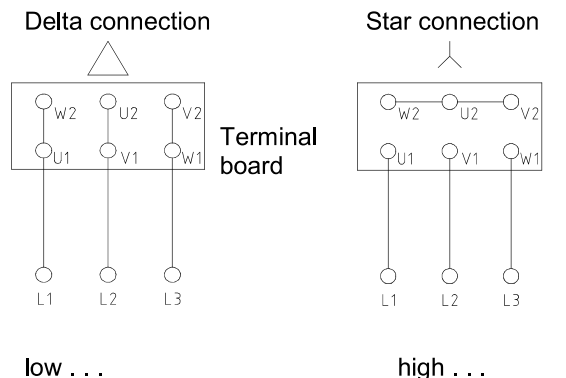

. voltage indicated on rating plate

Speed regulation via frequency inverter When progressive cavity pumps with frequencycontrolled drives are started up problems may occur due to unsuitable or wrongly set frequency inverters. For this reason we recommend the purchase of the complete drive, including frequency inverter, from seepex, so that the frequency inverter can be tuned on the seepex test field along with a trial run. Ensure that customer-supplied frequency inverters comply with the starting torque and running power specified in the appended data sheet, Point 9.

Consult the appended document TI.FRU.01, see Point 9, for further information on the electric connection and the setting of frequency inverter and variable-speed motor.

5.2.5 Piping

#### 5.2.5.1 Suction and Pressure Flanges

The position, nominal width and standard of the suction and pressure flange of the progressive cavity pump are specified in the dimension drawing, Point 9, and data sheet, Point 9. Always observe the rotational direction and flow direction defined in Point 6.2.5.

#### 5.2.5.2

#### Piping Dimensioning CAUTION

The pipe diameters on the suction and pressure sides must be dimensioned in accordance with the customer's pressure-loss calculation in such a way that the pressures specified in the data sheet, Point 9, are not exceeded. The nominal width of the suction pipe should at least match that of the pump suction flange.

#### 5.2.5.3

#### Residue-free Piping

**CAUTION** Prior to starting up the pump, ensure that all pipelines are free from foreign bodies. Installation residues (such as weld spatter, screws, steel chips etc.) will lead to damage of the **seepex** pump for which guarantee claims will not be accepted.

#### 5.2.5.4

#### Tension-free Mounting

CAUTION

Pipelines and other components requiring to be connected with the pump must be mounted without stresses.

#### 5.2.5.5

#### Fluid Connections for Optional Extras

Consult the data sheets, Point 9, for information regarding the optional extras, if any, that are fitted. The technical description is given under Point 9.

#### 6.0 Commissioning/De-commissioning

#### 6.1 Engineering Data

Details regarding all technical specifications and operating conditions are given in these operating instructions together with the data sheet, Point 9.

To guarantee the correct assignment of documentation to pump, the commission number on the

- cover sheet
- and data sheet of these operating instructions must match the commission number stated on
- the nameplate of the pump.

#### 6.1.1 See Point 7.2.2 for Lubricant Chart

6.2 Preparation for Operation

#### 6.2.1 Bearing

**6.2.1.1** See Point 7.2.1.4 for pump bearing.

#### 6.2.1.2

See manufacturer's documents, Point 10, for drive bearings.

#### 6.2.2 Shaft Sealing

See document OM.SEA.\_\_,.

#### 6.2.3

Filling Up of Suction Side to Avoid Dry Running at Startup

#### CAUTION

Before switching on the pump, fill the suction-sided pump casing with fluid so that the first rotations will lubricate the conveying elements immediately. A small quantity of fluid is sufficient for lubrication; the subsequent operation of the pump is self-priming, even if an air column up to the liquid level remains.

#### 6.2.4 Electric/Hydraulic Connections

The connections are listed in the appended manufacturer's documents, Point 10.

The risk of exposure to electrical hazards must be ruled out. Always observe the safety regulations valid at the site of installation.

# $\triangle$

#### 6.2.5 Checking Direction of Rotation

The rotational direction of the pump determines the flow direction of the conveying medium.

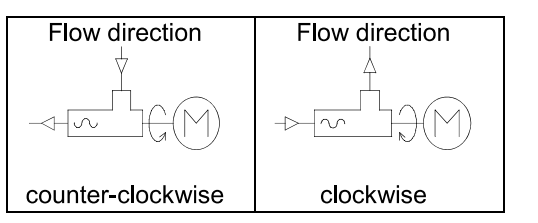

Prior to commissioning the rotational direction of the pump must be checked for compliance with the data sheet specification and the rotational direction arrow on the type plate of the pump.

#### 6.3 Control and Monitoring Equipment

Where applicable, please refer to the associated documents, Point 10, for information on commissioning.

#### 6.3.1 Performance Check

Any optional extras must be subjected to a performance check in conformity with the specifications by seepex or other manufacturers, see manufacturer's documents.

#### 6.3.2 Setting

Unless already performed in the factory, setting must be carried out in accordance with the appended manufacturer's specifications, Point 10. Pay attention to the operating specifications in the data sheet.

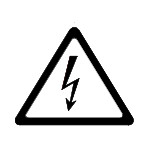

## 6.4

#### **Equipment for Protection of Persons**

Machines must be fitted with mechanical protective devices complying with DIN EN 809.

- Moving or working parts must be protected against accidental contact.
- However, safety considerations demand it be possible at all times to check without hindrance whether the shaft seal is fully functional.
  A protective guard is necessary in this area only if components are mounted on the rotating, smooth shaft.

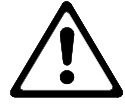

- If pumps are operated with an open suction flange/feed hopper, a suitable protective guard complying with DIN EN 294 must be mounted.
- Country-specific protective regu-lations must be observed at the site of installation.
   Prior to activation of the pump, check the proper function of all protective equipment.

## 6.5

Commissioning

#### 6.5.1 Initial Startup/Re-starting CAUTION

Every seepex progressive cavity pump is designed for the specific operating conditions documented in the data sheet. Commissioning is permissible only if the operating conditions conform with those indicated in the data sheet. Although the potential usages of the seepex pump are not confined to the specified operating conditions, any change in the original conditions must be checked and approved by seepex.

The right to make claims under the warranty agreement will be annulled if operating conditions are changed without prior approval by seepex.

#### 6.5.2 Avoid Dry Running of Pump CAUTION

The dry running of a pump increases the friction between rotor and stator, quickly causing an unacceptably high temperature to develop on the inner surface of the stator. This overheating leads to burning of the stator material and the total failure of the pump. For this reason it is necessary to ensure that the suction-sided flow never dries up completely. If a continuous flow cannot be guaranteed for the plant, it is essential to fit the seepex dry running protection device TSE, available as an optional accessory.

#### 6.5.3

#### **Check Pressure at Suction and Pressure Flanges**

#### 6.5.3.1 Safeguard Pump Against Excessive Pressure at the Suction Flange

The seepex pump is designed to operate with the pressure at the suction flange (suction head or inlet pressure) specified in the data sheet. Deviating pressure conditions may lead to the failure and/or destruction of the shaft seal or entire pump.

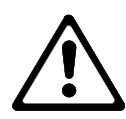

For this reason the suction pressure specified in the data sheet must be guaranteed. Appropriate monitoring devices are oil-filled contact manometers that deactivate the pump.

#### 6.5.3.2

# Safeguard Pump Against Excessive Pressure at the Pressure Flange

The seepex pump operates according to the positive displacement principle. Operation of the pump against an excessive pressure caused by closed valves, by high pressure losses in the piping or by product sedimentation will lead to the destruction of the pump, drive, pipe work and/or downstream equipment. Every progressive cavity pump must therefore be protected against overpressure. Safety valves with bypass pipes or oil-filled contact manometers that disactivate the pump are appropriate protective devices.

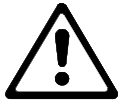

#### 6.5.4 Drive Engine

Consult the attached manufacturer's operating instructions, Point 10, for information on commissioning the drive engine.

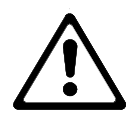

#### 6.5.5

# Establish Clear Passage Through Pipelines

To prevent damage to the pump the unhindered flow of liquid must be guaranteed between the points of entry to and exit from the pipeline. For this reason, open all relevant valves etc. prior to activation of the pump.

#### 6.6 De-commissioning

#### 6.6.1 De-activation

The electric connections must be switched off and protected against accidental re-activation. Observe the safety regulations applying to the plants.

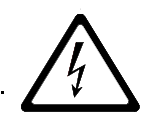

#### 6.6.2 Stationary Pump

The pump and all optional equipment must be provided with the following protection modes while at a standstill:

- Frost protection
- Protection against solid particle deposits
- Protection against sedimentation of the medium
- Corrosion protection for parts in contact with the medium

We recommend that the pipeline and pump be emptied for the duration of the plant standstill. Following evacuation, the pump should be preserved.

#### 6.6.3

#### **Evacuation of the Pump**

The pipeline must be evacuated on the suction and pressure side or shut-off directly behind the pump connections. Drain any residual liquid in the pump casing by opening/ removing the screwed sealing plugs (705) and (502), sealing rings (706) and (503). Casings without screwed plug must be evacuated by the connection branch (SAG and DRS). Refer to the data sheet and the sectional drawing of the associated operating instruction, Point 9, for information on the pump design. Conveying medium residues always remain in the rotor/ stator chambers and may run out during transport or disassembly of the pump. If conveying aggressive or hazardous media, therefore, wear appropriate protective gear during all installation work.

#### 6.6.4 Disassembling the Pump

Dismantle the pipe work by removing the flange bolts (SCH) and flange seals (DFL) or the threaded connections (G).

Disassemble the pump together with the baseplate (GPU) or, as applicable, without the baseplate (GPU) following removal of the bolts (SCH) at the pump feet.

Block-design pumps with direct flangemounted drive engine are liable to become unstable during disassembly. Stability can be restored by propping up the drive engine.

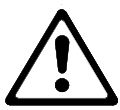

SCH

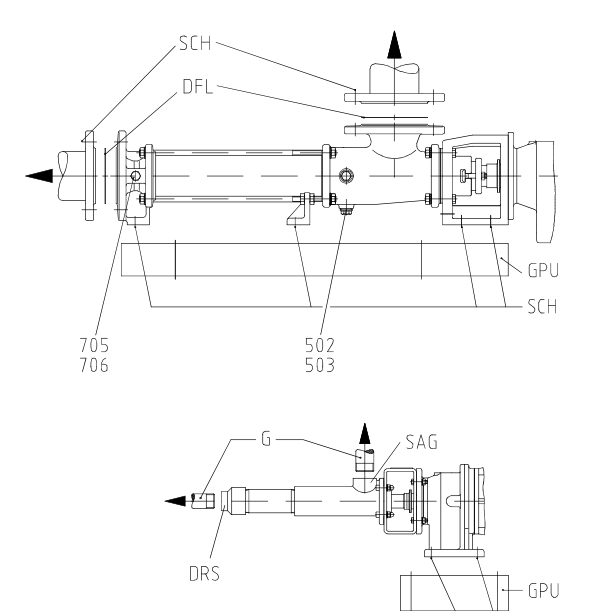

#### 6.6.5 Preservation/Storage

The pump must be preserved prior to storage. Appropriate preservation measures must be agreed with **seepex**. Always state the pump commission number when making inquiries.

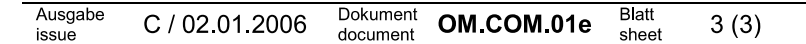

These operating instructions are valid for range MD (stainless steel/tie bolt design) size 0015-24 to 012-24

7. Service and Maintenance

Contents 7.1 General Instructions 7.2 Service and Inspection 7.3 Dismantling 7.4 Re-assembly

The sectional drawing and parts list relevant for items 7.3 and 7.4 can be found in item 9.

#### 7.1 General Instructions

A requirement for the reliable operation of any pump is service and maintenance carried out in compliance with instructions. Maintenance personnel must therefore have access to these operating instructions and adhere to them meticulously. seepex will accept no liability for damages arising from non-observance of these operating instructions.

#### 7.2 Maintenance and Inspection

7.2.1 Lubrication

#### 7.2.1.1 Rotor and Stator

The rotor and stator are lubricated by the conveying product.

#### 7.2.1.2 Shaft Sealing

Consult document OM.SEA.\_\_\_ for information on shaft sealing lubrication.

#### 7.2.1.3 Pin Joint

The pin joints are filled with special grease and are lubricated for the expected duration of service. The seepex joint grease specified in the index of these operating instructions should exclusively be used for any required maintenance work.

#### CAUTION

Usage of other grease types will lead to premature joint failure and excludes any right to claims under guarantee.

#### 7.2.1.4 Bearing of the Pump/Drive Engine

The bearing of the rotating pump parts is effected by the drive engine. Lubrication instructions are therefore included in the appended drive engine operating instructions, item 10.

#### 7.2.2 Lubricant Filling Levels

Details are specified in the index.

#### 7.2.3 Drives and Optional Extras

For maintenance and inspection specifications, see the appended manufacturer's documents, item 10.

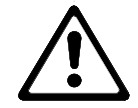

7.2.4 Supervision during Operation

7.2.4.1 Shaft Sealing

See document OM.SEA.\_\_\_.

7.2.4.2 Optional Extras

To be monitored in accordance with the separate documents, item 9/item 10.

7.2.4.3 Drive Engines

To be monitored in accordance with the separate manufacturer's documents, item 10.

#### 7.2.5 Preventive Measures

To avoid expenses incurred by lengthy stop periods of the pump, seepex recommends the acquisition of a set of wearing parts and a set of gaskets. The scope is listed in document OM.WPS.42.

Ausgabe A / 18.02.1998 Dokument OM.MAI.42e Blatt 1 (4)

#### 7.3 Dismantling the seepex Progressive Cavity Pump

Tools are required for dismantling and re-assembly. These tools are listed in item 9 of document OM.SPT.01.

The stator (601) and the rotating pump parts can be exchanged at site. The rotating pump parts can be either dismantled as a complete rotating unit (RTE) (item 7.3.4) or as individual components (item 7.3.5).

Before commencing the dismantling of pump parts, protect the pump against tipping or falling down by fastening it at the drive (ANT).

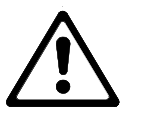

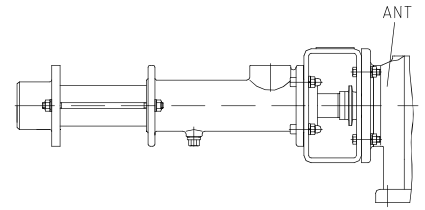

7.3.1 Pressure Branch (700) - Dismantling

Prior to dismantling see item 7.3.2 Pressure branch (700) **without** reducing unit (707)

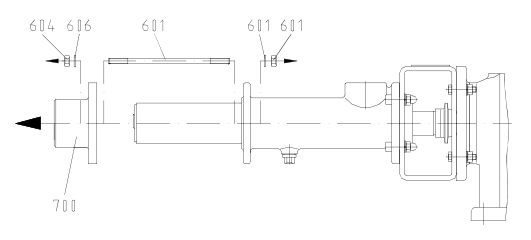

Pressure branch (700) with reducing unit (707)

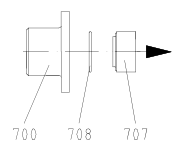

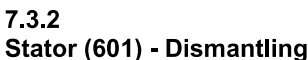

• Easier assembly:

Disassembly of the stator can be made considerably easier by first moistening the inner surface of the stator with antiseize agent (soft or liquid soap). Before removing the pressure flange (700), pour the antiseize agent into the opening between rotor and stator on the pressure flange side. Several clockwise (see item 6.2.5) revolutions of the rotor will then distribute the antiseize agent over the inner surface of the stator reducing the friction between rotor and stator considerably. • Lock drive shaft against rotation. Dismantling of the stator (601) with tool (W13/see item 9.).

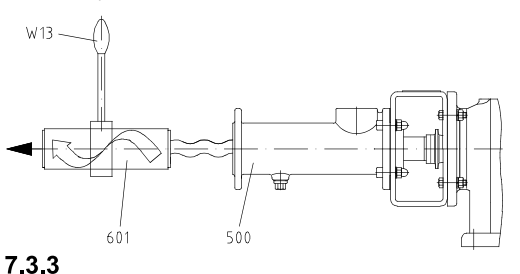

Suction Casing (500), Casing Gasket (501) -Dismantling

Provide the rotor (600) with a protective cover (SH). Suction casing (500) **without** reducing unit (529)

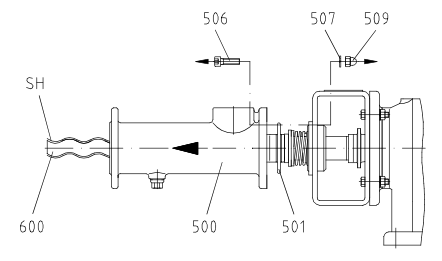

Suction casing (500) with reducing unit (529)

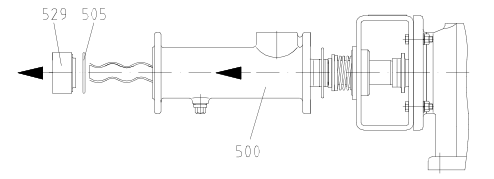

#### 7.3.4

#### Rotating Unit (RTE) - Dismantling CAUTION

Before dismantling the rotating unit it is essential to observe the specifications in document OM.SEA. Shaft Seal Dismantling, see item 9.

- Remove flushing connections at shaft seal housing (SEA).
- Raise/shift splash ring (310) and eject plug-in shaft pin (309) in horizontal direction.
- Remove rotating unit (RTE)/plug-in shaft (307), together with shaft seal (SEA) from output shaft of the drive (ANT). See Document OM.SPT.01, item 9 for tool (W10) used for pulling off.
- See document OM.SEA.\_\_, for removal of the shaft seal (SEA) from the plug-in shaft (307).

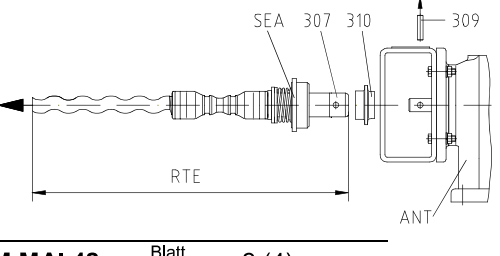

#### 7.3.5 Rotating Pump Parts - Dismantling

#### 7.3.5.1 Rotor (600), Coupling Rod (400)

Detach the rotor (600) and coupling rod (400) from the plug-in shaft (307) by dismantling the joint (G) in accordance with item 7.3.6.

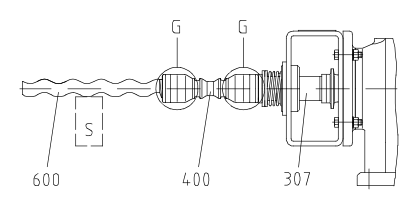

#### 7.3.5.2 Plug-in Shaft (307)

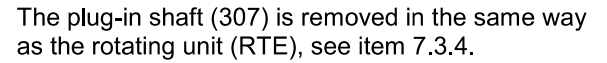

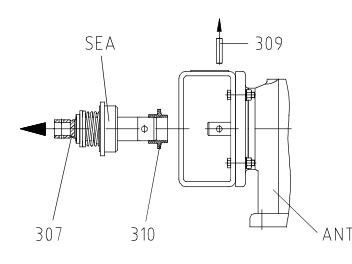

#### 7.3.6 Dismantling of Joint

see document OM.PJT.04 item 1.

#### 7.3.7 Shaft Sealing

See document OM.SEA.\_\_\_ for information on dismantling the shaft sealing.

#### 7.3.8

#### Lantern (200)/Drive (ANT) - Dismantling

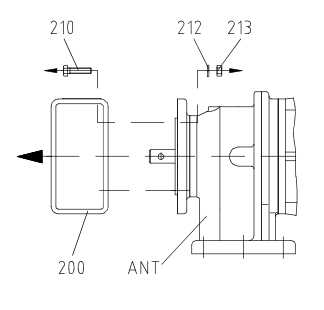

#### 7.4 Re-assembly

Before commencing the re-assembly, fasten the lantern (200) in such a way that the drive and the pump components cannot tip or fall down during the re-assembly.

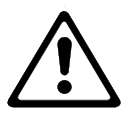

#### 7.4.1

#### Lantern (200)/Drive (ANT) - Assembly

Clean flange bearing surfaces (FLS), centering diameter and output pivot of the drive (ANT).

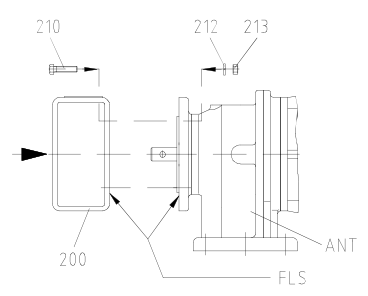

#### 7.4.2 Rotating Unit (RTE) - Re-assembly

The rotating unit (RTE) has been assembled in accordance with the description in document OM.PJT.04.

- Mount shaft seal (SEA) on plug-in shaft (307) as described in document OM.SEA.\_\_\_, see item 9.
- Moisten splash ring (310) and plug-in shaft (307) with joint grease (see index for type) and slide splash ring (310) onto plug-in shaft (307), observing the fitting position of the splash ring, (see lettering on the splash ring).
- Apply antiseize graphite petroleum on the output pivot of the drive (ANT) and slide on the rotating unit (RTE). Insert plug-in shaft pin (309) horizontally.
- Splash ring position (310) Outer edge of splash ring (310) has to occlude with outer edge of plug-in shaft (309).

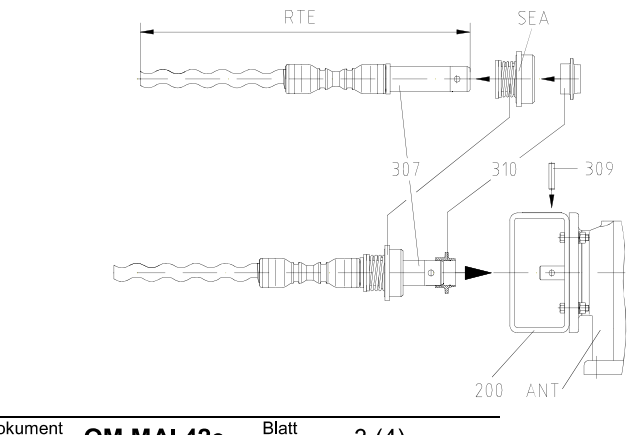

| Ausgabe<br>issue | A / 18.02.1998 | Dokument<br>document | OM.MAI.42e | Blatt<br>sheet | 3 (4) |  |
|------------------|----------------|----------------------|------------|----------------|-------|--|
|                  |                |                      |            |                |       |  |

#### 7.4.3 Rotating Pump Parts - Re-assembly

Prepare main components: Prepare rotor (600), coupling rod (400) and plug-in shaft (307) as described in document OM.PJT.04 item 2 to 2.3 Joint (G) re-assembly as described in document OM.PJT.04 item 3.

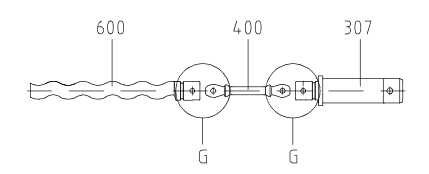

#### 7.4.4

#### Suction Casing (500), Casing Gasket (501) - Reassembly

Lay protective cover (SH) over rotor (600). Assemble casing gasket (501) and suction casing (500). Suction casing (500) **without** reducing unit (529)

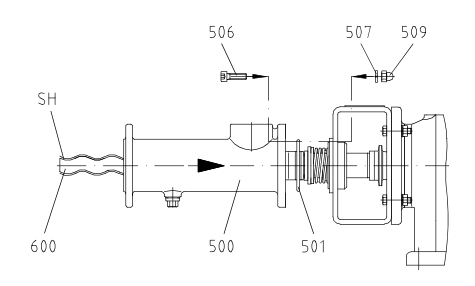

#### Suction casing (500) with reducing unit (529)

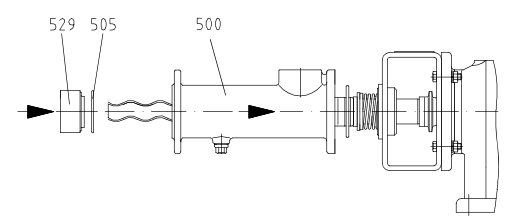

#### 7.4.5 Stator (601) - Assembly / Re-assembly

#### Easier assembly:

Assembly of the stator can be much facilitated by moistening the stator (601) and rotor (600) with an antiseize agent (soft or liquid soap) prior to assembly. The antiseize agent is evenly distributed on the inner surface of the stator and on the rotor. By this, the friction between rotor and stator is considerably reduced.

Lock drive (ANT) shaft against rotation. Turn stator (601) to the right using a tool (W13/see item 9) and slip it onto rotor (600) at the same time.

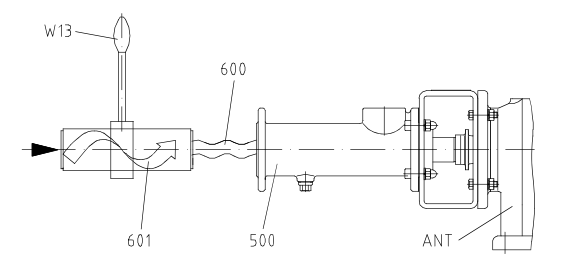

#### 7.4.6 Pressure Flange (700) - Assembly CAUTION

Tighten tie bolts (602 and 603) equally. Pressure flange (700) **without** reducing unit (707)

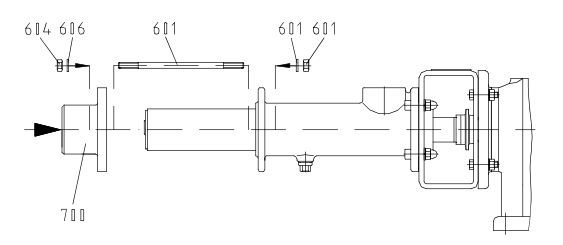

#### Pressure flange (700) with reducing unit (707)

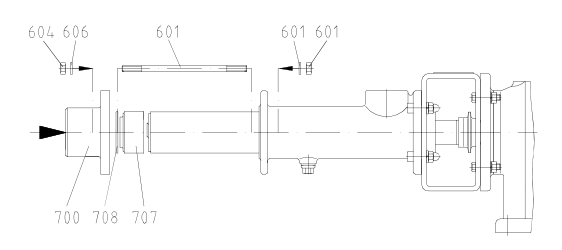

| Ausgabe<br>issue | A / 18.02.1998 | Dokument<br>document | OM.MAI.42e | Blatt<br>sheet | 4 (4) |  |
|------------------|----------------|----------------------|------------|----------------|-------|--|
|                  |                |                      |            |                |       |  |

#### 1.0 Dismantling of Joint

#### 1.1 Holding Band (406) - Dismounting

Cut through loop (SCL) of the holding band (406) with a metal saw.

Wear protective goggles when squeezing out the two halves of the holding band loop (SCL).

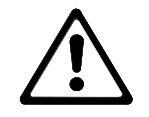

#### Remove holding band (406).

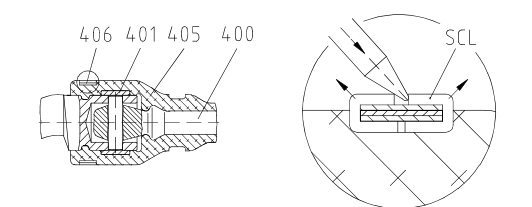

#### 1.2 Rotor (600) - Dismantling

Withdraw universal joint sleeve (405) with retaining sleeve (401) in coupling rod direction and fix it by using a special maintenance tool (W15/see document OM.SPT.01)

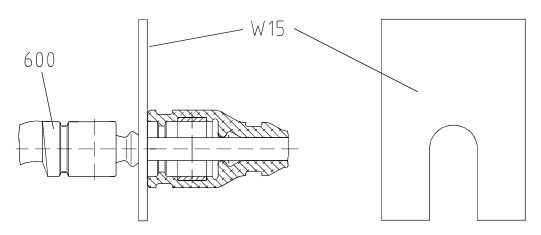

#### Separation of Joint

Eject coupling rod pins (402). Pull coupling rod (400) out of joint top.

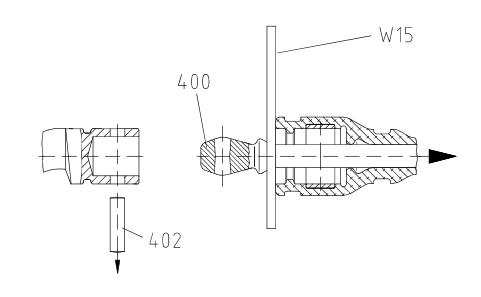

#### 1.3 Universal Joint Sleeve (405)

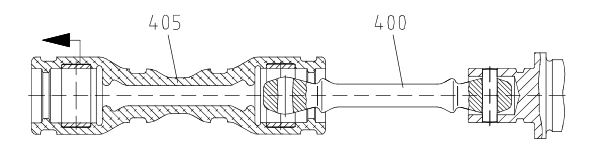

1.4 Coupling Rod (400)

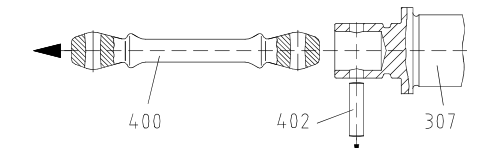

#### 1.5 Retaining Sleeve (401)

Remove retaining sleeve (401) from universal joint sleeve (405).

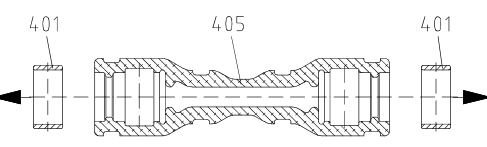

#### 2.0

#### Prepare main components for Re-assembly

#### 2.1

#### Rotor (600) - Preparation for Joint Assembly

First remove any burr, flaws or similar defects from the rotor, then clean it.

If the hole for the coupling rod pin (402) has worn out, a new rotor (600) has to be installed.

#### 2.2

# Coupling Rod (400) - Preparation for the Joint Assembly

Clean coupling rod and check top drilling regarding wear.

#### CAUTION

If the top drilling shows wear, a new coupling rod will have to be used.

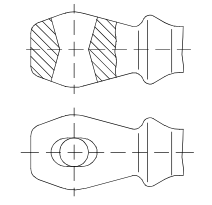

Correct top drilling

| Ausgabe<br>issue | B / 03.01.2006 | Dokument<br>document | OM.PJT.04e | Blatt<br>sheet | 1 (2) |  |
|------------------|----------------|----------------------|------------|----------------|-------|--|
|------------------|----------------|----------------------|------------|----------------|-------|--|

#### 2.3

# Plug-in Shaft (307) - Preparation for Joint Assembly

Remove any burr, flaws or similar defects from the plug-in shaft (307), then clean it.

If the hole for the coupling rod pin (402) has worn out, a new plug-in shaft (307) has to be installed.

#### 3.0

## Joint - Re-assembly

CAUTION

To ensure a perfect operation of the joints, coupling rod pins (402) and coupling rods (400) showing wear should be replaced. Refer to Point 2.2

#### 3.1

#### Joint Grease (098)

Joint head at rotor (600) and plug-in shaft (307) Fill joint head with joint grease (098). (Regarding joint grease (098) refer to index of operating instruction)

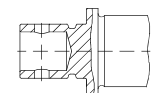

#### 3.2 Coupling Rod (400)

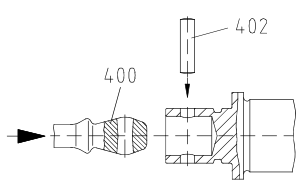

## 3.3

#### **Retaining Sleeve (401)**

Moisten both sides of retaining sleeve (401) with joint grease and insert this unit in universal joint sleeve (405).

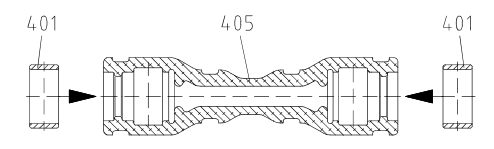

#### 3.4 Universal Joint Sleeve (405)

Moisten surface of coupling rod (400) and inner surface of universal joint sleeve with joint grease Regarding joint grease (098) refer to index of operating instruction.

Slip universal joint sleeve (405) with fitted retaining sleeves (401) onto coupling rod (400) and joint head.

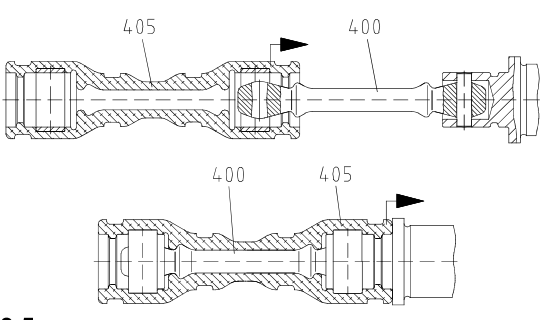

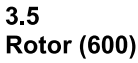

Push back universal joint sleeve (405) at rotor side towards coupling rod (400) and fix it using the relevant tool (W15/refer to document OM.SPT.01).

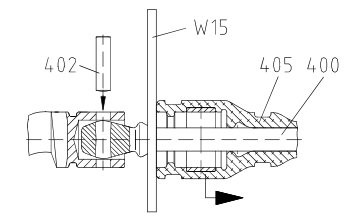

Slip universal joint sleeve (405) onto joint head.

#### 3.6 Universal Joint Sleeve - Deaeration

Deaerate interior space of joint at the side of plug-in shaft and rotor using relevant tool/screw driver (WS)

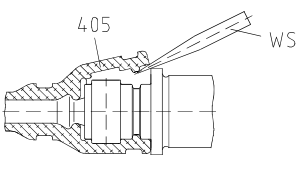

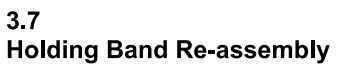

Mount holding band (406) using tool (W3/OM:SPT.01) as described in document OM.HBD.01.

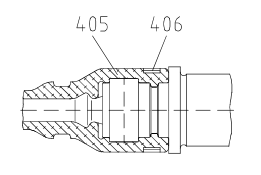

| Ausgabe<br>issue | B / 03.01.2006 | Dokument<br>document | OM.PJT.04e | Blatt<br>sheet | 2 (2) |  |
|------------------|----------------|----------------------|------------|----------------|-------|--|
|                  |                |                      |            |                |       |  |

#### Holding Band (HBD) - Assembly

Tools required for the re-assembly, see document OM.SPT.01.

I Prepare holding band

Only prefabricated double-band holding bands should be used. The diameter ( $\emptyset$ ) and in particular the breadth (b) of the holding band is matched to the universal joint sleeve.

I Test holding band

The bent holding band (HBD) must fit against the holding band loop (SCL), if necessary apply pressure with the tool/pliers (WZ).

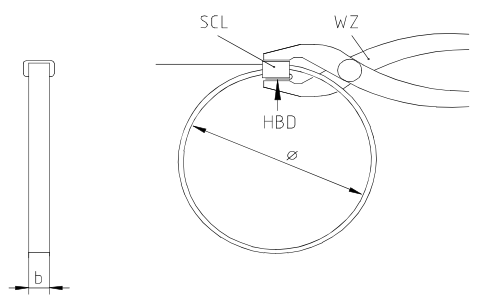

Assembly of holding band

Insert holding band in tool (W3/ see Point 9). Hold free end of holding band with control lever (EX), turn crank (KU) until the holding band is strained and fitting against the holding band loop (SCL). Carefully contract holding band until it fits inside the circular groove of the universal joint sleeve.

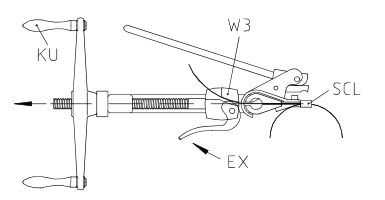

Correct holding band tension (HBD)

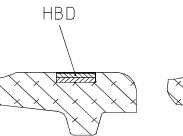

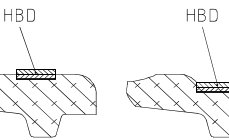

CorrectIncorrectHolding bandHolding bad(HBD) has(HBD) is toslightly con-slack andtracted outerliable to slform ofunivers-al jointsleeve and isstuck in

position.

IncorrectIncorrectHolding bandHolding band(HBD) is too(HBD) is too tight.slack andUniversal jointliable to slip.sleeve will be<br/>damaged/sheared<br/>off.

I Folding back the holding band (HBD)

Slowly swivel mounting tool upward by 60°, at the same time slackening the crank (KU) by approximately one half revolution. Swivel cutting lever (SH) forward until the pressure plate fits against the holding band loop (SCL).

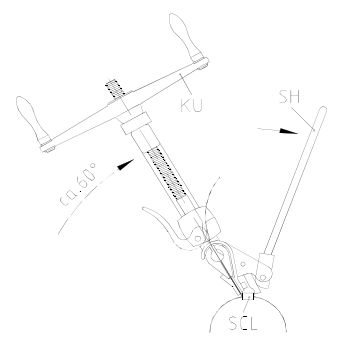

| Ausgabe B / 02.01.2006 | Dokument OM.HBD.01e | Blatt<br>sheet | 1 (2) |  |
|------------------------|---------------------|----------------|-------|--|
|------------------------|---------------------|----------------|-------|--|

Shearing off holding band (HBD) made of material AISI 304 and AISI 316

A blow with the palm of the hand against the cutting lever (SH) causes the end of the holding band behind the loop (SCL) to be folded back and sheared off. If the holding band on the sheared off side is slightly raised as a result, it must be straightened carefully.

#### CAUTION

Never tap or hammer against the loop of the holding band (SCL), otherwise damage to the universal joint sleeve may occur.

HBD

Shearing off holding band (HBD) made of Hastelloy C

The high strength of this material makes it impossible to shear off the holding band (HBD) with the cutting lever (SH). Once the end of the holding band is folded back, cut off the holding band (HBD), file off projecting edges and remove burr.

I Check after mounting of holding band

The holding band must run all the way round the groove of the universal joint sleeve.

The holding band (HBD) must be bent back and sheared off at the holding band loop (SCL) in such a way that the holding band (HBD) is unable to slip back through the holding band loop (SCL). If this has not been accomplished, then the holding band (HBD) must be replaced by a new one.

| Breakdown           |                          |                                        |                          |                     |                                          | vn                    |                        |                            |                     |                   |                                                                                                    |
|---------------------|--------------------------|----------------------------------------|--------------------------|---------------------|------------------------------------------|-----------------------|------------------------|----------------------------|---------------------|-------------------|----------------------------------------------------------------------------------------------------|
| pump has no suction | pump conveys irregularly | the conveying capacity is not achieved | pressure is not achieved | pump does not start | pump has seized or has stopped conveying | pump operates noisily | motor becomes too warm | the stator wears out early | shaft sealing leaks | see<br>use<br>ope | epex progressive cavity pumps will operate trouble-free if they are<br>ad in accordance with our data sheet (see item 9) and our<br>erating and maintenance instructions:                                                                                                    |
| 1                   | 2                        | 3                                      | 4                        | 5                   | 6                                        | 7                     | 8                      | 9                          | 10                  |                   | Reasons / Remedies                                                                                                    |
|                     |                          |                                        |                          | х                   |                                          |                       | х                      |                            |                     | а                 | (soft soap, genuine soap) between stator and rotor.<br>Then turn the pump by means of the tool W2.                                                                                                    |
| Х                   |                          |                                        |                          |                     |                                          |                       |                        |                            |                     | b                 | case of wrong direction, change wiring of motor.                                                                                                    |
| Х                   | Х                        | Х                                      |                          |                     | Х                                        | Х                     |                        |                            |                     | С                 | Suction pipe or shaft sealing leak. Eliminate the leakage.                                                                                                    |
| х                   | х                        | х                                      |                          |                     |                                          | х                     |                        |                            |                     | d                 | Suction head too high (item 6.5.3.1). Check suction head with vacuum gauge. Increase the suction pipe diameter and fit larger filters. Open the suction valve fully.                                                                                                    |
| Х                   | Х                        | Х                                      |                          |                     |                                          |                       |                        |                            |                     | е                 | Viscosity of the liquid too high.<br>Check and accommodate per data sheet                                                                                                    |
|                     |                          | Х                                      |                          | Х                   |                                          |                       | Х                      |                            |                     | f                 | Wrong pump speed. Correct pump speed per data sheet.                                                                                                    |
|                     | Х                        | Х                                      |                          |                     |                                          |                       |                        |                            |                     | g                 | Avoid inclusions of air in the conveying liquid.                                                                                                    |
|                     |                          | х                                      |                          | х                   | х                                        |                       | х                      | х                          |                     | h                 | Pressure head too high (point 6.5.3.2). Check pressure head with manometer. Reduce the pressure head by increasing the pressure pipe diameter or by shortening the pressure pipe.                                                                                                    |
| Х                   | Х                        | Х                                      |                          |                     | Х                                        |                       |                        | Х                          |                     | i                 | Pump runs partially or completely dry (point 6.5.2). Check flow in the<br>suction chamber. Install dry running protection TSE                                                                                                    |
|                     |                          |                                        |                          |                     |                                          | х                     | х                      |                            |                     | j                 | Check coupling, possibly pump shaft is misaligned to drive. Check<br>whether coupling gear is worn. Realign coupling. The coupling gear has<br>perhaps to be replaced.                                                                                                    |
| Х                   |                          | Х                                      |                          |                     |                                          |                       |                        |                            |                     | k                 | Speed too low. Increase the speed when high suction performances are                                                                                                    |
| Х                   | Х                        |                                        |                          |                     |                                          | Х                     |                        |                            |                     | I                 | Speed too high. Reduce the speed when pumping products with high viscosities - danger of cavitation.                                                                                                    |
|                     |                          |                                        |                          |                     |                                          | Х                     |                        |                            |                     | m                 | Check the axial play in the coupling rod linkage. Check that the bush has been installed correctly see document OM.PJT                                                                                                    |
| Х                   |                          | Х                                      |                          | Х                   | Х                                        |                       |                        | Х                          |                     | n                 | Check for foreign substances in the pump. Dismantle the pump, remove foreign substances and replace worn parts.                                                                                                    |
| Х                   |                          | Х                                      | Х                        |                     | Х                                        |                       |                        |                            |                     | 0                 | Stator or rotor worn. Dismantle the pump and replace defective parts.                                                                                                    |
| Х                   |                          | Х                                      |                          |                     | Х                                        | Х                     |                        |                            |                     | р                 | Joint parts worn. Replace worn parts and hill with special pin joint grease                                                                                                    |
| Х                   |                          | Х                                      |                          |                     | Х                                        |                       |                        | Х                          |                     | q                 | Suction pipework partially or completely blocked. Clean suction<br>pipework.                                                                                                    |
| х                   |                          |                                        |                          | х                   | х                                        |                       | х                      | х                          |                     | r                 | I emperature of the pumping liquid too high. Excessive expansion of the stator. Check temperature and install rotor with diameter smaller than specified.                                                                                                    |
| Х                   |                          | Х                                      |                          | Х                   |                                          |                       | Х                      |                            | Х                   | s                 | Gland packing too strongly tightened or worn. Ease or tighten stuffing<br>box. Replace defective packing rings.                                                                                                    |
| Х                   |                          |                                        |                          | Х                   | Х                                        |                       |                        | Х                          |                     | t                 | solid contents and/or size of solids too large. Reduce pump speed and install perhaps a screen with suitable meshes. Increase fluid share.                                                                                                    |
| Х                   |                          |                                        |                          | Х                   |                                          |                       |                        | Х                          | Х                   | u                 | When the pump is non operational the solids settle out and become hard. Clear and flush the pump immediately.                                                                                                    |
| Х                   |                          |                                        |                          | Х                   | Х                                        |                       |                        | X                          | Х                   | v                 | I he liquid becomes hard when temperature falls below a certain limit.<br>Heat the pump.<br>Stator swollen and unsuitable for the numbed liquid. Select a suitable                                                                                                    |
|                     |                          |                                        |                          | Х                   | Х                                        |                       | Х                      | Х                          |                     | W                 | stator material. Use perhaps for the particle indication of the state of the state |
|                     |                          |                                        |                          |                     |                                          | Х                     |                        |                            | Х                   | х                 | I ne bearing in the drive casing of the pump or in the drive engine is defective. Replace bearing.                                                                                                    |
|                     |                          |                                        |                          |                     |                                          |                       |                        |                            | Х                   | у                 | replace corresponding defective parts.                                                                                                    |

| Ausgabe<br>issue B / | 02.01.2006 do | okument<br>ocument | OM.REC.01e | Blatt<br>sheet | 1 (1) |
|----------------------|---------------|--------------------|------------|----------------|-------|
|----------------------|---------------|--------------------|------------|----------------|-------|

# 9.0 Auxiliary seepex documentation

| Ausgabe<br>issue | B / 02.01.2006 | Dokument<br>document | OM.ACC.01e | Blatt<br>sheet | 1 (1) |  |
|------------------|----------------|----------------------|------------|----------------|-------|--|
|------------------|----------------|----------------------|------------|----------------|-------|--|

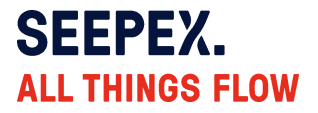

#### 7/10/2017

qty.: 1

#### **Application data**

Conveyed product Flowability Viscosity Solids content Size of solids Specific gravity product temperature pH value Kind of operation Operating hours Location

#### **Performance data**

Starting torque Req. power at pump shaft Inlet pressure NPSHr

## Materials and executions

Installation Direction of rotation Lantern - Design

Lantern - Material

Suction casing - Design Suction casing - Material

Pressure branch - Design Pressure branch - Material

Position of branch Suction connection Pressure connection

Joint - Design Joint - Material Joint - Universal joint sleeve: material Coupling rod - Design Coupling rod - Material

Rotor - Design Rotor - Material

Stator - Design Stator - Material

Shaft sealing Code Shaft diameter Make Rotating/stationary seal face Elastomers Spring Metal parts Type Casing - material

#### Item 10

## Progressive cavity pump MD 006-12 / A6-J0-J0-H5-GA

polymer flowable low viscosity (<500 cP/mPas) not specified unknown, 1 kg/dm³ assumed 32°F - 113°F 5-9 continuous 8h/day indoor, dry atmosphere

CapacityPressureSpeed0.7 USGPH100 psi24 rpmmin15 USGPH100 psi348 rpmmax4 lb.ft0.09 HPflooded suction (up to 0,5bar)6.72 ft

Tolerances according to SEEPEX standards.

horizontal counter clockwise (left) with plastic covers 1.0037 (st. 37-2) standard 1.4408 / AISI 316 standard 1.4408 / AISI 316 position 1 1" NPT 1/2" NPT pin joint with joint sleeve, grease filled standard FPM standard 1.6582 encapsulated standard 1.4404 / AISI 316L standard FPM special mechanical seal

single acting mech. seal - GA 25 mm Burgmann SiC SiC FPM - Viton 1.4571 / AISI 316Ti 1.4571 / AISI 316Ti MG1-G60 Q1Q1 VGG

1.4404 / AISI 316L
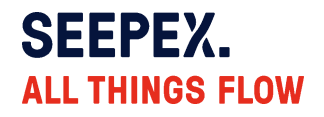

| Casing - connection standard  | without                              |
|-------------------------------|--------------------------------------|
| Plug-in Shaft - Design        | standard                             |
| Plug-in Shaft - Material      | 1.4404 / AISI 316L                   |
| Bolting - Design              | stainless steel incl. locking screws |
| Painting - Number of colors   | single-colored standard              |
| Painting - Painted components | 1 complete combination               |
| Painting - Color              | Standard Enamel (SEEPEX Blue)        |

From the second quarter of 2015, SEEPEX will replace the material 1.4571 (AISI 316Ti ) by the similar material 1.4404 (AISI 316L), step by step. Depending on actual stock levels during the transition period the material delivered may differ from the

Depending on actual stock levels during the transition period the material delivered may differ from the material offered.

| Drive                                                                                                    |                                                                             |                                         |                                            |  |  |  |
|----------------------------------------------------------------------------------------------------|-----------------------------------------------------------------------------|-----------------------------------------|--------------------------------------------|--|--|--|
| Type<br>Make<br>Model<br>Mounting position<br>Ratio (i)<br>Speed                                                                               | Gear motor at freq. inv.<br>Nord<br>SK02XF/71L4<br>B3/B5<br>4.82<br>352 rpm |                                         |                                            |  |  |  |
| Speed<br>Motor speed<br>Frequency                                                                                                    | <b>Norm</b><br>352 rpm<br>1700 rpm<br>60 Hz                                 | <b>Min</b><br>24 rpm<br>117 rpm<br>4 Hz | <b>Max</b><br>348 rpm<br>1676 rpm<br>59 Hz |  |  |  |
| Rated output<br>Rated speed<br>Starting<br>Efficiency class<br>Terminal box position acc. to supplier<br>Cable entry position acc. to supplier | 0.5 HP<br>1700 rpm<br>direct on freq<br>standard effic<br>1<br>I            | uency inverter<br>iency                 |                                            |  |  |  |
| Voltage<br>Frequency<br>Enclosure<br>Thermal class<br>Other                                                                                    | 3x230/460V<br>60Hz<br>IP55<br>F<br>20:1 CT optio                            | n                                       |                                            |  |  |  |
| The frequency inverter has to follow a linear                                                                                                  | LI/f characteristic c                                                       | urve (constant to                       | raue)                                      |  |  |  |

The frequency inverter has to follow a linear U/f characteristic curve (constant torque). It's essential to have a minimum overload capability of 150% for at least 3 seconds. (see technical data sheet)

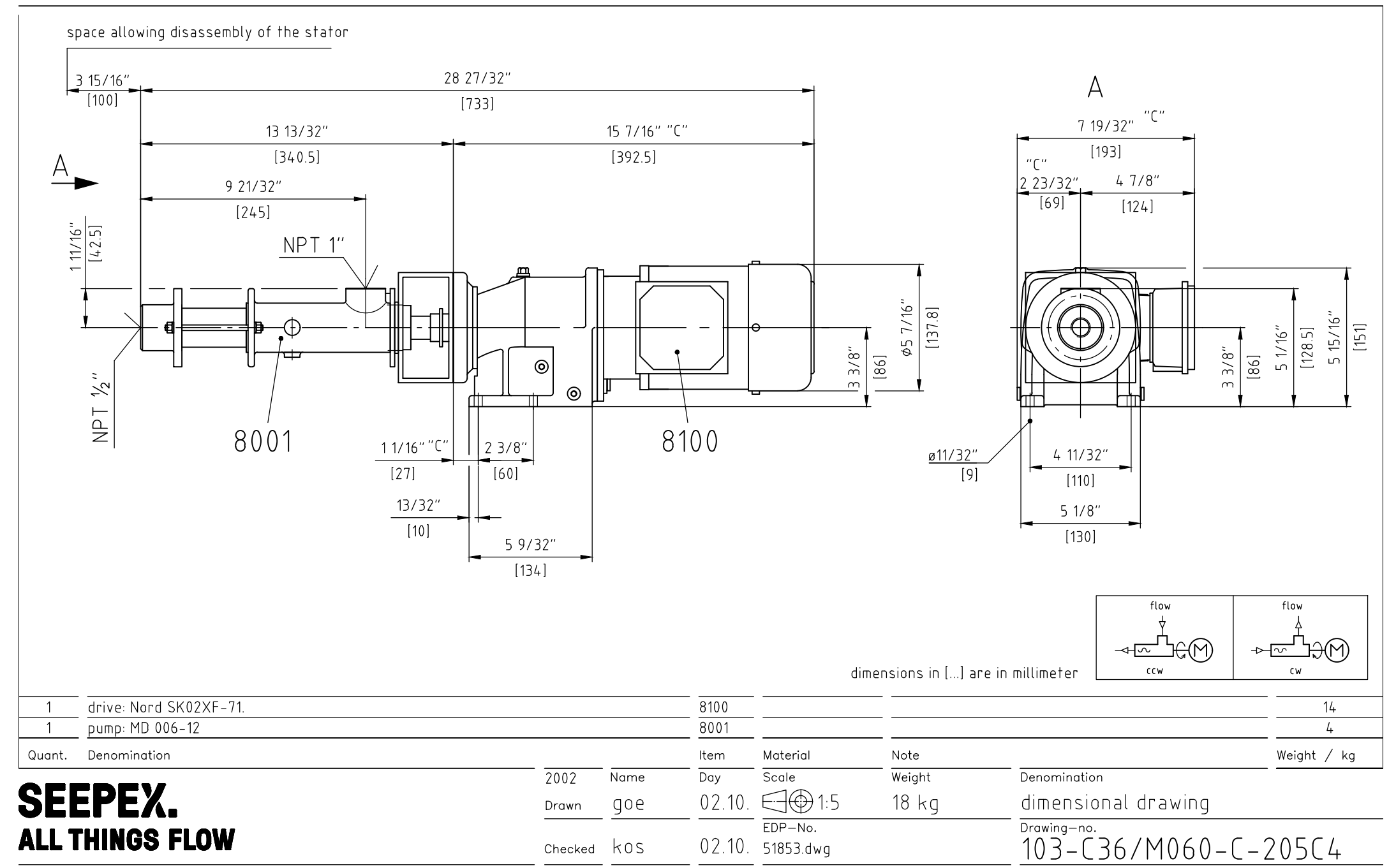

Copyright: This drawing is our property and patented for us according to the law of copyright and associated rights !

General tolerances for dimensions without specified tolerances acc. to DIN ISO  $2768{-}\nu$ 

# SEEPEX. All things flow

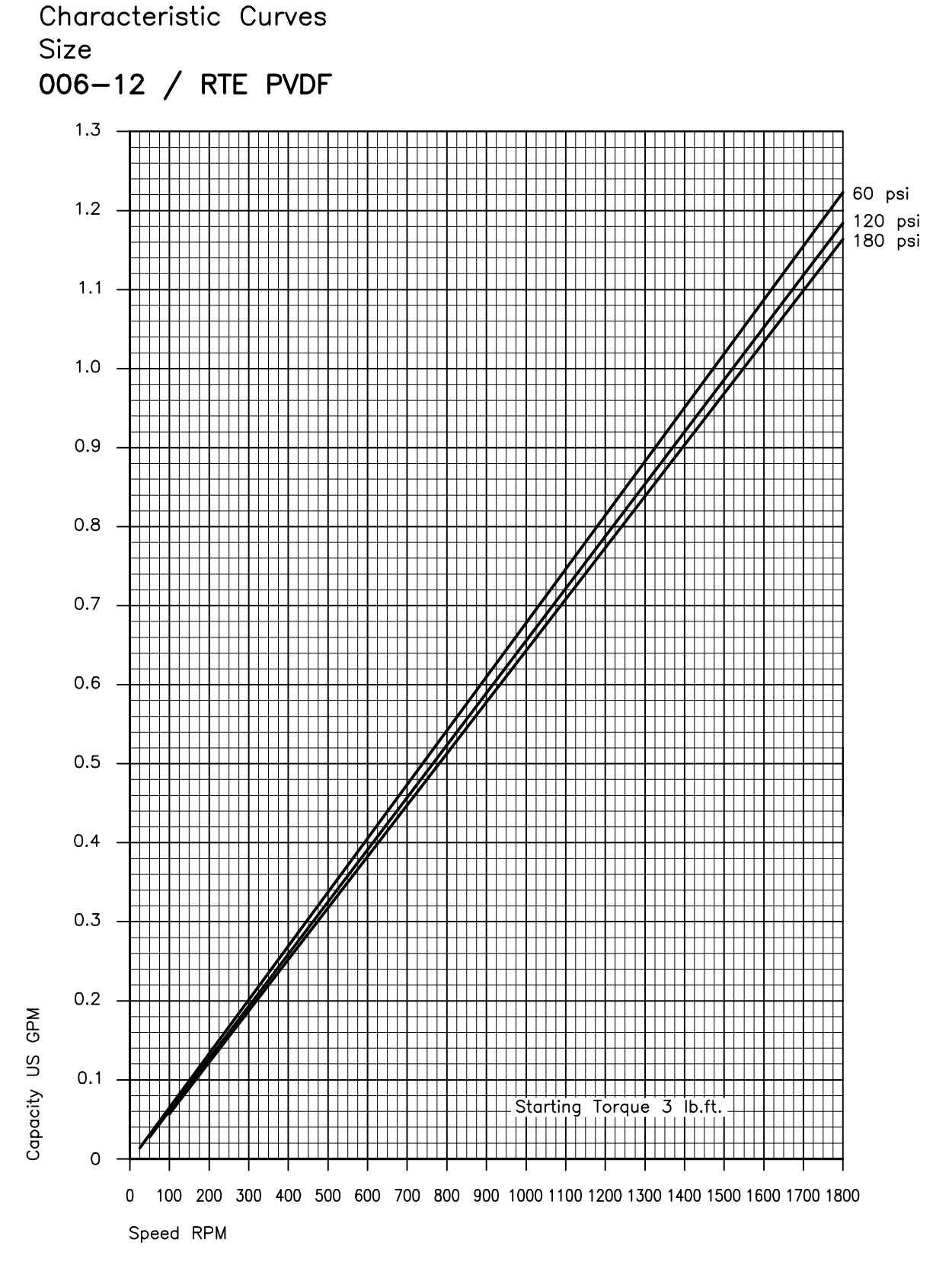

Values based upon HFC 46

CHA.006-12\_12PC, A 02.01us

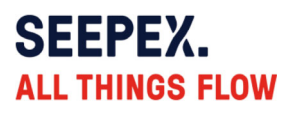

|       |      | DE                                | EN                                 | FR                                |
|-------|------|-----------------------------------|------------------------------------|-----------------------------------|
|       |      | Baureihe MD                       | range MD                           | série MD                          |
|       |      | Schnittzeichnung Nr.<br>103-006B2 | sectional drawing No.<br>103-006B2 | plan no.<br>103-006B2             |
|       |      | Benennung                         | denomination                       | désignation                       |
| Stck. | Pos. | Stck. / Pos.                      | Qty. / Item                        | Qté. / Poste                      |
| 1     | 200  | Laterne                           | lantern                            | lanterne                          |
| 1     | 202  | Typenschild                       | type plate                         | plaque signalitique               |
| 4     | 210  | 6kt-Schraube                      | hexagon bolt                       | vis                               |
| 4     | 212  | Federring                         | spring washer                      | rondelle frein                    |
| 4     | 213  | 6kt-Mutter                        | hexagon nut                        | écrou                             |
| 1     | 307  | Steckwelle                        | plug-in shaft                      | arbre à broche                    |
| 1     | 309  | Steckwellenbolzen                 | plug-in shaft pin                  | cheville pour arbre à broche      |
| 1     | 310  | Spritzring                        | splash ring                        | bague de projection               |
| 1     | 330  | Gleitringdichtung                 | mechanical seal                    | garniture mécanique               |
| 1     | 333  | Gleitringdichtungsgehäuse         | mechanical seal casing             | carter de la garniture            |
|       |      |                                   | _                                  | mécanique                         |
| 1     | 372  | Stützring                         | support ring                       | bague d'appui                     |
| 1     | 400  | Kuppelstange                      | coupling rod                       | barre d'accouplement              |
| 2     | 401  | Gelenkhülse                       | retaining sleeve                   | douille d'articulation            |
| 2     | 402  | Kuppelstangenbolzen               | coupling rod pin                   | axe d'articulation                |
| 1     | 405  | Manschette                        | universal joint sleeve             | manchette                         |
| 2     | 406  | Halteband                         | holding band                       | collier de serrage                |
| 1     | 500  | Sauggehäuse                       | suction casing                     | carter d'aspiration               |
| 1     | 501  | Sauggehäusedichtung               | casing gasket                      | étanchéité du carter d'aspiration |
| 3     | 502  | Verschlussschraube                | screwed plug                       | bouchon de vidange                |
| 3     | 503  | Dichtring                         | sealing ring                       | joint d'étanchéité                |
| 1     | 505  | O-Ring                            | o-ring                             | joint torique                     |
| 4     | 506  | Zylinderschraube                  | socket screw                       | vis à tête cylindrique            |
| 4     | 507  | Federring                         | spring washer                      | rondelle frein                    |
| 4     | 509  | Hutmutter                         | cap nut                            | écrou borgne                      |
| 1     | 529  | Reduzierstück                     | reducing unit                      | réducteur                         |
| 1     | 600  | Rotor                             | rotor                              | rotor                             |
| 1     | 601  | Stator                            | stator                             | stator                            |
| 2     | 602  | 6kt-Schraube                      | hexagon bolt                       | vis                               |
| 2     | 604  | 6kt-Mutter                        | hexagon nut                        | écrou                             |
| 2     | 606  | Scheibe                           | washer                             | rondelle                          |
| 1     | 700  | Druckstutzen                      | pressure branch                    | bride de refoulement              |
| 1     | 707  | Reduzierstück                     | reducing unit                      | réducteur                         |
| 1     | 708  | O-Ring                            | o-ring                             | joint torique                     |
|       | 098  | SEEPEX Gelenkfett                 | SEEPEX joint grease                | SEEPEX graisse d' articulations   |
|       |      | Typ und Füllmenge:                | type and filling quantity:         | sommaire pour type et quantité:   |
|       |      | Betriebs- und Montageanleitung    | see Operating and Assembly         | voir instructions de montage et   |
|       |      | entnehmen                         | Instruction                        | de fonctionnement                 |
|       |      | Verschleißteile und Dichtungen:   | Wearing parts and sealings:        | pièces d'usure et étanchéités:    |
|       |      | Betriebs- und Montageanleitung    | see Operating and Assembly         | voir instructions de montage et   |
|       |      | entnehmen                         | Instruction                        | de fonctionnement                 |
|       |      | Werkzeuge:                        | Tools:                             | Outils:                           |
|       |      | Betriebs- und Montageanleitung    | see Operating and Assembly         | voir instructions de montage et   |
|       |      | entnehmen                         | Instruction                        | de fonctionnement                 |
|       |      | versetzt gezeichnet               | drawn displaced                    | plan separé                       |

#### 1.0 General

- Please take the appertaining drawing from respective pump data sheet.
- The mechanical seal is suitable for the operating conditions indicated in the pump data sheet.
   Modifications are only admissible after the customer has consulted with seepex. Additionally, attention must be paid to the manufacturer s operating manual.

#### 2.0 Safety

Any mode of operation impairing the operating safety of the mechanical seal has to be avoided.

The operator is advised to consider the possible effects on the environment which could be caused by a defective mechanical seal and what additional measures must be taken to protect the environment and the public.

The pump must be mounted and operated in such a way that operation with a defective mechanical seal will not result in injury or harm to the public and that any leakage can be safely and properly dealt with.

Mechanical seals are often used to seal hazardous material (chemicals, drugs, etc.). It is essential that rules pertaining to the handling of hazardous materials are adhered to.

Modifications effected by the customer himself and changes influencing the safety of the mechanical seal are not allowed.

#### 3.0 Emissions

A mechanical seal is a dynamic seal and leakage is unavoidable.

#### ATTENTION

Components that may contact leakage must be resistant to corrosion or be protected accordingly.

Mechanical seal leakage must be drained in a safe and proper manner.

#### 4.0

# Flushing or circulation of single-acting mechanical seals

Single-acting mechanical seals contacting the conveying liquid require no additional flushing or a circulation pipe because sufficient flushing and heat exchange occurs around the seal due to the conveying liquid.

However, in particular cases, a direct flushing pipe can be installed into the flushing connection on the mechanical seal housing.

#### 5.0 Commissioning

Regardless of the pump's operating status, the conveying medium to be sealed must always be in liquid form at the mechanical seal. This particularly applies to the pump's commissioning and its placing out of service.

#### 6.0 Maintenance

When operating the pump according to the instructions, no maintenance is required.

#### 7.0 Disassembly / Reassembly

#### 7.1 Disassembly

- Remove flushing connections at shaft seal housing (SEA).
- Lift / displace splash ring (310) and eject plug-in shaft pin (309) horizontally.
- Withdraw rotating unit (RTE) together with shaft seal parallel from output shaft of drive and avoid chocking.
- Clean plug-in shaft (307) and remove burrs etc., which may damage sealing elements. Moisten plugin shaft (307) with slip additive (diluted fluid soap).
- Loosen axial safety device of mechanical seal (330 or 372) and withdraw mechanical seal (330) from plug-in shaft (307).
- Remove mechanical seal housing (333) from lantern (200).
- Press counter-ring of mechanical seal with o-ring out of mechanical seal housing (333).

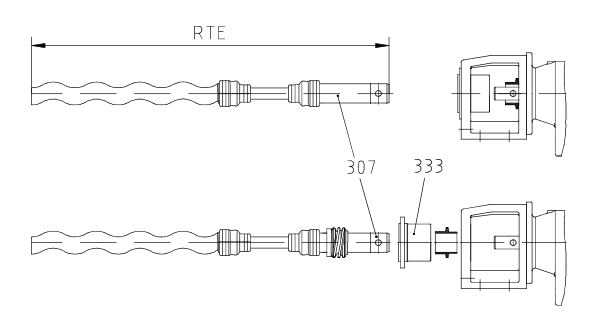

# 7.2

Reassembly

#### ATTENTION

Mechanical seals are precision parts of high quality. Therefore, the installation must be effected with care. Gentle handling and extreme neatness are essential.

- Clean mechanical seal housing (333)
- Evenly press counter-ring with o-ring into mechanical seal housing (333). To facilitate assembly, the o-ring should be moistened with a lubricant (diluted fluid soap).

#### ATTENTION

- Oil or grease must not be used to facilitate assembly.
- Install mechanical seal housing (333) to lantern (200) and onsure correct position of flushing connections.
- Remove plug-in shaft (307), burrs and roughness and clean the unit.
- Check / adjust set dimension of mechanical seal on plug-in shaft (307). Moisten plug-in shaft (307) and elastomer parts of mechanical seal with lubricant (diluted fluid soap).
- Slip mechanical seal onto plug-in shaft (307) as far as set ring.
- Lubricate drive shaft (ANT) with antiseize graphite petroleum.
- Moisten splash ring (310) and plug-in shaft (307) with pin joint grease, (for type, please see index) and slip splash ring (310) onto output shaft of drive. Note installating position of splash ring and refer to description on splash ring.
- Move rotating unit (RTE) through mechanical seal housing (333) and splash ring (310) and slip splash ring (310) onto output shaft of drive (ANT). Push in plug-in shaft pin (309) in horizontal position.
- Position of splash ring: Collar of splash ring shall be fitted in a distance of about 0.5 mm to lantern (200).

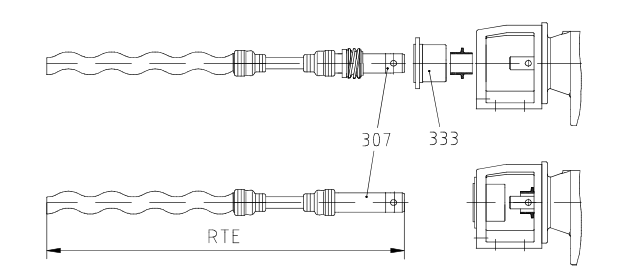

|  | Ausgabe<br>issue | B / 04.01.2006 | Dokument<br>document | OM.SEA.02e | Blatt<br>sheet | 2 (2) |  |
|--|------------------|----------------|----------------------|------------|----------------|-------|--|
|--|------------------|----------------|----------------------|------------|----------------|-------|--|

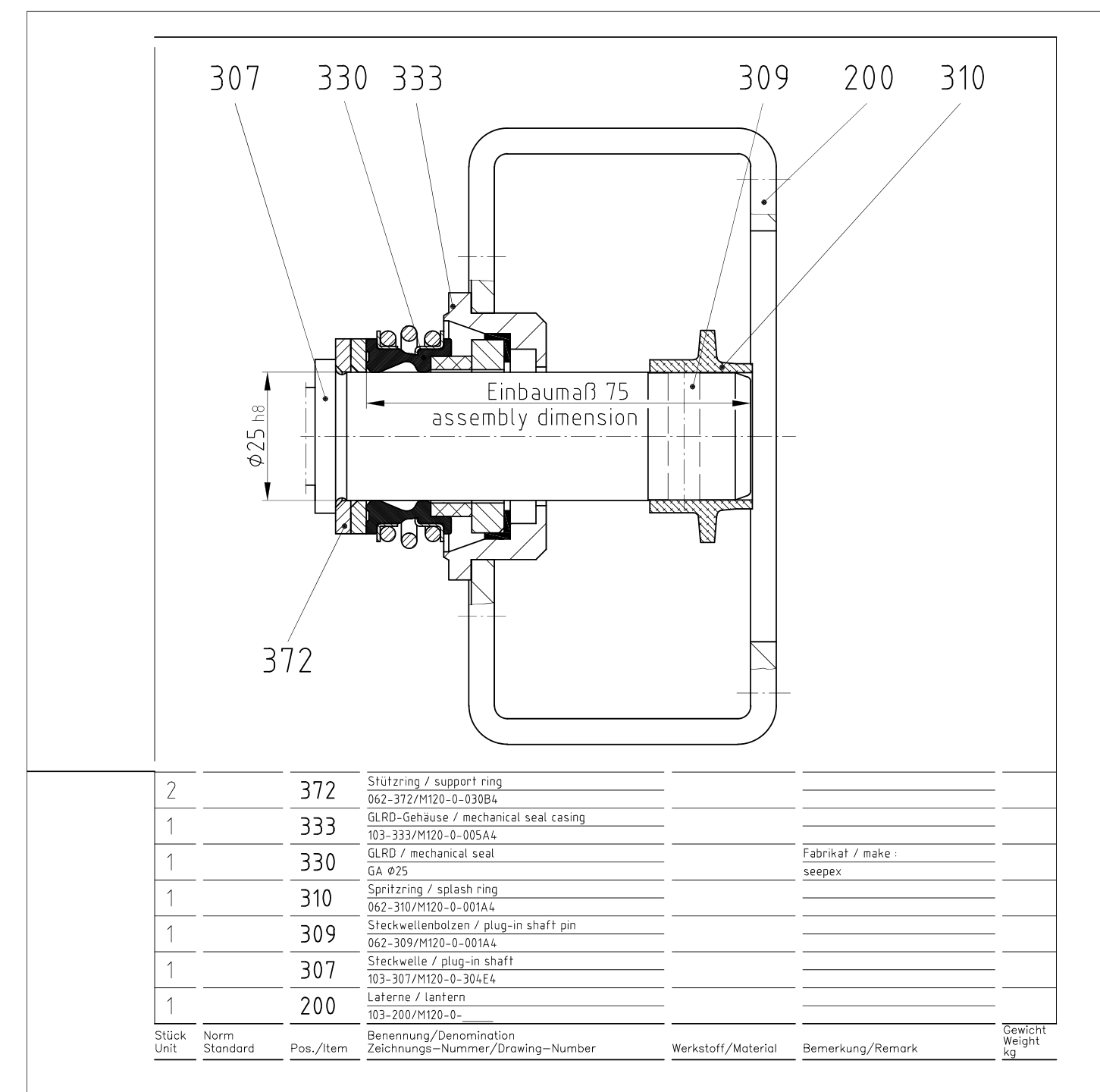

| Allgemeintoleranzen<br>für Maße ohne<br>einzelne<br>Toleranzeintragung<br>DIN ISO 2768-mittel                                                                                                    | Aus—<br>gabe Änderung<br>Issue Modification | Name<br>Name | Datum<br>Date | Maßstab/Scale<br>1:1 OD<br>Bezeichnung/Denomi                                   | Werkstoff/Material           |                      | Gewicht/Weight |  |
|----------------------------------------------------------------------------------------------------|---------------------------------------------|--------------|---------------|---------------------------------------------------------------------------------|------------------------------|----------------------|----------------|--|
| General tolerances<br>for mass without<br>individual tolerance<br>entry<br>DIN ISO 2768-average                                                                                                    | <br>                                        |              |               | GLRD Schni<br>mechanical<br>seepex GA- 025                                      | ttzeichnung<br>seal sectiona | al drawing           |                |  |
| Rauheit für<br>Oberflächenzeichen<br>DIN ISO 1302<br>Reihe 2<br>Bearbeitet/Drawn jar 02.04.2                                                                                                    |                                             |              |               | erhöhte Vorspannung<br>Zeichnungs-Nummer/Drawing-Number<br>103–0GA/M120–0–122A4 |                              |                      |                |  |
| Roughness for<br>surface finish                                                                                                    | Geprüft/Checked                             | <u>kno</u>   | 02.04.2014    | EDV-Nr./EDP-No.                                                                 | :\LFDZCHNG.1370              | \137421.dwg          |                |  |
| DIN ISO 1302<br>Reihe 2                                                                                                    | Normiert/Standard<br>Gedruckt/Printed       |              |               | Ersatz für/Replacem                                                             | ent for:                     | Ersetzt durch/Replac | ement by:      |  |
| Urheberrechtsschutz: Diese Zeichnung ist unser Eigentum und uns nach dem Gesetz über Urheberrecht und verwandte Schutzrechte geschützt.<br>Protection of Copyright: This drawing is our property and is protected acc. to the law referring to copyright and related protective laws. |                                             |              |               |                                                                                 |                              |                      |                |  |

Range: MD, MDT Design: stainless steel / tie bolts

To avoid expenses incurred by lengthy stop periods of the pump, seepex recommends the acquisition of a set of wearing parts and a set of gaskets. The table below shows the type and quantity of parts contained in these sets.

|                        |          | small set of<br>wearing parts | big set of<br>wearing parts | set of gaskets | Item number acc. to sectional<br>drawing of pump and parts list                      |
|------------------------|----------|-------------------------------|-----------------------------|----------------|--------------------------------------------------------------------------------------|
| Part designation       |          |                               | lumbe                       | er             |                                                                                      |
| Rotor                  |          |                               | 1                           |                | 600                                                                                  |
| Stator                 | 2)       | 1                             | 1                           |                | 601                                                                                  |
| Universal joint sleeve |          |                               | 1                           |                | 405                                                                                  |
| Coupling rod pin       |          |                               | 2                           |                | 402                                                                                  |
| Guide bush             | 2)       |                               | -                           |                | -                                                                                    |
| Coupling rod           |          |                               | 1                           |                | 400                                                                                  |
| Coupling rod bush      | 2)       |                               | -                           |                | -                                                                                    |
| Casing gasket          |          |                               |                             | 1              | 501                                                                                  |
| Holding band, small    | 2)       |                               | -                           |                | -                                                                                    |
| Holding band, large    | 2)       |                               | 2                           |                | 406                                                                                  |
| Packing ring set       | 2)<br>3) | 1                             | 1                           |                | 301                                                                                  |
| Mechanical seal        | 3)       |                               |                             | 1              | 330                                                                                  |
| Sealing ring           | 4)       |                               |                             | 4              | 571, 726                                                                             |
| Sealing ring           |          |                               |                             | 1              | 503                                                                                  |
| Splash ring            |          |                               |                             | 1              | 310                                                                                  |
| O-ring                 | 4)       |                               |                             | 1              | 572                                                                                  |
| O-ring                 |          |                               |                             | 1/1            | 505, 708                                                                             |
| Plug-in shaft          | 2)       |                               | 1                           |                | 307                                                                                  |
| Special joint grease   |          |                               |                             |                | 098 1 cart. 300 gr (c. 315cm <sup>3</sup> ) grease quantity per pin joint, see tech. |
| Tool                   |          |                               |                             |                | Essential for assembly, see<br>item 9, document OM.SPT.01                            |

2) see tools item 9, document OM SPT.01

3) Item 330 and item 301 (as an alternative) depend on the pump design. With regard to the pump design, refer to the appertaining data sheet and the sectional drawing. See item 9.

4) for pump with double jacket

| Ausgabe<br>issue | C / 05.01.2006 | Dokument<br>document | OM.WPS.42e | Blatt<br>sheet | 1 (1) |  |
|------------------|----------------|----------------------|------------|----------------|-------|--|
|                  |                |                      |            |                |       |  |

#### Werkzeuge Tools

|                                                                                                    | Allgemeine                 | normierte Werk                                           | zeuge / Star               | dardized to                | ols                                     |                                             |                      |
|----------------------------------------------------------------------------------------------------|----------------------------|----------------------------------------------------------|----------------------------|----------------------------|-----------------------------------------|---------------------------------------------|----------------------|
| Werkzeug Nr.<br>tool No.                                                                                                    | W1                         | W2                                                       | W5                         | W6                         | W9                                      | W11                                         | W13                  |
| zur Montage von:                                                                                                    | Packung                    | Stator                                                   | Gelenk                     | Lager                      | allgemein                               | Mutter für Teflon-                          | Stator               |
| tool for mounting<br>of:                                                                                                    | packing                    | stator                                                   | joint                      | bearing                    | general                                 | nut for teflon<br>universal joint<br>sleeve | Stator<br>1)         |
| Benennung:                                                                                                    | Packungszieher             | Ketten-Rohrzange                                         | Durchschlag                | Bolzen                     | Montierhebel                            | Bandschlüssel                               | Bandschlüssel        |
| denomination:                                                                                                    | packing lever              | + Ersatzkette<br>chain pipe wrench<br>+replacement chain | drift                      | pin                        | mounting lever                          | strap wrench                                | strap wrench         |
| Baugröße<br>size                                                                                                    |                            | 6:0mm                                                    |                            |                            |                                         | $\mathcal{T}$                               |                      |
| 0005-24, 0015-24<br>003-12/-24<br>006-12/-24<br>012-12/-24<br>025-6L<br>025-12T, 05-6LT                                          | PKZ XX 000<br>0000 0 X35M0 | Siehe W 13<br>see W 13                                   |                            |                            |                                         |                                             | WKZ BDS 027<br>0 430 |
| 025-12, 025-24<br>05-12, 1-6L                                                                                                    |                            |                                                          | DHS XX 020<br>0000 0 A2620 |                            |                                         |                                             |                      |
| 05-24, 01-48,<br>025-48,<br>1-12, 2-6L<br>1-24, 1-12V<br>2-12, 5-6L                                                              | PKZ XX 000<br>0000 0 X0FQ0 | KRZ XX Z55<br>0250 0 00000<br>KEZ XX Z55<br>0250 0 00000 | DHS XX 050<br>0000 0 A2620 | BLZ XX 020<br>0008 0 A2619 |                                         |                                             |                      |
| 2-24, 2-12V<br>5-12, 8-12T<br>10-6L, 15-6LT<br>05-48                                                                             | PKZ XX 000                 |                                                          | DHS XX 050<br>0000 0 A2620 | BLZ XX 020<br>0010 0 A2619 |                                         |                                             |                      |
| 10-12, 17-6L,<br>30-6LT, 15-12T,<br>10-24R, 1-48                                                                                 |                            |                                                          | DHS XX 100<br>0000 0 A2620 | BLZ XX 020<br>0010 0 A2619 |                                         |                                             |                      |
| 14-12, 26-6L,<br>40-6LT<br>10-24, 10-12V<br>17-12, 35-6L,<br>26-12, 52-6L,<br>55-6LT, 75-6LT<br>30-12T, 10-24,<br>17-24R<br>2-48 |                            | KRZ XX Z55<br>0300 6 00000<br>KEZ XX Z55<br>0300 6 00000 | DHS XX 120<br>0000 0 A2620 | BLZ XX 025<br>0012 0 A2619 | 2 Stück<br>2 pieces<br>MHL XX SA<br>610 | WKZ BDS 027<br>0 430                        |                      |
| 17-24, 17-12V<br>35-12, 52-12,<br>70-6L, 100-6L,<br>110-6LT, 55-12T<br>34-24R<br>5-48                                            | PKZ XX 000                 | KRZ XX Z55<br>0300 8 00000<br>KEZ XX Z55                 | DHS XX 160<br>0200 0 A2620 | BLZ XX 030<br>0012 0 A2619 |                                         |                                             |                      |
| 35-24, 35-12V<br>70-12, 130-6L,<br>200-6L, 110-12T<br>70-24R, 10-48<br>200-6L                                                    |                            | 0300 8 00000                                             | DHS XX 200<br>0200 0 A2620 | BLZ XX 035<br>0012 0 A2619 |                                         |                                             |                      |
| 130-12, 202-6L,<br>300-6L, 200-12T<br>70-18, 100-18,<br>130-18<br>70-24, 70-12V<br>130-24R<br>17-48                              |                            | KRZ XX Z55<br>0301 2 00000<br>KEZ XX Z55<br>0301 2 00000 | DHS XX 240<br>0250 0 A2620 | BLZ XX 040<br>0015 0 A2619 |                                         |                                             |                      |
| 240-12, 300-12T<br>130-18, 130-24<br>35-48/70-48                                                                                 |                            |                                                          |                            |                            |                                         |                                             |                      |

1) Gilt nur für Pumpen in Edelstahl Ausführung / only valid for pumps in special steel design

Werkzeuge Tools

|                                                                                                    | Empfohlen<br>Aufgrund der A      | e seepex V<br>Ausführung für  | Verkzeuge<br>bestimmte Mo       | ontagen empfo                   | bhlen, durch allg                              | emeine normierte                   | Werkzeuge bed              | ingt ersetzbar.            |
|----------------------------------------------------------------------------------------------------|----------------------------------|-------------------------------|---------------------------------|---------------------------------|------------------------------------------------|------------------------------------|----------------------------|----------------------------|
|                                                                                                    | Recommer                         | nded seepe                    | ex tools                        | n renairs thes                  | e tools partially.                             | enlace the standa                  | ardized tools              |                            |
| Werkzeug Nr. tool                                                                                     | W4                               | W7                            | W8                              | W10                             | W12                                            | W14                                | W15                        | W16                        |
| No.<br>zur Montage von:                                                                               | Gelenk                           | Lager                         | Schmier-                        | Steckwelle                      | Teflon-                                        | Kuppelstangen-                     | Manschette                 | Lippendichtung             |
| tool for mounting of:                                                                                 | joint                            | bearing                       | nippel<br>lubrication<br>nipple | plug-in shaft                   | manschette<br>teflon universal<br>joint sleeve | buchsen<br>coupling rod<br>bushing | universal joint<br>sleeve  | lip seal                   |
| Benennung:                                                                                            | Montagedorn                      | Montage-                      | Einschlag-                      | Demontage-                      | Montage-                                       | Presswerkzeug                      | Montageplatte              | Montagehülse               |
| denomination:                                                                                         | assembly<br>mandrel              | nuise<br>mounting<br>sleeve   | nuise<br>drive-in<br>sleeve     | werkzeug<br>dismantling<br>tool | mounting tool                                  | pressing tool                      | mounting plate             | Mounting<br>sleeve         |
| Baugröße                                                                                              |                                  |                               |                                 | PA-                             |                                                | 77-77                              |                            |                            |
| size                                                                                                  |                                  | }                             |                                 |                                 |                                                |                                    |                            |                            |
| 0005-24, 0015-24<br>003-12/-24<br>006-12/-24<br>012-12/-24<br>012-12/-24<br>025-6L<br>025-12T, 05-6LT | MTD L2 060<br>M120 0 XXXXX<br>2) |                               |                                 |                                 |                                                |                                    | MTP A7 703<br>M500 0 002XX | MTH B7 703<br>M120 0 W0260 |
| 025-12, 025-24<br>05-12, 1-6L                                                                         | MTD L2 060<br>M500 0 XXXXX       | MTH M8 060<br>M500 0<br>XXXXX |                                 | AZV B2 262<br>M500 0<br>XXXXX   |                                                |                                    | MTP A7 703<br>M500 0 002XX |                            |
| 05-24, 01-48,<br>025-48,<br>1-12, 2-6L<br>1-24, 1-12V<br>2-12, 5-6L                                   | MTD L2 060<br>0020 0 XXXXX       | MTH M8 060<br>0020 0 XXXXX    |                                 | AZV B2 262<br>0020 0 XXXXX      | MMT M8 060<br>0020 0 XXXXX                     | PWZ C6 060<br>0020 0 XXXXX         |                            |                            |
| 2-24, 2-12V<br>5-12, 8-12T<br>10-6L, 15-6LT<br>05-48                                                  | MTD L2 060<br>0050 0 XXXXX       | MTH M8 060<br>0050 0 XXXXX    |                                 | AZV B2 262<br>0050 0 XXXXX      | MMT M8 060<br>0050 0 XXXXX                     | PWZ C6 060<br>0050 0 XXXXX         |                            |                            |
| 5-24, 5-12V                                                                                           |                                  |                               |                                 |                                 |                                                |                                    |                            |                            |
| 10-12, 17-6L,<br>30-6LT, 15-12T,<br>10-24R, 1-48                                                      | MTD L2 060<br>0100 0 XXXXX       | MTH M8 060<br>0100 0 XXXXX    |                                 | AZV B2 262<br>0100 0 XXXXX      | MMT M8 060<br>0100 0 XXXXX                     | PWZ C6 060<br>0100 0 XXXXX         |                            |                            |
| 14-12, 26-6L,<br>40-6LT                                                                               | MTD L2 060<br>0140 0 XXXXX       | MTH M8 060<br>0140 0 XXXXX    |                                 | AZV B2 262<br>0170 0 XF5XX      |                                                | PWZ C6 060<br>1400 0 XXXXX         |                            |                            |
| 10-24, 10-12V<br>17-12, 35-6L,<br>26-12, 52-6L,<br>55-6LT, 75-6LT<br>30-12T, 10-24,<br>17-24R<br>2-48 | MTD L2 060<br>0170 0 XXXXX       | MTH M8 060<br>0170 0 XXXXX    | ESH N0 000<br>0000 0 A01A4      | AZV B2 262<br>0170 0 XG0XX      | MMT M8 060<br>0170 0 XXXXX                     | PWZ C6 060<br>0170 0 XXXXX         |                            |                            |
| 17-24, 17-12V<br>35-12, 52-12,<br>70-6L, 100-6L,<br>110-6LT, 55-12T<br>34-24R,<br>5-48                | MTD L2 060<br>0350 0 XXXXX       | MTH M8 060<br>0350 0 XXXXX    |                                 | AZV B2 262<br>0350 0 XH0XX      |                                                | PWZ C6 060<br>0350 0 XXXXX         |                            |                            |
| 35-24, 35-12V<br>70-12, 130-6L,<br>200-6L, 110-12T<br>70-24R, 10-48,<br>200-6L                        | MTD L2 060<br>0700 0 XXXXX       | MTH M8 060<br>0700 0 XXXXX    |                                 | AZV L7 703<br>0700 0 XK0XX      |                                                | PWZ C6 060<br>0700 0 XXXXX         |                            |                            |
| 130-12, 202-6L,<br>300-6L, 200-12T<br>70-18, 100-18,<br>130-18<br>70-24, 70-12V<br>130-24R<br>17-48   | MTD L2 060<br>1300 0 XXXXX       | MTH M8 060<br>1300 0 XXXXX    |                                 |                                 |                                                | PWZ C6 060<br>1300 0 XXXXX         |                            |                            |
| 240-12, 300-12T<br>130-18, 130-24<br>35-48/70-48                                                      |                                  |                               |                                 |                                 |                                                | PWZ C6 060<br>2400 0 XXXXX         |                            |                            |

2) entfällt ab Pumpen-Herstellungsdatum 01.04.93 / can be omitted as from 01.04.93 (pump manufacturing date)

| Ausgabe<br>issue | D / 26.04.2006 | Dokument<br>document | OM.SPT.01de | Blatt<br>sheet | 2 (4) |
|------------------|----------------|----------------------|-------------|----------------|-------|

# Werkzeuge Tools

|                                                                                                    | Empfohlene<br>Aufgrund der Aus<br>durch allgemeine                                     | seepex We<br>sführung für be<br>normierte We | e <b>rkzeuge</b><br>estimmte Montag<br>erkzeuge beding | gen empfohle<br>t ersetzbar.  | en,                              |                                  |                                        |                            | Spezial-<br>werkzeuge            |
|----------------------------------------------------------------------------------------------------|----------------------------------------------------------------------------------------|----------------------------------------------|--------------------------------------------------------|-------------------------------|----------------------------------|----------------------------------|----------------------------------------|----------------------------|----------------------------------|
|                                                                                                    | Recommend<br>Due to the design                                                         | ed seepex                                    | tools<br>ed for certain rep                            | oairs, these t                | ools partially                   | replace the                      | standardize                            | ed tools.                  | Special<br>tools                 |
| Werkzeug Nr.<br>tool No                                                                                   | W17                                                                                    | W18                                          | W19                                                    | W20                           | W22                              | W23                              | W24                                    | W25                        | W3                               |
| zur Montage von:                                                                                          | Lippendichtung                                                                         | Gleitlager-<br>buchse                        | Wellen-<br>schonhülse                                  | Cartridge-<br>Einheit         | Wellen-<br>dichtring             | Wellen-<br>dichtring             | Antriebs-<br>gehäuse                   | Steckwellen-<br>bolzen     | Halteband                        |
| tool for mounting<br>of:                                                                                  | lip seal                                                                               | plain bearing<br>bush                        | shaft securing sleeve                                  | cartridge-<br>unit            | lip seal                         | lip seal                         | drive<br>casing                        | plug-in shaft<br>pin       | holding band                     |
| Benennung:<br>denomination:                                                                               | Schlagzylinder<br>Zentrierdorn<br>Montagebolzen<br>cylinder                            | Montagedorn<br>mounting                      | Montagehülse<br>mounting                               | Aufnahme<br>intake            | Montage-<br>werkzeug<br>mounting | Montage-<br>werkzeug<br>mounting | Aufhänge-<br>vorrichtung<br>suspension | Montagedorn                | Montage-<br>werkzeug<br>mounting |
|                                                                                                    | centering<br>mandrel<br>mounting pin                                                   | mandrel                                      | sleeve                                                 |                               | tool                             | tool                             | device                                 | mandrel                    | tool                             |
| Baugröße<br>size                                                                                          |                                                                                        |                                              |                                                        |                               |                                  |                                  |                                        |                            |                                  |
| 0005-24,<br>0015-24<br>003-12/-24<br>006-12/-24<br>012-12/-24<br>012-12/-24<br>025-6L,<br>025-12T, 05-6LT | ZSH B7 703 M120<br>0 W0171<br>ZDR B7 703 M120<br>0 W0172<br>MBL A7 703 M120<br>0 W0173 |                                              |                                                        |                               |                                  |                                  |                                        |                            |                                  |
| 025-12, 025-24<br>05-12, 1-6L<br>05-24, 01-48                                                             | -                                                                                      |                                              |                                                        |                               |                                  |                                  |                                        |                            |                                  |
| 025-48,<br>1-12, 2-6L<br>1-24, 1-12V<br>2-12, 5-6L                                                        |                                                                                        |                                              |                                                        |                               |                                  |                                  |                                        | MTD L8 703<br>0050 0 SXX0J |                                  |
| 2-24, 2-12V<br>5-12, 8-12T<br>10-6L, 15-6LT<br>05-48<br>5-24, 5-12V                                       | -                                                                                      |                                              |                                                        |                               |                                  |                                  |                                        |                            |                                  |
| 10-12, 17-6L,<br>30-6LT, 15-12T,<br>10-24R, 1-48<br>14-12, 26-6L,                                         | -                                                                                      |                                              |                                                        |                               |                                  |                                  |                                        |                            |                                  |
| 40-6LT<br>10-24, 10-12V                                                                                   | -                                                                                      |                                              |                                                        |                               |                                  |                                  |                                        | MTD L8 703<br>0170 0 SXX0J | MHB WH A00                       |
| 17-12, 35-6L,<br>26-12, 52-6L,<br>55-6LT, 75-6LT<br>30-12T, 10-24,<br>17-24R 2-48                         |                                                                                        |                                              | SPT B4 703<br>0170 0 01000                             | SPT M8 703<br>0170 0<br>00900 | SPT B4 703<br>0170 0<br>01100    |                                  |                                        |                            | 1WHV 0 01000                     |
| 17-24(, 2-40<br>17-24, 17-12V<br>35-12, 52-12,<br>70-6L, 100-6L,<br>110-6LT, 55-12T<br>34-24R, 5-48       | -                                                                                      |                                              |                                                        |                               |                                  |                                  |                                        | MTD L8 703<br>0350 0 SXX0J |                                  |
| 35-24, 35-12V<br>70-12, 130-6L,<br>200-6L, 110-12T<br>70-24R, 10-48,<br>200-6L                            |                                                                                        | SPT M8 703<br>1300 0 01000                   | SPT M8 703<br>1300 0 01100                             | SPT M8 703<br>1300 0<br>00900 | SPT B4 703<br>1300 0<br>0A200    | SPT B4 703<br>1300 0<br>0A300    |                                        | MTD L8 703<br>0700 0 SXX0J |                                  |
| 130-12, 202-6L,<br>300-6L, 200-12T<br>70-18, 100-18,<br>130-18<br>70-24, 70-12V<br>130-24R<br>17-48       |                                                                                        |                                              |                                                        |                               |                                  |                                  |                                        | MTD L8 703<br>1300 0 SXX0J |                                  |
| 240-12, 300-12T<br>130-18, 130-24<br>35-48/70-48                                                          |                                                                                        |                                              |                                                        |                               |                                  |                                  | SPT M8 703<br>2400 0<br>01400          |                            |                                  |

3 (4)

#### BIG Baugrößen / BIG sizes

|                         | Allgemein                                                                                        | e normierte <sup>v</sup>                                                                                                    | Werkz                | euge / 🛛           | Standar             | dized        | tools                       |                         |                 |
|-------------------------|--------------------------------------------------------------------------------------------------|----------------------------------------------------------------------------------------------------|----------------------|--------------------|---------------------|--------------|-----------------------------|-------------------------|-----------------|
| Werkzeug Nr.            | W1                                                                                               | W2                                                                                                    | 2                    | \                  | W5                  |              | W6                          | W9                      |                 |
| zur Montage von:        | Packung                                                                                          | Stator                                                                                                    |                      | Gelenk             |                     | Lager        |                             | allgemein               | -               |
| tool for mounting o     | of: packing                                                                                      | stator                                                                                                    |                      | joint              |                     | bearing      | g                           | general                 |                 |
| Benennung:              | Packungszieł                                                                                     | ner Ketten-Rol                                                                                                    | nrzange              | Durchso            | hlag                | Bolzen       |                             | Montierhebel            |                 |
| denomination:           | packing lever                                                                                    | + Ersatzke<br>chain pipe<br>+replacem<br>chain                                                                                                    | tte<br>wrench<br>ent | drift              |                     | pin          |                             | mounting lever          |                 |
| Baugröße                | Î                                                                                                | ~~~~~~~~~~~~~~~~~~~~~~~~~~~~~~~~~~~~~~                                                                                                    |                      |                    |                     |              |                             |                         |                 |
| size                    |                                                                                                  | 0                                                                                                    |                      |                    |                     |              |                             | ~                       |                 |
| 240-6C                  |                                                                                                  |                                                                                                    |                      |                    |                     |              |                             |                         | -               |
| 300-3TR                 |                                                                                                  |                                                                                                    |                      |                    |                     |              |                             |                         |                 |
| 400-3TN                 |                                                                                                  |                                                                                                    |                      |                    |                     |              |                             |                         |                 |
| 500-3LA                 |                                                                                                  |                                                                                                    |                      | DHS XX             | ( 240               |              |                             | 2 Stück                 |                 |
| 300-9TR                 |                                                                                                  |                                                                                                    |                      | 0250 0 /           | 42620               |              |                             | 2 bieces                |                 |
| 400-6TN                 |                                                                                                  |                                                                                                    |                      |                    |                     |              |                             | MHL XX SA 610           | )               |
| 400-6TR                 |                                                                                                  | KRZ XX Z                                                                                                    | 55<br>100            |                    |                     | BIZX         | x 040                       |                         |                 |
| 500-6LA                 | 0000 0 XA01                                                                                      | A KEZ XX Z                                                                                                    | 55                   |                    |                     | 0015 0       | A2619                       |                         |                 |
| 240-12C<br>300-12TR     |                                                                                                  | 0301 2 000                                                                                                    | 000                  |                    |                     |              |                             |                         |                 |
| 240-18L                 |                                                                                                  |                                                                                                    |                      |                    |                     |              |                             |                         |                 |
| 400-12TR                |                                                                                                  |                                                                                                    |                      |                    |                     |              |                             |                         |                 |
| 300-18TU                |                                                                                                  |                                                                                                    |                      |                    |                     |              |                             |                         |                 |
| 300-24TV                |                                                                                                  |                                                                                                    |                      |                    |                     |              |                             |                         |                 |
| 400-18TU                |                                                                                                  |                                                                                                    |                      |                    |                     |              |                             |                         |                 |
|                         |                                                                                                  |                                                                                                    |                      |                    |                     |              |                             |                         |                 |
|                         | Aufgrund der Au<br>durch allgemeine<br><b>Recommende</b><br>Due to the desig<br>standardized too | d der Ausführung für bestimmte Montagen empfohlen,<br>Igemeine normierte Werkzeuge bedingt ersetzbar.<br>mended seepex tools<br>ne design recommended for certain repairs, these tools partially replace the<br>lized tools. |                      |                    |                     |              |                             | Special tools           |                 |
| Werkzeug Nr.<br>tool No | W4                                                                                               | W7                                                                                                    | V                    | W8                 | W                   | 14           | W24                         | W25                     | W3              |
| zur Montage von:        | Gelenk                                                                                           | Lager                                                                                                    | Schmie               | ernippel           | Kuppelst<br>buchsen | angen-       | Antriebs-<br>gehäuse        | Steckwellen-<br>bolzen  | Halteband       |
| tool for mounting of:   | joint                                                                                            | bearing                                                                                                    | lubricat<br>nipple   | tion               | coupling<br>bushing | rod          | drive casir                 | ng plug-in shaft<br>pin | holding band    |
| Benennung:              | Montagedorn                                                                                      | Montagehülse                                                                                                    | Einsch               | laghülse           | Presswe             | rkzeug       | Aufhänge-                   | Montagedorn             | Montagewerkzeug |
| denomination:           | assembly<br>mandrel                                                                              | mounting<br>sleeve                                                                                                    | drive-in             | sleeve pressing t  |                     | tool         | suspension                  | n mounting<br>mandrel   | mounting tool   |
| Baugröße<br>size        |                                                                                                  |                                                                                                    | 52                   | ]                  |                     |              |                             |                         |                 |
| 240-6C                  |                                                                                                  |                                                                                                    | 1                    |                    |                     | 000          |                             |                         |                 |
| 300-3TR                 |                                                                                                  |                                                                                                    |                      |                    | 1300 0 X            | UOU<br>(XXXX |                             | 703 1300 0              |                 |
| 400-3TN                 |                                                                                                  |                                                                                                    |                      |                    |                     |              |                             | SXX0J                   |                 |
| 240-9C                  | MTD L2 060                                                                                       |                                                                                                    |                      |                    |                     |              |                             |                         | MHB WH A00      |
| 300-9TR                 | 1300 0 XXXXX                                                                                     |                                                                                                    | FOLIN                | 0.000              |                     | 000          |                             |                         | 1WHV 0 01000    |
| 400-6TN                 |                                                                                                  | 1300 0 XXXXX                                                                                                    | ESH N                | 0 000<br>A01A4     | 2400 0 X            | U6U<br>XXXX  |                             |                         |                 |
| 400-6TR                 |                                                                                                  |                                                                                                    |                      |                    |                     |              | SPT M8                      |                         |                 |
| 240-12C                 |                                                                                                  |                                                                                                    |                      |                    |                     |              | 01400                       | 0                       |                 |
| 240-12L                 |                                                                                                  |                                                                                                    |                      |                    |                     |              |                             |                         |                 |
| 300-12TU                |                                                                                                  |                                                                                                    |                      |                    |                     |              |                             |                         |                 |
| 300-12TR                |                                                                                                  |                                                                                                    |                      |                    |                     |              | <u> </u>                    |                         |                 |
| 240-18L<br>400-12TR     |                                                                                                  |                                                                                                    |                      |                    |                     |              |                             |                         |                 |
| 300-18TU                |                                                                                                  |                                                                                                    |                      |                    |                     |              | SPT M8                      |                         |                 |
| 300-24TV                |                                                                                                  |                                                                                                    |                      |                    |                     |              | 01400                       | 0                       |                 |
| 300-27TH                |                                                                                                  |                                                                                                    |                      |                    |                     |              |                             |                         |                 |
| 400-18TU                |                                                                                                  |                                                                                                    |                      |                    |                     |              |                             |                         |                 |
|                         | Ausgabe<br>issue                                                                                 | D / 26.04.20                                                                                                    | 006 <sup>D</sup>     | okument<br>ocument | OM.SP               | T.01d        | e <sup>Blatt</sup><br>sheet | 4 (4)                   |                 |

# 10.0 Manufacturer s documents from sub-supplier

| Ausgabe | B / 17 01 2006 | Dokument |            | Blatt | 1 (1) |
|---------|----------------|----------|------------|-------|-------|
| issue   | B/17.01.2000   | document | OWLWD3.016 | sheet | 1(1)  |

# **OPERATING MANUAL**

SEEPEX MECHANICAL SEAL

Type GA-60

These instructions are intended for assembly, operating and control personnel and should be kept on site.

PLEASE READ this manual carefully and OBSERVE the information contained as to:

□ Safety

□ Installation

- Transport / Storage
   Operation
- Information about the productServicing

If there are any unclear points, please contact SEEPEX!

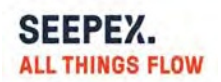

| Table | of | Conten | ts |
|-------|----|--------|----|
|-------|----|--------|----|

| Keywords and Symbols                      |   |
|-------------------------------------------|---|
| GENERAL SAFETY NOTES                      |   |
| Instructions for worker's protection      |   |
| TRANSPORT / STORAGE 6                     |   |
| Transport.                                |   |
| Packing and storage                       |   |
| INFORMATION ABOUT THE PRODUCT9            |   |
| Гуре designation9                         |   |
| Designated use                            |   |
| Operating limits                          |   |
| Materials10                               |   |
| Description and function10                |   |
| Supply of M.S                             |   |
| Emissions11                               |   |
| INSTALLATION12                            |   |
| Assembly utilities12                      | 1 |
| Preparation for assembly12                | • |
| Assembly / installation13                 |   |
| OPERATION                                 |   |
| Instructions for safe operation           |   |
| Instructions for start-up15               |   |
| SERVICING16                               |   |
| Maintenance16                             | , |
| Directives in case of failure16           |   |
| Disassembly / removal16                   | , |
| Disposal of the SEEPEX mechanical seal17  |   |
| Required details for inquiries and orders |   |

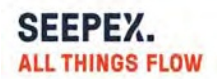

# **Keywords and Symbols**

The following symbols are used for particularly important information:

| $\triangle$ | "Attention, please pay special attention to these sections of text"                                                            |
|-------------|----------------------------------------------------------------------------------------------------|
| DANGER!     | Draws attention to a direct hazard that will lead to injury or death of persons.                                               |
| WARNING!    | Draws attention to the risk that a hazard could lead to serious injury or death of persons.                                    |
| CAUTION!    | Draws attention to a hazard or unsafe method of working that<br>could lead to personal injury or damage to equipment.          |
| ATTENTION!  | Identifies a potentially dangerous situation. If it is not avoided, the product or something in its vicinity could be damaged. |
| IMPORTANT!  | Identifies tips for use and other particularly useful information.                                                             |

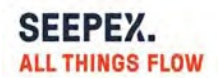

# **GENERAL SAFETY NOTES**

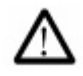

Any person being involved in assembly, disassembly, start up, operation and maintenance of the SEEPEX Mechanical Seal must read and understand this instruction manual and in particular the safety notes.

SEEPEX Mechanical Seals are manufactured on a high quality level, and they keep a high working reliability. Yet, if they are not operated within their intended purpose or handled inexpertly by untrained personnel, they may cause risks.

The pump has to be set up in such a way that seal leakage can be led off and disposed of properly and that any personal injury caused by spurting product in the event of a seal failure is avoided.

Any operation mode that affects the operational safety of the mechanical seal is not permitted.

Unauthorized modifications or alterations are not permitted as they affect the operational safety of the mechanical seal.

SEEPEX mechanical seals must be installed, operated, maintained, removed or repaired by authorized, trained and instructed personnel only.

The responsibilities for the respective jobs to be done have to be determined clearly and observed in order to prevent unclear competencies from the point of security.

Any work to be done on the mechanical seal is generally only permitted when the seal is neither operating nor pressurized.

## WARNING!

Seals that have been used with hazardous substances must be properly cleaned so that there is no possible danger to people or to the environment.

Apart from the notes given in this manual, the general regulations for worker's protection and those for prevention of accidents have to be observed.

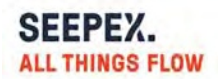

# Instructions for worker's protection

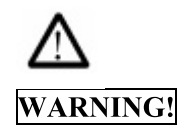

If the medium to be sealed and/or the supply liquid is subject to the Hazardous Substances Regulation (GefStoffV), the instructions for handling dangerous substances (safety data sheets to EU Directive 91/155/EEC) and the accident prevention regulations have be observed.

Medium to be sealed and/or supply medium may escape if the seal fails. Injury of persons and environment may be prevented by the user providing for splash protection and wearing safety goggles. Care has to be taken by the user for proper disposal of the leakage. The user has to control these measures.

The user has to check what effects a failure of the mechanical seal might have and what safety measures have to be taken to prevent personal injury or damage to the environment.

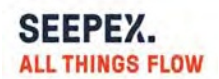

# **TRANSPORT / STORAGE**

## Transport

If not specified differently, the SEEPEX standard packing is used which is suitable for dry transport by truck, train or plane. The warning signs and notes on the packing must be observed.

In addition, seaworthy packing may become necessary.

Notes for incoming inspection:

- Check packaging for visible damages.
- Open packaging carefully. Do not damage or lose parts supplied separately.

• Check if consignment is complete (delivery note). Inform the supplier immediately in writing if parts are damaged or missing.

The mechanical seal has to be protected from damage during transport and storage. The transport case in which the seal is supplied is well suited for this purpose and should be kept for a possible return transport.

## **ATTENTION!**

If the machine as well as the mechanical seal installed into the machine are transported together, the shaft has to be protected from deflection and shocks.

#### Packing and storage

The following recommendations apply to all SEEPEX mechanical seals which have been supplied and stored in their undamaged original packaging, as well as to seals which have been installed in the pump but have not yet been put into operation.

SEEPEX mechanical seals and spare parts are super finished and repeatedly tested machine elements. For storage, special conditions have to be followed.

Sliding materials and elastomers are subject to material-specific and time-based alterations (distortion, aging) which might reduce the full efficiency of the mechanical seals. Yet, this may be avoided by observing the storage instructions.

For the stock keeping of elastomers, special conditions are required. For all rubberelastic parts, the rules of DIN 7716 resp. of ISO 2230-1973 (E) are valid.

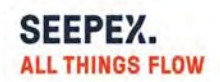

The best suited environment for storing mechanical seals is characterized as follows:

• dust free

- moderately ventilated
- constantly tempered

o relative air humidity below 65 %,

 $\circ$  temperature between 15 °C and 25 °C.

Protect the seal from:

- direct exposure to heat (sun, heating)
- ultraviolet light (halogen or fluorescent lamps, sunlight, arc welding)

• presence or development of ozone (arc welding, mercury vapour lamps, highwaltage devices, alectric motors)

highvoltage devices, electric motors)

➢ risk of embrittlement of elastomeric materials

It has to be differentiated between:

- M.S. stored in the stock room
- M.S. installed in the machine, but not yet in operation.

# M.S. in the stock

# **IMPORTANT!**

Store the seal in the original packing lying on a flat surface. Check the packaging periodically for damages.

Duly stored mechanical seal:

Lasts 3 years after delivery of the mechanical seal

# • M.S. installed into the machine

# **ATTENTION!**

A preservation of SEEPEX mechanical seals is not allowed.

In the case of preservation of complete machines with mechanical seals installed, SEEPEX must be contacted.

- Do not use corrosion protection agents.
- > Risk of deposition and possibly chemical attack of the secondary seals.

Due to longer erecting times of new designed plants, the period between delivery of the mechanical seal and its installation and start up may exceed the period of 2-3 years.

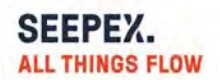

If planned start-up of the plant is after 3 years of storage, a replacement seal may need to be considered.

Damages caused by improper storage may not be claimed with reference to the standard SEEPEX warranty.

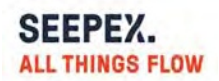

# **INFORMATION ABOUT THE PRODUCT**

# Type designation

SEEPEX Mechanical Seal Type GA-60

## **Designated use**

This mechanical seal is exclusively designed for the use in the specified application. A different utilization or a utilization going beyond the specification is considered contrary to its designated use and excludes a liability by the manufacturer.

Operation under conditions lying outside those limits stated in paragraph "Operating limits" is considered contrary to its designated use.

Should the seal be operated under different conditions or at a different application, SEEPEX has to be asked for recognition as safe in advance.

Changes to operating conditions have to be documented.

## **Operating limits**

## **ATTENTION!**

Operating limits depend on the materials, the media to be sealed and the diameter of the sealing (if there are any unclear points, please contact SEEPEX).

| Shaft diameter           | (dw) | : 25 - 100 mm        |
|--------------------------|------|----------------------|
| Pressure to be sealed    | (p1) | : 10 bar g           |
| Temperature to be sealed | (t1) | : <b>-</b> 20 120° C |
| Max. sliding speed       | (vg) | : 10 m/s             |

Operation under several limit values simultaneously should be avoided as higher loads (pressure, temperature, speed) can increase wear or lead to damage of sliding faces or elastomers. This could result in a shorter service life and the risk of a sudden seal failure endangering men and environment.

The selection of the mechanical seal (type, suitability, materials) should be done by SEEPEX staff or other authorized persons.

Further information about the operating conditions can be found in the SEEPEX pump data sheets.

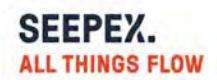

## Materials

The materials of the mechanical seal depend on the application and are fixed in the order.

# **Description and function**

- single seal
- unbalanced
- bi-directional
- rubber cup seat
- stationary seal face
- rotating seal face
- elastomeric bellow
- cylindrical single spring
- no glued joints
- for media containing solids (e.g. sewage applications)
- rotating, torsion-free elastomeric bellows serving as
  - $\circ$  face housing
  - secondary sealing element
  - $\circ$  drive collar

# Supply of M.S.

The mechanical seal has to be constantly wetted by liquid medium. The medium to be sealed must not damage the M.S. neither chemically (e.g. corrosion, embrittlement) nor physically (e.g. erosion, abrasion).

For a safe operation of the mechanical seal, we recommend to apply at inboard the most suitable type of circulation described in API 610 / 682. This measure protects the seal cavity from deposition of solids.

To operate multiple seals, special supply systems are required. Please contact SEEPEX.

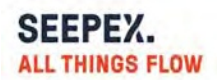

## Emissions

A mechanical seal is a dynamic seal that cannot be free of leakage due to physical and technical reasons. Seal design, manufacture tolerances, operating conditions, running quality of the machine, etc. mainly define the leakage value. In fact, compared to other sealing systems, there is few leakage.

# WARNING!

If the medium to be sealed and/or the supply liquid is subject to the Hazardous Substances Regulation (GefStoffV), the instructions for handling dangerous substances (safety data sheets to EU Directive 91/155/EEC) and the accident prevention regulations have to be observed.

A possibly increased leakage during start-up will decrease to a normal quantity after the running-in period of the sliding faces.

If this is not the case or if there are other malfunctions, the mechanical seal has to be shut down, removed and checked for reasons of safety.

The leakage can be liquid or gaseous. Its aggressiveness corresponds to that of the medium to be sealed.

Leakage of mechanical seal at outboard side has to be drained and disposed of properly.

# **IMPORTANT!**

Components which may get in contact with the leakage have to be corrosion-resistant or have to be adequately protected.

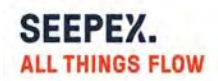

# INSTALLATION

#### Assembly utilities

- ethyl alcohol
- cellulose-tissue (no rag, no cloth!)
- o-ring lifter
- water and washing up liquid
- cardboard discs

#### **Preparation for assembly**

#### **ATTENTION!**

The seal should remain packed until the following working steps have been completely terminated.

Check the parts of the pump for:

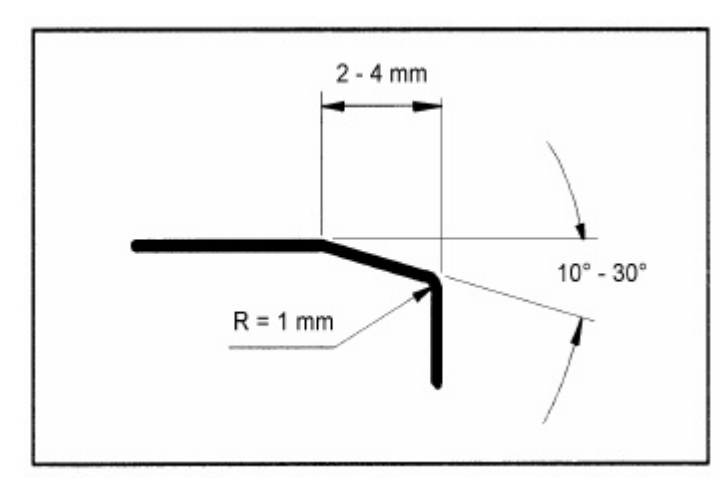

# chamfered edges (sliding cones i.e. 2 mm / 30° or in accordance with EN 12756)

- radiused transition
- mating fits and o-ring surfaces: fine finished Rz 10 μm (= N7 = CLA 63)
- Shaft surface in the area of the mechanical seal finished according to EN 12756: Ra = 0.8 μm (= N6 = CLA 32).
- Shoulder or stop device for the bellows of the mech. seal to take up axial forces

Check at the pump:

- Damage of connecting surfaces to the M.S.
- Mating dimensions, rectangularity and concentricity to the shaft axis.

Run-out accuracy of the shaft (acc. to DIN ISO 5199):

- Shaft diameters up to 50 mm: max. 0.05 mm
- Shaft diameters 50 mm 100 mm: max. 0.08 mm
- Prepare the place of assembly, take away any non-required tool, cuttings, dirty cleaning wool etc.
- Cover the work bench with a piece of clean, non-fibrous cardboard.

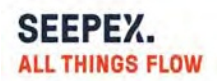

## Assembly / installation

SEEPEX mechanical seals are super-finished and repeatedly tested machine elements whose handling during assembly in particular of sliding materials and elastomers requires special care during several procedures.

For installation, the assembly drawing of mechanical seal has to be observed.

# **IMPORTANT!**

The mechanical seal has to be installed under the cleanest conditions and very carefully.

- Unpack the seal and check seal face, seat and elastomer bellows for possible damages.
- Never place the seal faces or seats on their sliding faces without having covered them adequately.
- Check before starting assembly:
  - complete availability of all components by means of the drawing
  - $\circ$  all components have to be clean and in perfect condition.

Sprinkle the elastomer bellows and the shaft with low-surface-tension water (add washing up liquid) or ethyl alcohol to decrease frictional force during assembly of the seal.

Oil or grease as assembly agent is not permitted in any case.

# **ATTENTION!**

Never force the seal during installation.

# **ATTENTION!**

Avoid unnecessary rotation of the shaft (damage of the sliding faces is possible).

## **ATTENTION!**

Avoid knocking the seal! Damage to mechanical seals has an adverse effect on their safe operation.

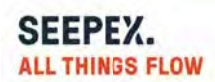

Possible installation order:

• Feed the degreased sealing element (rubber cup) onto the seat.

If present:

- At the seat mark the position of the rear slot beside the sliding face.
- Align the seat with the torque transmission pin.
- Cover the sliding face of the seat with a cardboard washer
- Press the seat slowly and without interruption into its position.
  - ▶ Use plenty of water or alcohol as lubricant.
  - ➢ Use a distance sleeve, if necessary.
- Remove the cardboard washer from the sliding face.
- Check the rectangular position of the seat to the shaft axis.
- Mount the seal cover with the seat installed before.
- Clean the sliding faces thoroughly with ethyl alcohol and paper tissues (no fabric, no cloths!).
- In case of material "BUKO" (carbon graphite) wipe it until the paper tissues stay clean.
- > Do not touch the sliding faces any more with bare fingers.
- Mount the sliding faces absolutely dry, dust-free and clean. Do not use any lubricants!

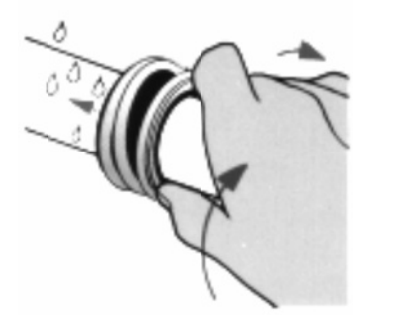

- Push rotating seal unit (bellows unit) with a slow clockwise turn onto the shaft.
- Stick to the dimensions in the assembly drawing!
- If necessary use a mounting sleeve.
- > For long pushing distances add liquid several times.
- Check "L" rings, spring and seal face for correct fit.
- Mount stop device for bellows unit to take up axial forces.
- > Stick to the dimensions in the assembly drawing by all means!
- Further assembly of the pump in accordance with the instructions from SEEPEX.

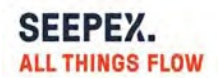

## **OPERATION**

#### Instructions for safe operation

For a single mechanical seal the pressure in the seal chamber (stuffing box pressure) has to be higher than the ambient pressure at the pump at any time. Otherwise the pump will suck in air via the sliding faces, which will result in dry-running and consequent failure of the mechanical seal.

Damages due to dry-running are excluded from the warranty.

During every state of operation the mechanical seal has to be constantly wetted by the medium to be sealed in its liquid form, in particular when the pump is started or stopped.

If the medium to be pumped builds deposits or tends to solidify during cooling down or standstill of the pump the stuffing box has to be flushed with suitable clean liquid. The flow and the liquid should be determined by the user.

If the operation limit values and the instructions given in this manual are followed a trouble-free operation of the mechanical seal can be expected.

#### **Instructions for start up**

## Safety checks before start up

- Torque transmission between mechanical seal and shaft duly installed
- Supply connections tightened pressure-sealed
- Disposal connections installed environmentally safe

For a safe operation of the mechanical seal we recommend to apply at inboard the most suitable type of circulation described in API 610 / 682. This measure protects the seal cavity from deposition of solids.

- Flood machine and seal cavity (stuffing box) with medium and vent thoroughly.
- Now the seal is ready for operation.

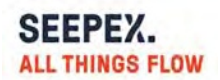

# SERVICING

#### Maintenance

A correctly operated mechanical seal needs low maintenance.

A duly operation includes a regular check of the following parameters:

- Temperature
- Leakage (drainage) rate of the mechanical seal

An inspection of the mechanical seal should be carried out during a revision of the complete plant. We recommend to have this inspection be performed by responsible SEEPEX personnel.

If the mechanical seal is removed during a revision of the plant it has to be replaced by a new one.

# **Directives in case of failure**

Try to define the kind of failure and record it.

- In the event of excessive leakage, note changes in the leakage amount and switch the pump off if necessary.
- ▶ If a constant amount is leaking in a steady flow, the mechanical seal is damaged.
- In the event of a inadmissible temperature rise, the pump has to be stopped for safety reasons.

If there is a malfunction which you cannot correct on your own or if the cause of malfunction is not clearly recognizable, please immediately contact SEEPEX.

## **Disassembly / removal**

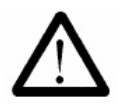

- Stop the pump as instructed, allow to cool, depressurize and ensure that pressure cannot build up again.
- Work on the M.S. is only permitted when the pump is at a standstill and depressurized.
- There must be no product on the M.S.  $\Rightarrow$  if necessary drain the pump and rinse it out.
- Isolate the pump to prevent it starting up unexpectedly.
- Comply with the safety notes (safety data sheets).

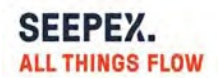

## **IMPORTANT!**

When removing, please observe by all means:

- current accident prevention regulations
- regulations for handling hazardous substances

# WARNING!

Seals that have been used with hazardous substances must be properly cleaned so that there is no possible danger to people or to the environment.

# **IMPORTANT!**

The packaging used to transport the seal must

- be identified with the relevant hazard symbol and
- include the safety data sheet for the product and/or supply medium
- Remove the seal in the reverse sequence as described for assembly (set up).

## Disposal of the SEEPEX mechanical seal

Usually, the SEEPEX mechanical seals can be easily disposed of after a thorough cleaning.

- Metal parts (steels, stainless steels, non-ferrous heavy metals) divided into the different groups belong to scrap metal waste.
- Ceramic materials (synthetic carbons, ceramics, carbides) belong to waste products. They can be separated from their housing materials, as are physiologically recognized as safe.
- Synthetic materials/plastics (elastomers, PTFE) belong to special waste.

## **CAUTION!**

Material containing fluorine must not be burnt.

## **IMPORTANT!**

Some of the synthetic materials, divided into the different groups can be recycled.

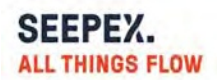

# Required details for inquiries and orders

For inquiries and orders the following details are required:

- SEEPEX pump commission no.
- Part item no., designation, material, number of pieces with reference to the drawing if available

seepex Inc. 511 Speedway Drive Enon, OH 45323 USA

Phone: 1-937-864-7150 Fax: 1-937-864-7157

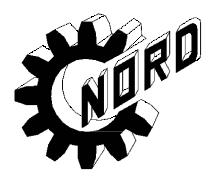

# UNICASE<sup>®</sup> Helical Inline Gearboxes Installation and Maintenance Instructions

BIM 1010 USA (CDN)

**Retain These Safety Instructions For Future Use** 

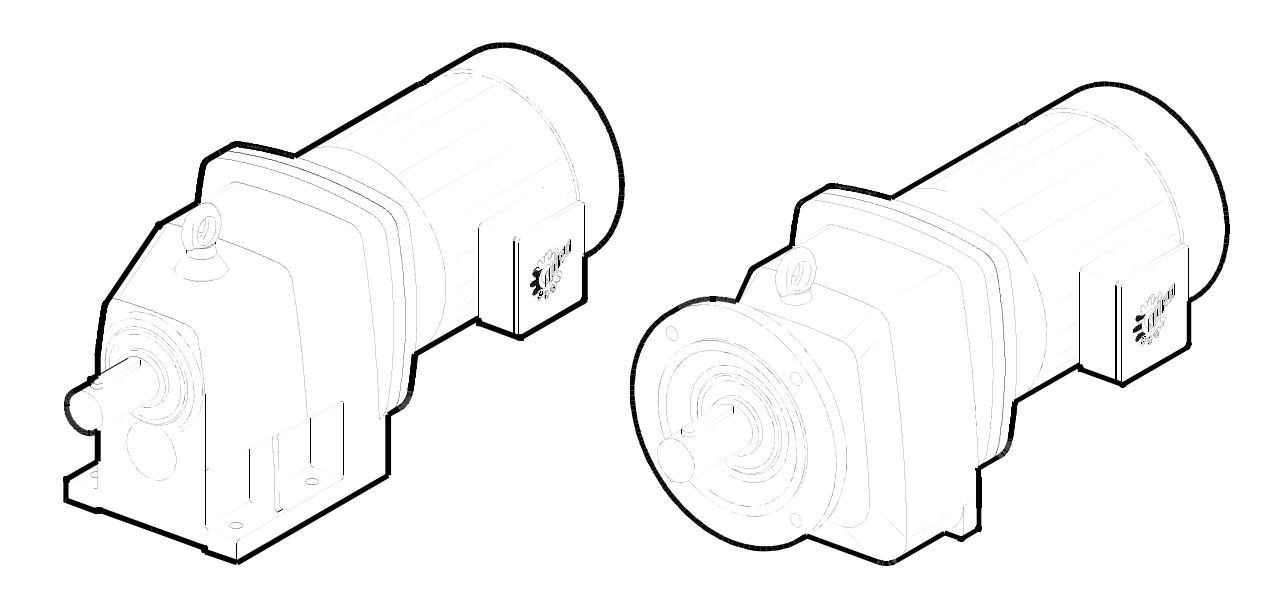

#### **INSPECTION OF UNIT**

Thoroughly inspect the equipment for any shipping and handling damage before accepting shipment from the freight company. If any of the goods called for in the bill of lading or express receipt are damaged or the quantity is short, do not accept until the freight or express agent makes an appropriate notation on your freight bill or express receipt. If any concealed loss or damage is discovered later, notify your freight carrier or express agent at once and request him to make an inspection. We will be very happy to assist you in collecting claims for loss or damage during shipment; however, this willingness on our part does not remove the transportation company's responsibility in reimbursing you for collection of claims or replacement of material. Claims for loss or damage in shipment must not be deducted from the NORD Gear invoice, nor should payment of the NORD Gear invoice be withheld awaiting adjustment of such claims, as the carrier guarantees safe delivery.

If considerable damage has been incurred and the situation is urgent, contact the nearest NORD Gear Sales Office for assistance. Please keep a written record of all communications.

|    | RECORD                              | NAMEPLATE DATA                |                         |
|----|-------------------------------------|-------------------------------|-------------------------|
|    | Locate the gear reducer nameplate a | and record all nameplate data | a for future reference. |
| SK |                                     | S/N                           |                         |
|    |                                     |                               |                         |

#### STORAGE

#### PROPER STORAGE UNTIL INSTALLED

Keep unit in a dry, temperature controlled area. If stored other than said, long term storage methods must be applied to the unit including complete fill with lubricant. Protect machined surfaces and rotate shafts periodically. Prior to putting unit into service, drain lubricant and refill to proper level as determined by the mounting position.

#### PROPER HANDLING OF THE UNIT

Exercise care to prevent damage to the unit when moving. Lift only at designed lifting points. Do not attach other machinery and lift by the unit lifting points. The lifting points are to be used to lift the unit only. Insure that adequate safety measures are taken to protect personnel during transportation. Protect the mounting surface from damage.

#### INSTALLATION OF UNIT

To ensure long service and dependable performance, an enclosed gear drive must be rigidly supported and the shafts accurately aligned. The following describes the minimum precautions required to accomplish this end.

#### FOUNDATION

The responsibility for the design and construction of the foundation lies with the user. The foundation must be adequate to withstand normal operating loads and possible overloads while maintaining alignment to attached system components under such loads.

#### MOUNTING POSITION

Unless a unit is specifically ordered for inclined mounting, the foundation must be level and flat. The lubrication system may not operate properly if the unit is not mounted in the position for which it is designed. It may be desirable to elevate the foundation to facilitate oil drainage.

#### CONCRETE FOUNDATION

If a concrete foundation is used, steel mounting pads and bolts of sufficient size to distribute the stress into the concrete should be grouted into the foundation.

#### STEEL FOUNDATION

If a structural steel foundation is used (i.e. wide flange beams or channels), a base plate or sole plate of suitable thickness should be used and should extend under the entire unit.

#### FOOT MOUNTED UNITS

Use shims under the feet of the unit to align the output shaft to the driven equipment. Make sure that all feet are supported so that the housing will not distort when it is bolted down. Improper shimming will reduce the life of the unit and may cause failure. Dowel pins may be installed to prevent misalignment and ensure proper realignment if removed for service.

#### FLANGE MOUNTED UNITS

If a structural steel foundation is used (i.e. wide flange beams or channels), a base plate or sole plate of suitable thickness should be used and should extend under the entire unit. If a bulk head plate is used it should be of proper strength to minimize buckling distortions.

#### Flange Pilot 'AK' or 'AK1' tolerance Metric (mm)

| $> \emptyset$ 50 $\le \emptyset$ 80 = +0.012/-0.007              |
|------------------------------------------------------------------|
| $> \emptyset$ 80 $\le \emptyset$ 120 = +0.013/-0.009             |
| > Ø 120 ≤ Ø 180 <b>= +0.014/-0.011</b>                           |
| > ∅ 180 ≤ ∅ 230 <b>=</b> +0.016/-0.013                           |
| > Ø 230 ≤ Ø 315 = +0.000-0.032                                   |
| > Ø 315 ≤ Ø 400 <b>=</b> +0.000/-0.036                           |
| $> \varnothing 400 \le \varnothing 500 = +0.000/-0.040$          |
|                                                                  |
| $> \emptyset$ 1.969 $\le \emptyset$ 3.150 = +0.005/-0.0003       |
| $> \emptyset$ 3.150 $\le \emptyset$ 4.724 = +0.005/-0.0004       |
| $> \emptyset$ 4.724 $\le \emptyset$ 7.087 = +0.006/-0.0004       |
| $> \emptyset$ 7.087 $\le \emptyset$ 9.055 = +0.006/-0.0005       |
| $> \emptyset$ 9.055 $\le \emptyset$ 12.402 = +0.000/-0.0013      |
| $> \varnothing$ 12.402 $\le \varnothing$ 15.748 = +0.000/-0.0014 |
| > Ø 15.748 ≤ Ø 19.685 = +0.000/-0.0016                           |

#### **BOLT STRENGTH**

Inch

Bolt size, strength and quantity should be verified to insure proper torque reaction capacity whatever the mounting arrangement.

#### PRIME MOVER MOUNTING

Align the prime mover to the reducer-input shaft using shims under the feet. Make sure that the feet are supported. Dowel the prime mover to its foundation.

#### SHAFT CONNECTIONS

When connecting shafts to either the input or output of the reducer, consider the following instructions.

#### BIM 1010/2005/03

FITS

Clearance or interference fits for coupling hubs should be in accordance with ANSI/AGMA 9002-A86 or as follows.

#### **Output and Input shaft Diameter tolerance**

Metric (mm)

> Ø 1.750 = +0.0000/-0.0010

#### Output and Input shaft Drill and tap shaft end Metric (mm)

|      | $\leq \emptyset$ 16 = M5                    |
|------|---------------------------------------------|
|      | > ∅ 16 ≤ ∅ 21 <b>=</b> M6                   |
|      | $> \varnothing 21 \le \varnothing 24 = M8$  |
|      | $> \varnothing 24 \le \varnothing 30 = M10$ |
|      | $> \varnothing 30 \le \varnothing 38 = M12$ |
|      | $> \varnothing 38 \le \varnothing 50 = M16$ |
|      | $> \varnothing 50 \le \varnothing 85 = M20$ |
|      | > ∅ 85 ≤ ∅ 130 <b>=</b> M24                 |
| Inch |                                             |
|      | ≤ ∅ 0.438 = #10-24 x 0.4 deep               |
|      | > Ø 0.438 ≤ Ø 0.813 = ¼-20 x 0.6 deep       |
|      | > Ø 0.813 ≤ Ø 0.938 = 5/16-18 x 0.7 dee     |
|      | > Ø 0.938 ≤ Ø 1.125 = 3/8-16 x 0.9 deep     |
|      | > Ø 1 125 ≤ Ø 1 375 = 1/2-13 x 1 1 deep     |
|      | > Ø 1.375 ≤ Ø 1.875 = 5/8-11 x 1.4 deep     |
|      | > Ø 1.875 ≤ Ø 3.250 = 3/4-10 x 1.7 deep     |
|      | > Ø 3.250 = 1-8 x 2.2 deep                  |

Outboard pinion and sprocket fits should be as recommended by the pin sprockets with interference fits should be heated according to the manufacturer's recommendations, generally 250°F to 300°F, (120°C to 150° C) before assembling to the shaft.

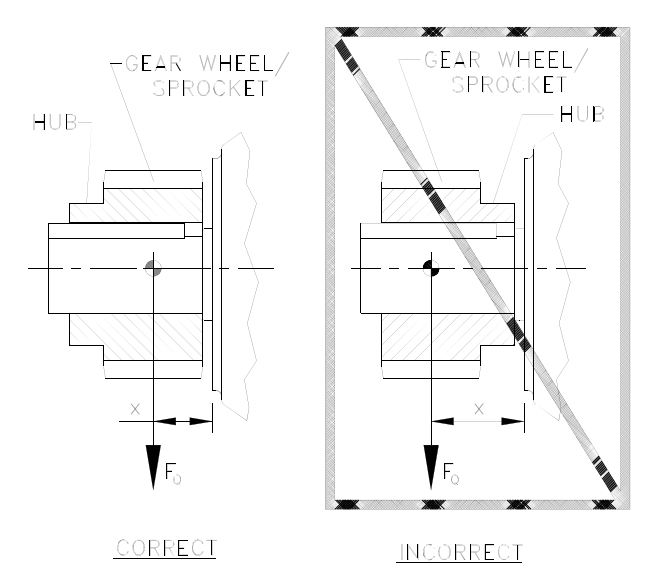

#### LOCATION

Coupling hubs should be mounted flush with the shaft ends, unless specifically ordered for overhung mounting. Pinions, sprockets and sheaves should be mounted as close as possible to the unit housing to minimize bearing loads and shaft deflections.

#### **COUPLING ALIGNMENT**

Shaft couplings should be installed according to the coupling manufacturer's recommendations for gap, angular and parallel alignment. In many installations, it is necessary to allow for thermal and mechanical shaft movement when determining shaft alignment. The coupling manufacturer's recommendations should be followed.

#### AXIAL DISPLACEMENT

The gap between shaft ends should be the same as the specified coupling gap unless overhung mounting of the coupling hub is specified. The coupling gap and shaft gap must be sufficient to accommodate any anticipated thermal or mechanical axial movement.

#### ANGULAR ALIGNMENT

Insert a spacer or shim stock equal to the required coupling gap between the coupling hub faces and measure the clearance using feeler gauges. Repeat this at the same depth at 90-degree intervals to determine the amount of angular misalignment.

#### PARALLEL ALIGNMENT

Mount a dial indicator to one coupling hub, and rotate this hub, sweeping the outside diameter of the other hub. The parallel misalignment is equal to one-half of the total indicator reading. Another method is to rest a straight edge squarely on the outside diameter of the hubs at 90-degree intervals and measure any gaps with feeler gauges. The maximum gap measurement is the parallel misalignment.

#### CHECKING ALIGNMENT

After both angular and parallel alignments are within specified limits, tighten all foundation bolts securely and repeat the above procedure to check alignment. If any of the specified limits for alignment are exceeded, realign the coupling.

#### SPROCKET OR SHEAVE ALIGNMENT

Align the sheaves or sprockets square and parallel by placing a straight edge across their faces. Alignment of bushed sheaves and sprockets should be checked after bushings have been tightened. Check horizontal shaft alignment by placing a level vertically against the face of the sheave or sprocket. Adjust belt or chain tension per the manufacturer's specified procedure.

#### OUTBOARD PINION ALIGNMENT

Align the pinion by adjusting the gear tooth clearance according to the manufacturer's recommendations and checking for acceptable outboard pinion tooth contact. The foundation bolts may have to be loosened and the unit moved slightly to obtain this contact. When the unit is moved to correct tooth contact, the prime mover should be realigned.

#### **RECHECK ALIGNMENT**

After a period of operation, recheck alignment and adjust as required.

- 1. Properly install unit on a rigid foundation
  - adequately supported
  - securely bolted into place
  - leveled so as not to distort the gear case
- 2. Properly install couplings suitable for the application and connected equipment.
- 3. Ensure accurate alignment with other equipment.
- Furnish and install adequate machinery guards as needed to protect operating personnel and as required by the applicable standards of the Occupational Safety and Health Administration (OSHA), and by other applicable safety regulations;

 Ensure that driving equipment is running in the correct direction before coupling to reducers with backstops (designed to operate only in a specific direction) or machinery designed to operate only in one direction.

#### **CHANGES IN PERFORMANCE SPECIFICATIONS**

Owner has the responsibility to consult with NORD GEAR if such items such as applied loads, operating speeds or other operating conditions have changed.

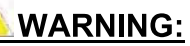

LOCK OUT POWER before any maintenance is performed. Make absolutely sure that no voltage is applied while work is being done on the gearbox.

#### START-UP

- 1. Ensure that switches, alarms, heaters, coolers and other safety and protection devices are installed and operational for their intended purpose.
- 2. Verify that the installed mounting position is the same as the nametag mounting position. If not, adjust the oil level accordingly and relocate the vent plug, fill plug and drain plug according to the mounting position. See following.

#### AUTOVENT PLUG

The Autovent plug is brass in color and will be located at the highest point on the gearbox. It operates like a check-valve to allow the reducer to relieve internal pressure while preventing lubricant contamination during cooling. A spring presses a ball or plunger against a machined orifice until pressure exceeds 2 psi. Above 2 psi the air is allowed to escape depressuring the gearcase. When internal pressure drops below 2 psi, the autovent re-seals closing the unit to the outside environment. After shutdown, the reducer cools along with the air inside the reducer. The unit will temporarily maintain a slight vacuum until normalization occurs. NORD Gear supplies an Autovent as a standard feature.

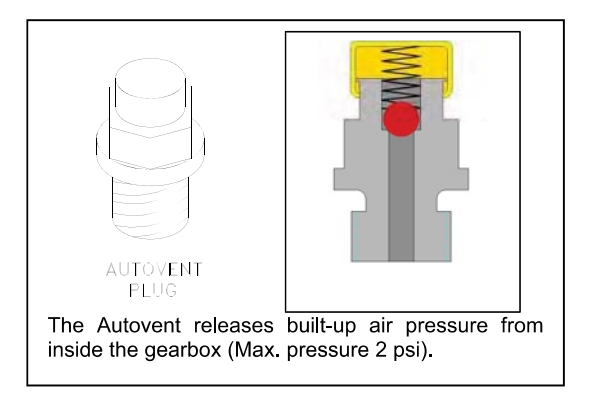

#### **FILL LEVEL & DRAIN PLUGS**

The drain plugs are metric socket head cap screws. They will be located at the lowest part of the gearbox for ease of draining. The fill level plug is a hex head cap screw. It will be located between the Autovent and drain plug. Both types of plugs will have gaskets included to prevent oil from leaking.

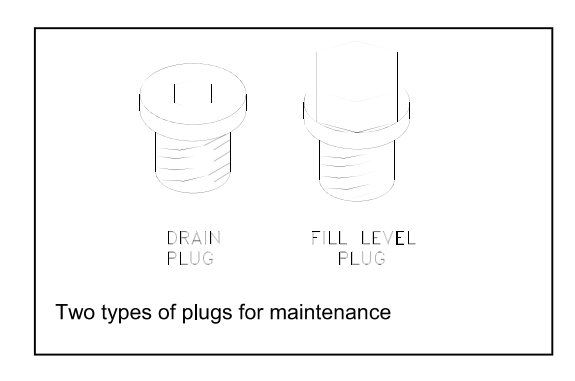

#### LUBRICANT

All NORD reducers are shipped from the factory properly filled with lubricant and all plugs are installed according to the mounting position given on the reducer nametag. Acceptable oil fill level is within  $\frac{1}{2}$  inch of the bottom of the fill plug threads.

#### **OPERATION AND MAINTENANCE CHECKLIST**

- 1. Operate the equipment as it was intended to be operated
- 2 Do not overload
- 3. Run at correct speed.
- 4. Maintain lubricant in good condition and at proper level.
- 5. Dispose of used lubricant in accordance with applicable laws and regulations.
- 6. Apply proper maintenance to attached equipment at prescribed intervals recommended by the manufacturer.
- 7. Perform periodic maintenance of the gear drive as recommended by NORD.

# Mounting Positions

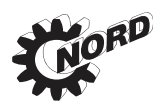

# **Mounting Positions**

The reducer mounting position determines the approximate oil fill level and the appropriate vent location. In some cases mounting position may dictate possible variation in final reducer assembly. If considering any mounting positions that are not shown as catalog-standard options, it is critical that the customer consult with NORD prior to ordering.

#### In-line

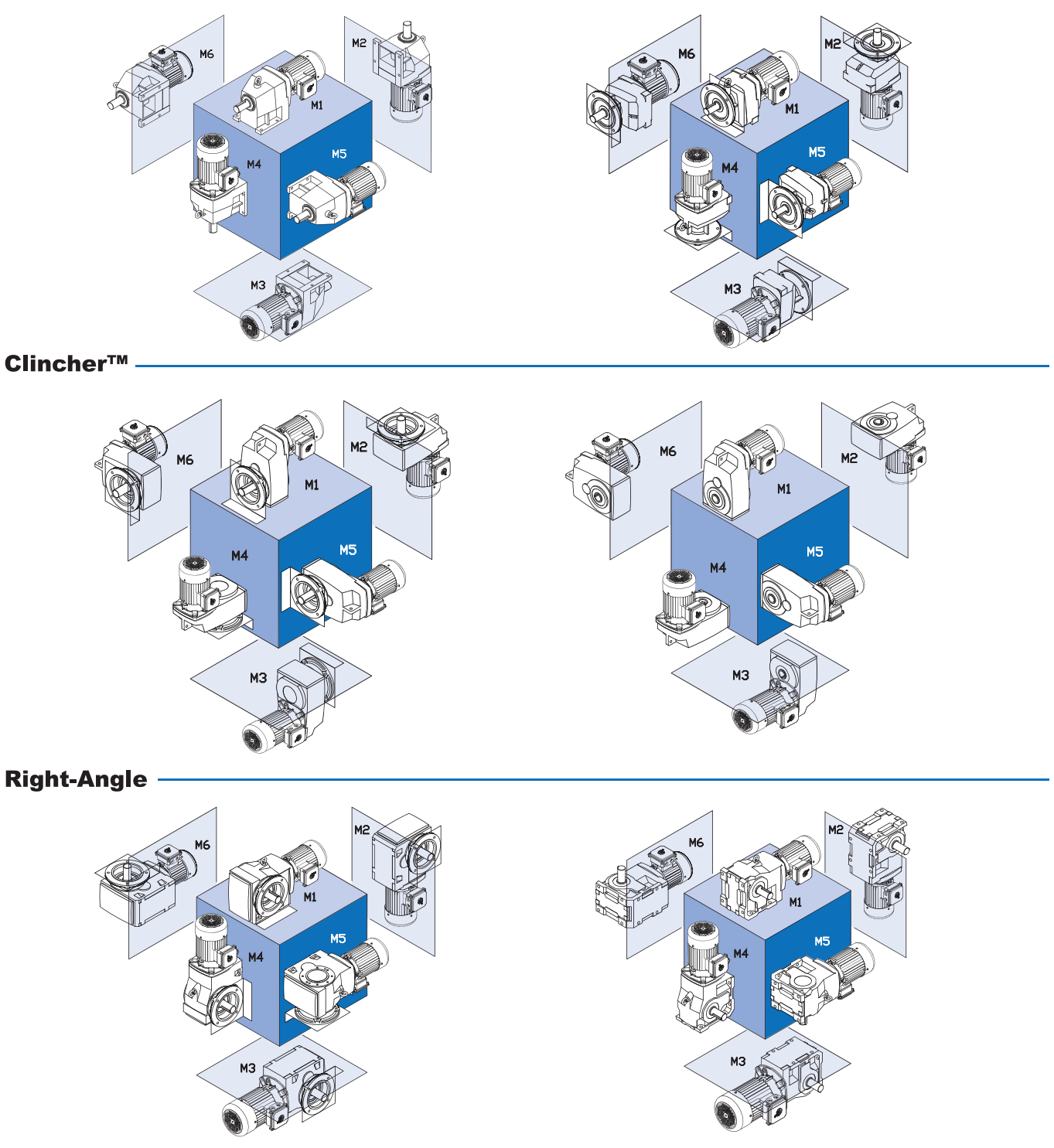
# **Oil Plugs**

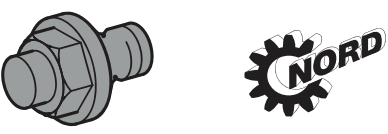

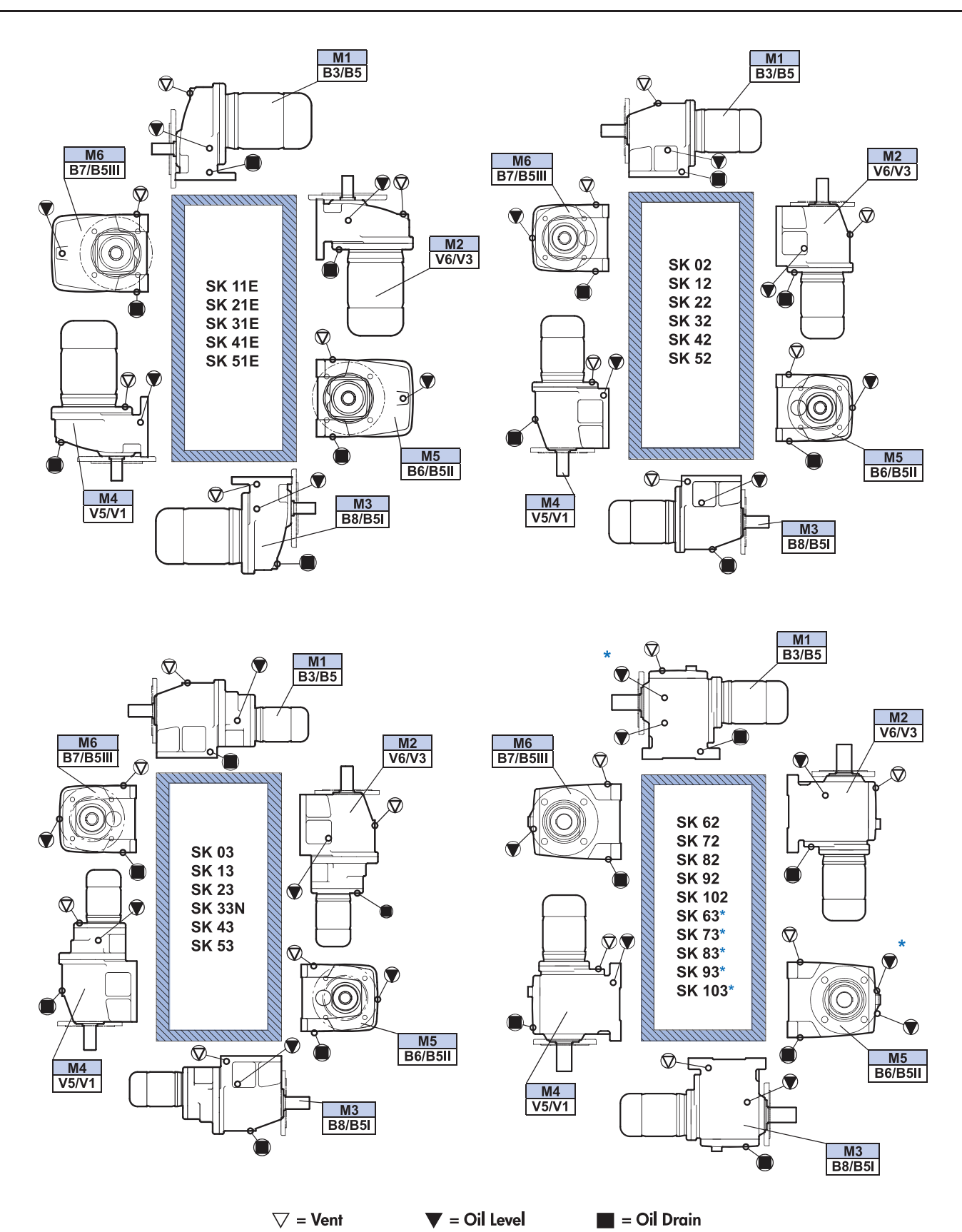

www.nord.com

#### MAINTENANCE

Mineral lubricant should be changed every 10,000 service hours or after two years. For synthetic oils, the lube should be changed every 20,000 service hours or after four years. In case of extreme operating (e.g. high humidity, aggressive environment or large temperature variations), shorter intervals between changes are recommended.

#### **OIL SPECIFICATIONS**

NORD supplies all reducers filled with oil from the factory. Consult the sticker adjacent to the fill plug to determine the type of lubricant installed at the factory. Standard lubricant is ISO VG220 mineral-based oil. However, some units have special lubricants designed to operate in certain environments or to extend the service life of the lubricant. If in doubt about which lubricant is needed, contact NORD Gear.

#### STANDARD OIL - ISO VG220

| Ambient Temperature      | Formulation |
|--------------------------|-------------|
| 20 to 104°F (-5 to 40°C) | Mineral     |

#### **TYPICAL OILS**

| Viscosity<br>ISO NLGI | Formulation             | Service<br>Temperature<br>Range   | Mobil <sup>•</sup> | Shell           | Castrol           |                              | bp                   | Tribol*            |
|-----------------------|-------------------------|-----------------------------------|--------------------|-----------------|-------------------|------------------------------|----------------------|--------------------|
| VG 460                | Conventional<br>Mineral | 20°C to +50°C<br>68F to +122°F    | Mobilgear<br>634   | Omala<br>460    | 7EP               | Klüberoil<br>GEM 1-460       | Energol<br>GR-XP 460 | Tribol<br>1100/460 |
| VG 400                | Synthetic<br>PAO        | -30°C to +80°C<br>-22°F to +176°F | Mobil<br>SHC 634   | Omala<br>460 HD | Isolube<br>EP 460 | Klübersynth<br>EG 4-460      | N/A                  | Tribol<br>1510/460 |
| VG 320                | Conventional<br>Mineral | 0°C to +30°C<br>32°F to +86°F     | Mobilgear<br>632   | Omala<br>320    | 6EP               | Klüberoil<br>GEM 1-320       | Energol<br>GR-XP 320 | Tribol<br>1100/320 |
| VG 520                | Synthetic<br>PAO        | -35°C to +80°C<br>-31°F to +176°F | Mobil<br>SHC 632   | Omala<br>320 HD | Isolube<br>EP 460 | Klübersynth<br>EG 4-320      | N/A                  | Tribol<br>1510/320 |
| VG 220                | Conventional<br>Mineral | -5°C to +40°C<br>+20°F to +104°F  | Mobilgear<br>630   | Omala<br>220    | 5EP               | Klüberoil<br>GEM 1-220       | Energol<br>GR-XP 220 | Tribol<br>1100/220 |
| VG 220                | Synthetic<br>PAO        | -34°C to +80°C<br>-30°F to +176°F | Mobil<br>SHC 630   | Omala<br>220 HD | Isolube<br>EP 220 | Klübersynth<br>EG 4-220      | N/A                  | Tribol<br>1510/220 |
| VG 150                | Conventional<br>Mineral | -15°C to +25°C<br>5°F to +77°F    | Mobilgear<br>629   | Omala<br>100    | 4EP               | Klüberoil<br>GEM 1-150       | Energol<br>GR-XP 100 | Tribol<br>1100/100 |
| VG 100                | Synthetic<br>PAO        | -37°C to +10°C<br>-35°F to +50°F  | Mobil<br>SHC 629   | Omala<br>150 HD | lsolube<br>EP 150 | Klübersynth<br>EG 4-150      | N/A                  | N/A                |
| VG 68                 | Conventional<br>Mineral | -15°C to +25°C<br>5°F to +77F     | Mobilgear<br>626   | Omala<br>68     | 2EP               | Klüberoil<br>GEM 1-68        | Energol<br>GR-XP 68  | Tribol<br>1100/68  |
| VG 08                 | Synthetic<br>PAO        | -40°C to +10°C<br>-40°F to +50F   | Mobil<br>SHC 626   | N/A             | Isolube<br>EP 68  | N/A                          | N/A                  | N/A                |
| VG 32                 | Synthetic<br>PAO        | -40°C to +10°C<br>-40°F to +50°F  | Mobil<br>SHC 624   | N/A             | N/A               | Klüber-Summit<br>HySyn FG-32 | N/A                  | N/A                |

PAO = Poly Alpha Olefin

#### SPECIAL PURPOSE LUBRICANTS

| Ambient Temperature        | Formulation                | Manufacturer | Oil Brand Name       |
|----------------------------|----------------------------|--------------|----------------------|
| 20 to 104°F (-5 to 40°C)   | Food Grade Oil - Synthetic | Chevron      | FM ISO 220           |
| 20 to 104°F (-5 to 40°C)   | Food Grade Oil - Synthetic | OilJAX       | Magnaplate 85W140-FG |
| 5 to 125°F (-20 to 50°C)   | Fluid Grease               | Mobil        | Mobilux EP023        |
| -30 to 140°F (-35 to 60°C) | Fluid Grease - Synthetic   | Mobil        | Mobilith SHC 007     |
| -30 to 140°F (-35 to 60°C) | Fluid Grease - Synthetic   | Shell        | Albida LC            |

#### STANDARD BEARING GREASE - NLGI 2EP Lithium

| Ambient Temperature        | Formulation |
|----------------------------|-------------|
| -20 to 140°F (-30 to 60°C) | Mineral     |

#### **OPTIONAL BEARING GREASES**

|                             | <b>Ferrer</b> Jetiere  |              | Crease Drend Name |
|-----------------------------|------------------------|--------------|-------------------|
| Amplent Temperature         | Formulation            | Manufacturer | Grease Brand Name |
| -40 to 230°F (-40 to 110°C) | Synthetic              | Shell        | Aeroshell 6       |
| -40 to 230°F (-40 to 110°C) | Food Grade - Synthetic | Lubriplate   | SFL1              |

#### LUBRICANT CAPACITY

Each reducer has the oil level and oil quantity adjusted according to the mounting position shown in the tables. When replacing the oil, consult the tables below to determine the proper amount of oil to be installed according to the reducer size and mounting position. Note that this is approximate and the final level will be adjusted when the reducer is installed. Acceptable oil fill level is within ½ inch of the bottom of the fill plug threads.

|            |          |       |       |       | Horizon  | tol position |            |         | -             |        | Vortical - | opition |         |
|------------|----------|-------|-------|-------|----------|--------------|------------|---------|---------------|--------|------------|---------|---------|
| Mounting r | ocition  |       |       |       | Horizoni | tai position | oingle re  | duction |               |        | vertical p | osition |         |
| Mounting p | Dosition | B 3   | B.6   | B7    | R 8      | B 5          | Single re  | B 5     | B 5III        | V 1    | V 3        | V 5     | Ve      |
|            | quarte   | 0.26  | 0.37  | 0.37  | 0.58     | 0.32         | 0.53       | 0.42    | 0.42          | 0.32   | 0.37       | 0.42    | 0.53    |
| SK 11E     | liters   | 0.20  | 0.35  | 0.35  | 0.50     | 0.32         | 0.50       | 0.42    | 0.42          | 0.32   | 0.37       | 0.42    | 0.50    |
|            | quarts   | 0.63  | 1.06  | 1.06  | 1.00     | 0.53         | 1 16       | 0.95    | 0.95          | 0.00   | 1 48       | 1.06    | 1 27    |
| SK 21E     | liters   | 0.60  | 1.00  | 1.00  | 1.21     | 0.50         | 1 10       | 0.90    | 0.90          | 0.74   | 1.40       | 1.00    | 1.27    |
|            | quarts   | 1.16  | 1.80  | 1.80  | 2.32     | 0.85         | 1.74       | 2.11    | 2.11          | 1.16   | 1.37       | 2.43    | 2.85    |
| SK 31E     | liters   | 1.10  | 1.70  | 1.70  | 2.20     | 0.80         | 1.65       | 2.00    | 2.00          | 1.10   | 1.30       | 2.30    | 2.70    |
| 014 445    | quarts   | 1.80  | 2.75  | 2.75  | 3.49     | 1.06         | 2.96       | 3.49    | 3.49          | 1.69   | 2.75       | 2.64    | 2.75    |
| SK 41E     | liters   | 1.70  | 2.60  | 2.60  | 3.30     | 1.00         | 2.80       | 3.30    | 3.30          | 1.60   | 2.60       | 2.50    | 2.60    |
| 016 54 5   | quarts   | 2.32  | 3.59  | 3.59  | 4.97     | 1.90         | 4.33       | 4.02    | 4.02          | 3.17   | 3.70       | 4.23    | 4.65    |
| SKOTE      | liters   | 2.20  | 3.40  | 3.40  | 4.70     | 1.80         | 4.10       | 3.80    | 3.80          | 3.00   | 3.50       | 4.00    | 4.40    |
| Mounting r | ocition  | ·     |       |       |          |              | double re  | duction |               |        |            |         |         |
| wounting p | Dosition | B 3   | B 6   | B 7   | B 8      | B 5          | B 5        | B 51    | B 5III        | V 1    | V 3        | V 5     | V 6     |
| SK 02      | quarts   | 0.16  | 0.42  | 0.42  | 0.74     | 0.26         | 0.63       | 0.53    | 0.53          | 0.63   | 0.63       | 0.63    | 0.63    |
| 5K 02      | liters   | 0.15  | 0.40  | 0.40  | 0.70     | 0.25         | 0.60       | 0.50    | 0.50          | 0.60   | 0.60       | 0.60    | 0.60    |
| SK 12      | quarts   | 0.26  | 0.53  | 0.53  | 0.90     | 0.37         | 0.95       | 0.63    | 0.63          | 0.95   | 0.90       | 0.79    | 0.79    |
| 01112      | liters   | 0.25  | 0.50  | 0.50  | 0.85     | 0.35         | 0.90       | 0.60    | 0.60          | 0.90   | 0.85       | 0.75    | 0.75    |
| SK 22      | quarts   | 0.53  | 1.43  | 1.43  | 2.11     | 0.74         | 2.11       | 1.64    | 1.64          | 1.90   | 2.11       | 1.90    | 1.90    |
| VI. 22     | liters   | 0.50  | 1.35  | 1.35  | 2.00     | 0.70         | 2.00       | 1.55    | 1.55          | 1.80   | 2.00       | 1.80    | 1.80    |
| SK 32      | quarts   | 0.95  | 2.11  | 2.11  | 3.17     | 1.37         | 3.49       | 2.54    | 2.54          | 3.28   | 3.06       | 3.06    | 2.64    |
|            | liters   | 0.90  | 2.00  | 2.00  | 3.00     | 1.30         | 3.30       | 2.40    | 2.40          | 3.10   | 2.90       | 2.90    | 2.50    |
| SK 42      | quarts   | 1.37  | 3.38  | 3.38  | 4.76     | 1.90         | 4.76       | 3.91    | 3.91          | 4.23   | 4.65       | 4.54    | 6.13    |
|            | liters   | 1.30  | 3.20  | 3.20  | 4.50     | 1.80         | 4.50       | 3.70    | 3.70          | 4.00   | 4.40       | 4.30    | 5.80    |
| SK 52      | quarts   | 2.64  | 5.39  | 5.39  | 7.19     | 3.17         | 6.55       | 5.92    | 5.92          | 7.82   | 7.19       | 7.19    | 7.40    |
|            | niers    | 2.50  | 15.05 | 5.1U  | 0.80     | 3.00         | 0.20       | 5.60    | 5.0U<br>16.01 | 10.55  | 15.00      | 0.80    | 15.00   |
| SK 62      | litoro   | 6.50  | 15.00 | 15.00 | 12.00    | 7.40         | 14.79      | 16.00   | 16.00         | 19.55  | 15.00      | 16.00   | 15.00   |
|            | quarte   | 9.50  | 24.30 | 24.30 | 10.00    | 10.57        | 19.00      | 24.30   | 24.30         | 20.50  | 24.30      | 27.47   | 24 30   |
| SK 72      | liters   | 9.01  | 23.00 | 23.00 | 18.02    | 10.00        | 18.50      | 23.00   | 23.00         | 28.00  | 23.00      | 26.00   | 23.00   |
|            | quarts   | 14 79 | 33.81 | 33.81 | 28.53    | 15.85        | 30.64      | 36.46   | 36.46         | 47 55  | 39.10      | 46.49   | 36.98   |
| SK 82      | liters   | 14.00 | 32.00 | 32.00 | 27.00    | 15.00        | 29.00      | 34.50   | 34.50         | 45.00  | 37.00      | 44.00   | 35.00   |
|            | quarts   | 26.42 | 54.95 | 54.95 | 49.66    | 27.47        | 49.66      | 54.95   | 54.95         | 82.42  | 77.14      | 80.31   | 77.14   |
| SK 92      | liters   | 25.00 | 52.00 | 52.00 | 47.00    | 26.00        | 47.00      | 52.00   | 52.00         | 78.00  | 73.00      | 76.00   | 73.00   |
| CK 400     | quarts   | 38.04 | 75.02 | 75.02 | 69.74    | 42.27        | 69.74      | 76.08   | 76.08         | 109.90 | 85.59      | 107.78  | 83.48   |
| 5K 102     | liters   | 36.00 | 71.00 | 71.00 | 66.00    | 40.00        | 66.00      | 72.00   | 72.00         | 104.00 | 81.00      | 102.00  | 79.00   |
| Mounting   | opition  | ·     |       |       |          |              | triple ree | duction |               |        |            |         |         |
| wounting p | Dosition | B 3   | B 6   | B 7   | B 8      | B 5          | B 5        | B 51    | B 5III        | V 1    | V 3        | V 5     | V 6     |
| SK 02      | quarts   | 0.32  | 0.63  | 0.63  | 0.85     | 0.53         | 0.95       | 0.85    | 0.85          | 1.16   | 0.86       | 0.95    | 1.32    |
| 3K 03      | liters   | 0.30  | 0.60  | 0.60  | 0.80     | 0.50         | 0.90       | 0.80    | 0.80          | 1.10   | 0.81       | 0.90    | 1.25    |
| SK 12      | quarts   | 0.63  | 0.74  | 0.74  | 1.16     | 0.85         | 1.27       | 1.00    | 1.00          | 1.27   | 1.27       | 1.27    | 1.32    |
| 51 15      | liters   | 0.60  | 0.70  | 0.70  | 1.10     | 0.80         | 1.20       | 0.95    | 0.95          | 1.20   | 1.20       | 1.20    | 1.25    |
| SK 23      | quarts   | 1.37  | 1.69  | 1.69  | 2.43     | 2.64         | 1.59       | 2.96    | 2.96          | 2.96   | 2.75       | 2.48    | 2.54    |
| OIX 20     | liters   | 1.30  | 1.60  | 1.60  | 2.30     | 2.50         | 1.50       | 2.80    | 2.80          | 2.80   | 2.60       | 2.35    | 2.40    |
| SK 33      | quarts   | 1.69  | 2.43  | 2.43  | 3.38     | 2.01         | 3.70       | 2.75    | 2.75          | 4.65   | 3.59       | 4.44    | 3.06    |
| 000        | liters   | 1.60  | 2.30  | 2.30  | 3.20     | 1.90         | 3.50       | 2.60    | 2.60          | 4.40   | 3.40       | 4.20    | 2.90    |
| SK 43      | quarts   | 3.17  | 3.80  | 3.80  | 5.49     | 3.70         | 5.28       | 4.33    | 4.33          | 6.45   | 6.02       | 6.97    | 5.92    |
|            | liters   | 3.00  | 3.60  | 3.60  | 5.20     | 3.50         | 5.00       | 4.10    | 4.10          | 6.10   | 5.70       | 6.60    | 5.60    |
| SK 53      | quarts   | 4.76  | 6.34  | 6.34  | 8.14     | 5.49         | 7.40       | 7.08    | 7.08          | 9.40   | 8.88       | 9.19    | 9.19    |
|            | liters   | 4.50  | 6.00  | 6.00  | 11.60    | 5.20         | 12.69      | 6./U    | 6.70          | 8.90   | 8.40       | 8.70    | 8.70    |
| SK 63      | duarts   | 10.57 | 13.74 | 13.74 | 11.02    | 11.02        | 12.00      | 14.79   | 14.79         | 19.02  | 14.79      | 16.00   | 10.32   |
|            | quarte   | 14 70 | 21.12 | 21 12 | 18./0    | 14 70        | 10.00      | 21 13   | 21.13         | 20.00  | 23.78      | 28.53   | 21 12   |
| SK 73      | litere   | 14.79 | 20.00 | 20.00 | 17 50    | 14.79        | 18.02      | 20.00   | 20.00         | 27.50  | 22.70      | 27.00   | 20.00   |
|            | quarte   | 23.25 | 34.87 | 34.87 | 27.47    | 24.30        | 28 53      | 35.93   | 35.93         | 42.27  | 35.93      | 39.10   | 32 76   |
| SK 83      | liters   | 22.00 | 33.00 | 33.00 | 26.00    | 23.00        | 27.00      | 34.00   | 34.00         | 40.00  | 34.00      | 37.00   | 31 00   |
|            | quarts   | 42 27 | 51 78 | 51 78 | 46.49    | 42 27        | 46 49      | 51 78   | 51 78         | 78 19  | 73.97      | 76.08   | 73.97   |
| SK 93      | liters   | 40.00 | 49.00 | 49.00 | 44.00    | 40.00        | 44.00      | 49.00   | 49.00         | 74.00  | 70.00      | 72.00   | 70.00   |
| 01/ 100    | quarts   | 58.12 | 70.80 | 70.80 | 58.12    | 58.12        | 62.34      | 70.80   | 70.80         | 104.61 | 82.42      | 102.50  | 75.02   |
| SK 103     | litore   | 55.00 | 67.00 | 67.00 | 55.00    | 55.00        | 59.00      | 67.00   | 67.00         | 99.00  | 78.00      | 97.00   | 71.00   |
|            | 111013   |       | 01100 | 01.00 | 00.00    | 33.00        | 00.00      | 07.00   | 01.00         | 33.00  | 10.00      | 01.00   | 1 1 100 |

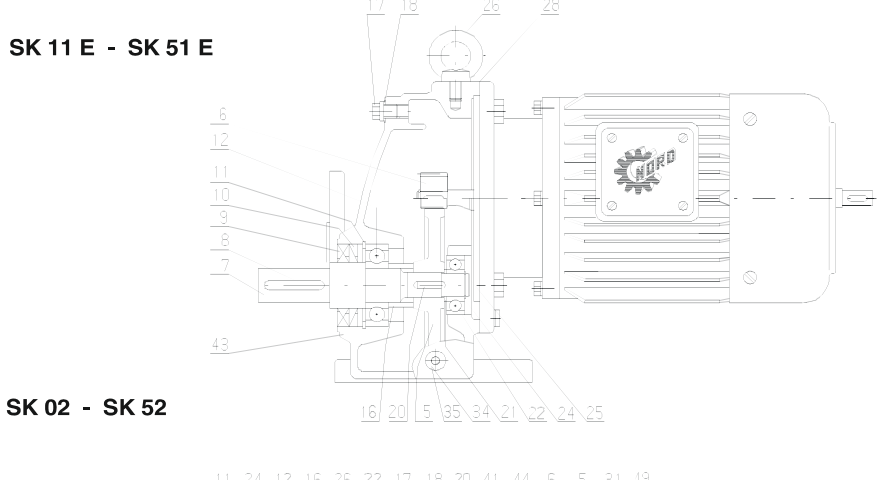

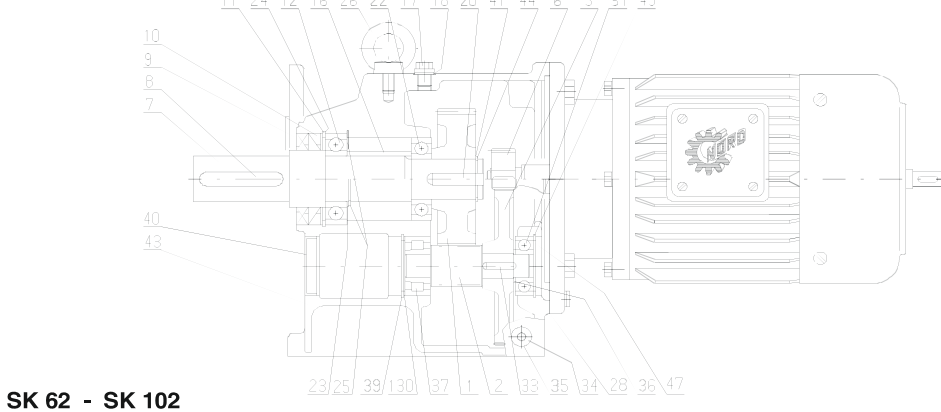

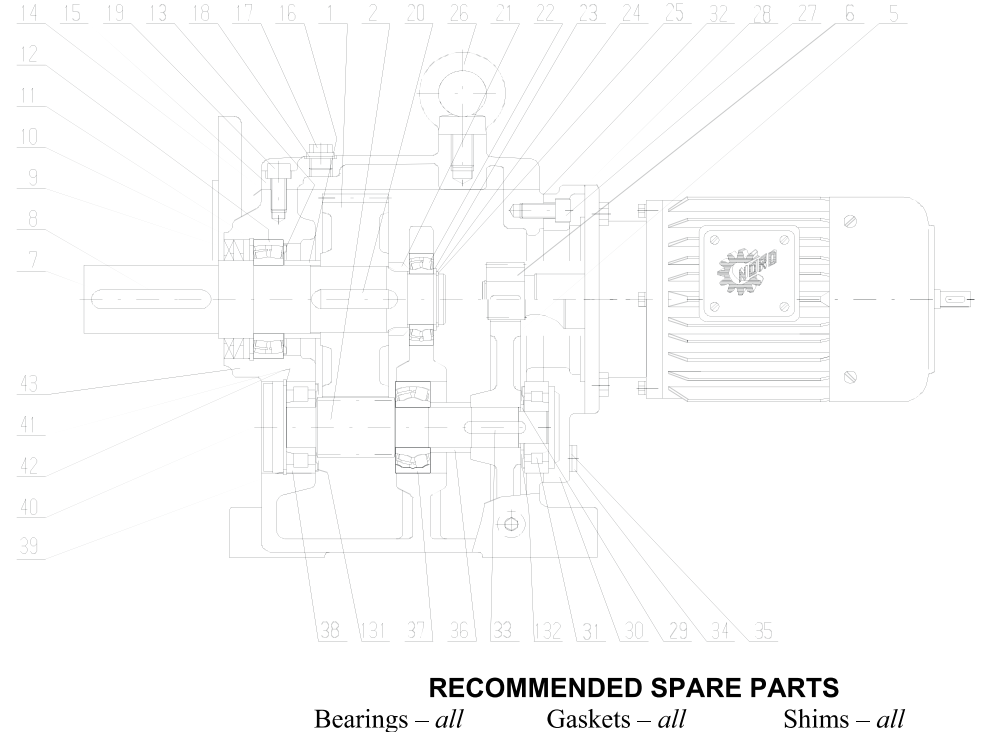

| earings – <i>all</i> | Gaskets – all    | Shims $-a$ |  |  |  |  |  |  |
|----------------------|------------------|------------|--|--|--|--|--|--|
| Seals – all          | Seal Plugs – all |            |  |  |  |  |  |  |

# **IMPORTANT!**

When ordering parts, it is necessary to have the NORD SERIAL NUMBER from the unit the parts are for. The serial number will dictate the correct parts for that particular unit. The gearbox nameplate will have the serial number on it.

| 2        | Pinion shaft            |
|----------|-------------------------|
| 5        | Driving gear            |
| 6        | Driving pinion          |
| 7        | Output shaft            |
| 8        | Key                     |
| 9        | Shaft seal              |
| 10       | Shaft seal              |
| 11       | Circlip                 |
| 12       | Output shaft bearing    |
| 13       | NILOS ring              |
| 14       | Sea                     |
| 15       | Gearcase cover          |
| 16       | Spacer                  |
| 17       | Vent plug               |
| 18       | Seal                    |
| 19       | Socket head screw       |
| 20       | Key                     |
| 21       | Spacer                  |
| 22       | Output shaft bearing    |
| 23       | Supporting disc         |
| 24       | Shim                    |
| 25       | Circlip                 |
| 26       | Flanged eye bolt        |
| 27       | Bolt                    |
| 20       | Seal                    |
| 29       | Spacer<br>Georbox cover |
| 30       | Binion shoft bearing    |
| 31<br>20 | Pinion shall bearing    |
| ১∠<br>৫৫ | Seal                    |
| 24       | Drain plug              |
| 25       | Soal                    |
| 36       | Spacer                  |
| 37       | Pinion shaft bearing    |
| 38       | Pinion shaft bearing    |
| 39       | Circlin                 |
| 40       | Locking can             |
| 41       | Shim                    |
| 42       | Supporting disc         |
| 43       | Gear case               |
| 44       | Circlip                 |
| 47       | Shim                    |
| 49       | Circlip                 |
| 130      | Shim                    |
| 131      | NILOS ring              |
| 132      | NILOS ring              |
|          |                         |
|          |                         |
|          |                         |
|          |                         |
|          |                         |
|          |                         |
|          |                         |
|          |                         |
|          |                         |
|          |                         |
|          |                         |
|          |                         |
|          |                         |

Driven gear

1

# PARTS LIST

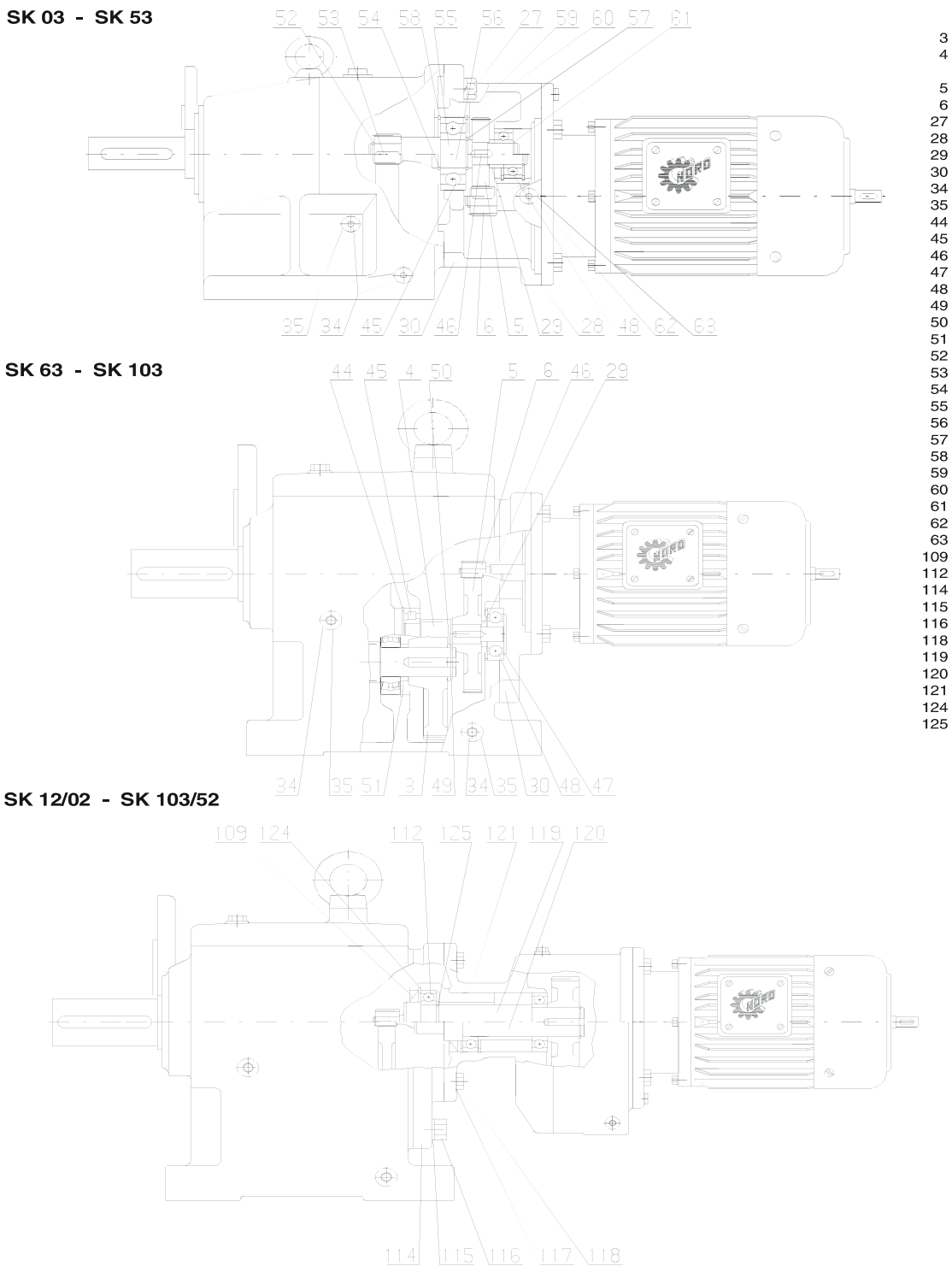

- Driven gear Pinion shaft SK 63 SK 103 3 4
- Driving gear Driving pinion Fixing bolt Seal

- Spacer
- Third reduction gearcase Drain plug
- Seal
- Circlip
- . Ball bearing
- Key Shim
- Ball bearing
- Circlip Supporting disc Circlip
- Circlip

- Circlip Key Circlip Intermediate shaft, plain Intermediate shaft, gearcut
- Circlip

- Circlip Shim Circlip
- Circlip

- Oil-plug Seal Shaft seal Ball bearing Intermediate flange
- Spring washer Bolt Bolt
- - Intermediate shaft, plain
  - Intermediate shaft, gearcut
  - Bearing sleeve
- Circlip Circlip 125

# **TROUBLE SHOOTING**

| PROBLEM WITH THE REDUCER      |                           | POSSIBLE CAUSES                                                                  | SUGGESTED REMEDY                                                                                |
|-------------------------------|---------------------------|----------------------------------------------------------------------------------|-------------------------------------------------------------------------------------------------|
|                               | Overloading               | Load exceeds the capacity of the reducer                                         | Check rated capacity of reducer, replace<br>with unit of sufficient capacity or reduce<br>load  |
| Runs Hot                      |                           | Insufficient lubrication                                                         | Check lubricant level and adjust up to<br>recommended levels                                    |
|                               | Improper lubrication      | Excessive lubrication                                                            | Check lubricant level and adjust down to<br>recommended levels                                  |
|                               |                           | Wrong lubrication                                                                | Flush out and refill with correct lubricant as recommended                                      |
|                               | Loose foundation bolts    | Weak mounting structure                                                          | Inspect mounting of reducer. Tighten loose<br>bolts and/ or reinforce mounting and<br>structure |
|                               |                           | Loose hold down bolts                                                            | Tighten bolts                                                                                   |
| Runs Noisy                    | Worn RV Disc              | Overloading unit may result in<br>damage to disc                                 | Disassemble and replace disc. Recheck rated capacity of reducer.                                |
|                               | Failure of Bearings       | May be due to lack of lubricant                                                  | Replace bearing. Clean and flush reducer and fill with recommended lubricant.                   |
|                               | _                         | Overload                                                                         | Check rated capacity of reducer.                                                                |
|                               | Insufficient Lubricant    | Level of lubricant in the reducer not properly maintained.                       | Check lubricant level and adjust to factory recommended level.                                  |
|                               | Internal parts are broken | Overloading of reducer can cause damage.                                         | Replace broken parts. Check rated capacity of reducer.                                          |
| Output Shaft<br>Does Not Turn |                           | Key missing or sheared off on input shaft.                                       | Replace key.                                                                                    |
|                               |                           | Coupling loose or disconnected.                                                  | Properly align reducer and coupling.<br>Tighten coupling.                                       |
|                               | Worn Seals                | Caused by dirt or grit entering seal.                                            | Replace seals. Autovent may be clogged.<br>Replace or clean.                                    |
|                               |                           | Overfilled reducer.                                                              | Check lubricant level and adjust to recommended level.                                          |
| Oil Leakage                   |                           | Autovent clogged.                                                                | Clean or replace, being sure to prevent any dirt from falling into the reducer.                 |
|                               |                           | Improper mounting position, such as wall or ceiling mount of horizontal reducer. | Check mounting position. Name tag & verify with mounting chart in manual.                       |

# **NORD Gear Corporation**

National Customer Service Toll Free 888-314-6673

#### WEST

1121 Railroad Street Building 101 Corona, CA 92882 Phone 951-279-2600 Fax 888-408-6673

# MIDWEST

PO Box 367 800 Nord Drive Waunakee, WI 53597 Phone 608-849-7300 Fax 800-373-6673

# www.nord.com

SOUTH 100 Forsyth Hall Dr. Building 100B Charlotte, NC 28273 Phone 704-529-1255 Fax 888-259-6673

# **NORD Gear Limited**

Toll Free in Canada 800-668-4378

#### CANADA

41 West Drive Brampton, Ontario L6T 4A1 Phone 905-796-3606 Fax 905-796-8130

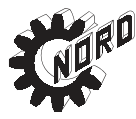

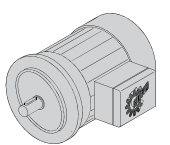

Frame 63 - 132 Frame 160 + 230/460V - 60 Hz 230/460V - 60 Hz L2 L1 ᅢ T5/V2 a HIGH VOLTAGE т9 T7 T4/U2 0 Т3 '6/W:  $\overline{}$ L3 Ŀ2 11 1.1 人人 생 LOW VOLTAGE T5/V2 T4/U2 T6/W

332/575V - 60 Hz 230/400V - 50 Hz 400/690V - 50 Hz

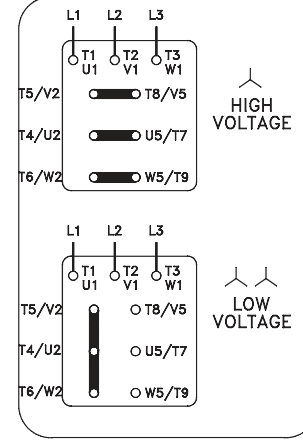

460 V Δ-60 Hz

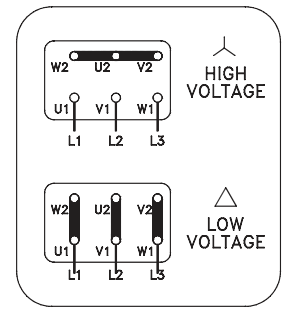

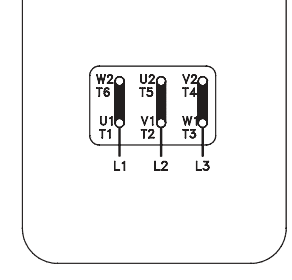

General Brake Connection

Normal brake reaction time (AC-Switching)

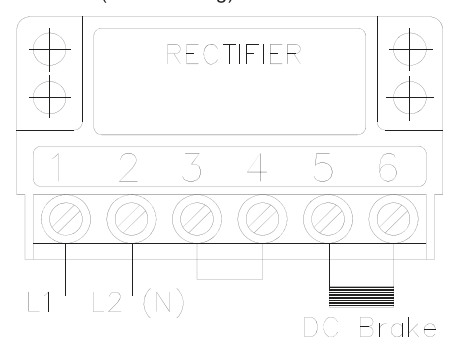

L1/L2 - Brake voltage (AC)

Rapid brake reaction time (DC-Switching)

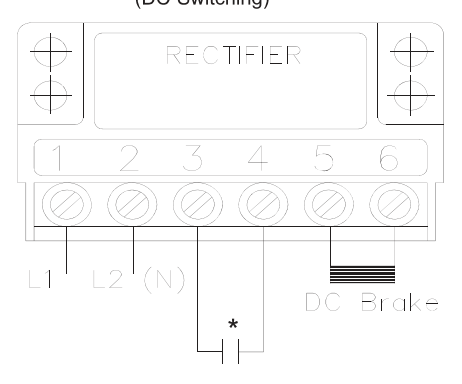

\* The normally-open contact (NO) is no supplied by nord. It must close at the same time power is supplied to the brake.

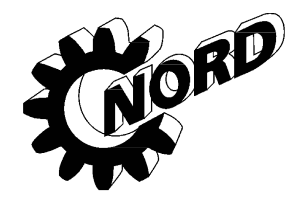

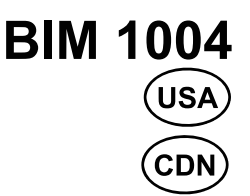

# MOTORS AC Induction, Single and Polyphase Installation and Maintenance Instructions

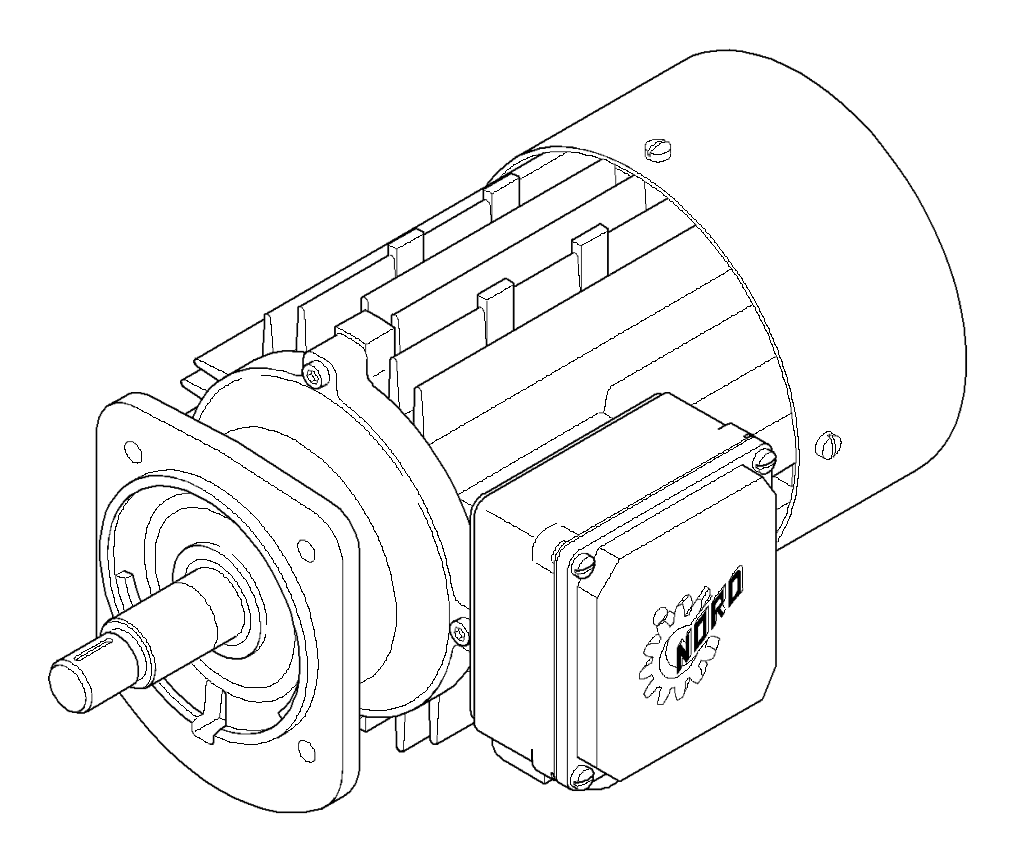

Copyright © 2005, NORD Gear Corporation

All rights reserved. No part of this book covered by the copyright hereon may be reproduced or copied in any form or by any means without the written permission of the NORD Gear Corporation.

# **TABLE OF CONTENTS**

| <u>Subject</u>                      | Page |
|-------------------------------------|------|
| Introduction                        | 4    |
| Description and Operation           | 4    |
| Inspection                          | 6    |
| Testing and Fault Isolation         | 7    |
| Lubrication                         | 9    |
| Removal, Installation, and Handling | 9    |
| Connection Diagrams                 | 12   |
| Repair                              |      |
| Parts List                          | 14   |
| Motor Options & Nomenclature        | 17   |

# LIST OF ILLUSTRATIONS

| <u>Figure No.</u> | Figure Title                                                 | Page |
|-------------------|--------------------------------------------------------------|------|
| Figure 1          | Motor Nameplates                                             | 5    |
| Figure 2          | Motor & Options Connection Diagrams                          |      |
| Figure 3          | General Motor Exploded View and Generic Parts List (2 pages) | 15   |

# LIST OF TABLES

| Table No. | Table Title                       | Page |
|-----------|-----------------------------------|------|
| Table 1   | Related Publications              | 4    |
| Table 2   | Nameplate Data                    | 5    |
| Table 3   | Motor Inspection Criteria.        | 6    |
| Table 4   | Motor Fault Isolation             | 8    |
| Table 5   | Motor Option Codes & Nomenclature | 17   |
| Table 6   | Space Heater Data                 | 19   |
| Table 7   | Encoder Wiring Designations       | 19   |
| Table 8   | Blower Cooling Fan Data           | 20   |

# **INTRODUCTION**

### 1. General

This manual includes general motor description and operation, inspection, testing and fault isolation procedures and information, general lubrication instructions and materials, general installation, removal, and handling instructions, and general repair and parts information.

2. Related Publications

The related publications listed in Table 1 provide additional information to support maintenance and fault isolation of the motor and its installation.

| Publication Number | Publication Title                                                     |
|--------------------|-----------------------------------------------------------------------|
| BIM 1001           | Hollow Shrink Disc Shaft                                              |
| BIM 1002           | Hollow Keyed Shaft and Fixing Element                                 |
| BIM 1003           | Expansion Chambers                                                    |
| BIM 1004           | Motors AC Induction, Single Phase and Polyphase                       |
| BIM 1009           | NORD Gearbox Inputs (Motor Adapters and Couplings)                    |
| BIM 1010           | UNICASE <sup>®</sup> Helical Gearboxes                                |
| BIM 1011           | NORDBLOC <sup>®</sup> Helical Gearboxes                               |
| BIM 1012           | Standard Helical Inline Gearboxes                                     |
| BIM 1020           | UNICASE <sup>®</sup> Shaft Mount Gearboxes                            |
| BIM 1030           | UNICASE <sup>®</sup> Helical Worm Gearboxes                           |
| BIM 1031           | MINICASE <sup>®</sup> Worm Gearboxes                                  |
| BIM 1033           | SI Design UNIBLOC <sup>®</sup> Worm Gearboxes                         |
| BIM 1040           | UNICASE <sup>®</sup> 90.1 Helical Bevel Gearboxes                     |
| BIM 1090           | Motor Brakes                                                          |
| BIM 1142           | NORDBLOC <sup>®</sup> 92 Series Helical Bevel Gearboxes               |
| BIM 4010           | Titan Mechanical Adjustable Speed Drives                              |
| BIM 4020           | NORDISC <sup>®</sup> Friction Disc Mechanical Adjustable Speed Drives |

Table 1. Related Publications

# **DESCRIPTION AND OPERATION**

1. General

This manual provides general installation and maintenance information for the NORD family of motors described in this section.

2. Description

The NORD motors covered in this manual are single phase and poly-phase motors (refer to Table 2), can be single speed or two-speed, and may include the options listed in the Motor Options Section. Motor options, electrical requirements, performance characteristics, and motor data are identified on the motor nameplate. The nameplate drawing is provided in Figure 1. Definition of each entry field is provided in Table 2.

3. Operation

The motors described in this manual are alternating current (AC) induction motors, single speed or two-speed, and convection-cooled, fan cooled, or blower cooled. The motors may use single phase or three phase alternating current.

Cooling options include convection cooling (TENV), fan cooling (TEFC), and blower cooling (TEFB). Because the fan is mounted on the motor shaft, the fan speed is identical to the motor speed, and the cooling capacity varies with the motor speed. The blower uses its own motor and a separate power supply to provide a specific airflow and cooling capacity. The blower power data are provided in Table 8.

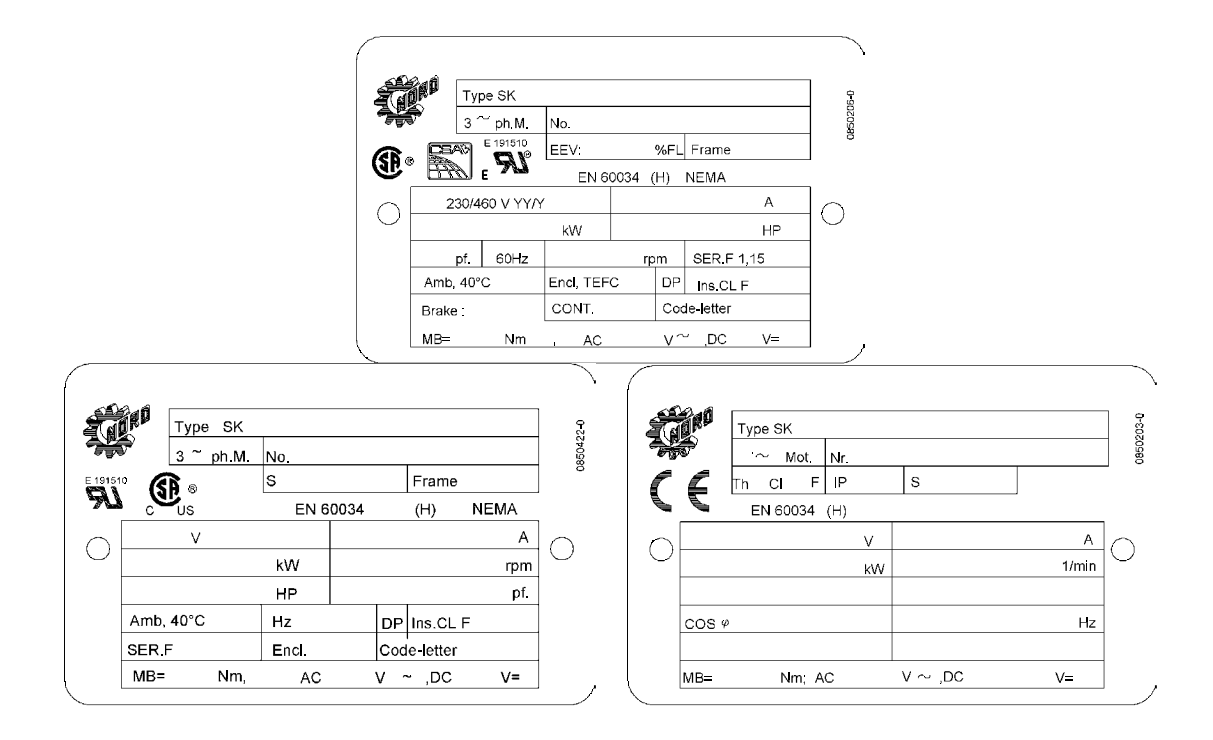

Figure 1. Motor Nameplates

| Field   | Definition                   | Field   | Definition                                    |
|---------|------------------------------|---------|-----------------------------------------------|
| Туре    | Model Number                 | DP      | Drip Proof                                    |
| 3~ph.M. | Number of Motor Phases       | Ins. Cl | Insulation Class                              |
| No.     | Motor Number                 | SER. F  | Service Factor (allowable horsepower loading) |
| S       | Duty Cycle (i.e. S1, S3-40%) | Encl.   | Enclosure Description                         |
| Frame   | Motor Frame Size             | Code    | NEMA Code Letter                              |
| V       | Motor Voltage                | EEV     |                                               |
| А       | Motor Full-Load Amperage     | COS φ   | Power Factor                                  |
| HP      | Motor Horsepower             | MB=     | Motor Brake Force (Newton Meters)             |
| rpm     | Motor Speed                  | AC      | Alternating Current                           |
| pf.     | Power Factor                 | V~      | AC Voltage                                    |
| Amb     | Maximum Ambient Temperature  | V=      | DC Voltage                                    |
| Hz      | Motor Power Frequency        |         |                                               |

Table 2. Nameplate Data

- 1. Inspection Interval Inspect the motor after every 500 operating hours.
- 2. Inspection Criteria Inspect the motor according to the criteria in Table 3.

#### CAUTION: IF IT IS NECESSARY TO CLEAN THE MOTOR EXTERIOR, DO NOT USE SHOP AIR. SHOP AIR CAN FORCE CONTAMINANTS INTO THE MOTOR, AND CAN CAUSE THE BLOWN CONTAMINANTS TO AFFECT OTHER COMPONENTS.

| Inspect                      | Check                                                                                                    | Action                                                                                                    |
|------------------------------|----------------------------------------------------------------------------------------------------|----------------------------------------------------------------------------------------------------|
| Motor exterior               | Check the external surfaces for<br>contamination. Accumulation of dirt and                                                                                                    | Clean the motor external surfaces using clean, lint-free cloths.                                                                                                    |
|                              | fibrous deposits must be removed.                                                                                                    | Clean deposits from between cooling fins<br>using a vacuum cleaner and a stiff-bristled<br>nylon brush.                                                                                                    |
|                              | Check the external surfaces for oil film<br>and greasy deposits.                                                                                                    | Clean the oil film and greasy deposits from<br>the motor surface using clean, lint-free<br>cloths.                                                                                                    |
|                              |                                                                                                    | If necessary, moisten the cloth with an approved non-flammable, residue-free solvent. Do not pour solvent on the motor.                                                                                                    |
|                              | Check for evidence of damage or overheating.                                                                                                    | If the motor has physical damage, replace the motor.                                                                                                    |
| Motor mountings              | Make sure the mounting hardware is secure.                                                                                                    | If the mounting hardware is not secure,<br>check the motor/gearbox alignment, and<br>tighten the mounting hardware.                                                                                                    |
| Motor electrical connections | Check that all electrical connections are secure.                                                                                                    | If the electrical connections are not secure, tighten them.                                                                                                    |
|                              | Check the electrical connections for evidence of arcing.                                                                                                    | Loose electrical connections can cause<br>arcing, which is evident by discoloration<br>and charring. If you find evidence of<br>arcing, replace the damaged connections.                                                                                                    |
| Insulation resistance        | Using an ohmmeter, check and record the resistance of motor winding insulation.                                                                                                    | Compare the current resistance reading to<br>previous readings. If the resistance drops<br>significantly, perform an internal<br>inspection for insulation damage or<br>deterioration.                                                                                                  |
| Motor Brake                  | On motors that have a brake, use a feeler<br>gauge to check the air gap in between the<br>brake pad and the rotor according to<br>NORD Gear Corporation Manual BIM-<br>1090, Motor Brakes Installation and<br>Maintenance Instructions. | If the air gap exceeds the maximum<br>allowed for that brake configuration<br>provided in the manual, adjust the air gap<br>or replace the brake pad according to the<br>instructions in NORD Gear Corporation<br>Manual BIM-1090, Motor Brakes<br>Installation and Maintenance Manual. |

Table 3. Motor Inspection Criteria

### **TESTING AND FAULT ISOLATION**

### 1. General

NOTE: NORD electric motors do not require periodic testing. However, if a motor is removed from its installation, NORD recommends that the motor be checked according to the static and dynamic testing provided below before it is reinstalled. Finding a condition that will require future repair before the motor is reinstalled decreases the overall maintenance time.

This section provides general test information and functional checks for the types of motors covered by this manual. All tests provided below may not apply to all motor types and models. Read and understand the tests and checks before performing them on your motor. Understand how the test or check is to be performed and the pass/fail criteria.

Record and date all measurements taken. Retain the measurements in a file. Comparing current and previous measurements is useful in tracking motor condition and brake wear, if the motor is equipped with a brake.

If the motor fails any of the test procedures provided below, use the fault isolation procedures to determine the motor problem. Refer to the REPAIR section to determine if the failure is a repairable failure.

### 2. Testing

### A. Static Testing

- 1. The motor can only be static tested if it is disconnected from the component it drives and securely mounted on a fixture or mounting plate. These tests are usually conducted when a motor has been removed for any reason other than failure
- 2. Turn the motor shaft slowly by hand. Feel and listen for evidence of a failed bearing, which is indicated by a rough feel as the shaft rotates, and by noise.
- 3. Check for smooth rotation, with no evidence of binding or catching. If the shaft does not rotate smoothly, or binds or catches, the bearings are worn or failing, lack lubrication, or are contaminated.
- 4. Check the motor shaft for side play by applying pressure at right angles to the shaft in several places around the circumference. If the shaft moves perceptibly, the front bearing is worn.
- 5. If the motor shaft feels rough as it is turned or makes unusual noise, the motor bearings are failing, lack lubrication, or are contaminated. Replace the motor bearings, or clean and re-lubricate the bearings, as applicable. Refer to the REPAIR section.
- 6. If the bearing shaft shows play in the bearing, the bearing is worn or failing. Replace the motor bearings according to the REPAIR section.

### B. Dynamic Testing

- 1. Find the motor voltage and rated load current values as listed on the motor nameplate.
- 2. Using a volt-ohmmeter, verify that the motor power supply is in the correct range.
- 3. Run the motor with no load. As the motor is operating, listen for unusual motor noise and check for excessive vibration. Vibration and motor noise are indications of bearing contamination, lack of lubrication, damage, or failure.
- 4. Use an ammeter to measure the no-load current. Record the no-load current for comparison with previous readings, and for reference during future testing.
- 5. If the motor passes the no-load test, operate the motor at rated load and check and record the current.
- 6. Check the motor operating temperature at rated load. If the motor operates at a higher than normal temperature, the motor is failing.
- 7. If the motor has an integral brake, check the brake operating temperature. If the brake operates at a higher than normal temperature, the brake is not releasing completely. Refer to the REPAIR section.

### 3. Fault Isolation

If the motor has failed or does not meet the requirements of any of the tests described above, use the fault isolation procedures provided in Table 4, Motor Fault Isolation. The table is based on the assumption that the motor has been operating correctly, and that a problem has occurred. If a newly installed motor does not operate correctly, the problem is an installation problem.

| Fault                           | Check                                                                                                    | <b>Corrective Action</b>                                                                                                    |
|---------------------------------|----------------------------------------------------------------------------------------------------|----------------------------------------------------------------------------------------------------|
| Motor doesn't                   | Check the circuit breaker.                                                                                         | The breaker has tripped. Reset the breaker.                                                                                                    |
| operate                         |                                                                                                    | If the breaker trips immediately, the motor windings have shorted. Replace the motor.                                                                                                    |
|                                 | Check the motor and the gearbox separately to determine which has failed.                                          | Replace the motor or the gearbox, as applicable.                                                                                                    |
|                                 | If the breaker has not tripped, check the power circuitry to the motor.                                            | If the power circuitry has opened, repair the power circuitry.                                                                                                    |
|                                 | Check for an open in the motor windings.                                                                           | If the motor windings have an open circuit, replace the motor.                                                                                                    |
| Motor is noisy                  | Separate the motor from its gearbox and<br>check the shaft bearings by hand<br>according to the TEST instructions. | If the bearings feel rough, replace the bearings according to the instructions in REPAIR.                                                                                                    |
| Motor thermal protection trips  | Check the motor exterior for an excessive accumulation of oil and dirt that can                                    | If the motor exterior is excessively dirty, clean<br>the motor surface using clean, lint-free cloths.                                                                                          |
|                                 | inhibit cooling.                                                                                                   | If the motor has a finned casing, use a vacuum cleaner and a stiff-bristled nylon brush to remove dirt and debris from between the fins.                                                       |
|                                 | If the motor has a vented enclosure,<br>check the vent openings to make sure<br>they are clear.                    | If necessary, clean the vent openings.                                                                                                    |
|                                 | Visually check for heat-discolored paint, which is evidence of a motor overheat.                                   | If the motor casing shows heat discoloration, the motor is failing. Replace the motor.                                                                                                    |
|                                 | Check the system load.                                                                                             | If the load applied to the system is above rated<br>load, it should be reduced, if possible, to avoid<br>affecting motor life.                                                                 |
| Motor slows<br>during operation | Check for increased load.                                                                                          | If the load has increased beyond rated load,<br>correct the overload condition to prevent damage<br>to the motor.                                                                              |
|                                 | Check for supply voltage drop.                                                                                     | Supply voltage must be within 10 percent of<br>nominal voltage. If the supply voltage is less<br>than 90 percent of rated voltage, correct the<br>supply voltage to avoid damage to the motor. |
|                                 | Check the gearbox and the motor<br>bearings for wear and drag that increases                                       | If the gearbox drag increases during operation, repair the gearbox.                                                                                                    |
|                                 | as the system temperature rises.                                                                                   | If the motor bearing drag increases as the motor operates, replace the bearings according to REPAIR.                                                                                           |

Table 4. Motor Fault Isolation

### **LUBRICATION**

#### 1. General

NORD motor frame sizes 63 up to and including 225 are prelubricated, therefor require no lubrication during normal operation.

Frame sizes 250 and larger will have grease fittings for regreasing the motor bearings. Relubricate bearings every six months (more often if conditions require) using a polyurea base grease, No. 2 consistency & stabilized against oxidation.

### **REMOVAL, INSTALLATION, AND HANDLING**

1. General

Removing, installing, and handling any NORD electric motor follow the same general procedures. Follow the general procedures provided below. Observe all WARNINGs and CAUTIONs.

If you have any questions about the procedure to use to handle, install, or remove a specific motor, call NORD Gear Corporation. Please read the following WARNINGS & CAUTIONS prior to any work on the motor.

#### WARNING: IF THE MOTOR HAS AN INTEGRAL BRAKE, VERIFY THAT THERE IS NO LOAD ON THE GEARBOX BEFORE RELEASING THE BRAKE. THIS WILL PREVENT POSSIBLE INJURY AND POTENTIAL EQUIPMENT DAMAGE FROM A DROPPED LOAD.

WARNING:

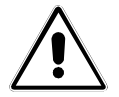

THE MOTOR ELECTRICAL POWER HAS DANGEROUS CURRENT LEVELS. TO PREVENT SERIOUS INJURY, SHUT DOWN THE POWER TO THE MOTOR AT ITS CIRCUIT BREAKER OR POWER SWITCH BEFORE REMOVING OR INSTALLING ANY MOTOR. LOCK OUT THE BREAKER OR SWITCH AND POST IT WITH AN "OUT OF SERVICE" PLACARD.

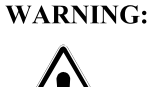

LARGE MOTORS ARE HEAVY, EASY TO UNBALANCE, AND ARE AWKWARD TO LIFT AND MOVE. EVEN SMALLER MOTORS ARE HEAVY. HAVE ASSISTANCE WHEN LIFTING AND MOVING HEAVY MOTORS. IF NECESSARY, USE APPROPRIATE LIFTING DEVICES TO LIFT AND MOVE HEAVY MOTORS.

# CAUTION: TO PREVENT DAMAGE TO THE MOTORSHAFT, BEARINGS, AND THE MATING HUB/SHEAVE IN THE GEARBOX, MAINTAIN SHAFT ALIGNMENT WHILE REMOVING THE MOTOR FROM ITS GEARBOX.

- 2. Removal
  - A. Drain the oil from the mating gearbox, or rotate the motor/gearbox assembly so that the motor is up, to prevent oil from spilling from the gearbox when the motor is removed.
  - B. Shut down the power to the motor at the main circuit breaker or power switch. Lock out the breaker or switch and place an "OUT OF SERVICE" placard on the breaker or switch.
  - C. Disconnect the wiring to the motor. Tag each wire as it is disconnected.
  - D. Prepare the motor for removal by supporting the motor appropriately. For smaller motors, use assistance to steady the motor or support it. For larger motors, use mechanical lifting or support devices to steady and support the motor.
  - E. Remove the bolts and washers securing the motor to the its mounting.
  - F. Maintain motor shaft alignment, and move the motor away from its mounting pad until the motor shaft clears its mating hub/sheave or gearmesh. If the motor shaft is a keyed shaft, keep the drive key with the motor.
  - G. Remove and discard the flange gasket. Clean the gasket material from the flange.

3. Installation with NEMA and IEC Flanges

Refer to NORD Gearbox Inputs Installation and Maintenance Instructions in BIM1009.

- A. Make sure the flanges are clean and free of gasket material. Install a new gasket between the mating flanges, if applicable.
- B. Carefully move the motor to insert the motor shaft and its hub/sheave into the adapter spline, making sure the shaft key enters the mating keyway.
- C. Seat the motor flange against the mating flange. Install the mounting bolts and tighten them securely.
- D. Reconnect the wiring to the motor. Refer to Figure 2 for the motor and options connection diagrams.
- 4. Removing and Replacing C-Face Motors
  - A. Shut off the power to the motor and post the shutoff with an "OUT OF SERVICE" placard. Disconnect the wiring to the motor. Tag each wire as it is disconnected.
  - B. Support the motor. Remove four bolts securing the motor to the NEMA or IEC adapter.
    - NOTE: The bolts securing the motor to the adapter are retained using a medium strength thread locker such as blue Loctite.
  - C. Pull the motor straight out from the adapter.
  - D. Measure and record the dimension from the coupling to the motor flange. Use this dimension to locate the coupling on the replacement motor.
  - E. Install a new drive key in the keyway, staking the key or using Loctite to retain the key in the keyway, according to the following instructions:
    - 1) If the drive key is not trapped in the keyway (the keyway is open at both ends), stake and install the drive key as follows:
      - a. Make sure the keyway is free of contamination so that the drive key will seat properly.
      - b. Add a few drops of an approved lubricant to the keyway.
      - c. Place the drive key on an appropriate surface with the shaft side of the drive key up. Stake the key in two places near each long edge to deform the edge outward.

# CAUTION: SUPPORT THE MOTOR SHAFT BEFORE STAKING THE KEY TO PREVENT DAMAGE TO THE MOTOR BEARINGS.

- d. Support the motor shaft in V-blocks. Place the key with the staked surface down over the key slot. Place a sheet of copper shimstock, or equivalent, on the drive key and tap it into the keyway using a hammer.
- e. Check the key to make sure it is fully seated and securely retained.
- 2) Install and Loctite the drive key as follows:
  - a. Make sure the keyway is clean of old Loctite and is free of oil film.
  - b. Apply Loctite primer and medium strength (blue) Loctite to the surface of the key and keyway according to the Loctite instructions.

### CAUTION: IF THE DRIVE KEY IS TO BE LOCTITED IN PLACE, CLEAN ALL THE LOCTITE FROM THE SURFACE OF THE DRIVE KEY AND THE MOTOR SHAFT TO PREVENT POSSIBLE BONDING OF THE COUPLING AND SPLINE SHAFT TO THE DRIVE KEY.

c. Install the drive key and center it in the keyway. Cure the Loctite according to Loctite instructions.

- F. Clean all contamination and corrosion from the mating flanges.
- G. Support the motor and mount it to the adapter.
- H. Apply a medium strength thread locking compound such as blue Loctite to the bolt threads according to the instructions. Install the bolts and tighten them securely.
- I. Reconnect the wiring to the motor. Refer to Figure 2 for the motor and options connection diagrams.
- 5. Removing and Replacing Integral Motors
  - A. Shut off the power to the motor and post the shutoff with OUT OF SERVICE. Disconnect the wiring to the motor. Tag each wire as it is disconnected.
  - B. Support the motor and remove the bolts securing the motor to the gearbox.
    - NOTE: Most integral motor installations have mounting bolts accessible from the motor exterior. If the bolts are not visible, unbolt the input flange from the gearbox. Remove four bolts that mount the motor. Remove and discard the Dubo gaskets from the bolts.
  - C. Remove the motor from the gearbox.
  - D. Clean the gasket faces on the motor and gearbox, making sure no cleaning debris enters the gearbox.
  - E. Check the replacement motor to make sure the motor flange, motor shaft, and motor pinion are identical to the motor that was removed.
  - F. Place a new gasket between the gearbox and new motor.
  - G. Position the motor on the gearbox, making sure the input pinion meshes with the input gear. Rotate the motor as necessary to align the bolt holes and seat the motor flange. Make sure the gasket remains properly aligned and seated.
  - H. Apply a medium strength thread locking compound such as blue Loctite to the bolt threads according to the instructions. Install the bolts and tighten them securely.
    - NOTE: If the motor/gearbox installation uses an input flange, mount the input flange to the motor using four mounting bolts and new Dubo gasket. Tighten the bolts securely.

# CAUTION: DO NOT TO MIX TYPES OF OIL.

- I. Check the gearbox oil level. If necessary fill the gearbox or add oil to bring the gearbox oil to the correct level. Check the installation and maintenance manual for your gearbox to find the correct oil for the gearbox.
- J. Reconnect the wiring to the motor. Refer to Figure 2 for the motor and options connection diagrams.
- 6. Handling and Lifting
  - A. Before lifting any motor, disconnect all electrical connections. Tag each wire as it is disconnected.
  - B. Disconnect the motor from the gearbox. Do not lift the motor while it has other equipment attached to it.
  - C. If the motor has provisions for a lifting eye, turn in an appropriately sized lifting eye and lock it in place with the locking nut. Lift the motor by the lifting eye using an appropriate lifting device.
  - D. If the motor does not have provisions for a lifting eye, seek assistance or use appropriate lifting devices as necessary.
- 7. Storage

If the motor is not in service, store it according to the following conditions:

- A. Cover the motor and store it in a clean warehouse environment protected from dust and fluids.
- B. If the motor has internal heaters, power the heaters during storage if the storage environment is extremely humid. The heaters will prevent moisture buildup in the motor interior.
- C. Before placing the motor in service, visually inspect the motor exterior for evidence of deterioration during storage. Turn the motor shaft by hand to make sure the shaft turns smoothly and freely.

### **CONNECTION DIAGRAMS**

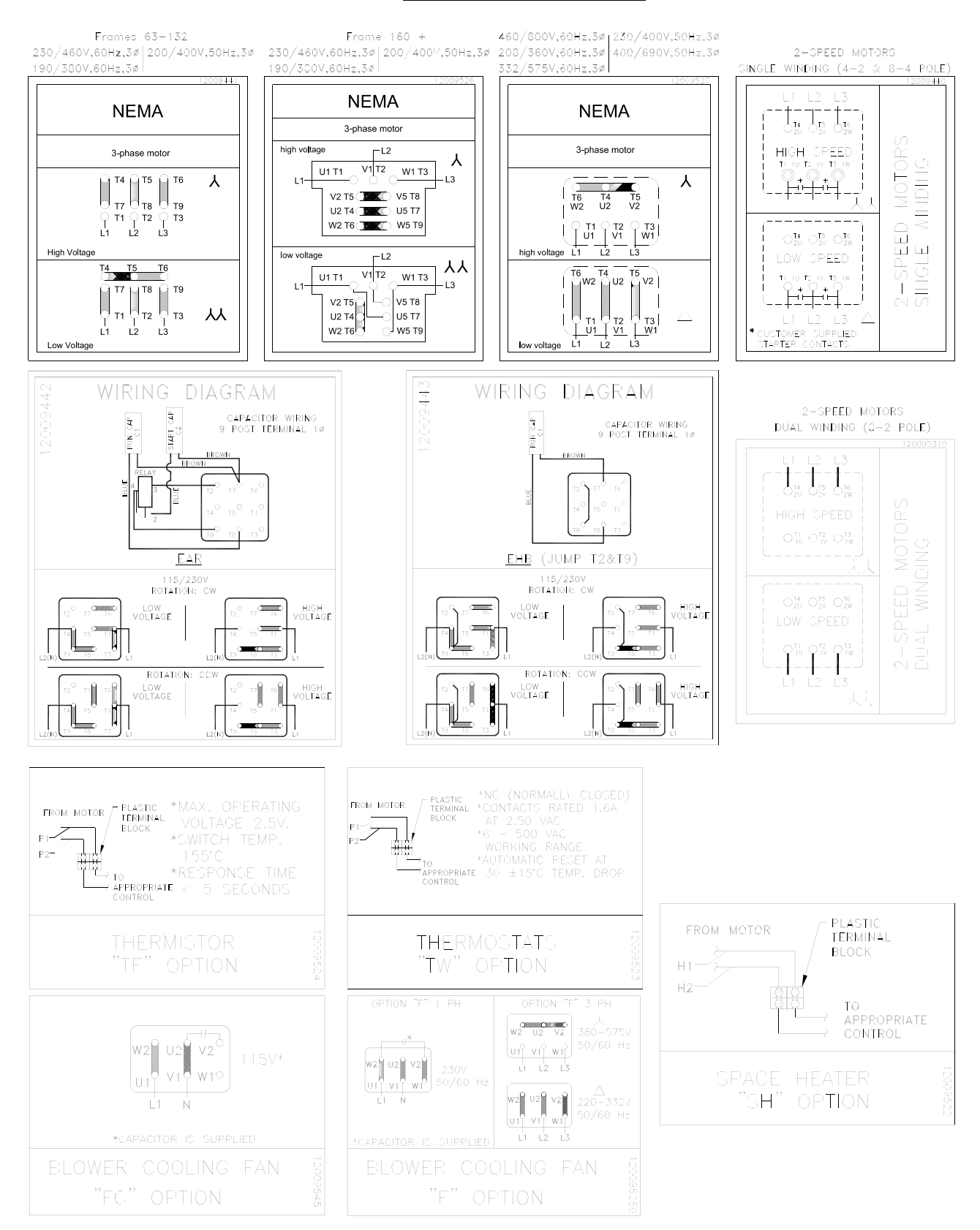

Figure 2. Motor Connection and Wiring Diagrams

# <u>REPAIR</u>

### 1. General

These instructions can be generally applied to NORD motor applications. The exploded view provided in the PARTS INFORMATION section shows the parts orientation for NORD motors.

To procure replacement parts from NORD, contact NORD's customer service department (refer to INTRODUCTION). Provide NORD with the motor part number and serial number, and the item reference number and nomenclature from the parts information figure, which will identify the part for your motor application.

- A. The following parts must be replaced if they are removed:
  - Oil seal (904), Oil seal (933)
  - Gasket (909), Gasket (910), Gasket (921)
  - Gasket on plug (961)
  - Self-locking screws (907-1, 908-1, 923, 932-1, 940-1)
- B. If the following parts are removed, inspect them, and replace them if they are deformed:
  - Retaining ring (919), Retaining ring (947), Retaining ring (948)
  - Fan clip (952)
- C. Disassemble the motor according to the general exploded view in PARTS INFORMATION. Disassemble only as far as necessary to replace the failed parts.
- D. Whenever the motor is disassembled, clean all dust and contamination from the motor interior using a vacuum cleaner and a soft-bristled nylon brush.

# PARTS LIST

## 1. General

Refer to Figure 4 for parts information. If you are ordering a part, provide the model and serial number of your motor. This will determine the part number you need.

| Part Number | Part Description                                   | Qty per Assembly |
|-------------|----------------------------------------------------|------------------|
| 900         | Rotor Assembly                                     | 1                |
| 902         | A-Endbell                                          | 1                |
| 904         | Oil Seal                                           | 1                |
| 905         | Bearing                                            | 1                |
| 906         | Preload Spring                                     | 1                |
| 907         | T-Box Frame                                        | 1                |
| 907-1       | Screw                                              | 4                |
| 908         | T-Box Cover                                        | 1                |
| 908-1       | Screw                                              | 4                |
| 909         | T-Box Frame Gasket                                 | 1                |
| 910         | T-Box Cover Gasket                                 | 1                |
| 916         | Stator Assembly                                    | 1                |
| 918         | Drive Key                                          | 1                |
| 919         | Retaining Ring                                     | 1                |
| 920         | Oil Plug                                           | 1                |
| 921         | Gasket                                             | 1                |
| 923         | Screw                                              | 4                |
| 929         | Bearing                                            | 1                |
| 932         | B-Endbell                                          | 1                |
| 932-1       | Screw                                              | 4                |
| 933         | Oil Seal                                           | 1                |
| 939         | Fan                                                | 1                |
| 940         | Fan Cowl                                           | 1                |
| 940-1       | Screw                                              | 4                |
| 947         | Retaining Ring                                     | 1                |
| 948         | Retaining Ring                                     | 1                |
| 952         | Fan Clip                                           | 1                |
| 960         | NPT Thread Adapter                                 | 1                |
| 961         | Plug (includes O-ring)                             | 1                |
| ***         | Spur Drive Gear (alternate to integral bevel gear) | AR               |
| TBLK        | Terminal Block                                     | 1                |
| TBLK-1      | Screw, Terminal Block Mounting                     | 2                |
| ØØØ         | Jumper Bar (not illustrated)                       | AR               |

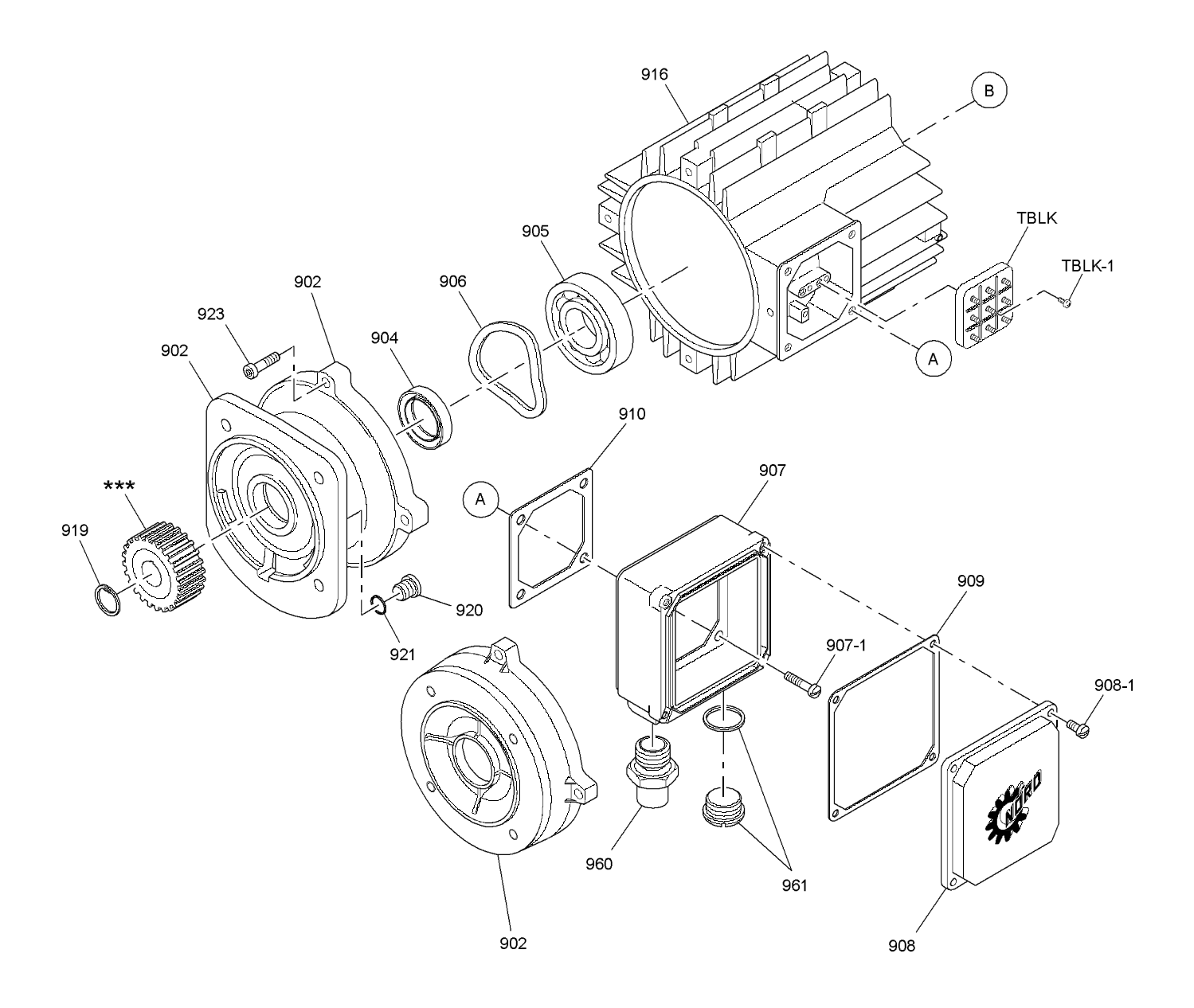

Figure 3. General Motor Exploded View and Generic Parts List (Sheet 1 of 2)

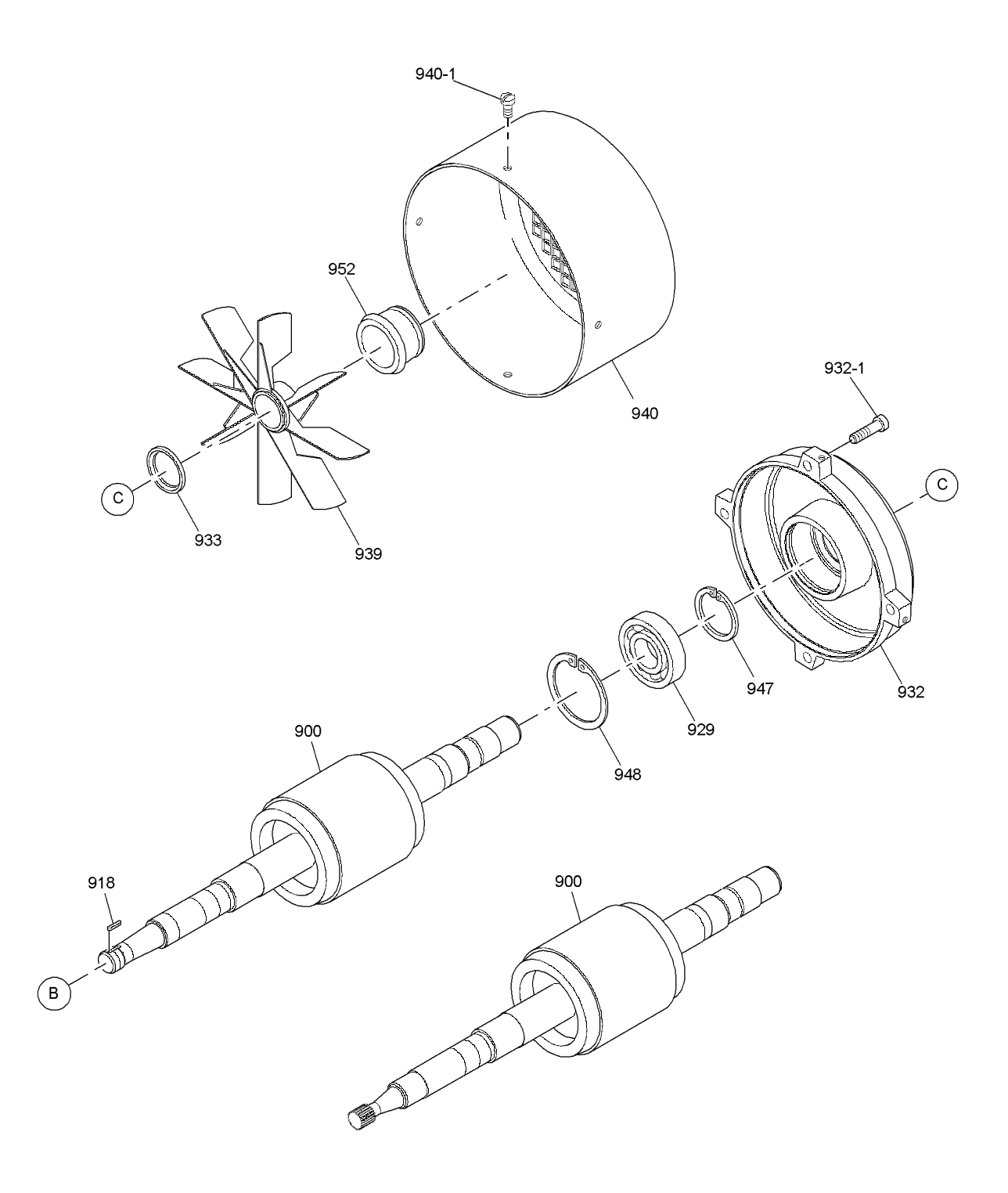

Figure 3. General Motor Exploded View and Generic Parts List (Sheet 2 of 2)

### **MOTOR OPTIONS & NOMENCLATURE**

## 1. General

NORD offers many options for its motors. The option code will be shown in the motor nomenclature. Below are the available options

| Code | Description                                                |                                 | Code                         | Description                         |    |                                 |
|------|------------------------------------------------------------|---------------------------------|------------------------------|-------------------------------------|----|---------------------------------|
| BRE  |                                                            | With Brake                      | OL                           | TENV Motor – Without Fan            |    |                                 |
| RG   | • _                                                        | Brake – Corrosion Protected     | OL/H                         | TENV Motor - Without Fan & Cover    |    |                                 |
| SR   | ak<br>000                                                  | Brake – Dust Protected          | RD                           | Canopy Cover                        |    |                                 |
| HL   | · 프 드 Brake – Manual Hand Release                          |                                 | RDD                          | Double Canopy Cover                 |    |                                 |
| FHL  | 3IN 86                                                     | Brake – Lockable Manual Release | RLS                          | Backstop                            |    |                                 |
| MIK  | Brake – Microswitch SH<br>Brake – Current Sensing Relay TF | Brake – Microswitch             | SH                           | Motor Space Heater                  |    |                                 |
| IR   |                                                            | TF                              | Thermistor                   |                                     |    |                                 |
| KD   | Condensation Holes                                         |                                 | Condensation Holes           |                                     | тw | Thermostat                      |
| KB   | Condensation Holes - Plugged                               |                                 | Condensation Holes - Plugged |                                     | WE | 2 <sup>nd</sup> Motor Shaft End |
| MS   | Power Plug Connector                                       |                                 | Power Plug Connector         |                                     | WU | High Slip Rotor                 |
| NSD+ | NORI                                                       | D Severe Duty Plus Protection   | Z                            | High Inertia Motor Ran              |    |                                 |
| EHBU | Single                                                     | e Phase, Run Capacitor          | н                            | Energy Efficient                    |    |                                 |
| EARU | Single                                                     | e Phase, Start Cap/Run Cap      | IP66                         | IP66 Environmental Protection       |    |                                 |
| F    | Blowe                                                      | Blower Cooling Fan - 3ph & 1ph  |                              | Class H Insulation                  |    |                                 |
| FC   | Blowe                                                      | Blower Cooling Fan - 1ph        |                              | Epoxy Dipped Windings               |    |                                 |
| IG   | Increr                                                     | mental Encoder                  | FK                           | Over Running Clutch                 |    |                                 |
| VR   | 5:1 C                                                      | onstant Torque Rated Motor      | VN                           | 10:1 Constant Torque Rated Motor    |    |                                 |
| VW   | 20:1 0                                                     | Constant Torque Rated Motor     | VZ-F                         | 1000+:1 Constant Torque Rated Motor |    |                                 |

Table 5. Motor Option Codes

| Motor Nomenclature |     |                 |       |                  |                  |  |  |  |
|--------------------|-----|-----------------|-------|------------------|------------------|--|--|--|
| Μ                  | oto | r               | Mot   | or Optio         | ons              |  |  |  |
| 100L               | /   | 4               | BRE   | 40               |                  |  |  |  |
| Frame<br>Size      |     | No. of<br>Poles | Brake | Brake<br>size Nm | Other<br>Options |  |  |  |

Examples 90SH/4 IG SH Energy Efficient, 1 Speed, Encoder & Space Heater

*100L/4-2 WE RDD* 2 speed, 2<sup>nd</sup> Motor Shaft & Double Canopy Cover

132M/4 BRE100 HL IR TW Brake, Hand Release, Current Sensor & Thermostat

Technical information follows for THERMISTORS, THERMOSTATS, SPACE HEATERS (Table 6), ENCODERS (Table 7) & BLOWER COOLING FAN (Table 8).

### **Thermistors (Option TF)**

- Connection Diagram shown on Page 12
- Three PTC (Positive Temperature Coefficient) temperature sensitive resistors are wired in series
- One PTC on each phase of the stator winding
- The leads will be labeled P1 and P2 in the terminal box
- This unit must be connected to a Motor Control Protection module such as a Kriwan INT69 or a Variable Frequency Drive with PTC inputs

All wiring must be done by qualified personnel and adhere to all local codes.

WARNING: Thermistors will automatically reset.

Thermistor Ratings:

- Switching temperature 310°F(155°C)
- Maximum operating voltage 2.5 volts
- ➢ Resistance at 25°C less than or equal to 300 Ohms
- $\blacktriangleright \quad \text{Response time} < 5 \text{ seconds}$

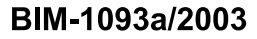

# **Motor Thermistors**

"TF" Option

**Installation and Maintenance Instructions** 

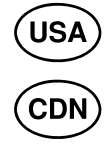

**Retain These Safety Instructions For Future Use** 

NORD Gear's thermistor option is three PTC (Positive Temperature Coefficient) temperature sensitive resistors. They are wired in series, with one on each phase of the stator winding. The leads will be labeled P1 and P2 in the terminal box.

Thermistor ratings:

- Switching temperature 310°F(155°C) •
- Maximum operating voltage 2.5 volts •
- Resistance at 25°C less than or equal to 300 Ohms •
- Response time < 5 seconds •

# **Connection Diagram**

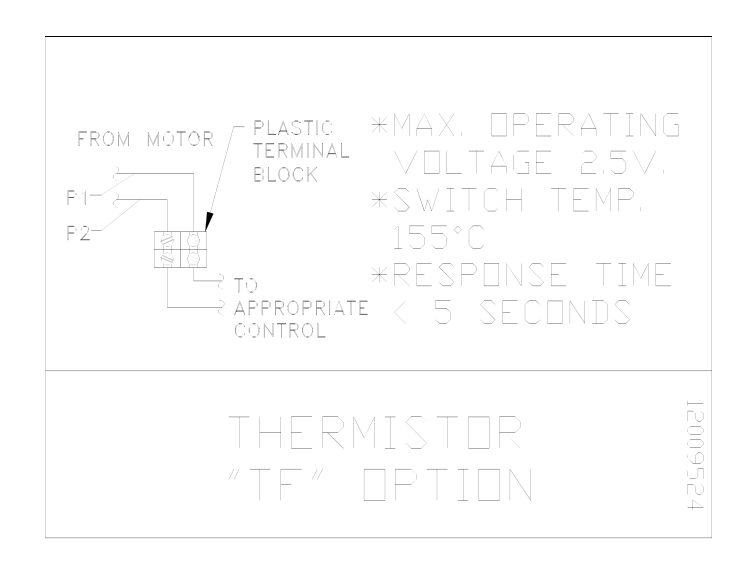

All wiring must be done by qualified personnel and adhere to all local codes.

WARNING: Thermistors will automatically reset.

This unit must be connected to a Motor Control Protection module such as a Kriwan INT69 or a Variable Frequency Drive with PTC inputs.

| NORD Gear Corpo                                                                                            | <b>NORD Gear Limited</b>                                                                                       |                                                                                                    |                                                                                                    |
|----------------------------------------------------------------------------------------------------|----------------------------------------------------------------------------------------------------|----------------------------------------------------------------------------------------------------|----------------------------------------------------------------------------------------------------|
| National Customer Service                                                                                  | Toll Free in Canada 800-668-4378                                                                               |                                                                                                    |                                                                                                    |
| WEST<br>1121 Railroad Street<br>Building 101<br>Corona, CA 92882<br>Phone 909-279-2600<br>Fax 888-408-6673 | <b>MIDWEST</b><br>PO Box 367<br>800 Nord Drive<br>Waunakee, WI 53597<br>Phone 608-849-7300<br>Fax 800-373-6673 | SOUTH<br>100 Forsyth Hall Dr.<br>Building 100B<br>Charlotte, NC 28273<br>Phone 704-529-1255<br>Fax 888-259-6673 | <b>CANADA</b><br>41 West Drive<br>Brampton, Ontario L6T 4A1<br>Phone 905-796-3606<br>Fax 905-796-8130 |

# SEEPEX. ALL THINGS FLOW

# **TERMS & CONDITIONS OF SALES AND/OR REPAIR**

The following terms and conditions shall apply to an order for all or any part the articles covered by this quotation unless specifically excepted therein:

#### Prices

Any prices quoted shall only be valid for orders placed within 30 days from the date of issue of the quotation. Prices are F.O.B. our plant in U.S. or Canadian dollars. We reserve the right to correct typographical or clerical errors.

#### Terms

All orders are subject to approval by our Credit Department. Unless otherwise stated, if payment for the invoice due is not made within thirty (30) days after shipment, administration fees of eighteen percent (18%) per year (equivalent to a nominal monthly interest rate of 1½%) will be applied on overdue accounts. The terms and conditions herein set forth are based upon tariffs, taxes, foreign exchange rates, delivery, and other conditions in effect on the date of this contract. In the event changed conditions, legislations, regulations, or other matters shall become applicable to any quotation, contract, or delivery hereunder, any increased exchange, duties, taxes, ocean freight, or other charges resulting from such action shall be for the customer's account and seepex, Inc. may charge such increased duties, taxes, or charges to the customer.

Unless the order includes the appropriate exemption certificates and/or licenses, duties, and taxes levied by Federal, State, or other governments are required to be charged automatically at the rate imposed at time of importation/shipment. Any change in law, regulations, or Government Department practice which causes a variation of any kind in the applicable charges from the amounts allowed for the quotation, shall result in an equivalent change in the price quoted.

Until payment is made in full, **seepex**, Inc. shall retain the right, without notice, to repossess and/or retain the items, and/or dispose of them, for its benefit and hold the customer responsible for any loss. Customer agrees to enter into any agreements, contracts, or notices required to confirm such rights.

#### **Security**

In order to secure any obligations due to seepex, Inc. from the customer (whether or not under this contract) the customer grants and confirms in seepex, Inc. a security interest in:

- a) the merchandise covered by this contract, and
- b) in all property and funds of the customer now or hereafter in seepex, Inc. possession, whether or not arising out of this contract, and in all additions, accessions, and proceeds of such merchandise and/or property. The customer hereby authorizes seepex, Inc. to sign alone any financing statement or statements and to do all and any other things which may be necessary to perfect such security interest.

#### **Cancellation**

After acceptance, orders may be canceled only with our approval and payment in accordance with contract by the customer for work performed and/or material expenses incurred by us to date of cancellation. We reserve the right to cancel the order if the customer's financial condition, in our sole judgment, places the payment in jeopardy. **Return** 

No credit will be allowed for returns unless our authorization in writing for such returns has been obtained beforehand. A copy of this authorization is to be returned with the item as the packing slip. Shipment

 Handling Charge: Customer shall be responsible for making all arrangements for shipment of the order with a suitable carrier. In the event that customer requests that seepex make arrangements for shipment, then customer agrees to pay to seepex, in addition to the applicable shipping charges, a handling charge in the amount of 10% of the shipping charges with a minimum \$5.00 to a maximum charge of \$150.00, with special services requiring additional charges.
 New Articles: Where shipping instructions

- b) New Articles: Where shipping instructions indicate no exact routing, our best judgement will be used in determining routing but we shall not be liable for any charges beyond F.O.B. point. If changes are made at customer's request in a) F.O.B. point, b) in our normal routing from either the manufacturers' or our own plants and in these changes involve extra costs, such costs shall be for the customer's account, unless otherwise noted on the seepex price quotation.
- c) Repair Work: Defined as work and services performed by seepex, Inc. All orders shall be delivered to and picked up from our plant unless otherwise specified. All costs of delivery shall be for the customer's account unless otherwise agreed to in writing prior to shipment.
- d) All Orders: On collect freight shipments, cartage charges from plant to carrier are for customer's account. Title to articles passes to customer upon delivery to carrier acting as customer's agent subject to any right of retention by us. All claims for shortage in, and damages in, shipment or otherwise must be reported to carrier immediately upon receipt with copy or report to ourselves within five (5) days.

#### Guarantee

- a) New Articles: We guarantee articles of our manufacture against defects in material and/or workmanship for a period of three (3) years from date of acceptance, providing that the articles have been installed, maintained, and operated in accordance with our recommendations and instructions.
- b) Repair Work: Defined herein as work and services performed by seepex, Inc. We

guarantee all work and services performed by us against defect arising from workmanship and/or materials provided by us for a period of ninety (90) calendar days from the date of shipment to customer.

c) All Orders: Claims shall be submitted promptly in writing to seepex, Inc. Replacement and/or repair under guarantee shall be made F.O.B. our plant. Our liability under these guarantees is limited to the replacement and/or repair only of defective material or workmanship and in no event shall seepex, Inc. be liable for any loss or damage of whatever kind of nature out of defects in material and/or workmanship, or resulting from delay, or loss of use of articles, or any installation into which the article may be installed, or arising out, of the contract of the work or service or from negligence.

seepex, Inc. shall not be liable for any loss or damage resulting from delay and/or late delivery due to causes beyond our reasonable control. In no event shall seepex, Inc. be liable for any claim exceeding the amount of this order. Our guarantee on products of other than our own manufacture is limited to the guarantee extended to us by the original manufacturer. On any claims for repairs and/or replacement under such guarantee, all costs incurred by us which are not underwritten by the original manufacturers shall be for the claimant's account. Except as stated above no representations, conditions, or warranties are made with respect to products, work, or services, express or implied verbal or otherwise, including warranties of merchantability and fitness. Our guarantee and warranty shall not apply to materials or workmanship which have been subject to misuse, neglect, or accident. seepex, Inc. shall be held free and harmless from any dispute or claim anywhere arising relating to infringement of patent, design, trademark, or copyright of items, sold or repaired under this contract.

#### Property rights and risks

The customer's property at all times shall remain at the risk of the customer while being worked on by our personnel or on our premises and shall not be responsible for any loss or damage to the customer's property resulting from any cause whatsoever.

Title to and rights in relation to item sold under this contract/quotations shall remain with **seepex**, Inc. until such items are paid for, subject to risk on products sold passing to the customer upon acceptance by a carrier or other, which shall constitute good deliver

f:\seepex\terms.doc 7.95

# SEEPEX. ALL THINGS FLOW

#### Europe:

#### Great Britain

seepex UK Ltd. 3 Armtech Row Houndstone Business Park Yeovil Somerset BA22 8RW Tel +44.1935.472376 Fax +44.1935.479836 sales@seepex.co.uk

#### France

seepex France SARL 1, Rue Pelloutier 77183 Croissy Beaubourg Tel. +33.1.64114450 Fax + 33.1.64114489 info.fr@seepex.com

#### Poland

seepex GmbH Przedstawicielstwo w Polsce ul. Romana Maya 1 61-371 Poznan Tel +48 61 646 92 70 Fax +48 61 646 92 71 wtomczak@seepex.com

#### North America:

#### USA

seepex INC. 511 Speedway Drive Enon Ohio 45323 Tel.+1.937.8647150 Fax + 1.937.8647157 sales@seepex.net

#### Asia:

#### China

seepex Pumps (Shanghai) Co., Ltd. Xuanzhong Rd. 399, Building 13 Nanhui Industrial Area 201300 Shanghai Tel +86.21.38108888 Fax +86.38108899 info.cn@seepex.com

#### Austria

seepex GmbH Vertriebsbüro Österreich Obermüllergasse 18 3003 Gablitz Tel +43.2231.61085 Fax +43.2231.6108520 hfriedl@seepex.com

#### Hungary

seepex Magyarországi iroda Hecskó Tamás okl.vill.mérn. Éva utca 5. 7632 Pécs Tel +36-20-580-6134 Fax +36-72-952-587 thecsko@seepex.com

#### Sweden

seepex Nordic A/S Hamndalsvägen 58 61633 Åby Tel +46.1166940 Fax +46.1166941 info.nordic@seepex.com

#### Belgium

seepex GmbH Bureau België Industriezone Klein Gent-Link 21 Welvaartstraat 14-1 bus 15 2200 Herentals Tel +32.14.5014 71 Fax +32.14.5014 61 seepex.be@seepex.com

#### Irland

seepex UK Ltd. Branch Office Ireland 29 Lackenfune Dungarvan Co. Waterford Tel. +353,860450439 sales@seepex.co.uk

#### Spain

seepex GmbH Officina de Representación en España C/Copenhague, 12 Edif. Tifan Oficina 207 28232 La Rozas Madrid Tel +34.91.6361353 Fax +34.91.6409371 info.es@seepex.com

seepex Nordic A/S Bakkegårdsvej 411 3050 Humlebæk Tel +45.49192200 Fax + 45.49193200 info.nordic@seepex.com

Danmark

#### Italy

seepex Italia S.r.I. Via Alberto da Giussano 23 20145 Milano (MI) Tel +39.02.3656.9360 Fax +39.02.92877.855 info.it@seepex.com

#### The Nietherlands

seepex GmbH Bureau Nederland Maagdenburgstraat 22c 7421 ZC Deventer Tel +31.570.516644 Fax +31.570.516077 seepex.nl@seepex.com

#### India

seepex India Pvt. Ltd. Office No. 305. Raheja Arcade Building Sector 11, C.B.D. Belapur Navi Mumbai 400614 Tel +91.22.40240434/35 Fax +91.22.40240436 info.ind@seepex.com

#### Japan

seepex Japan Co., Ltd. 5-2-44 Onna, Atsugi-shi, Kanagawa-ken, 243-003 Tel +81.462595931 Fax +81.462595941 info.jp@seepex.com

#### Malaysia

seepex (M) Sdn. Bhd. 59-1, Jalan PJU 1/37 Dataran Prima 47301 Petaling Jaya Selengor Darul Ehsan Tel +60.3.78806951/53 Fax +60.3.78806959 seepex.com

And what can we get flowing for you? Your nearest contact:

More seepex sales partnes in Europe, America, Asia, Africa and Oceania you will find onour website

Or visit www.seepex.com

seepex GmbH Scharnhölzstraße 344 46240 Bottrop Postfach 10 15 64 46215 Bottrop Germany Tel. +49.2041.996-0 Fax +49.2041.996-400 info@seepex.com www.seepex.com

# **Calibration Cylinder**

### **General Description**

For the most efficient use of your PolyBlend<sup>®</sup> unit, you should periodically monitor the polymer input rate to determine the need for metering pump adjustment (calibration). The PolyBlend<sup>®</sup> Calibration Cylinder is ruggedly constructed with a slip-on cap for top filling.

The cap has a convenient pipe thread on top for vent piping, fill piping, etc. Calibration cylinder and fittings are made of inert PVC. Label is polycarbonate with calibration marks protected from environment.

### Installation

To seal threads use teflon tape when installing.

#### Operation

Equipment required: Watch with second hand.

- 1. To calibrate pump, open Valve B and fill calibration cylinder. Verify pump suction line is full of chemical by running pump until chemical exits pump discharge.
- 2. Close Valve A. Start pump and simultaneously begin timing.
- 3. Allow pump to run for at least 30 seconds.
- 4. Stop pump and timing, observe level of chemical in cylinder.
- 5. Change in cylinder level divided by time period is actual pump rate.
- 6. Close Valve B and open Valve A to resume normal operation.

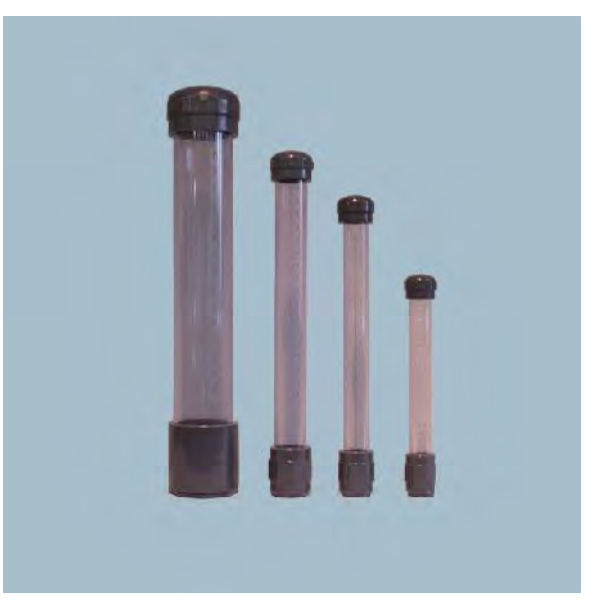

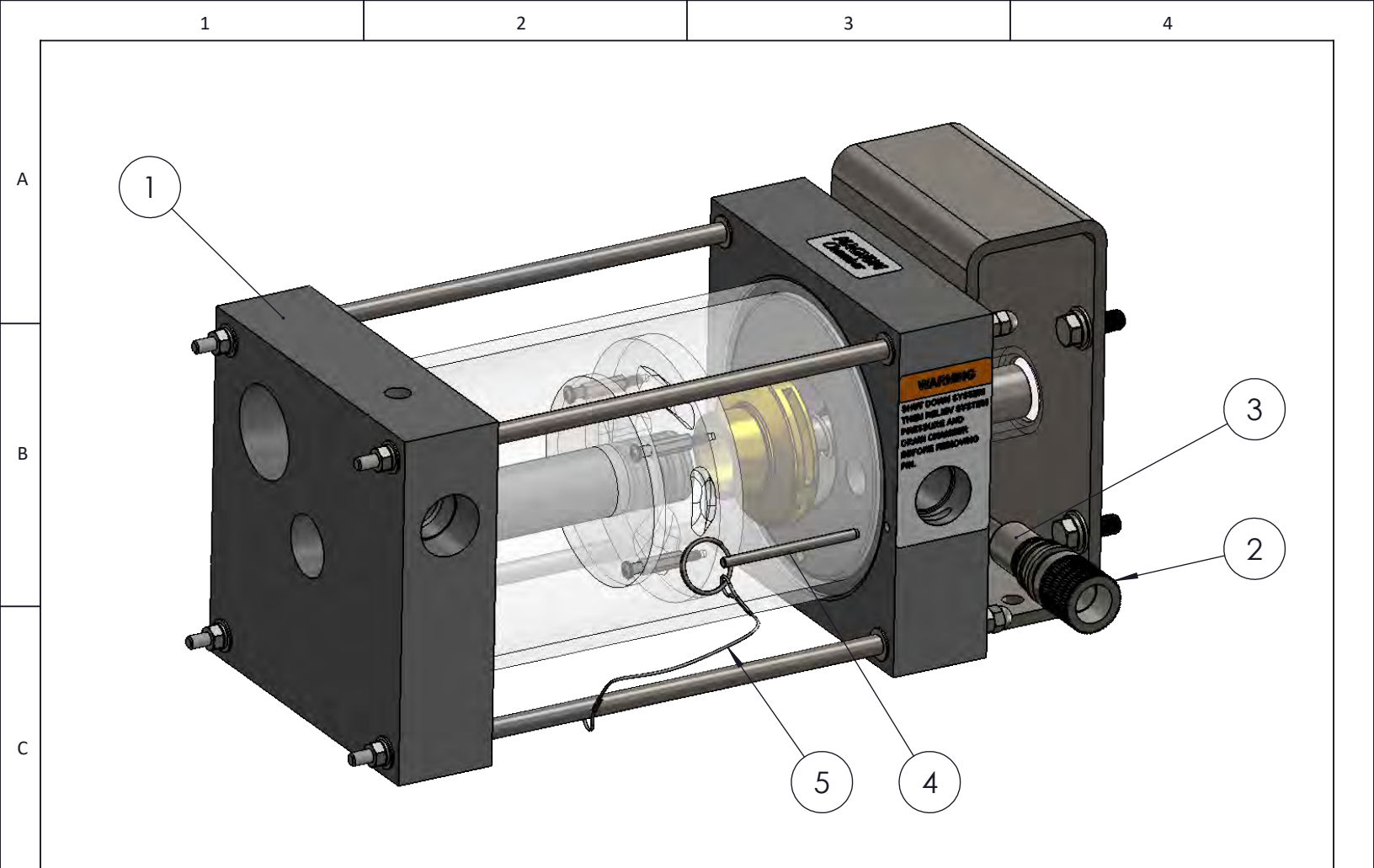

QUCIK DISCONNECT PURPOSE - TO ALLOW THE CUSTOMER TO REMOVE CHECK VALVE WITHOUT THE USE OF TOOLS.

D

Е

F

BEFORE REMOVING PIN TO TAKE ADAPTER CHECK VALVE OUT, SEE WARNING BELOW.

WARNING!! - SHUT DOWN SYSTEM, THEN RELIEF SYSTEM PRESSURE AND DRAIN CHAMBER BEFORE REMOVING PIN.

|                                                                                                    | ITEM NO.                                                 | PART NUMBER                                                                               |                                    | DESCRIPTIC                                   | N          |            | QTY.          |  |
|----------------------------------------------------------------------------------------------------|----------------------------------------------------------|-------------------------------------------------------------------------------------------|------------------------------------|----------------------------------------------|------------|------------|---------------|--|
|                                                                                                    | 1                                                        | 2345413                                                                                   | MAGNUM MIX CHA                     | MAGNUM MIX CHAMBER W/DIRECT DRIVE, M240-2400 |            |            |               |  |
| 2 1048405                                                                                                    |                                                          |                                                                                           | CHECK VALVE ADA                    | CHECK VALVE ADAPTER, W/O-RING                |            |            |               |  |
|                                                                                                    | 3                                                        | 9572322                                                                                   | CHECK VALVE, 1/2'                  | ' MPT, 304SS                                 |            |            | 1             |  |
| 4 6530010                                                                                                    |                                                          | 6530010                                                                                   | PIN, BALL LOCK                     |                                              |            |            | 1             |  |
| 5 6530011 NYL                                                                                                    |                                                          |                                                                                           | NYLON TETHER 3/32                  | NYLON TETHER 3/32'' x 12'', MIX CHAMBER-PIN  |            |            |               |  |
|                                                                                                    | COMPANY CONFID                                           | ENTIAL                                                                                    | MATERIAL: .                        |                                              |            |            |               |  |
| THIS DO                                                                                                    | UMENT AND ALL INFORMATIC                                 | ON CONTAINED HEREIN ARE                                                                   | MAGNUM CHAMBER<br>QUICK DISCONNECT |                                              | 1          |            | 21MAR18       |  |
| THE PRO                                                                                                    | GN CONCEPTS AND INFORMA                                  | TION CONTAINED HEREIN ARE                                                                 |                                    |                                              | REV.       | CHANGE No. | DATE          |  |
| CONFIDE                                                                                                    | TARY TO UGSI CHEMICAL FEED<br>NCE. THEY ARE NOT TRANSFE  | ABLE AND MUST BE USED                                                                     |                                    |                                              | SCALE: 1:3 | dr'n: MSM  | СН'К:         |  |
| LOANED.                                                                                                    | THE PURPOSE FOR WHICH IT<br>THEY MUST NOT BE DISCLOSE    | HE DOCUMENT IS EXPRESSLY<br>D, REPRODUCED, LOANED OR                                      | ASSEMBLI                           | RELEASED:                                    | ENG:       | Q.A.:      |               |  |
| CONSENT OF UGSI CHEMICAL FEED, INC. IN NO EVENT SHALL THEY BE<br>USED IN ANY MANNER DETRIMENTAL TO THE INTEREST OF UGSI<br>CHEMICAL FEED, INC. ALL PATENT RIGHTS ARE RESERVED. UPON THE<br>DEMAND OF UGSI CHEMICAL FEED, INC. THIS DOCUMENT, ALONG<br>WITH ALL COPIES AND EXTRACTS, AND ALL RELATED NOTES AND<br>ANALYSES, MUST BE RETURNED TO UGSI CHEMICAL FEED, INC. OR<br>DESTROYED AS INSTRUCTED BY UGSI CHEMICAL FEED, INC. |                                                          | UGSI Chemical Feed, Inc.<br>Vineland, NJ - USA - 856.896.2160<br>www.ugsichemicalfeed.com |                                    |                                              |            |            |               |  |
| ACCEPTA<br>AGREEM                                                                                                    | NCE OF THE DELIVERY OF THIS<br>ENT TO THESE TERMS AND CO | DOCUMENT CONSTITUTES                                                                      | THIRD ANGLE PROJECTION .           | DESIGN CENTER: USA                           | WEIGHT:    |            | SHEET: 1 OF 1 |  |

DWG:

TOLERANCES TO F937.400

SHEET: 1 OF 1 C 2014

А

MODEL:

|   | 1        |            | 2                  | 3                                   | 4                              |      | 5    |   |
|---|----------|------------|--------------------|-------------------------------------|--------------------------------|------|------|---|
|   | ITEM NO. | PART NUMBE | R                  | DESCRIF                             | TION                           |      | QTY. |   |
|   | 1        | 2345413    | MAGNUM<br>MM240-2  | 1 MIX CHAMBER V<br>400              | V/DIRECT DRIVE,                |      | 1    |   |
| A | 2        | 5860304    | STATIC N           | /IIXER ASSY, M60                    | 1-2400, 1.5"                   |      | 1    |   |
|   | 3        | 9570201    | VALVE, E           | ALL, .250 FPT X .2                  | 250 MPT                        |      | 1    |   |
|   | 4        | 5559035    | LABEL, P<br>OPERAT | OLYBLEND MAGN                       | NUM, A CONTROL                 |      | 1    |   |
|   | 5        | H6111      | M-SERIE<br>DPS PAR | S "A" CONTROL, N<br>TS              | /IXING CHAMBEF                 | R,   | 1    |   |
| В | 6        | FD0130202  | GAUGE,             | 0-160PSI, 2.5" DIA                  | , 304SS, BRASS                 |      | 1    |   |
|   | 7        | K8727903   | LOSS OF            | POLYMER FLOW                        | SWITCH, 1/2" NP                | T    | 1    |   |
|   | 8        | 556131-SA2 | WATER I<br>CONTRO  | NLET PIPING ASS<br>L, PVC, 1"       | EMBLY, MM1200                  | A-   | 1    | Ţ |
|   | 9        | 556131-SA4 | M240-240<br>ASSEMB | 0 MAGNUM CHAN<br>LY, 316SS          | MBER BASE FRAM                 | ЛЕ   | 1    |   |
|   | 10       | 556131-SA5 | ELECTRI<br>CONTRO  | CAL ASSEMBLY, I<br>L, 115V          | MM1200/P-PUMP,                 | A-   | 1    |   |
| 0 | 11       | K2342013   | 250mL C/           | ALIBRATION COLU                     | JMN ASSEMBLY                   |      | 1    |   |
| С | 12       | 5903426    | MOTOR,<br>RPM, 115 | 1/2HP, WASHDO<br>5/208-230 V, 56C F | NN, 1 PHASE, 360<br>RAME, TEFC | )0   | 1    |   |
|   | 13       | H6112      | PROGRE<br>15 GPH   | SSIVE CAVITY PL                     | JMP ASSEMBLY, F                | PRV, | 1    |   |

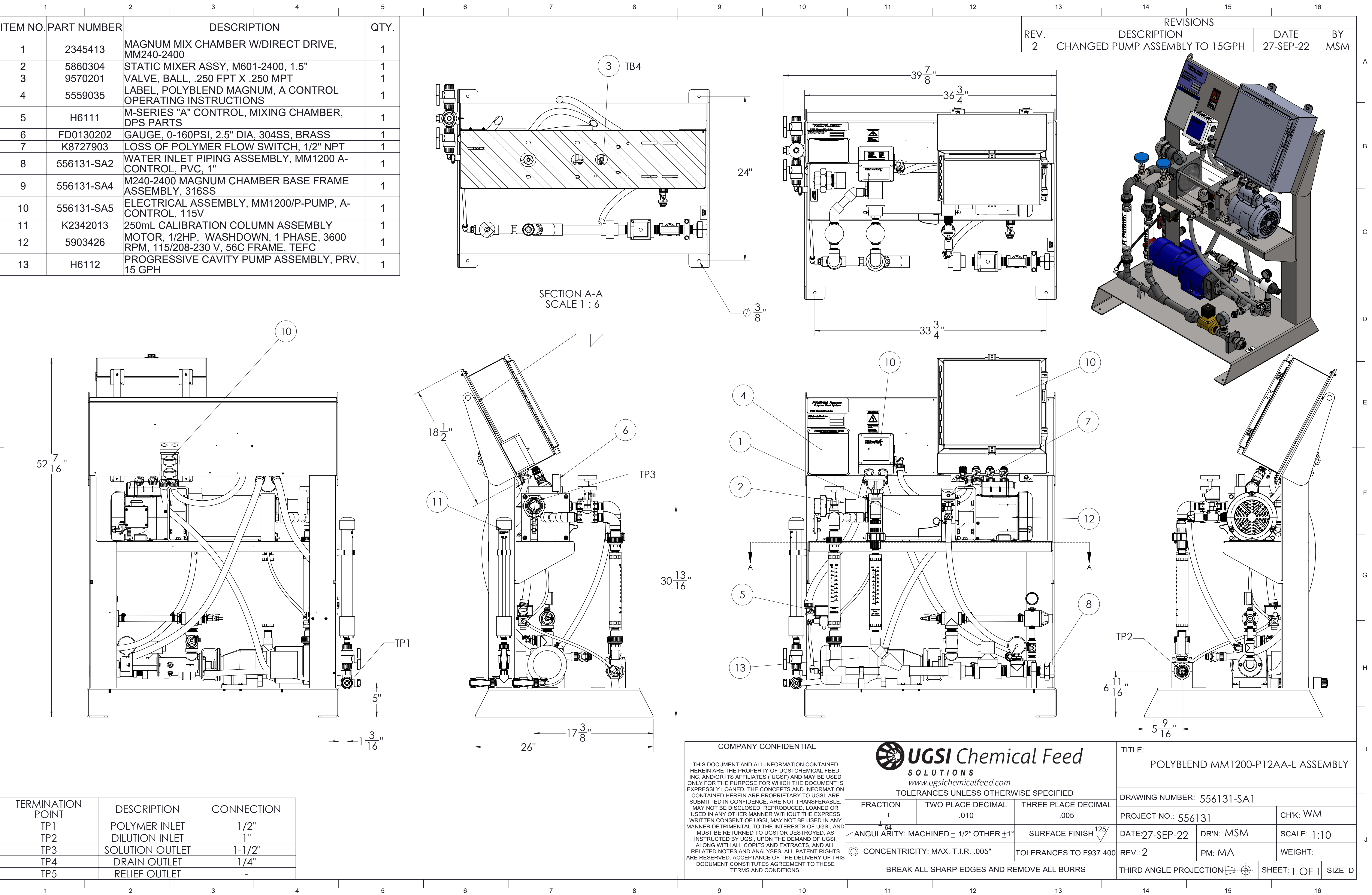

| TERMINATION<br>POINT | DESCRIPTIO           | N    | CONNEC | CTION |
|----------------------|----------------------|------|--------|-------|
| TP1                  | POLYMER IN           | LET  | 1/2'   | I     |
| TP2                  | DILUTION INL         | ET   | ]"     |       |
| TP3                  | SOLUTION OU          | TLET | 1-1/2  | 2''   |
| TP4                  | DRAIN OUTL           | ET   | 1/4'   | I     |
| TP5                  | <b>RELIEF OUTLET</b> |      | _      |       |
|                      |                      |      |        |       |

D

F

G

Н

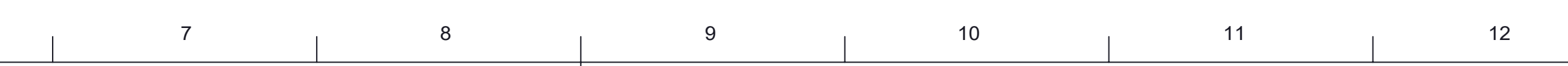

|     | 1        | 2           |                                                       | 6    |
|-----|----------|-------------|-------------------------------------------------------|------|
| ſ   | ITEM NO. | PART NUMBER | DESCRIPTION                                           | QTY. |
|     | 1        | 9509423     | UNION, 1" 304SS, TxT, W/O-RING                        | 1    |
|     | 2        | 5963106     | PIPE NIPPLE, 304SS, 1" x 3", TBE                      | 1    |
| Α   | 3        | 9572033     | PVC BALL CHECK VALVE, T-U, TXT, 3/4"                  | 1    |
|     | 4        | 1930015     | PVC BUSHING RED., TxT, 1" x 3/4", SCH 80              | 2    |
|     | 5        | 9901061     | PVC PIPE WYE, 45 DEG., 1", SCH. 80, SxSxS             | 1    |
|     | 6        | 1931015     | BUSHING, REDUCING, PVC, 1" x 3/4", SxS, SCH 80        | 2    |
| -   | 7        | 5960081     | PVC PIPE NIPPLE, SCH 80, 3/4" x CLOSE, TBE            | 3    |
|     | 8        | 5960805     | PVC PIPE NIPPLE, TOE, SCH-80, 3/4" x 2", SxT          | 3    |
| В — | 9        | 3571025     | PVC, SCH. 80, ELBOW, 45 DEG, 3/4", SxS                | 3    |
|     | 10       | 1692001     | BLOCK, PIPE, PVC, BOTTOM, 1" SCH 80                   | 1    |
| в   | 11       | 1692000     | BLOCK, PIPE, PVC, TOP, 1", SCH 80                     | 1    |
|     | 12       | 2502036     | CLAMP, PIPE, 3/4", NYLON, "CLIC"                      | 1    |
|     | 13       | W2T539290   | CLAMP, CLIC, SPACER, 35mm                             | 1    |
| _   | 14       | 9500005     | PVC SCH 80. UNION, 3/4" TxT, VITON                    | 1    |
| c   | 15       | RM6600081   | PVC PIPE, SCH. 80, 3/4" SIZE                          | 4FT  |
|     | 16       | RM6600101   | PVC PIPE, 1", SCH 80                                  | 1FT  |
|     | 17       | 9740315     | LOCK WASHER, 1/4", 316SS                              | 2    |
|     | 18       | 9740300     | 1/4" SMALL OD FLAT WASHER, 316SS                      | 2    |
|     | 19       | 7772504     | #10-24 x 2-1/4" SLOTTED PAN HD MACH. SCREW, 316SS     | 1    |
|     | 20       | 4292113     | FLOWMETER, BLUE & WHITE, 10 GPM, 3/4" NPT             | 2    |
|     | 21       | 5960808     | PVC PIPE NIPPLE, SCH 80, 3/4" x 3" TOE, SxT           | 1    |
|     | 22       | 5960088     | PVC PIPE NIPPLE, SCH. 80, 3/4" x 2", TxT              | 4    |
|     | 23       | 9501005     | PVC SCH 80. UNION, 3/4" SxS, VITON                    | 1    |
|     | 24       | 9501006     | PVC PIPE UNION, SCH. 80, 1" SxS, VITON                | 1    |
| D   | 25       | 5960809     | PVC PIPE TOE NIPPLE, 1" MPT x 3", SCH.80              | 1    |
|     | 26       | 1600340     | BOLT, H.H., 316SS, 1/4-20 x 4-1/2                     | 2    |
|     | 27       | 8851005     | PVC SCH 80, TEE, 3/4", SxSxS                          | 1    |
|     | 28       | 1930065     | BUSHING REDUCER, 3/4" SOC x 1/4" (F)NPT, SCH. 80, PVC | 1    |
| _   | 29       | 3581234     | ELBOW, QUICK DISCONNECT, 90 DEGREE                    | 1    |
|     | 30       | FD107654    | SOLENOID VALVE 1" NPT, BRASS, STC                     | 1    |
|     | 31       | 9576024     | GLOBE VALVE, 316SS, 3/4" NPT, IN-LINE                 | 2    |
| E   | 32       | 3570005     | PVC PIPE, ELBOW, 90, SCH. 80, TxT, 3/4"               | 2    |
|     | 33       | 8850406     | PIPE TEE, 304SS, 1" NPT                               | 1    |
|     | 34       | 5963104     | PIPE NIPPLE, 304SS, 1" x 2"                           | 1    |
|     | 35       | 1930412     | BUSHING, REDUCING, 1.00 MPT X .250 FPT                | 1    |
| -   | - 36     | FD0130202   | GAUGE, 0-160PSI, 2.5" DIA, 304SS, BRASS               | 1    |

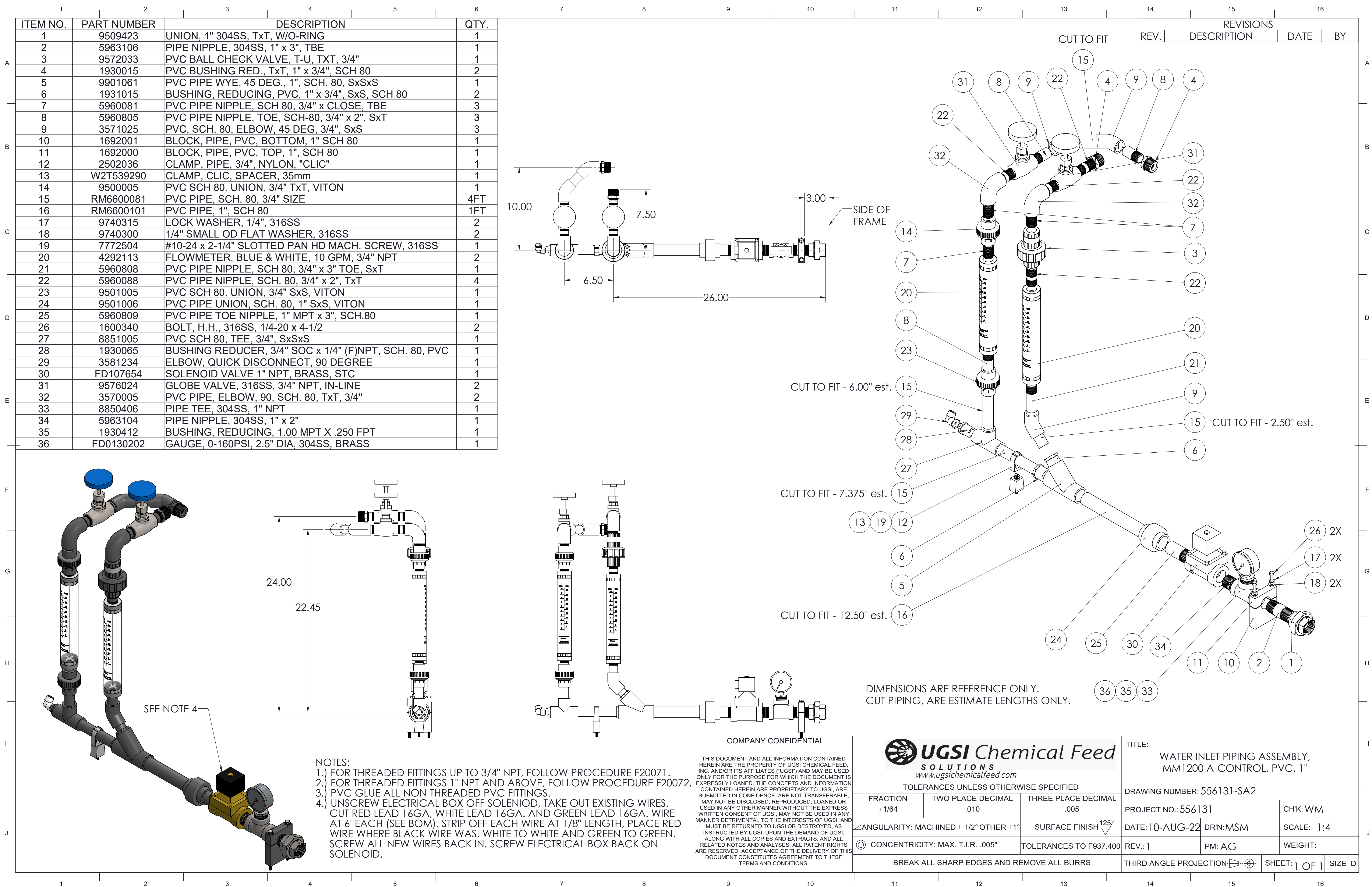

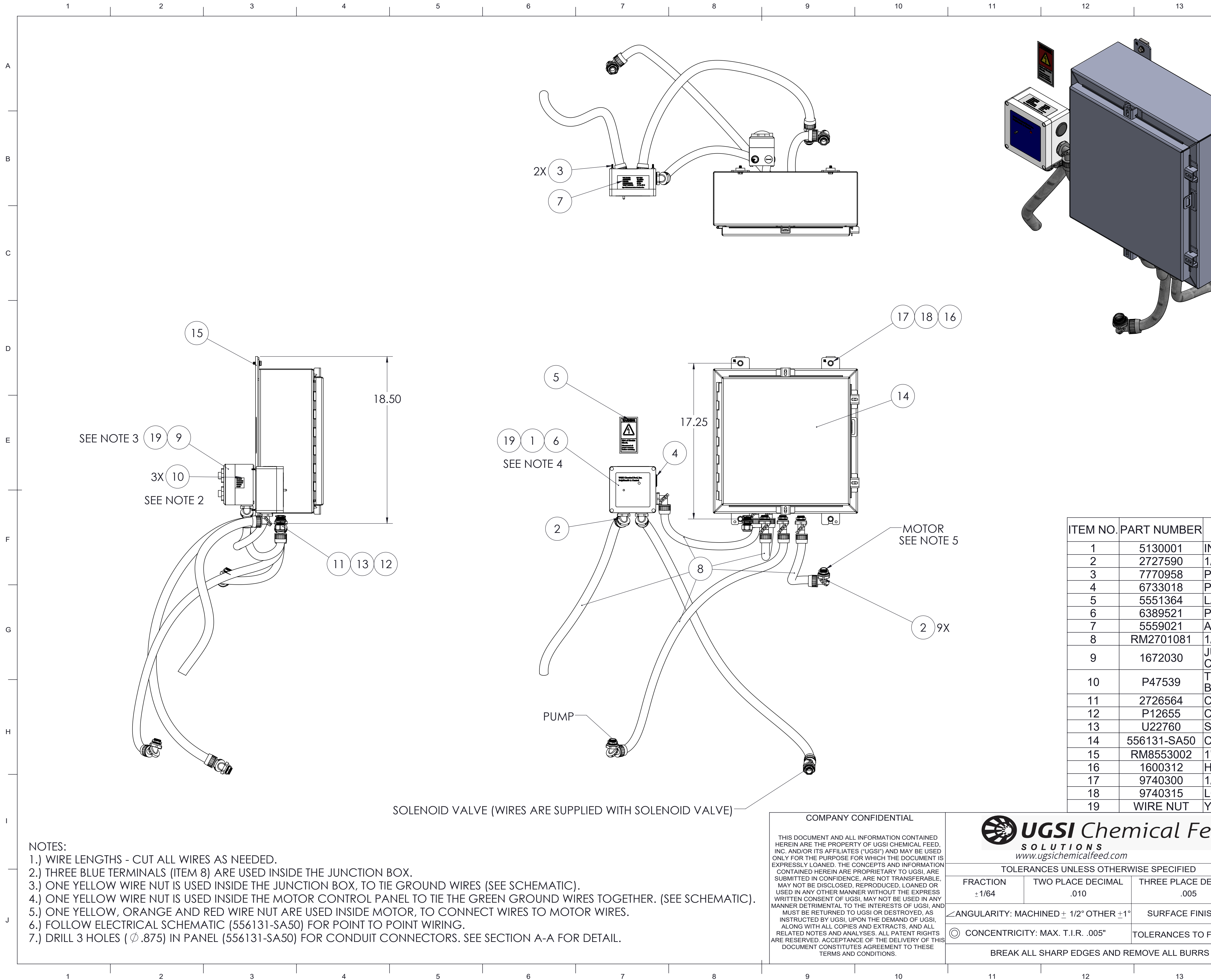

|    | 13       | 14        | 15          | 16      |          |
|----|----------|-----------|-------------|---------|----------|
|    |          | REVISIONS |             |         |          |
|    |          | REV.      | DESCRIPTION | DATE BY |          |
|    | (B)      |           |             |         |          |
|    |          |           |             |         | A        |
|    |          | <b>`</b>  |             |         |          |
|    |          |           |             |         |          |
|    |          |           |             |         |          |
|    |          |           |             |         |          |
|    |          |           |             |         |          |
|    |          |           |             |         | В        |
|    |          |           |             |         |          |
|    |          |           |             |         |          |
|    | <u> </u> |           |             |         | <u> </u> |
|    |          |           |             |         |          |
|    |          |           |             |         |          |
|    |          |           |             |         | С        |
| ~  |          |           |             |         |          |
|    |          | (BOM      |             |         |          |
|    |          |           |             |         |          |
|    |          |           |             |         |          |
| 37 |          |           |             |         |          |
|    |          |           |             |         | D        |
|    |          |           |             |         |          |
|    |          |           |             |         |          |
|    |          |           |             |         |          |
|    |          |           |             |         |          |
|    |          | 1         |             |         |          |
|    |          |           |             |         | E        |
|    |          |           |             |         |          |
|    |          |           |             |         |          |
|    |          |           |             |         |          |
|    |          |           |             |         |          |

|                     |                    |                                 |                                 |                   | i     |  |
|---------------------|--------------------|---------------------------------|---------------------------------|-------------------|-------|--|
| PART NUMBEF         | R                  | DESCRIPTION                     |                                 |                   | QTY.  |  |
| 5130001             | INHIBIT            | OR, CORROSION, IMPREG.          |                                 |                   | 1     |  |
| 2727590             | 1/2" FLE           | EX CONDUIT CO                   | NNECTOR, HU                     | BBELL             | 9     |  |
| 7770958             | PHILLIF            | PS PAN HD SCRE                  | W, #6-32 x 1/2                  | " 316SS           | 2     |  |
| 6733018             | PLUG, I            | HOLE, KNOCKOL                   | JT W/SEAL CO                    | MP                | 1     |  |
| 5551364             | LABEL,             | WARNING, ADH                    | BACK, SHOCK                     | <                 | 1     |  |
| 6389521             | PANEL              | ASSY, ON-OFF-F                  | ASSY, ON-OFF-REMOTE (A CONTROL) |                   |       |  |
| 5559021             | A-CON <sup>-</sup> | TROL VOLTAGE/                   | AMP LABÈL, N                    | 120-1200          | 1     |  |
| RM2701081           | 1/2" ELE           | ECTRICAL COND                   | UIT                             |                   | 15 FT |  |
| 1672030             | JUNCTI             | ON BOX ASSEM                    | BLY, SWITCH,                    | REC. 2            | 1     |  |
| P47539              | TERMIN<br>BLUE     | NAL INSULATED                   | SPADE, #8, 14                   | -16 AWG,          | 3     |  |
| 2726564             | CONNE              | CTOR, CORD GF                   | RIP, 1/2" MPT                   |                   | 1     |  |
| P12655              | CONDL              | JIT LOCK NUT, 1/                | 2"                              |                   | 1     |  |
| U22760              | SEAL R             | ING, CONDUIT, 1/2"              |                                 |                   | 1     |  |
| 556131-SA50         | CONTR              | OL PANEL                        |                                 |                   | 1     |  |
| RM8553002           | 1"x.25"            | THK 304SS STRAP, CUT TO FIT     |                                 |                   | 2     |  |
| 1600312             | HEX CA             | AP SCREW, 1/4"-20 x 3/4", 316SS |                                 |                   | 4     |  |
| 9740300             | 1/4" SM            | ALL OD FLAT WASHER, 316SS       |                                 |                   | 4     |  |
| 9740315             | LOCK V             | VASHER, 1/4", 316SS             |                                 |                   | 4     |  |
| WIRE NUT            | YELLO              | WWIRE NUT (NC                   | N-INVENTOR                      | Y) #18 SIZE       | 2     |  |
| mical F             | eed                | title:<br>ELECTRICA<br>PUMP     | L ASSEMBLY, N<br>, A-CONTROL,   | MM1200/P-<br>115V |       |  |
| RWISE SPECIFIED     |                    | DRAWING NUMBER: 556131-565      |                                 |                   |       |  |
| THREE PLACE DECIMAL |                    |                                 |                                 |                   |       |  |
| .005                |                    | PROJECT NO.: 556131 CH'K: W/    |                                 | CH'K: WM          |       |  |
| 1° SURFACE FI       |                    | date: 10-AUG-22                 | dr'n:MSM                        | SCALE: ]:         | 10    |  |
| TOLERANCES T        | O F937.400         | REV.: ]                         | PM: AG                          | WEIGHT:           |       |  |

 REMOVE ALL BURRS
 THIRD ANGLE PROJECTION
 SHEET: 1 OF 1
 SIZE D

 13
 14
 15
 16

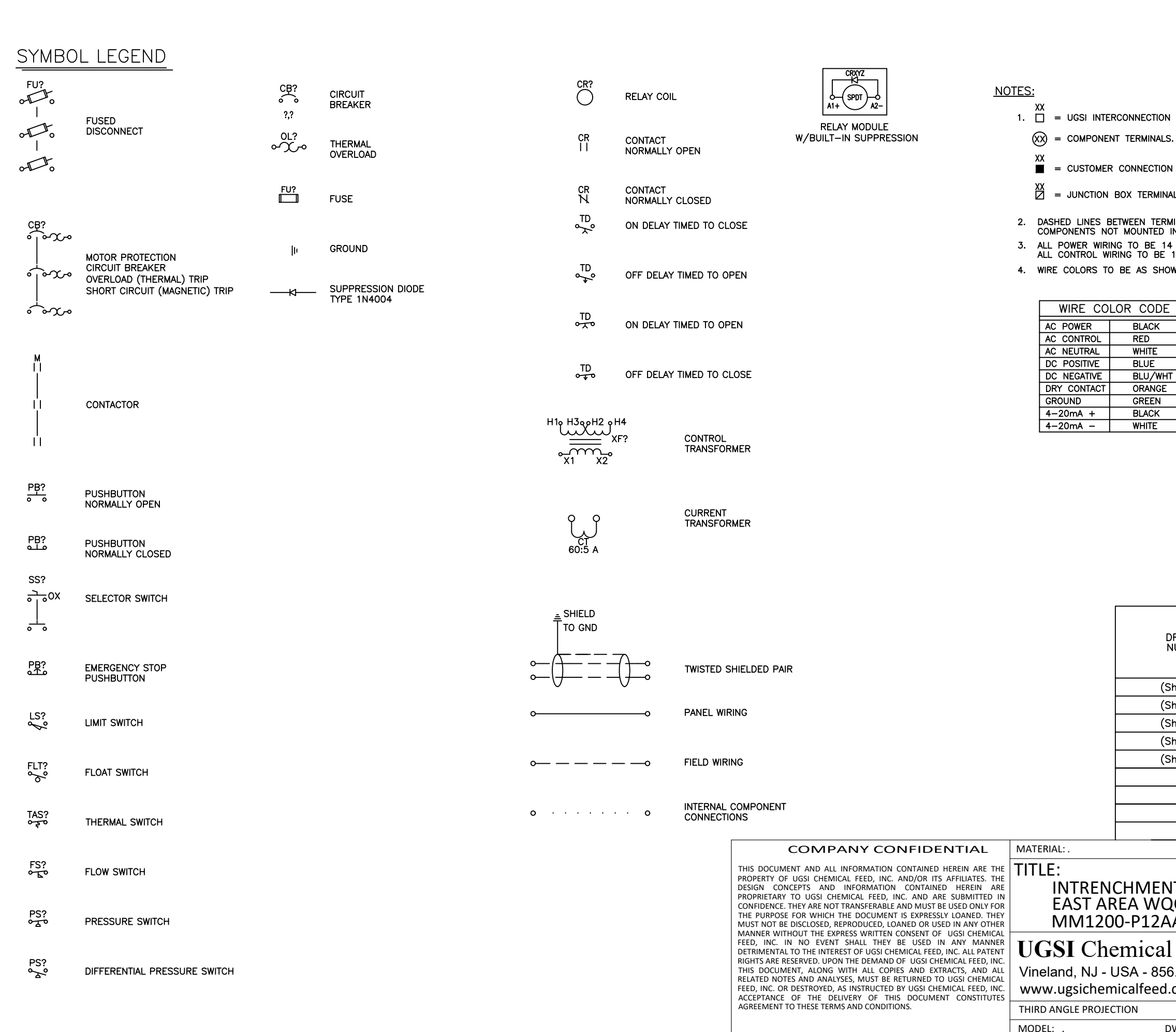

| TION TERMINALS.                                                                                              |                                                 |                                                                 |                         |                      |                                   |                   |                   |                   |            |
|----------------------------------------------------------------------------------------------------|-------------------------------------------------|-----------------------------------------------------------------|-------------------------|----------------------|-----------------------------------|-------------------|-------------------|-------------------|------------|
| IALS.                                                                                                    |                                                 |                                                                 |                         |                      |                                   |                   |                   |                   |            |
| TION TERMINALS.                                                                                              |                                                 |                                                                 |                         |                      |                                   |                   |                   |                   |            |
| MINALS                                                                                                    |                                                 |                                                                 |                         |                      |                                   |                   |                   |                   |            |
| IERMINALS REPRESENT<br>ED IN CONTROL PANE<br>E 14 AWG MINIMUM TH<br>BE 16 AWG THWN OR<br>SHOWN IN TABLE, ALL | WIRING T<br>L.<br>WN OR M<br>MTW 90*<br>NUMBERE | TO<br>NTW 90°C UNLESS OTH<br>C UNLESS OTHERWISE<br>ED AS SHOWN. | ERWISE NOTED.<br>NOTED. |                      |                                   |                   |                   |                   |            |
| DE<br>K<br>E<br>S<br>WHT<br>IGE<br>K<br>E                                                                    |                                                 |                                                                 |                         |                      |                                   |                   |                   |                   |            |
|                                                                                                    |                                                 |                                                                 |                         | REVISION DESCRIPTION | <ul> <li>For Submittal</li> </ul> | – For Resubmittal | – For Fabrication | - For Fabrication | – As Built |
| DRAWING<br>NUMBER                                                                                            |                                                 | DRAWING<br>TITLE                                                |                         | ISSUE DATE           | 11/18/21                          | 7/21/22           | 8/11/22           | 11/21/22          | 11/30/22   |
| (Sheet 1)                                                                                                    | Title                                           | Page                                                            |                         |                      | A                                 | в                 | 1                 | 2                 | 3          |
| (Sheet 2)                                                                                                    | Electr                                          | ical Schematic                                                  |                         | -                    | A                                 | В                 | 1                 | 2                 | 3          |
| (Sheet 4)                                                                                                    | Electr                                          | ol Panel & Termin                                               |                         | -                    |                                   | В                 | 1                 | 2                 | 3          |
| (Sheet 5)                                                                                                    | Bill o                                          | f Material and Nameplates                                       |                         |                      | A                                 | в                 | 1                 | 2                 | 3          |
| . ,                                                                                                    |                                                 |                                                                 |                         | $\square$            |                                   |                   |                   |                   |            |
|                                                                                                    |                                                 |                                                                 |                         |                      |                                   |                   |                   |                   |            |
|                                                                                                    |                                                 |                                                                 |                         |                      |                                   |                   |                   |                   |            |
|                                                                                                    |                                                 |                                                                 |                         |                      |                                   |                   |                   |                   |            |
|                                                                                                    |                                                 |                                                                 |                         |                      |                                   |                   |                   |                   |            |
|                                                                                                    |                                                 | -<br>REV 3                                                      | -<br>CHANGE No          |                      |                                   | rc.               | -                 | 0/2               | 2          |
| ENT CKEEK V<br>VOCE                                                                                          | VPCP                                            | SCALE: N/A DRN: SPS CH'K: WDM                                   |                         |                      |                                   | 50/2<br>/         | ∠                 |                   |            |
| 2AA-I                                                                                                    |                                                 | RELEASED:                                                       | ENG:                    | •                    | Q.A                               | <b>v</b>          |                   | •                 | •          |
| al Feed, In<br>856.896.2160<br>ed.com                                                                        | IC.                                             | NUMBER: 556                                                     | 131-SA5                 | 0                    |                                   |                   |                   |                   |            |
|                                                                                                    |                                                 | DESIGN CENTER: USA                                              |                         | SHE                  | гт γ                              |                   | 5                 |                   |            |

| $\square \Psi$ | DESIGN CENTER. USA     |  |   |        |  |
|----------------|------------------------|--|---|--------|--|
| DWG:.          | TOLERANCES TO F937.400 |  | D | © 2021 |  |
|                |                        |  |   |        |  |

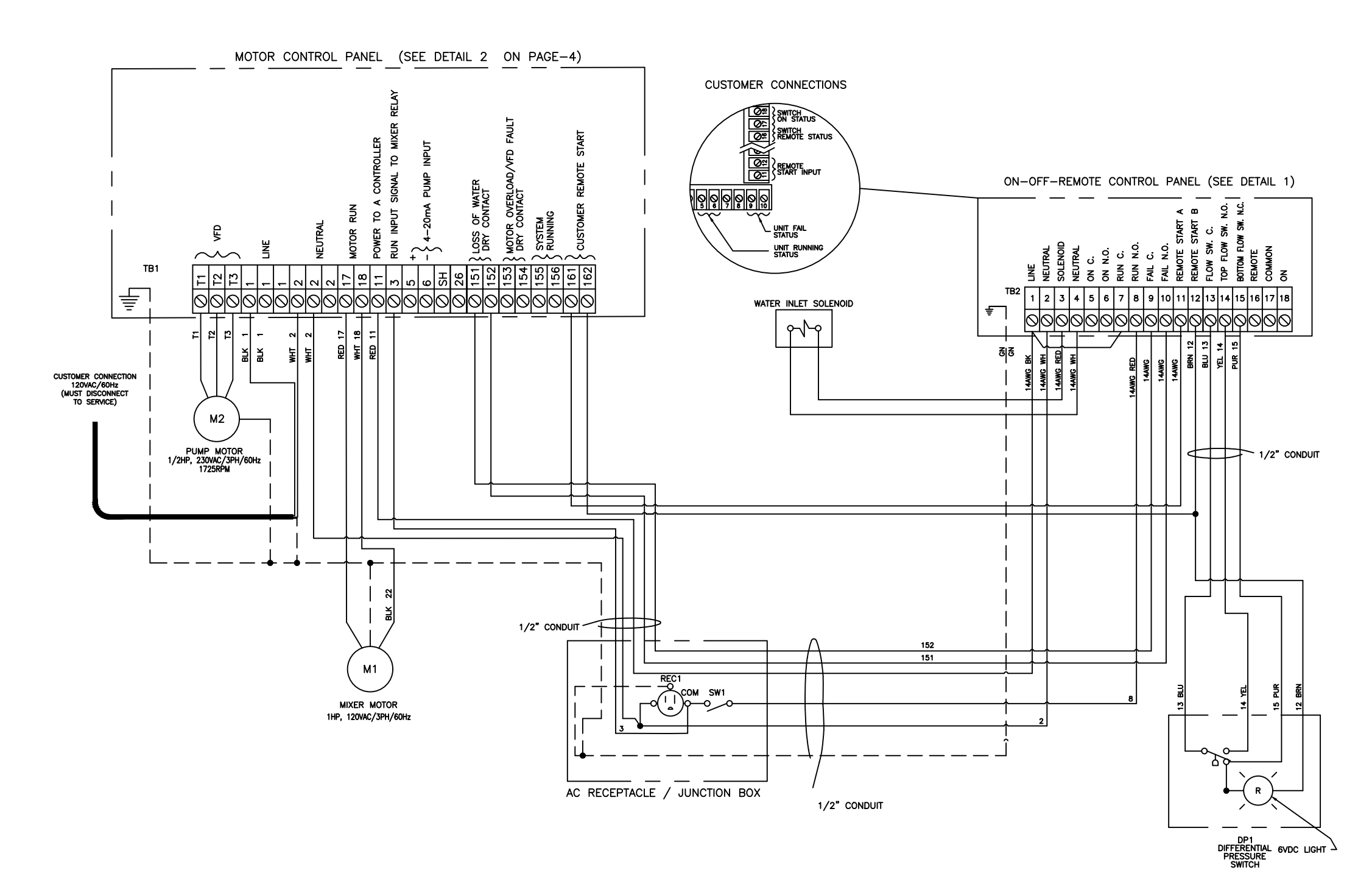

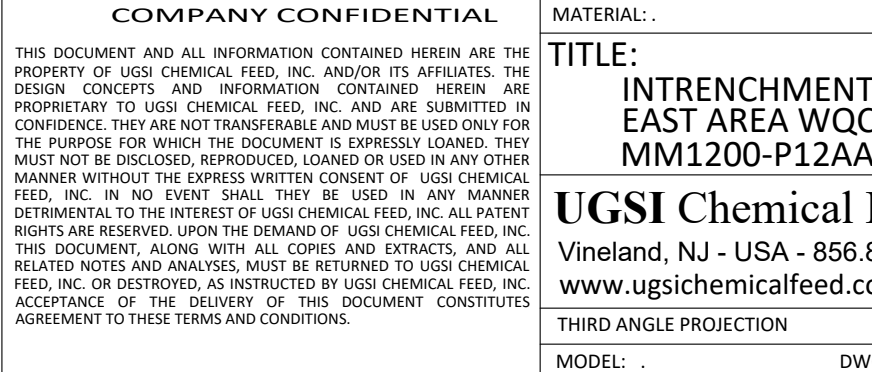

COMPANY CONFIDENTIAL

| UGSI Chen                    | nical Feed, Inc.<br>ON<br>DTE |                 |                     |
|------------------------------|-------------------------------|-----------------|---------------------|
|                              | REV. 3                        | -<br>CHANGE No. | -<br>DATE: 11/30/22 |
| Jr<br>A-L                    | SCALE: N/A.RELEASED:.         | ENG: .          | Q.A.:               |
| Feed, Inc.<br>896.2160<br>om | NUMBER: 556                   | 131-SA50        |                     |
| ·                            | DESIGN CENTER: USA            | SHE             | ET 2 OF 5           |
| /6:.                         | TOLERANCES TO F93             | 7.400           | D (C) 2021          |

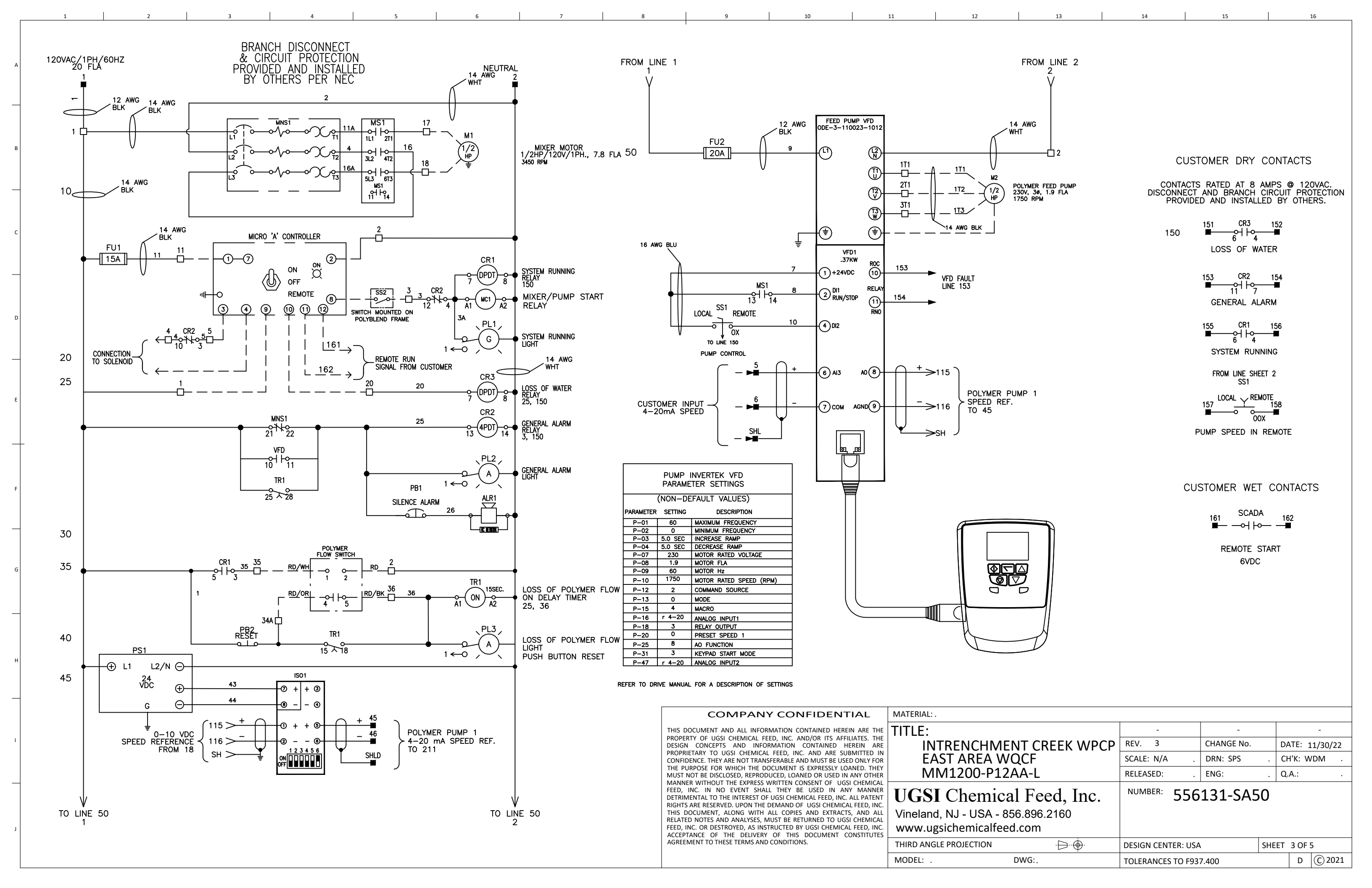
• 0 •0  $\cap$  $\cap$ 01 : 120VAC : SINGLE : 20AMP T : 5KAIC ' : 60 HZ : 556131-SA50 0 O HASE JRRENT FREQUENCY DRAWING PUMP CONTROL NP1 36 0 (19) (17) "16.0 40 41 6 20 31 37 6 (A)G (22) SILENCE ALARM (40) (21) (16)  $\sim$ 42 43 38 Ø O 0 C 6 ſ٥  $\cap$ 0

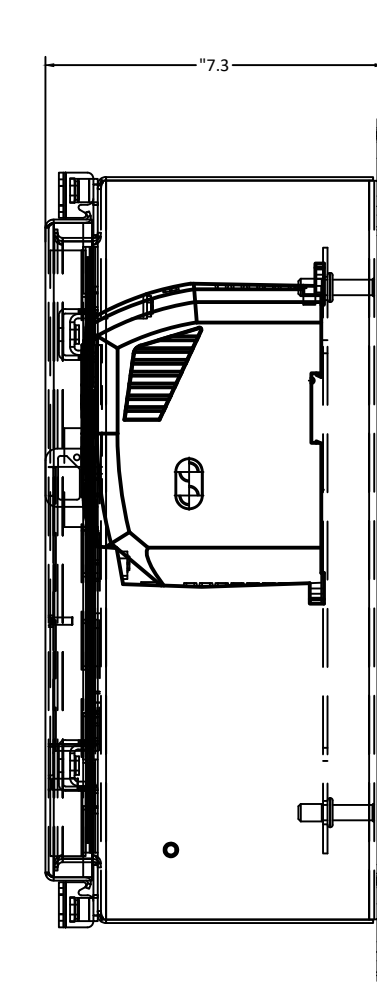

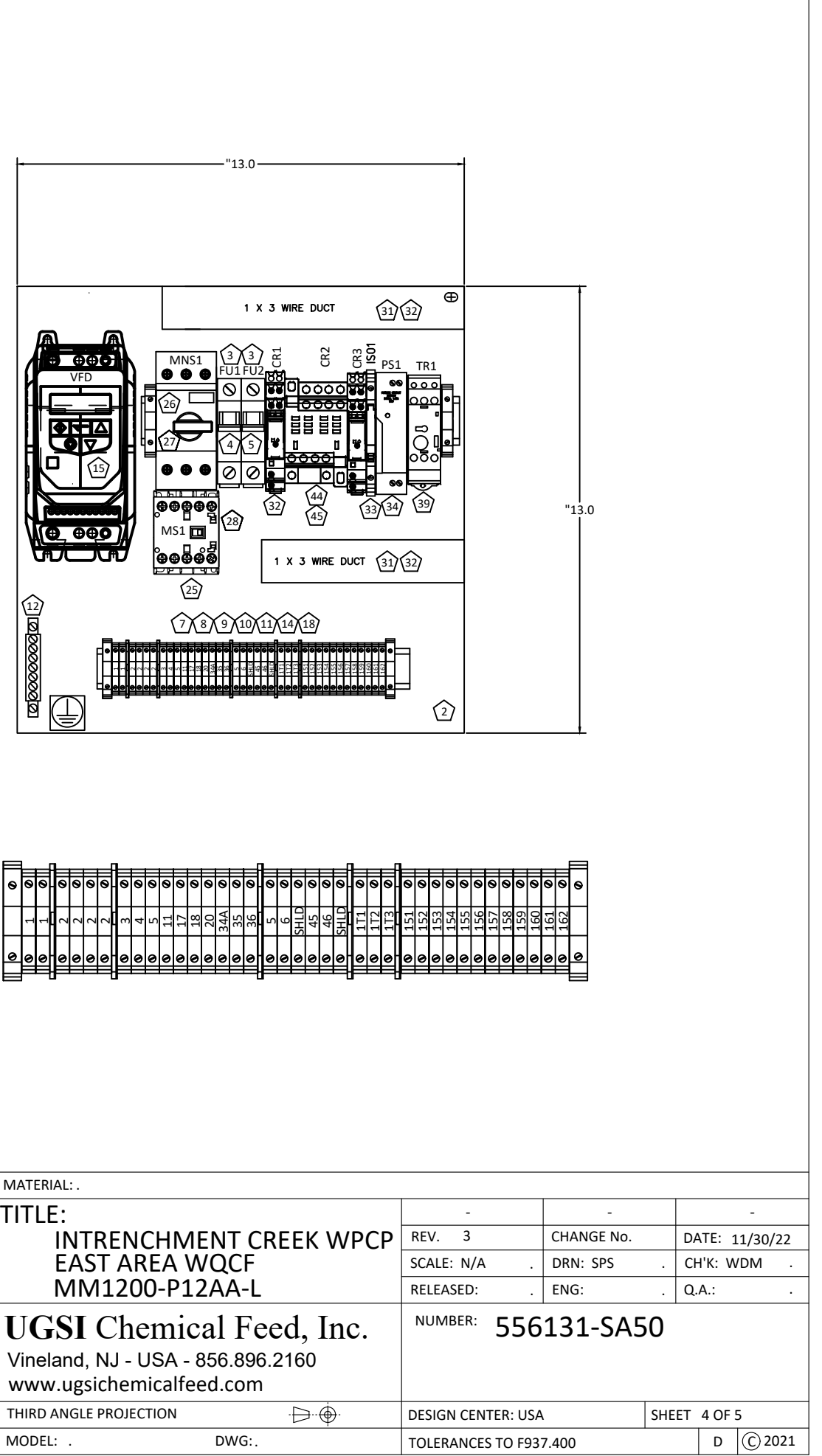

| 1 |   |   | _ |   | _ | _ | _ | _ | _ | _ | _ | _  | _  | _  | _ |
|---|---|---|---|---|---|---|---|---|---|---|---|----|----|----|---|
|   | 0 | Ø | Ø |   | 9 | 0 | 0 | 0 | 0 | 0 | 0 | 0  | Ø  | Ø  | • |
|   |   | 1 | 1 | , | 7 | 2 | 2 | 2 | æ | 4 | 5 | 11 | 17 | 18 |   |
|   | 0 | 0 | 0 | ę | ) | 0 | 0 | 0 | 0 | 0 | 0 | 0  | 0  | 0  | • |
|   |   |   | _ | _ | _ | _ | _ | _ | _ | _ | _ | _  | _  | _  | - |

CO

THIS DOCUMENT A PROPERTY OF UGSI DESIGN CONCEPTS PROPRIETARY TO U CONFIDENCE. THEY THE PURPOSE FOR MUST NOT BE DISCL MANNER WITHOUT FEED, INC. IN NO DETRIMENTAL TO TH RIGHTS ARE RESERVI THIS DOCUMENT, / RELATED NOTES ANI FEED, INC. OR DESTI ACCEPTANCE OF TI AGREEMENT TO THE

1 QTY. PART NO. 2" X 4", 0.125" TEXT

| 6.45                                                                                                    | -    |
|----------------------------------------------------------------------------------------------------|------|
| VOLTAGE : 120VAC<br>PHASE : SINGLE<br>CURRENT : 20AMP<br>SC CURRENT : 5KAIC<br>FREQUENCY : 60 HZ<br>DRAWING : 556131-SA50 | 3.2: |

GLOSS BLACK WITH WHITE LETTERING

| LEGEND/NAMEPLATES |                                                         |         |  |  |  |  |  |  |
|-------------------|---------------------------------------------------------|---------|--|--|--|--|--|--|
| LOCATION          | INSCRIPTION<br>LINE 1<br>LINE 2<br>LINE 3 LINE 4 LINE 5 | STYLE   |  |  |  |  |  |  |
| NP1               | PUMP CONTROL                                            | STYLE 3 |  |  |  |  |  |  |
| SS1               | PUMP CONTROL<br>LOCAL REMOTE                            | STYLE 4 |  |  |  |  |  |  |
| PL1               | SYSTEM RUNNING                                          | STYLE 4 |  |  |  |  |  |  |
| PL2               | GENERAL ALARM                                           | STYLE 4 |  |  |  |  |  |  |
| PL3               | LOSS OF POLYMER                                         | STYLE 5 |  |  |  |  |  |  |
| PB1               | SILENCE ALARM                                           | STYLE 4 |  |  |  |  |  |  |
| PL2               | LOSS OF POLYMER<br>FLOW RESET                           | STYLE 5 |  |  |  |  |  |  |

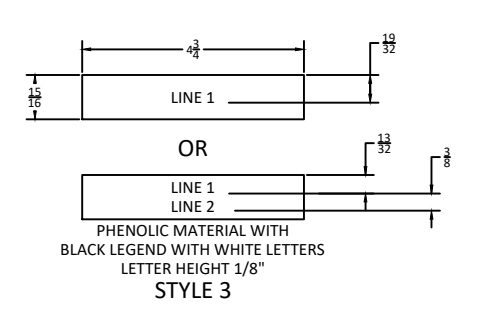

С

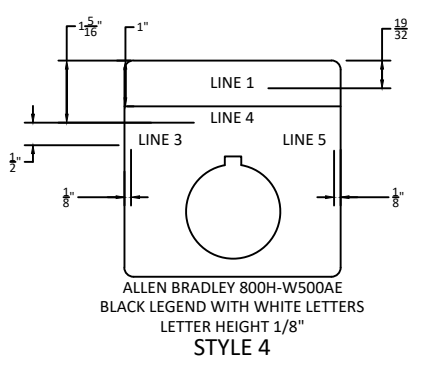

FUSE REPLACEMENT CHART

TYPE

Class CC

Class CC

DESCRIPTION

Branch Circuit Protection

Branch Circuit Protection

COMP.

FU1

FU2

24

AMPS

15

20

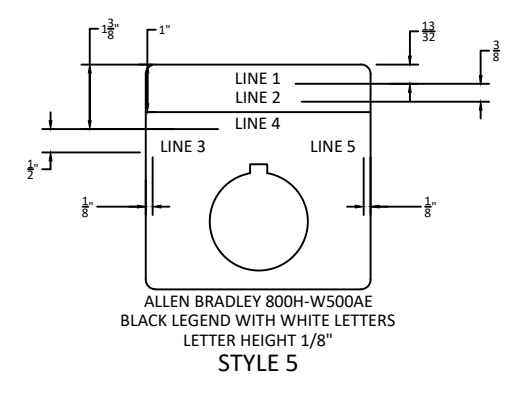

NOTE : IF NOT SPECIFIED BY CUSTOMER, UGSI WILL SUPPLY STANDARD COMPONENTS. IF A COMPONENT IS NOT AVAILABLE AT THE TIME OF FABRICATION THEN, COMPONENT WILL BE SUBSTITUTED WITH AN "EQUAL" COMPONENT.

|                   |      | NINE MILE WWTP, CLERMONT-OH - M24                                                               | 400-P24-AA       |                   |             |  |  |
|-------------------|------|-------------------------------------------------------------------------------------------------|------------------|-------------------|-------------|--|--|
| Bill of Materials |      |                                                                                                 |                  |                   |             |  |  |
| No.               | Qty. | Description                                                                                     | Manufacturer     | Model No.         |             |  |  |
| 1                 | 1    | Wallmount Hinged with NEMA Clamps Type 4X, 16x16x6, Brushed, SS 316                             | HOFFMAN          | A16H1606SS6LP     | 3650054     |  |  |
| 2                 | 1    | Panel Size: 13.00 x 13.00 in                                                                    | HOFFMAN          | A16P16            | 6271028     |  |  |
| 3                 | 2    | 1 Pole Class CC Finger-safe Fuse Holder                                                         | Littelfuse       | LPSC001           | 4962010     |  |  |
| 4                 | 1    | 15Amp 600V Class CC Time Delay Fuse                                                             | Littlefuse       | KLDR015           | 4420578     |  |  |
| 5                 | 1    | 6Amp 600V Class CC Time Delay Fuse                                                              | Littlefuse       | KLDR006           | 4420544     |  |  |
| 6                 | 2    | Amber 30.5mm Type 4X PTT Pilot Light, LED, 12-130V AC/DC                                        | Allen Bradley    | 800H-QRTH2A       | 5640079     |  |  |
| 7                 | 25   | Grey Terminal Block Type UK5N                                                                   | Phoenix          | 3004362           | 8895025     |  |  |
| 8                 | 4    | Terminal End Anchors                                                                            | Phoenix Contact  | 800886            | 8895011     |  |  |
| 9                 | 50   | Terminal Blank Marking Strips                                                                   | Phoenix          | 1051003           | AAD1946     |  |  |
| 10                | 1    | 10-Section Blank Terminal Marker Strip - 10 pcs.                                                | Phoenix Contact  | 1051003           | AAD1949     |  |  |
| 11                | 2    | DIN Rail Angle Mounting Bracket                                                                 | Phoenix          | 1201099           | 1692019     |  |  |
| 12                | 1    | Grounding Bar with Screws                                                                       | ILSCO            | D167-10           | 5732004     |  |  |
| 13                | 1    | 3" x 1" x 6' Wireway with cover                                                                 | Panduit          | F1X3LG6           | 9391005     |  |  |
| 14                | 6    | Single Tier End Section                                                                         | Phoenix Contact  | 3047028           | FD127125    |  |  |
| 15                | 1    | VFD (Invertek OptiDrive E3 ) - 0.5 HP, 115 VAC 1Ø IN, 200-240 VAC 3Ø OUT, 4.3 A, IP20           | INVERTEK         | ODE-3-110023-1012 | 2803055     |  |  |
| 16                | 1    | 2-Position Selector Switch                                                                      | Allen Bradley    | 800H-HR2A         | 8720102     |  |  |
| 17                | 1    | Remote Keypad, Invertek Optidrive E3/P2/Eco with<br>Multi-Language TFT Screen And 9' RJ45 Cable | INVERTEK         | OPT-2-OPPAD-IN    | 5400015     |  |  |
| 18                | 1    | DIN RAIL                                                                                        | Allen Bradley    | 199-DR1           | 7180001     |  |  |
| 19                | 1    | 2 X 4 X 0.125 TEXT LABEL (SEE LABEL)                                                            |                  |                   | 556131-\$55 |  |  |
| 20                | 1    | Lable 30 mm - SYSTEM RUNNING                                                                    |                  |                   | 5559079     |  |  |
| 21                | 1    | Lable 30 mm - PUMP SPEED CONTROL LOCAL / REMOTE                                                 |                  |                   | 5559086     |  |  |
| 22                | 1    | Label, Warning, Adhesive Backed                                                                 |                  | H6010-448WVPK     | 5551364     |  |  |
| 23                | 1    | Label, Ground                                                                                   |                  |                   | 5551251     |  |  |
| 24                | 1    | Fuse Replacement Chart, 3"X5"                                                                   |                  |                   | 556131-S56  |  |  |
| 25                | 1    | Motor Starter 22 Amp, 3-Pole , 120 Volt AC Coil, 1 N.O. AUX                                     | WEG              | CWC016-10-30V18   | 8420029     |  |  |
| 26                | 1    | Motor Protector/Overload                                                                        | WEG              | MPW40-3-U016      | 2470134     |  |  |
| 27                | 1    | Motor Protector/Overload AUX Contact                                                            | WEG              | ACBF-11           | 8420031     |  |  |
| 28                | 1    | Motor Contactor/Overload Mechanical Link                                                        | WEG              | ECCMP-40B38       | 1470132     |  |  |
| 29                | 1    | Enclosure Mounted Alarm Horn                                                                    | Mallory-Sonalert | SC110N            | FD0330109   |  |  |
| 30                | 1    | Type 4X Gasket for Alarm Horn                                                                   | Mallory-Sonalert | ACC03             | FD0330110   |  |  |
| 31                | 1    | Green 30.5mm Type 4X PTT Pilot Light, LED, 12-130V AC/DC                                        | Allen Bradley    | 800H-QRTH2G       | FD0291104   |  |  |
| 32                | 3    | 2-Pole Relay, 120 VAC                                                                           | Finder           | 38.52.0.120.0060  | FD0310287   |  |  |
| 33                | 1    | Power Supply DC, 30 Watts                                                                       | Phoenix          | 2902991           | 6922000     |  |  |
| 34                |      | Signal Converter                                                                                | Phoenix          | 2864176           | 2875500     |  |  |
| 35                | 1    | Push Button, Push-Pull, Mushroom, 30mm, Red, NEMA 4X/13                                         | Allen Bradley    | 800H-FX6D2        | 8/20154     |  |  |
| 36                |      | Ladie U./5 x 1.5 - PUMP CONTROL                                                                 |                  |                   | 5550033     |  |  |
| 37                | 1    | Lable 30 mm - GENERAL ALARM                                                                     |                  |                   | 5559073     |  |  |
| 38                | 1    | Lable 30 mm - SILENCE ALARM                                                                     | Allen Dredley    | 700 55441122      | 5559120     |  |  |
| 39                | 1    |                                                                                                 | Allen Bradley    | 700-FSA40023      | /3/4003     |  |  |
| 40                | 2    |                                                                                                 | Allen Brauley    | 8001-XA           | 1470001     |  |  |
| 41                | 1    |                                                                                                 |                  |                   | 5559084     |  |  |
| 42                | 1    | Lable 30 mm - LOSS OF POLYMER                                                                   | Allen Dredley    |                   | 5559116     |  |  |
| 43                | 1    | A Bolo 120VAC 10A Control Bolov                                                                 | Allen Bradley    | 700 1152444       | 8/20111     |  |  |
| 44                | 1    | 4 Pole Dolou Socket                                                                             | Allen Bradley    | 700-HF34A1        | 7374000     |  |  |
| 45                | 1    | 4 POIE REIBY SOCKET                                                                             | Allen Bradley    | 700-HN139         | /3/4001     |  |  |

## COMPANY CONFIDENTIAL MATERIAL:

THIS DOCUMENT AND ALL INFORMATION CONTAINED HEREIN ARE THE PROPERTY OF UGSI CHEMICAL FEED, INC. AND/OR ITS AFFILIATES. THE DESIGN CONCEPTS AND INFORMATION CONTAINED HEREIN ARE PROPRIETARY TO UGSI CHEMICAL FEED, INC. AND ARE SUBMITTED IN CONFIDENCE. THEY ARE NOT TRANSFERABLE AND MUST BE USED ONLY FOR THE PURPOSE FOR WHICH THE DOCUMENT IS EXPRESSLY LOANED. THEY MUST NOT BE DISCLOSED, REPRODUCED, LOANED OR USED IN ANY OTHER MANNER WITHOUT THE EXPRESS WRITTEN CONSENT OF UGSI CHEMICAL FEED, INC. IN NO EVENT SHALL THEY BE USED IN ANY MANNER RIGHTS ARE RESERVED. UPON THE DEMAND OF UGSI CHEMICAL FEED, INC. THIS DOCUMENT, ALONG WITH ALL COPIES AND EXTRACTS, AND ALL FEED, INC. OR DESTROYED, AS INSTRUCTED BY UGSI CHEMICAL FEED, INC. ACCEPTANCE OF THE DELIVERY OF THIS DOCUMENT CONSTITUTES AGREEMENT TO THESE TERMS AND CONDITIONS.

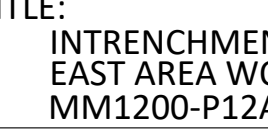

UGSI Chemica Vineland, NJ - USA - 85

www.ugsichemicalfeed

THIRD ANGLE PROJECTION

MODEL: .

|  | 13 |  |
|--|----|--|

1

|                                 | -          |                                                |                                                          | -                                                                                                    |                                                                                                    |  |  |
|---------------------------------|------------|------------------------------------------------|----------------------------------------------------------|----------------------------------------------------------------------------------------------------|----------------------------------------------------------------------------------------------------|--|--|
|                                 | CHANGE No. | DA                                             | ATE: 1                                                   | 1/30/2                                                                                                    | 22                                                                                                    |  |  |
| Ά.                              | DRN: SPS   | . Cł                                           | Η'Κ: W                                                   | 'DM                                                                                                    |                                                                                                    |  |  |
| : .                             | ENG:       | . Q.                                           | A.:                                                      |                                                                                                    |                                                                                                    |  |  |
| NUMBER: 556131-SA50             |            |                                                |                                                          |                                                                                                    |                                                                                                    |  |  |
|                                 |            |                                                |                                                          |                                                                                                    |                                                                                                    |  |  |
|                                 |            |                                                |                                                          |                                                                                                    |                                                                                                    |  |  |
| DESIGN CENTER: USA SHEET 5 OF 5 |            |                                                |                                                          | 5                                                                                                    |                                                                                                    |  |  |
| TOLERANCES TO F937.400 D C 2    |            |                                                | © 20                                                     | 21                                                                                                    |                                                                                                    |  |  |
|                                 | A          | CHANGE No.<br>A DRN: SPS<br>ENG:<br>556131-SA5 | CHANGE NO. DA<br>A DRN: SPS CH<br>ENG: Q.<br>556131-SA50 | CHANGE No. DATE: 1   'A DRN: SPS CH'K: W   : ENG: Q.A.:   : 556131-SA50   : SHEET 5 OF S   : ENG: D   : D   : SHEET 5 OF S   : ENG P337.400 D | CHANGE No. DATE: 11/30/2   'A DRN: SPS CH'K: WDM   : ENG: Q.A.:   : 556131-SA50   : SHEET 5 OF 5   : ENG: D   : C) 20 |  |  |